# brother.

# Basit Kullanım Kılavuzu

# MFC-J3520 MFC-J3720

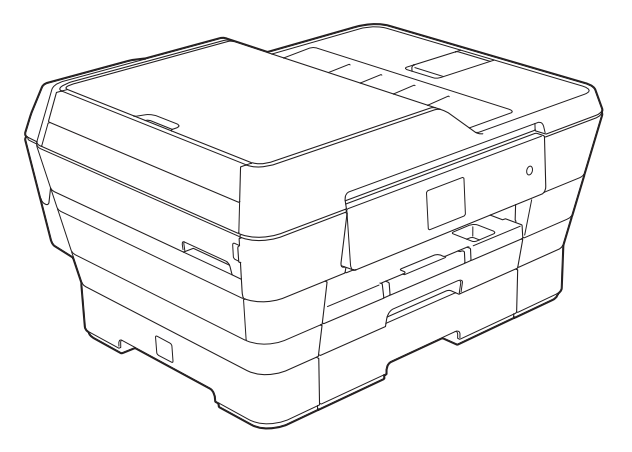

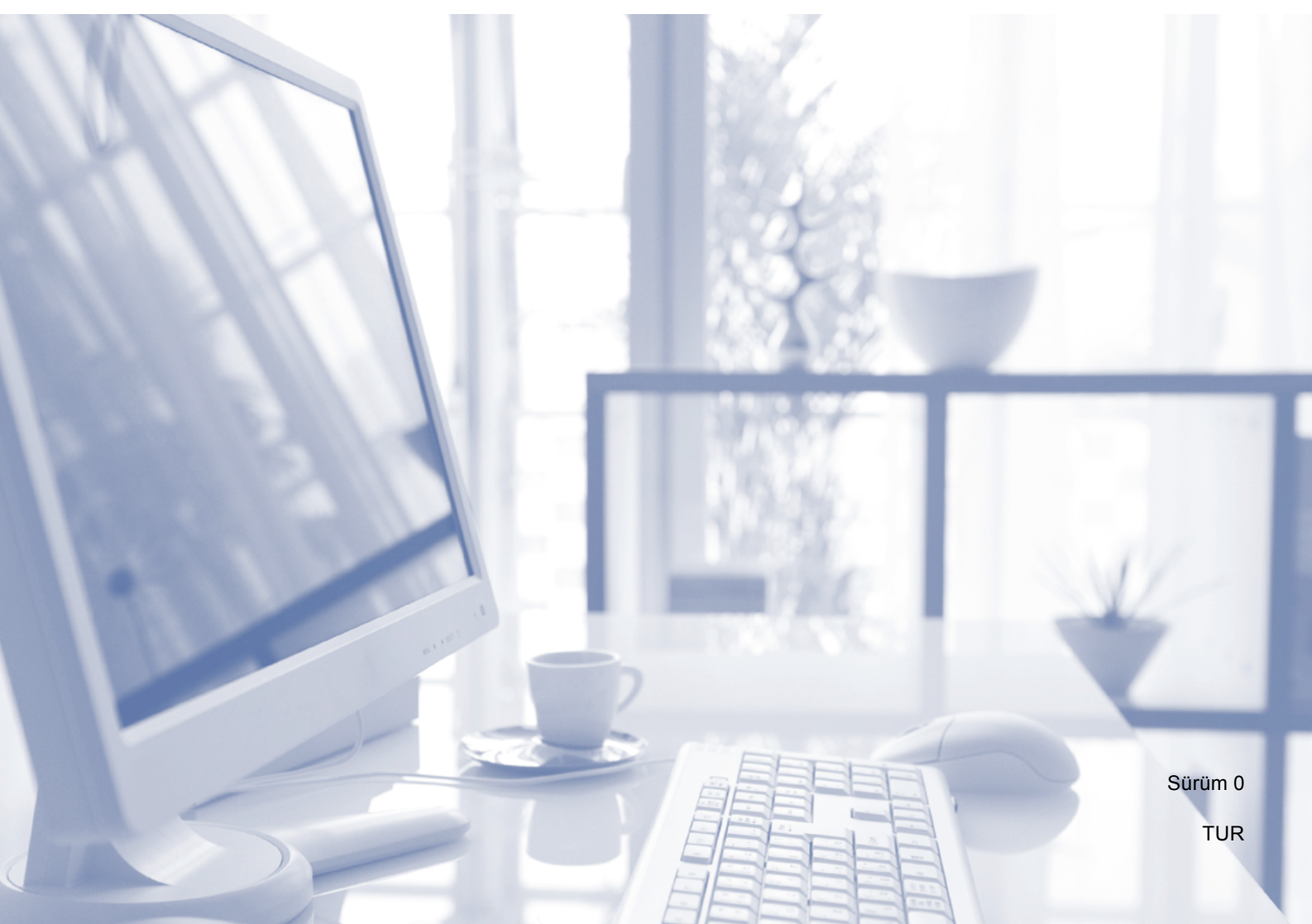

| Müşteri Hizmetleri'ni aramanız gerekiyorsa                                                                                                    |
|----------------------------------------------------------------------------------------------------|
| Lütfen aşağıdaki bilgileri yazarak, ileride başvurmak<br>üzere saklayınız:                                                                                                    |
| Model Numarası: MFC-J3520 ve MFC-J3720<br>(Model numaranızı yuvarlak içine alın)                                                                                                    |
| Seri numarası: <sup>1</sup>                                                                                                    |
| Satın Alma Tarihi:                                                                                                    |
| Satın Alınan Yer:                                                                                                    |
| <sup>1</sup> Seri numarası cihazın arkasında yer alır. Hırsızlık<br>veya yangın durumlarında veya garanti<br>kapsamındaki bakım işlemleri için kullanmak üzere<br>bu Kullanım Kılavuzu'nu cihazın faturası ile birlikte,<br>ürünü satın almış olduğunuzu ispat edebilmek için<br>muhafaza ediniz. |

Ürününüzün çevrimiçi kaydını şu adreste gerçekleştirebilirsiniz

http://www.brother.com/registration/

# Kullanım Kılavuzları ve nerede bulabilirim?

| Hangi Kılavuz?                     | İçinde ne var?                                                                                                    | Nerede?                                                   |
|------------------------------------|----------------------------------------------------------------------------------------------------|-----------------------------------------------------------|
| Ürün Güvenlik Kılavuzu             | Önce bu Kılavuzu okuyun. Makinenizi ayarlamadan<br>önce lütfen Güvenlik Talimatları'nı okuyun. Ticari<br>markalar ve yasal sınırlamalar için bu Kılavuza<br>bakın.                                                                                                    | Basılı / Kutuda                                           |
| Hızlı Kurulum Kılavuzu             | Makinenizi ayarlamak ve işletim sistemi ve<br>kullanmakta olduğunuz bağlantı türü için sürücüleri<br>ve yazılımı yüklemek için talimatları izleyin.                                                                                                    | Basılı / Kutuda                                           |
| Basit Kullanım Kılavuzu            | Temel Faks, Kopyalama, Tarama, PhotoCapture<br>Center™ ve sarf malzemelerini nasıl<br>değiştireceğinizi öğrenin. Sorun giderme ipuçlarına<br>bakın.                                                                                                    | Basılı / Kutuda <sup>1</sup>                              |
| Gelişmiş<br>Kullanım Kılavuzu      | Daha gelişmiş işlemleri öğrenin: Faks, Kopyalama,<br>güvenlik özellikleri, raporları yazdırma ve rutin<br>bakım işlemlerini gerçekleştirme.                                                                                                    | PDF dosyası /<br>CD-ROM                                   |
| Yazılım ve Ağ Kullanım<br>Kılavuzu | Bu Kılavuz, Tarama, Yazdırma, PC-Fax ve Brother<br>makinenizi bilgisayara bağlayarak<br>gerçekleştirebileceğiniz diğer işlemler hakkında<br>ayrıntılar sunar. Ayrıca Brother ControlCenter<br>yardımcı programının kullanımı, makinenizi bir ağ<br>ortamında kullanımı ve sık kullanılan terimler<br>hakkında da yararlı bilgiler bulabilirsiniz. | HTML dosyası /<br>CD-ROM                                  |
| Web Bağlantı Kılavuzu              | Bu Kılavuz, görüntü indirme, veri yazdırma ve<br>internet servislerine doğrudan dosya yüklemenin<br>yanı sıra Brother makinesinden internet servisine<br>erişim hakkında da yararlı bilgiler sunar.                                                                                                    | PDF dosyası /<br>Brother Solutions<br>Center <sup>2</sup> |
| AirPrint Kılavuzu                  | Bu Kılavuz, bir yazıcı sürücüsü yüklemeden OS X<br>v10.7.x, 10.8.x ve iPhone, iPod touch, iPad veya<br>başka iOS aygıtından Brother makinenize<br>yazdırmak için AirPrint kullanımı hakkında bilgiler<br>sunar.                                                                                                    | PDF dosyası /<br>Brother Solutions<br>Center <sup>2</sup> |
| Google Cloud Print<br>Kılavuzu     | Bu Kılavuz, internet üzerinden yazdırmak için<br>Google Cloud Print™ servislerini kullanımı hakkında<br>ayrıntılı bilgiler sunar.                                                                                                    | PDF dosyası /<br>Brother Solutions<br>Center <sup>2</sup> |
| Wi-Fi Direct™ Kılavuzu             | Bu Kılavuz, Brother makinenizi Wi-Fi Direct™<br>standardını destekleyen doğrudan mobil aygıttan<br>kablosuz yazdırma için yapılandırma ve kullanımı<br>hakkında ayrıntılar sağlar.                                                                                                    | PDF dosyası /<br>Brother Solutions<br>Center <sup>2</sup> |

<sup>1</sup> Bu, ülkenize göre farklılık gösterebilir.

<sup>2</sup> <u>http://solutions.brother.com/</u> adresinden bizi ziyaret edin.

# Bazı Önemli Bilgiler:

A. İthalatçı ve üretici firmaların irtibat bilgileri

İthalatçı firma: BROTHER International Gulf (FZE.) Türkiye İstanbul Şubesi İçerenköy Mahallesi, Halyolu Caddesi Bay Plaza No:5 Kat:14 34752 Ataşehir / İstanbul Tel : 0-216-577 68 17 pbx Fax : 0-216-577 68 19 info@brother.com.tr

Üretici firma : BROTHER INDUSTRIES LTD. 15-1 Naeshiro-cho, Mizuho — ku, Nagoya 467-8561 , Japan Tel : 00-81-528 24 2072 Fax :00-81-528116826 brother@brother.com

- B. Bakım onarım ve kullanımda uyulması gereken kurallar; Bakınız, Düzenli Bakım başlığı.
- C. Taşıma ve nakliye esnasında dikkat edilecek hususlar; Cihaz, orijinal ambalaj kutusunda gerekli destekleri takılmış halde, nem ve sıvıdan etkilenmeyecek, üzerine ağırlık gelmeyecek şekilde taşınmalıdır.
- D. Kullanım sırasında insan veya çevre sağlığına tehlikeli veya zararlı olabilecek durumlara ilişkin uyarılar; Bakınız, Ürün Güvenlik Kılavuzu.
- E. Kullanım hatalarına ilişkin bilgiler; Bakınız, Sorun Giderme başlığı.
- F. Tüketicinin kendi yapabileceği bakım onarım veya ürünün temizliğine ilişkin bilgiler Bakınız, Düzenli Bakım başlığı.
- G. Periyodik bakım ile ilgili bilgiler Bakınız, Düzenli Bakım başlığı.
- H. Bağlantı ve montaj bilgileri Bakınız Hızlı Kurulum Kılavuzu
- I. Bakanlıkça tespit ve ilan edilen kullanım ömrü Cihazınızın kullanım ömrü 7 yıldır.
- J. Servis istasyonları irtibat bilgileri Bakınız Ek: Yetkili Servis Listesi
- K. Malın enerji tüketimi açısından verimli kullanımına ilişkin bilgiler Bakınız, Gelişmiş Kullanım Kılavuzu Genel Ayarlar başlığı.

# İçindekiler (Basit Kullanım Kılavuzu)

#### Genel bilgiler 1

| enel bilgiler                                                           | 1  |
|-------------------------------------------------------------------------|----|
| Belgelerin kullanılması                                                 | 1  |
| Belgelerde kullanılan semboller ve kurallar                             | 1  |
| Brother Yardımcı Programlarına Erişim (Windows <sup>®</sup> 8)          | 1  |
| Gelişmiş Kullanım Kılavuzu ve Yazılım ve Ağ Kullanım Kılavuzu'na Erişim | 2  |
| Kullanım Kılavuzlarını Görüntüleme                                      | 2  |
| Gelişmiş Özellikler için Kılavuzlara nasıl erişilir                     | 4  |
| Brother Destegine Erişme (Windows <sup>®</sup> )                        | 4  |
| Brother Destegine Erişme (Macintosh)                                    | 5  |
| Kontrol paneline genel bakiş                                            | 6  |
| 2,7"(67,5 mm) LCD Dokunmatik Ekran                                      | 8  |
| Temel İşlemler                                                          | 11 |
| Tuştakımı ayarını değiştirme                                            | 12 |
| Kısayol Ayarları                                                        | 12 |
| Kopyalama Kisayollari Ekleme                                            | 12 |
| Faks Kısayolları Ekleme                                                 | 13 |
| Tarama Kısayolları Ekleme                                               | 14 |
| Web Connect Kısayolları Ekleme                                          | 15 |
| Kısayolları Değiştirme                                                  | 16 |
| Kısayol Adlarını Düzenleme                                              | 17 |
| Kısayolları Silme                                                       | 17 |
| Kısayolları Geri Çağırma                                                | 17 |
| Ses Seviyesi Ayarları                                                   | 18 |
| Zil Sesi Seviyesi                                                       | 18 |
| Bipleyici Ses Seviyesi                                                  | 18 |
| Hoparlör Ses Seviyesi                                                   | 19 |
| LCD Dokunmatik Ekran                                                    | 19 |
| Arka Işık parlaklığını ayarlama                                         | 19 |

#### Kağıt yükleme 2

| Çekmece #1 içine kağıt yükleme    20      Daha küçük kağıt yükleme    25      (Fotoğraf, Fotoğraf L, Fotoğraf 2L veya zarflar)    25      Çekmece #2 içine kağıt yükleme (MFC-J3720)    28      Kağıdı elle besleme yuvasına yükleme    33      Yazdırılamayan alan    36      Kağıt ayarları    37 |
|----------------------------------------------------------------------------------------------------|
| Daha küçük kağıt yükleme<br>(Fotoğraf, Fotoğraf L, Fotoğraf 2L veya zarflar)                                                                                                    |
| (Fotoğraf, Fotoğraf L, Fotoğraf 2L veya zarflar)                                                                                                    |
| Çekmece #2 içine kağıt yükleme (MFC-J3720)    28      Kağıdı elle besleme yuvasına yükleme    33      Yazdırılamayan alan    36      Kağıt ayarları    37                                                                                                    |
| Kağıdı elle besleme yuvasına yükleme    33      Yazdırılamayan alan    36      Kağıt ayarları    37                                                                                                    |
| Yazdırılamayan alan                                                                                                    |
| Kağıt ayarları                                                                                                    |
|                                                                                                    |
| Kagit Turu (MFC-J3520)                                                                                                    |
| Kağıt Boyutu (MFC-J3520)                                                                                                    |
| Kağıt Boyutu ve Türü (MFC-J3720)                                                                                                    |
| Kopyalama modunda çekmece kullanımı (MFC-J3720)                                                                                                    |
| Faks modunda çekmece kullanımı (MFC-J3720)                                                                                                    |

20

|   | Kabul edilebilir kağıt ve diğer yazdırma ortamı                                                                                                    |                                                                                              |
|---|----------------------------------------------------------------------------------------------------|----------------------------------------------------------------------------------------------|
|   | Önerilen yazdırma ortamı                                                                                                    | 40                                                                                           |
|   | Yazdırma ortamını yürütme ve kullanma                                                                                                    | 40                                                                                           |
|   | Doğru yazdırma ortamını seçme                                                                                                    | 41                                                                                           |
| 3 | Belgelerin yüklenmesi                                                                                                    | 44                                                                                           |
|   | Belgeler nasıl yüklenir                                                                                                    | 44                                                                                           |
|   | ADF'vi kullanma                                                                                                    | 44                                                                                           |
|   | Taravici camini kullanma                                                                                                    | 45                                                                                           |
|   | Taranamayan alan                                                                                                    |                                                                                              |
| 4 | Bir faks gönderme                                                                                                    | 47                                                                                           |
|   | Dir faka naayl göndarilir                                                                                                    | 47                                                                                           |
|   | Bir laks hasil gonderlilir                                                                                                    |                                                                                              |
|   | Faks işielinin duldulma                                                                                                    | 40                                                                                           |
|   | Parsiana için tarayıcı cann böyütünü ayanama<br>Donkli fake iletimi                                                                                                    |                                                                                              |
|   | İslemdeki bir faksı intal etme                                                                                                    | 49 //0                                                                                       |
|   | Giden bir faks nasıl önizlenir                                                                                                    |                                                                                              |
|   | İletim Onav Raporu                                                                                                    | 51                                                                                           |
|   |                                                                                                    |                                                                                              |
| 5 | Bir faks alma                                                                                                    | 52                                                                                           |
|   |                                                                                                    | 52                                                                                           |
| 5 | Alım Modları                                                                                                    |                                                                                              |
|   | Alım Modları<br>Alım Modu'nu seçin                                                                                                    |                                                                                              |
|   | Alım Modları<br>Alım Modu'nu seçin<br>Alım Modlarını Kullanma                                                                                                    |                                                                                              |
|   | Alım Modları<br>Alım Modu'nu seçin<br>Alım Modlarını Kullanma<br>Yalnızca Faks                                                                                                    |                                                                                              |
|   | Alım Modları<br>Alım Modu'nu seçin<br>Alım Modlarını Kullanma<br>Yalnızca Faks<br>Faks/Tel                                                                                                    | 52<br>                                                                                       |
|   | Alım Modları<br>Alım Modu'nu seçin<br>Alım Modlarını Kullanma<br>Yalnızca Faks<br>Faks/Tel<br>Elle.                                                                                                    | 52<br>                                                                                       |
|   | Alım Modları<br>Alım Modu'nu seçin<br>Alım Modlarını Kullanma<br>Yalnızca Faks<br>Faks/Tel<br>Elle<br>Harici TAD                                                                                                    | 52<br>                                                                                       |
|   | Alım Modları<br>Alım Modu'nu seçin<br>Alım Modlarını Kullanma<br>Yalnızca Faks<br>Faks/Tel<br>Elle<br>Harici TAD<br>Alım Modu ayarları                                                                                                    | 52<br>                                                                                       |
|   | Alım Modları<br>Alım Modu'nu seçin<br>Alım Modlarını Kullanma<br>Yalnızca Faks<br>Faks/Tel<br>Elle<br>Harici TAD<br>Alım Modu ayarları<br>Zil Erteleme                                                                                                    | 52<br>                                                                                       |
|   | Alım Modları<br>Alım Modu'nu seçin<br>Alım Modlarını Kullanma<br>Yalnızca Faks<br>Faks/Tel<br>Elle<br>Harici TAD<br>Alım Modu ayarları<br>Zil Erteleme<br>F/T Zil Süresi (Yalnızca Faks/Tel modu)                                                                                                    | 52<br>                                                                                       |
|   | Alım Modları<br>Alım Modu'nu seçin<br>Alım Modlarını Kullanma<br>Yalnızca Faks<br>Faks/Tel.<br>Elle<br>Harici TAD<br>Alım Modu ayarları<br>Zil Erteleme<br>F/T Zil Süresi (Yalnızca Faks/Tel modu)<br>Faks Algılama                                                                                                    | 52<br>                                                                                       |
|   | Alım Modları<br>Alım Modu'nu seçin<br>Alım Modlarını Kullanma<br>Yalnızca Faks<br>Faks/Tel<br>Elle<br>Harici TAD<br>Alım Modu ayarları<br>Zil Erteleme<br>F/T Zil Süresi (Yalnızca Faks/Tel modu)<br>Faks Algılama<br>Faks Önizleme (Yalnızca tek renkli fakslar)                                                                                                    | 52<br>52<br>52<br>54<br>54<br>54<br>54<br>54<br>54<br>55<br>55<br>55<br>55<br>55<br>55       |
|   | Alım Modları.<br>Alım Modu'nu seçin<br>Alım Modlarını Kullanma.<br>Yalnızca Faks<br>Faks/Tel<br>Elle.<br>Harici TAD<br>Alım Modu ayarları.<br>Zil Erteleme<br>F/T Zil Süresi (Yalnızca Faks/Tel modu)<br>Faks Algılama.<br>Faks Önizleme (Yalnızca tek renkli fakslar).<br>Alınan bir faks nasıl önizlenir.                                                                                                    | 52<br>52<br>52<br>54<br>54<br>54<br>54<br>54<br>54<br>55<br>55<br>55<br>55<br>55<br>55<br>55 |
|   | Alım Modları<br>Alım Modu'nu seçin<br>Alım Modlarını Kullanma<br>Yalnızca Faks<br>Faks/Tel<br>Elle<br>Harici TAD<br>Alım Modu ayarları<br>Zil Erteleme<br>F/T Zil Süresi (Yalnızca Faks/Tel modu)<br>Faks Algılama<br>Faks Önizleme (Yalnızca tek renkli fakslar)<br>Alınan bir faks nasıl önizlenir<br>Faks Önizlemeyi Kapatma                                                                                      | 52<br>52<br>52<br>54<br>54<br>54<br>54<br>54<br>54<br>55<br>55<br>55<br>55<br>55<br>55<br>55 |
| 6 | Alım Modları<br>Alım Modu'nu seçin<br>Alım Modlarını Kullanma<br>Yalnızca Faks<br>Faks/Tel.<br>Elle.<br>Harici TAD<br>Alım Modu ayarları.<br>Zil Erteleme<br>F/T Zil Süresi (Yalnızca Faks/Tel modu)<br>Faks Algılama<br>Faks Önizleme (Yalnızca tek renkli fakslar)<br>Alınan bir faks nasıl önizlenir.<br>Faks Önizlemeyi Kapatma                                                                                  | 52<br>52<br>52<br>54<br>54<br>54<br>54<br>54<br>54<br>55<br>55<br>55<br>55<br>55<br>55<br>55 |
| 6 | Alım Modları<br>Alım Modlarını Kullanma<br>Yalnızca Faks<br>Faks/Tel<br>Elle<br>Harici TAD<br>Alım Modu ayarları<br>Zil Erteleme<br>F/T Zil Süresi (Yalnızca Faks/Tel modu)<br>Faks Algılama<br>Faks Önizleme (Yalnızca tek renkli fakslar)<br>Alınan bir faks nasıl önizlenir<br>Faks Önizlemeyi Kapatma<br>PC-FAX'ı kullanma                                                                                       | 52<br>52<br>52<br>54<br>54<br>54<br>54<br>54<br>54<br>55<br>55<br>55<br>55<br>55<br>55<br>55 |
| 6 | Alım Modları<br>Alım Modu'nu seçin<br>Alım Modlarını Kullanma<br>Yalnızca Faks<br>Faks/Tel<br>Elle<br>Harici TAD<br>Alım Modu ayarları<br>Zil Erteleme<br>F/T Zil Süresi (Yalnızca Faks/Tel modu)<br>Faks Algılama<br>Faks Önizleme (Yalnızca tek renkli fakslar)<br>Alınan bir faks nasıl önizlenir<br>Faks Önizlemeyi Kapatma<br><b>PC-FAX'ı kullanma</b><br>PC-FAX Gönderme<br>Bir dosyayı PC-FAX olarak gönderme | 52<br>52<br>52<br>54<br>54<br>54<br>54<br>54<br>54<br>55<br>55<br>55<br>55<br>55<br>55<br>55 |

### 7 Telefon ve harici cihazlar

| Ses işlemleri                                | 63 |
|----------------------------------------------|----|
| Faks/Tel modu                                | 63 |
| Arayan Kimliği                               | 63 |
| Telefon hizmetleri                           | 64 |
| Telefon Hattı Türünü Ayarlama                | 64 |
| İnternet Üzerinden Ses Protokolü (VoIP)      | 65 |
| Harici bir TAD (telesekreter) bağlama        |    |
| Bağlantı ayarları                            |    |
| Harici bir TAD'ye giden mesajı (GM) kaydetme | 67 |
| Çoklu hat bağlantıları (PBX)                 | 67 |
| Harici ve dahili telefonlar.                 | 67 |
| Harici veya dahili bir telefonu bağlama      | 67 |
| Harici ve dahili telefonlardan işlem         |    |
| Uzaktan işlem kodları kullanma               | 68 |
| -                                            |    |

### 8 Numaraları arama ve kaydetme

| Arama nasıl yapılır                                              | 70 |
|------------------------------------------------------------------|----|
| Elle arama                                                       | 70 |
| Adres Defteri'nden arama                                         | 70 |
| Faks Tekrar Arama                                                | 71 |
| Ek Arama İşlemleri                                               | 71 |
| Giden Árama geçmişi                                              | 71 |
| Arayan Kimliği geçmişi                                           | 72 |
| Numaraları kaydetme                                              | 73 |
| Bir duraklama kaydetme                                           | 73 |
| Adres Defteri numaralarını kaydetme                              | 73 |
| Adres Defteri isimlerini veya numaralarını değiştirme veya silme | 74 |

# 9 Kopya oluşturma

| Nasıl kopvalanır              | 75 |
|-------------------------------|----|
| Kopyalamayı durdurma          |    |
| Kopyalama seçenekleri         | 76 |
| Kağıt Türü                    | 76 |
| Kağıt Boyutu                  | 76 |
| Çekmece Seçme (MFC-J3720)     | 77 |
| ADF Yüksek Hız Modu kopyalama | 77 |

# 10 Bir bellek kartından veya USB Flash sürücüsünden fotoğraf yazdırma

| PhotoCapture Center™ işlemleri (Fotoğraf modu)                    |    |
|-------------------------------------------------------------------|----|
| Bir bellek kartını veya USB Flash sürücüsünü kullanma             |    |
| Başlarken                                                         | 79 |
| Resimleri Yazdır                                                  |    |
| Fotoğrafları Görme                                                | 81 |
| PhotoCapture Center™ yazdırma ayarları                            | 82 |
| Bir bellek kartına veya USB Flash sürücüsüne nasıl tarama yapılır |    |

#### 70

75

78

63

| 11 | Bir bilgisayardan yazdırma                                                       | 84         |
|----|----------------------------------------------------------------------------------|------------|
|    | Bir belge yazdırma                                                               | 84         |
| 12 | Bilgisayara tarama nasıl yapılır                                                 | 85         |
|    | Taramadan önce                                                                   | 85         |
|    | Bir belgeyi ControlCenter4 (Windows <sup>®</sup> ) kullanarak PDF dosyası olarak |            |
|    | tarama                                                                           | 86         |
|    | Makinenin TARAMA modu ayarları PDF taraması için nasıl değiştirilir              | 89         |
|    | Dokunmatik Ekranı kullanılarak belge PDF dosyası olarak nasıl taranır            | 91         |
|    | ADF Yüksek Hız Modu taraması                                                     | 92         |
| Α  | Düzenli bakım                                                                    | 93         |
|    | Mürekkep kartuşlarını değiştirme                                                 | 93         |
|    | Makinenin temizlenmesi ve kontrol edilmesi                                       | 96         |
|    | Tarayıcı camının temizlenmesi                                                    | 96         |
|    | Yazıcı kafasını temizleme                                                        | 97         |
|    | Yazdırma kalitesini kontrol etme                                                 | 97         |
|    | Yazdırma hizasını kontrol etme                                                   | 99         |
|    | Tarih ve saati ayarlama                                                          | 100        |
| В  | Sorun giderme                                                                    | 101        |
|    | Sorununuzu tanımlama                                                             | 101        |
|    | Hata ve bakım mesajları                                                          | 103        |
|    | Hata canlandırmaları                                                             | 112        |
|    | Fakslarınızı veya Faks Günlüğü raporunu aktarma                                  | 112        |
|    | Belge sıkışması                                                                  | 113        |
|    | Yazıcı sıkışması veya kağıt sıkışması                                            | 115        |
|    | Makinenizle sorun yaşıyorsanız                                                   | 121        |
|    | Çevin Sesi algılama<br>Tolofon battı paraziti ( VolP                             | 122        |
|    | Makine Bilgileri                                                                 | 133<br>134 |
|    | Seri numaravi kontrol etme                                                       | 134        |
|    | Donanım vazılımı sürümünü kontrol etme                                           | 134        |
|    | İslevleri Sıfırla                                                                | 134        |
|    | Makine nasıl sıfırlanır                                                          | 135        |
| С  | Ayarlar ve özellik tabloları                                                     | 136        |
|    | Avarlar tablolarını kullanma                                                     | 136        |
|    | Avarlar tablolari                                                                |            |
|    | Özellik tabloları                                                                |            |
|    | Metin Girme                                                                      | 184        |
|    | Boşluk girme                                                                     | 184        |
|    | Düzeltme yapma                                                                   | 184        |
|    |                                                                                  |            |
|    |                                                                                  |            |

# D Özellikler

| Genel                     |  |
|---------------------------|--|
| Yazdırma ortamı           |  |
| Faks                      |  |
| Kopyalama                 |  |
| PhotoCapture Center™      |  |
| PictBridge                |  |
| Tarayıcı                  |  |
| Yazıcı                    |  |
| Arabirimler               |  |
| Ağ                        |  |
| Bilgisayar gereksinimleri |  |
| Sarf malzemeleri          |  |

# E Dizin

# 199

185

vii

# **İçindekiler** (Gelişmiş Kullanım Kılavuzu)

Gelişmiş Kullanım Kılavuzu aşağıdaki özellikleri ve işlemleri anlatır. Gelişmiş Kullanım Kılavuzu'nu CD-ROM'dan görüntüleyebilirsiniz.

### 1 Genel ayarlar

Belleğe Kaydetme Otomatik Yaz Saati Uyku modu Dokunmatik Ekran LCD'si

### 2 Güvenlik özellikleri

Güvenli İşlem Kilidi 2.0 Arama kısıtlama

### 3 Bir faks gönderme

Ek gönderme seçenekleri Ek gönderme işlemleri Yoklama

### 4 Bir faks alma

Bellek Alma (Yalnızca Siyah Beyaz) Uzaktan Alım Diğer alma işlemleri Yoklama

#### 5 Numaraları arama ve kaydetme

Ses işlemleri Ek arama işlemleri Numaraları kaydetmek için ek yollar

### 6 Raporları yazdırma

Faks raporları Raporlar

# 7 Kopya oluşturma

Kopyalama seçenekleri A3 Kopyalama Kısayolları

# 8 Bir bellek kartından ya da USB Hafıza sürücüsünden fotoğraf yazdırma

PhotoCapture Center™ işlemleri Resimleri Yazdır PhotoCapture Center™ yazdırma ayarları Bir bellek kartına veya USB Hafıza sürücüsüne tarama

## 9 Bir kameradan fotoğraf yazdırma

Bir PictBridge kameradan doğrudan fotoğraf yazdırma Bir dijital kameradan doğrudan fotoğraf yazdırma (PictBridge kullanmadan)

# A Düzenli bakım

Makinenin temizlenmesi ve kontrol edilmesi Makinenin ambalajlanıp gönderilmesi

### **B** Sözlük

C Dizin

1

# **Genel bilgiler**

# Belgelerin kullanılması

Bir Brother ürünü satın aldığınız için teşekkür ederiz! Belgelerin okunması makinenizi en verimli şekilde kullanmanıza yardımcı olacaktır.

# Belgelerde kullanılan semboller ve kurallar

Aşağıdaki sembol ve kurallar tüm belgelerde kullanılmıştır.

- Kalın Kalın yazı karakteri, Dokunmatik Yüzey'deki arama tuşları numaralarını ve bilgisayarınızın ekranındaki düğmeleri belirtir.
- İtalik İtalik yazı tipi önemli bir noktayı vurgular veya sizi ilgili başlığa yönlendirir.

Courier Courier New yazı tipindeki New metin, makinenin Dokunmatik Ekranı'ndaki mesajları belirtir.

# UYARI

<u>UYARI</u> kaçınılmadığı takdirde, ölüm veya ciddi yaralanmalara neden olabilecek potansiyel olarak tehlikeli bir durumu işaret eder.

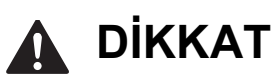

<u>DİKKAT</u> kaçınılmadığı takdirde küçük veya orta çaplı yaralanmalara neden olabilecek potansiyel olarak tehlikeli bir durumu işaret eder.

# ÖNEMLİ

<u>ÖNEMLİ</u> kaçınılmadığı takdirde, ürüne zarar verebilecek veya ürünün işlevselliğini kaybetmesine neden olabilecek potansiyel olarak tehlikeli bir durumu işaret eder.

# ΝΟΤ

Notlar, karşılaşabileceğiniz durumlar karşısında ne yapmanız gerektiğini belirtir ya da işlemin, makinenin diğer özellikleriyle nasıl kullanılacağı konusunda ipuçları verir.

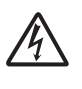

Elektrik Tehlikesi simgeleri, olası elektrik çarpmalarına karşı sizi uyarır.

# Brother Yardımcı Programlarına Erişim (Windows<sup>®</sup> 8)

Windows<sup>®</sup> 8 çalıştıran bir tablet veya bilgisayar kullanıyorsanız, seçimlerinizi ekrana dokunarak veya farenizle tıklayarak yapabilirsiniz.

Yazıcı sürücüsü yüklendikten sonra, hem Başlat ekranında hem de masaüstünde

(Brother Utilities (Brother Yardımcı) Programları)) görünür.

Başlat ekranında veya masaüstünde Brother Utilities (Brother Yardımcı Programları) öğesine dokunun veya

tıklayın.

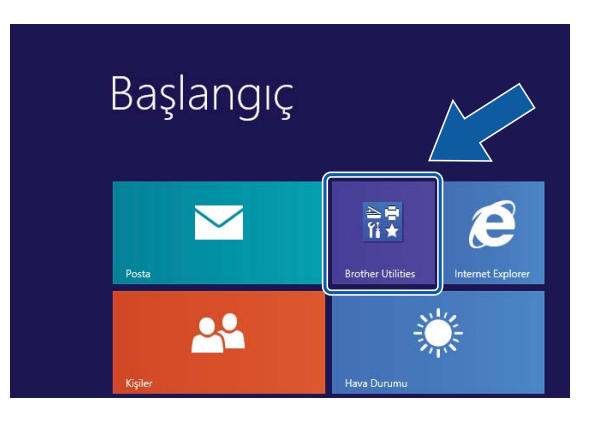

2 Makinenizi seçin.

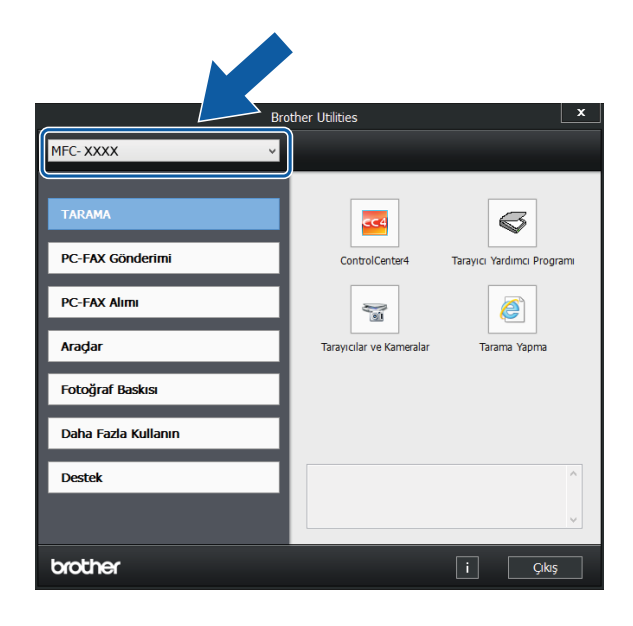

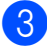

Kullanmak istediğiniz işlevi seçin.

# Gelişmiş Kullanım Kılavuzu ve Yazılım ve Ağ Kullanım Kılavuzu'na Erişim

Basit Kullanım Kılavuzu, gelmişmiş Faks, Kopya, PhotoCapture Center™, Yazıcı, Tarayıcı, PC-Faks ve Ağ özelliklerinin nasıl kullanılacağı gibi, makine üzerine tüm bilgileri içermez. Bu işlemler hakkında ayrıntılı bilgiler öğrenmeye hazır olduğunuzda, CD-ROM'da HTML formatında bulunan **Gelişmiş** Kullanım Kılavuzu ve Yazılım ve Ağ Kullanım Kılavuzu dosyalarını okuyabilirsiniz.

# Kullanım Kılavuzlarını Görüntüleme

# (Windows<sup>®</sup>)

(Windows<sup>®</sup> XP/Windows Vista<sup>®</sup>/Windows<sup>®</sup> 7/ Windows Server<sup>®</sup> 2003/Windows Server<sup>®</sup> 2008/Windows Server<sup>®</sup> 2008 R2)

Belgeyi görüntülemek için, 🌄 (Başlat),

Tüm Programlar öğesindeki program listesinden Brother, MFC-XXXX (XXXX modelinizin adıdır) seçin ve sonra Kullanım Kılavuzları öğesini seçin.

(Windows<sup>®</sup> 8/Windows Server<sup>®</sup> 2012)

(Brother Utilities (Brother Yardımcı

Programları)) öğesine tıklayın, ve sonra aşağı açılan listeye tıklayın ve model adınızı seçin (seçili değilse). Sol gezinme çubuğunda **Destek** öğesini tıklayın ve sonra **Kullanım Kılavuzları** öğesini tıklayın.

Yazılımı yüklemediyseniz, aşağıdaki talimatları izleyerek CD-ROM'daki belgelere ulaşabilirsiniz:

 Bilgisayarınızı açın. CD-ROM sürücünüze Brother CD-ROM'unu koyun.

### NOT

Brother ekranı görüntülenmezse, Bilgisayar veya Bilgisayarım öğesine

gidin. (Windows<sup>®</sup> 8 ve Windows Server<sup>®</sup> 2012 için: Görev çubuğunda

(Dosya Gezgini) öğesine tıklayın,

start.exe öğesine çift tıklayın.

ve sonra **Bilgisayar** öğesine gidin.) CD-ROM simgesine çift tıklayın ve sonra

2 M

Model adı ekranı açılırsa, model adınıza tıklayın.

#### 3) Dil ekranı görünürse, dilinize tıklayın. CD-ROM Üstteki Menü görüntülenecektir.

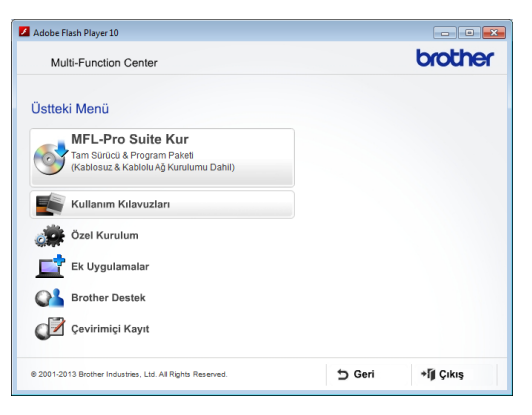

4 Kullanım Kılavuzları öğesine tıklayın.

5 PDF/HTML dosyaları öğesine tıklayın. Ülke ekranı görünürse, ülkenizi seçin. Kullanım Kılavuzu listesi göründükten sonra, okumak istediğiniz kılavuzu seçin.

### (Macintosh)

Macintosh bilgisayarınızı açın. CD-ROM sürücünüze Brother CD-ROM'unu koyun. Aşağıdaki pencere görüntülenecektir.

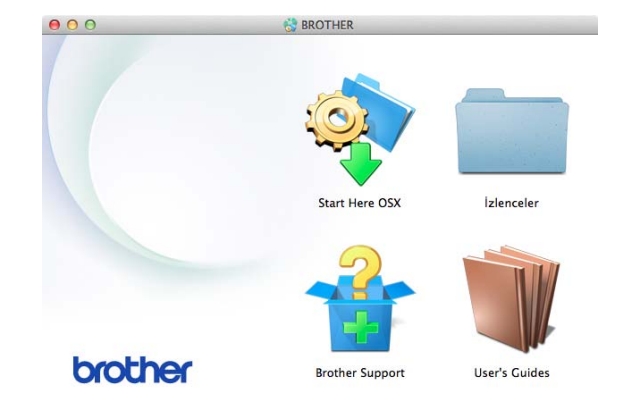

- 2 User's Guides (Kullanım Kılavuzları) simgesine çift tıklayın.
  - Gerekirse modelinizi ve dili seçin.
- 4 User's Guides (Kullanım Kılavuzları) öğesine tıklayın. Ülke ekranı görünürse, ülkenizi seçin.
- 5 Kullanıcı Kılavuzu listesi göründükten sonra, okumak istediğiniz Kılavuzu seçin.

### Tarama talimatları nasıl bulunur

Belgeleri tarayabileceğiniz birkaç yol mevcuttur. Talimatları şu şekilde bulabilirsiniz:

#### Yazılım ve Ağ Kullanım Kılavuzu

- Tarama
- ControlCenter

# Nuance™ PaperPort™ 12SE Nasıl-Yapılır-Kılavuzları

(Windows<sup>®</sup>)

■ PaperPort<sup>™</sup> 12SE uygulamasının içindeki Yardım bölümünden tüm Nuance™ PaperPort™ 12SE Nasıl-Yapılır-Kılavuzları görüntülenebilir.

#### Presto! PageManager Kullanım Kılavuzu (Macintosh)

### NOT

Presto! PageManager, kullanımdan önce indirilmiş ve kurulmuş olmalıdır. Daha fazla bilgi için, bkz. Brother Desteğine Erişme (Macintosh) >> sayfa 5.

Presto! PageManager Kullanım Kılavuzu'nun tamamı Presto! PageManager uvgulamasının Yardım bölümünden görüntülenebilir.

### Ağ kurulum talimatları nasıl bulunur

Makineniz kablosuz veya kablolu bir ağa bağlanabilir.

- Temel kurulum talimatları (>> Hızlı Kurulum Kılavuzu.)
- Kablosuz erişim noktası veya yönlendiricisi Wi-Fi Protected Setup™ veya AOSS™ desteklemektedir (►► Hızlı Kurulum Kılavuzu.)
- Ağ kurulumu hakkında daha fazla bilgi
  - (>> Yazılım ve Ağ Kullanım Kılavuzu.)

# Gelişmiş Özellikler için Kılavuzlara nasıl erişilir

Bu Kılavuzları <u>http://solutions.brother.com/</u> web sitesindeki Brother Solutions Center'dan görüntüleyebilir ve indirebilirsiniz.

Belgeleri indirmek için modelinizin sayfasında **Kullanma Kılavuzları** öğesine tıklayın.

### Web Bağlantı Kılavuzu

Bu Kılavuz, görüntü indirme, veri yazdırma ve internet servislerine doğrudan dosya yüklemenin yanı sıra Brother makinesinden internet servisine erişim hakkında da yararlı bilgiler sunar.

#### AirPrint Kılavuzu

Bu Kılavuz, bir yazıcı sürücüsü yüklemeden OS X v10.7.x, 10.8.x ve iPhone, iPod touch, iPad veya başka iOS aygıtından Brother makinenize yazdırmak için AirPrint kullanımı hakkında bilgiler sunar.

#### **Google Cloud Print Kılavuzu**

Bu Kılavuz, internet üzerinden yazdırmak için Google Cloud Print™ servislerini kullanımı hakkında ayrıntılı bilgiler sunar.

#### Wi-Fi Direct™ Kılavuzu

Bu Kılavuz, Brother makinenizi Wi-Fi Direct™ standardını destekleyen doğrudan mobil aygıttan kablosuz yazdırma için yapılandırma ve kullanımı hakkında ayrıntılar sağlar.

# Brother Desteğine Erişme (Windows<sup>®</sup>)

Web desteği (Brother Solutions Center) gibi, ihtiyacınız olan tüm irtibat bilgilerini CD-ROM'da bulabilirsiniz.

 Üstteki Menü üzerindeki Brother Destek öğesine tıklayın. Aşağıdaki ekran görüntülenecektir:

| brothe |
|--------|
|        |
|        |
|        |
|        |
|        |
|        |
|        |
|        |
|        |
|        |
|        |

- Web sitemize (<u>http://www.brother.com/</u>) erişmek için Brother Ana Sayfası öğesini tıklayın.
- En son haberler ve ürün destek bilgileri için (<u>http://solutions.brother.com/</u>),
   Brother Solutions Center öğesini tıklatın.
- Orijinal Brother Sarf Malzemeleri için web sitemizi ziyaret etmek için (<u>http://www.brother.com/original/</u>),
   Sarf Malzemeleri Bilgisi öğesini tıklatın.
- ÜCRETSİZ fotoğraf projeleri ve yazdırılabilir indirmeler için Brother CreativeCenter'a (<u>http://www.brother.com/creativecenter/</u>) erişmek için, Brother CreativeCenter öğesini tıklayın.
- Üst menüye geri dönmek için Geri öğesine, veya bitirdiyseniz Çıkış öğesine tıklayın.

# Brother Desteğine Erişme (Macintosh)

Web desteği (Brother Solutions Center) gibi, ihtiyacınız olan tüm irtibat bilgilerini CD-ROM'da bulabilirsiniz.

Brother Support (Brother Destek) simgesine çift tıklayın. Aşağıdaki ekran görüntülenecektir:

| 00              | Brother Support          |
|-----------------|--------------------------|
| Brother Support |                          |
|                 | Presto! PageManager      |
| <u>()</u>       | Brother Web Connect      |
|                 | On-Line Registration     |
|                 | Brother Solutions Center |
|                 | Supplies Information     |
|                 |                          |
|                 |                          |
|                 | Close                    |

- Presto! PageManager programını yüklemek ve kurmak için,
   Presto! PageManager öğesine tıklayın.
- Brother Ağ Bağlantı sayfasına erişmek için, Brother Web Connect (Brother Web Bağlantısı) öğesine tıklayın.
- Brother Ürün Kayıt Sayfası'ndan makinenizi kaydetmek için (<u>http://www.brother.com/registration/</u>),
   On-Line Registration (Çevirimiçi Kayıt) öğesine tıklayın.
- En son haberler ve ürün destek bilgileri için (<u>http://solutions.brother.com/</u>),
   Brother Solutions Center öğesini tıklatın.
- Orijinal Brother Sarf Malzemeleri için web sitemizi ziyaret etmek için (<u>http://www.brother.com/original/</u>),
   Supplies Information (Sarf Malzemeleri Bilgisi) öğesine tıklayın.

5

Bölüm 1

# Kontrol paneline genel bakış

MFC-J3520 ve MFC-J3720 2,7"(67,5 mm) boyutundaki aynı LCD Dokunmatik Ekran'a ve Dokunmatik Yüzey'e sahiptir.

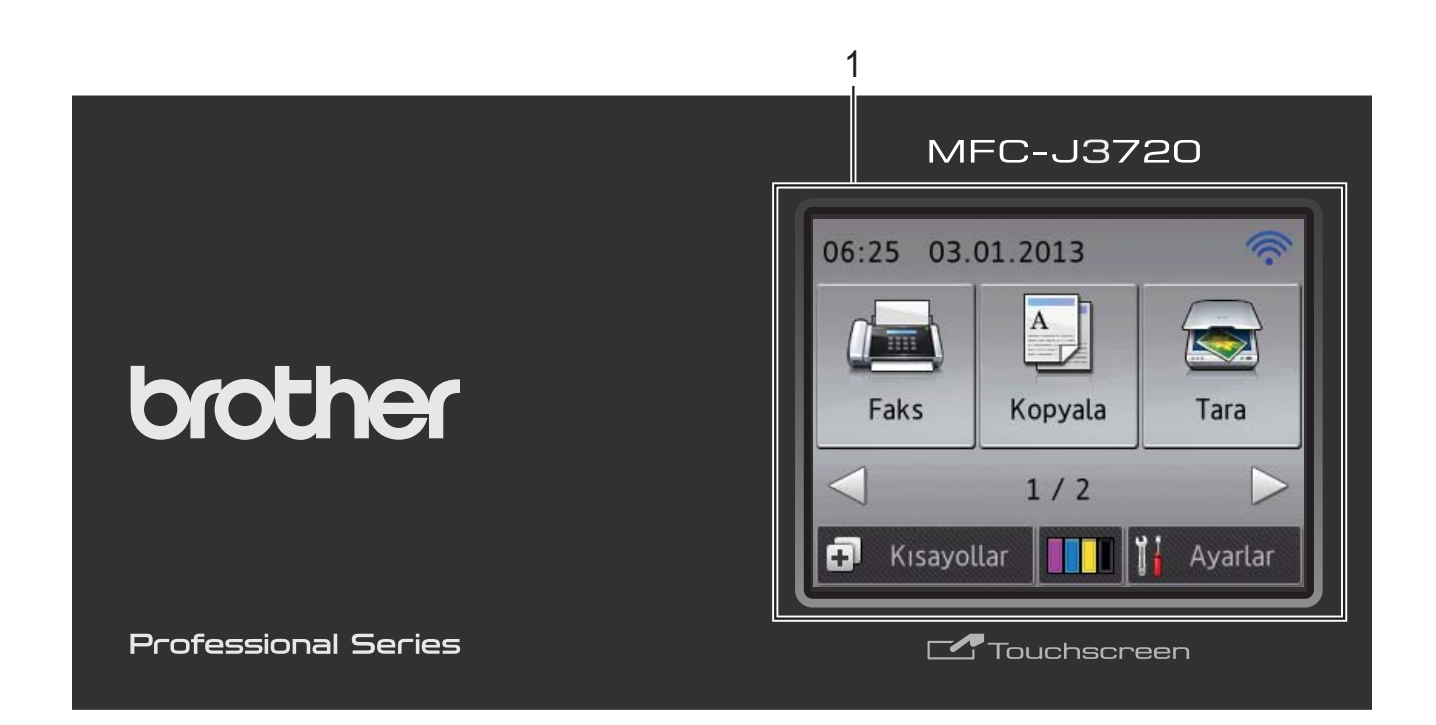

#### NOT

Bu Kullanım Kılavuzu'ndaki çoğu şekilde MFC-J3720 gösterilmektedir.

#### 1 2,7"(67,5 mm) LCD Dokunmatik Ekran (Sıvı Kristal Ekranı)

Bu bir LCD Dokunmatik Ekran'dır. Menülere ve seçeneklere ekranda görüntülendiklerinde basarak erişebilirsiniz.

LCD Dokunmatik Ekran'ın ve Dokunmatik Yüzey'in açısını, kaldırarak ayarlayabilirsiniz. Bu kontrol panelini alçaltmak için, resimde gösterildiği şekilde, kontrol panelinin arkasında bulunan bırakma düğmesine basın.

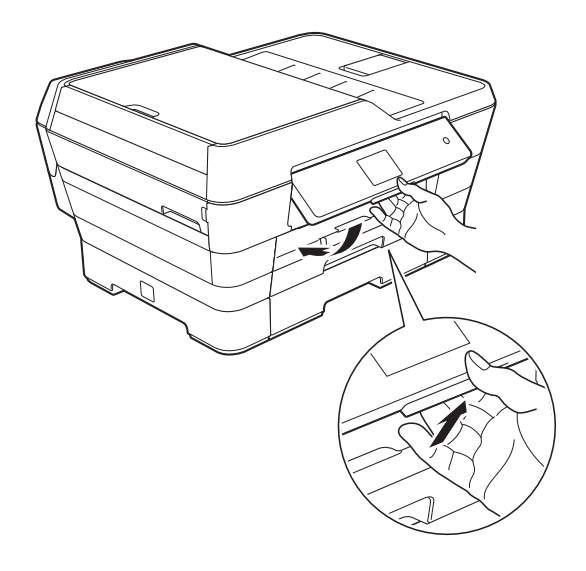

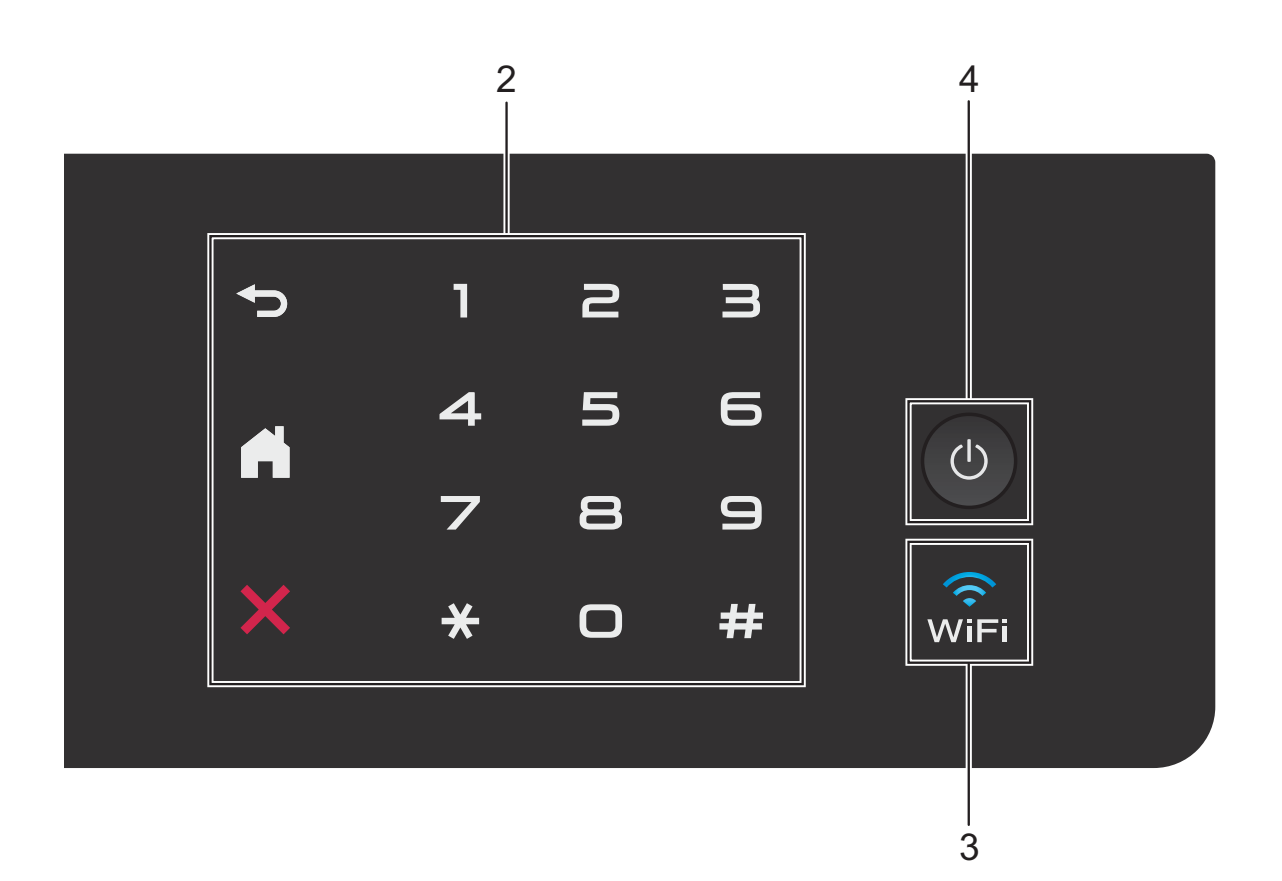

#### 2 Dokunmatik Yüzey:

#### Geri

Önceki menü seviyesine dönmek için basın.

### Ana

Ana ekrana geri dönmek için basın.

#### İptal

Yandığı zaman, bir işlemi iptal etmek için basın.

#### Arama Tuşları

Telefon veya faks numaralarını çevirmek için ve kopya sayısını girmek için Dokunmatik Yüzey'deki sayılara basın.

#### 3 WiFi

Ağ arabirimi WLAN olarak ayarlandığında WiFi ışığı yanar.

#### (|)

Güç Açma/Kapatma

Makineyi açmak için

#### öğesine basın.

Makineyi kapatmak için () öğesini basılı

tutun. LCD Dokunmatik Ekran'da

Kapatılıyor gösterilir ve kapanmadan önce birkaç saniye açık kalır.

Harici bir telefon veya TAD bağladıysanız, her zaman kullanıma hazırdır.

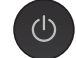

U kullanarak makinenizi kapatırsanız,

yazdırma kalitesini korumak için yazıcı kafasını yine düzenli aralıklarla temizleyecektir. Yazıcı kafasının ömrünü uzatmak, daha iyi mürekkep verimi sağlamak ve yazdırma kalitesini korumak için, makinenizi her zaman güce bağlı tutmalısınız.

# 2,7"(67,5 mm) LCD Dokunmatik Ekran

LCD Dokunmatik Ekran, makine boştayken, makinenin durumunu gösterir.

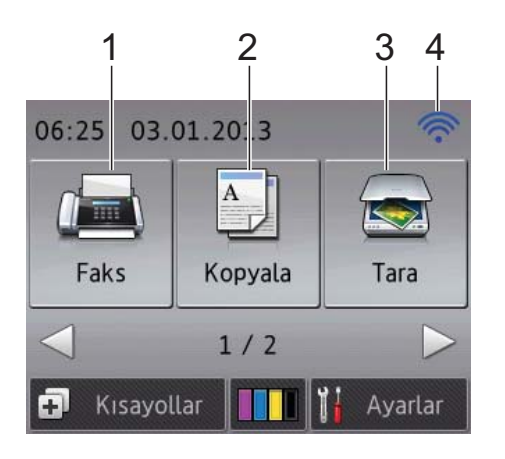

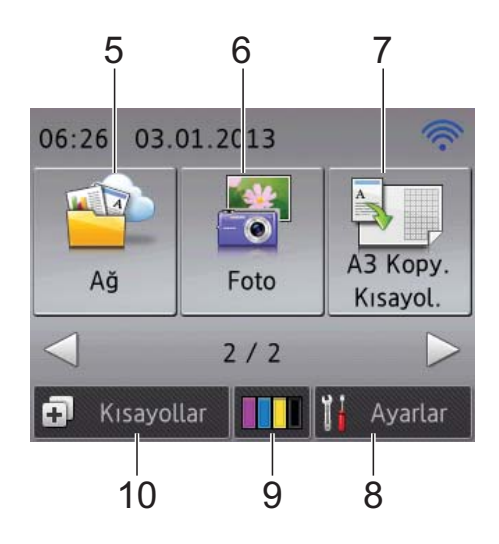

### 📠 Faks

1

2

Faks moduna erişmenizi sağlar.

#### A Kopyala

Kopyalama moduna erişmenizi sağlar.

# 3 📷 Tara

Tarama moduna erişmenizi sağlar.

#### 4 Kablosuz Durumu

Kablosuz bir bağlantı kullandığınızda, Hazır modu ekranı, dört düzeyli bir göstergede geçerli kablosuz sinyal gücünü gösterir.

- • •
  - Maks.

Ekranın üstünde wiFi görüyorsanız, buna

basarak kablosuz ayarlarını kolayca yapılandırabilirsiniz. Daha fazla bilgi için, ➤> Hızlı Kurulum Kılavuzu.

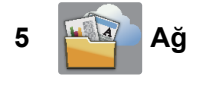

0

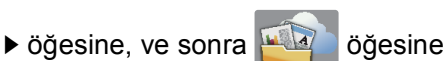

bastığınızda, Brother makinesini bir internet hizmetine bağlamanızı sağlar.

Daha fazla bilgi için, ➤> Web Bağlantı Kılavuzu.

# 6 🏼 🚰 Foto

▶ öğesine, ve sonra

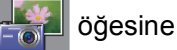

bastığınızda, Fotoğraf moduna erişmenizi sağlar.

7

#### A3 Kopy. Kısayol.

Bu önayarlı menüyü kullanarak A3 veya Ledger boyutlu kağıdı hızlıca kopyalayabilirsiniz. Ayrıntılar için, ➤➤ Gelişmiş Kullanım Kılavuzu: A3 Kopyalama Kısayolları.

# 8 🎁 Ayarlar

Ana ayarlara erişmenizi sağlar. Daha fazla bilgi için bkz. *Ayarlar ekranı* ➤ sayfa 10.

#### 9

Mürekkep

Kullanılabilir mürekkep hacmini görmenizi ve aynı zamanda Mürekkep menüsüne erişmenizi sağlar.

Mürekkep kartuşu bitmek üzereyken veya bir sorun yaşıyorken, mürekkep renginde bir hata simgesi görüntülenir. Daha fazla bilgi için, ➤> Gelişmiş Kullanım Kılavuzu: *Mürekkep* hacmini kontrol etme.

#### 10 \Lambda Kısayollar

Kısayolları ayarlamınızı sağlar.

Belirli ayarları Kısayol olarak kaydedebilirsiniz, böylece daha hızlı bir şekilde faks gönderebilir, kopyalayabilir, tarayabilir veya Ağ Bağlantı Hizmetleri'ni kullanabilirsiniz.

# NOT

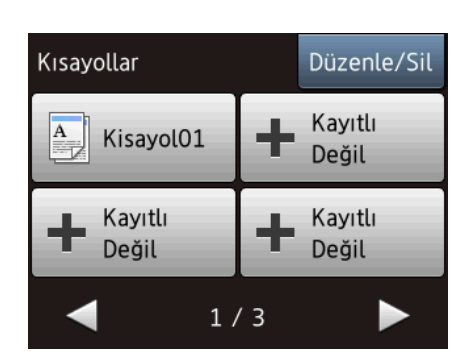

- Üç Kısayol ekranı kullanılabilir. Her Kısayol ekranına en fazla 4 Kısayol ayarlayabilirsiniz. Toplam 12 Kısayol kullanılabilir.
- Diğer Kısayol ekranlarını görüntülemek için,
  ✓ veya ► öğesine tıklayın.

#### 11 Bellekteki fakslar

Bellekte kaç tane alınan faks olduğunu görebilirsiniz <sup>1</sup>.

Faksları yazdırmak için Yazdır tuşuna basın.

<sup>1</sup> Faks Önizleme Kapalı olarak ayarlandığında.

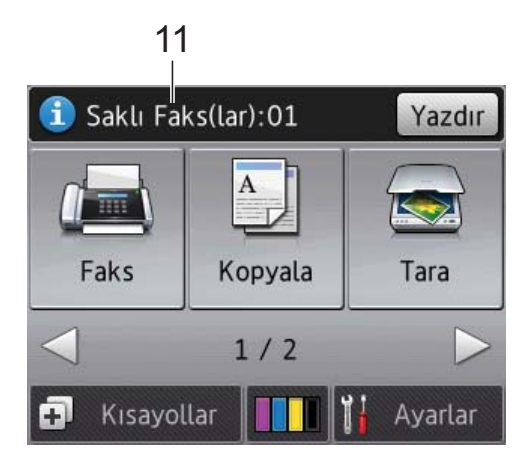

#### 12 Yeni Faks/Fakslar

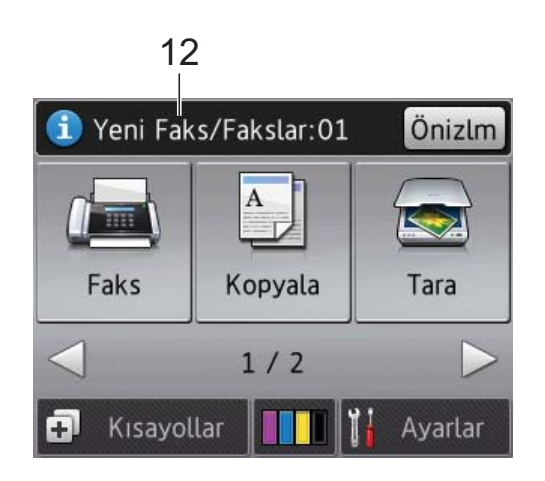

Faks Önzlm ayarı Açık olarak ayarlandığında, kaç tane yeni faks aldığınızı ve bellekte kaydettiğinizi görebilirsiniz. Fakslarınızı Dokunmatik Ekran'da görüntülemek için Önizlm öğesine basın.

### 13 Uyarı simgesi 🚺

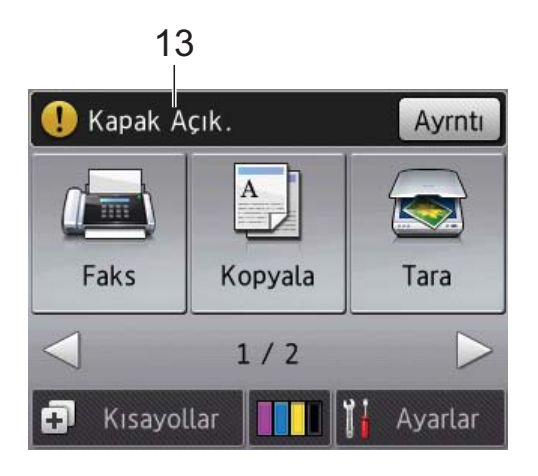

Uyarı simgesi ! bir hata veya bakım mesajı olduğunda görünür; görüntülemek için Ayrntı öğesine basın ve sonra Hazır moduna dönmek

için 🗙 öğesine basın.

Hata mesajları hakkında bilgi için, bkz. *Hata ve bakım mesajları* ➤➤ sayfa 103.

#### Ayarlar ekranı

LCD Dokunmatik Ekran,

, 🚺 (Ayarlar)

öğesine bastığınızda makinenin durumunu görüntüler.

Aşağıdaki ekrandan makinenin tüm ayarlarını kontrol edebilir ve erişebilirsiniz.

#### (MFC-J3520)

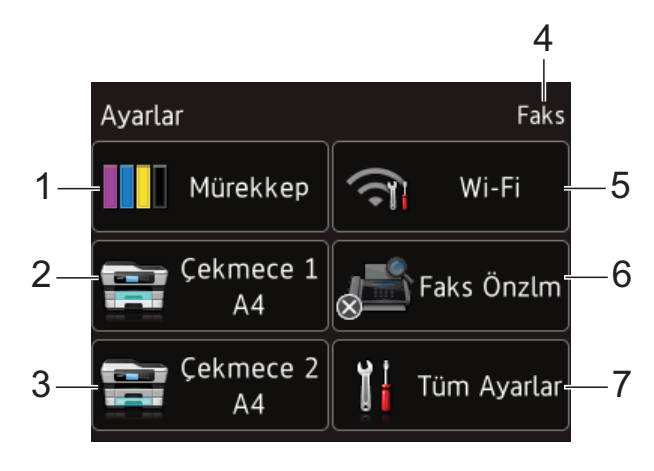

#### (MFC-J3720)

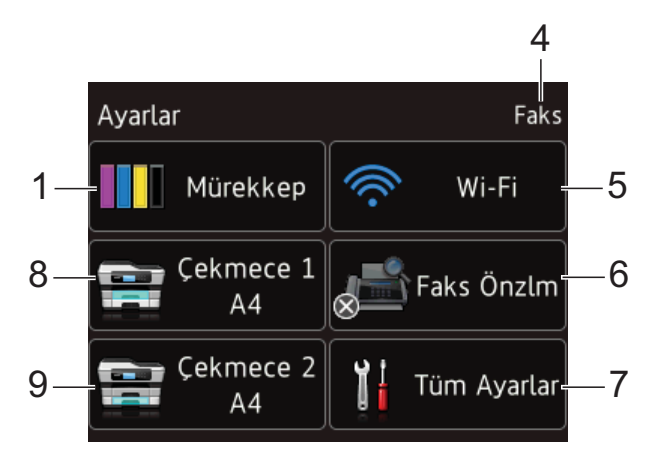

# Mürekkep

Kalan mürekkep hacmine bakın.

Mürekkep kartuşu bitmek üzereyken veya bir sorun yaşıyorken, mürekkep renginde bir hata simgesi görüntülenir. Daha fazla bilgi için, ➤ Gelişmiş Kullanım Kılavuzu: *Mürekkep* hacmini kontrol etme.

Mürekkep **menüsüne erişmek için basın**.

#### 2 Kağıt Türü (MFC-J3520)

Seçili kağıt türüne bakın. Gerektiğinde, Kağıt Türü ayarını değiştirmek için basın.

#### 3 Kağıt Boyutu (MFC-J3520)

Seçili kağıt boyutuna bakın. Gerektiğinde, Kağıt Boyutu ayarını değiştirmek için basın.

#### 4 Alım Modu

Geçerli Alım Modu'na bakın.

- Faks (Yalnızca Faks)
- Faks/Tel
- 📕 Harici TAD
- Manüel

#### 5 Wi-Fi

Bir kablosuz ağ bağlantısı kurmak için basın. Kablosuz bir bağlantı kullanıyorsanız, dört düzeyli bir göstergede geçerli kablosuz sinyal gücü gösterilir.

#### 6 Faks Önzlm

Faks Önizleme ayarına bakın.

Faks Önzlm ayarına erişmek için basın.

#### 7 Tüm Ayarlar

Tüm Ayarlar menüsüne erişmek için basın.

#### 8 Tepsi #1 (MFC-J3720)

Çekmece #1 içindeki kağıdın boyutunu görüntüler. Ayrıca, Tepsi #1 ayarına erişmenizi sağlar. Kağıt boyutu ve kağıt türünü değiştirebilirsiniz.

#### 9 Tepsi #2 (MFC-J3720)

Çekmece #2 içindeki kağıdın boyutunu görüntüler. Ayrıca, Tepsi #2 ayarına erişmenizi sağlar. Kağıt boyutunu değiştirebilirsiniz.

1

# Temel İşlemler

Çalıştırmak için parmağınızı LCD Dokunmatik Ekran'da bastırın. Tüm ekran menülerini ve seçeneklerini görüntülemek ve erişmek için, ◀ ► öğesine basın veya aralarında gezinmek için ▲ V öğesine basın.

# ÖNEMLİ

Dokunmatik Ekran'ı, güç kablosunu fişe taktıktan veya makineyi açtıktan hemen sonra ELLEMEYIN. Bunu yapmak bir hataya neden olabilir.

Aşağıdaki adımlarda makinedeki bir ayarın nasıl değiştirileceği gösterilmektedir. Bu örnekte, Alım Modu ayarı, Yalnızca Faks iken Faks/Tel olarak değiştirilmiştir.

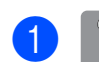

(Ayarlar) tuşuna basın.

Tüm Ayarlar tuşuna basın.

Faks öğesini görüntülemek için ▲ veya ▼ öğesine basın.

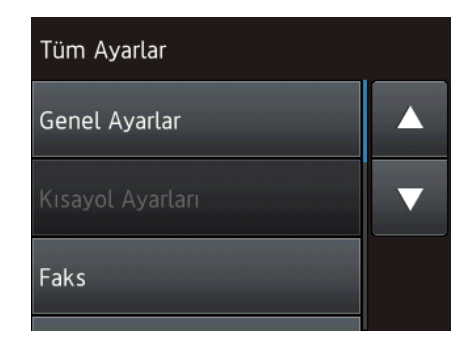

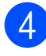

Faks tuşuna basın.

Alma Kurulumu öğesini görüntülemek için ▲ veya V öğesine basın.

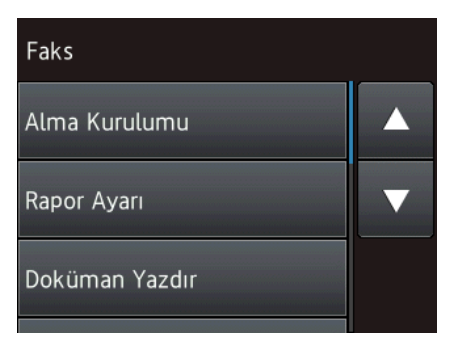

- 6
- Alma Kurulumu tuşuna basın.
- Alım Modu öğesini görüntülemek için ▲ veya ▼ öğesine basın.

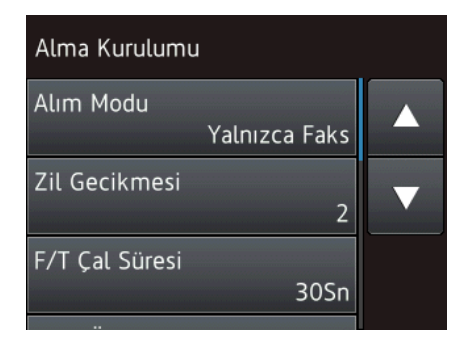

- Alım Modu tuşuna basın.
  - Faks/Tel öğesini görüntülemek için ▲ veya ▼ öğesine basın.
- $\mathbf{(0)}$ Faks/Tel tuşuna basın.

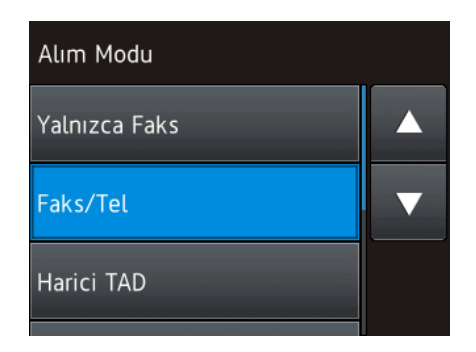

#### NOT

Bir önceki seviyeye geri dönmek istiyorsanız 🥌 öğesine basın.

11 🚺 tuşuna basın.

# Tuştakımı ayarını değiştirme

Dokunmatik Ekran için tuştakımı türünü seçebilirsiniz.

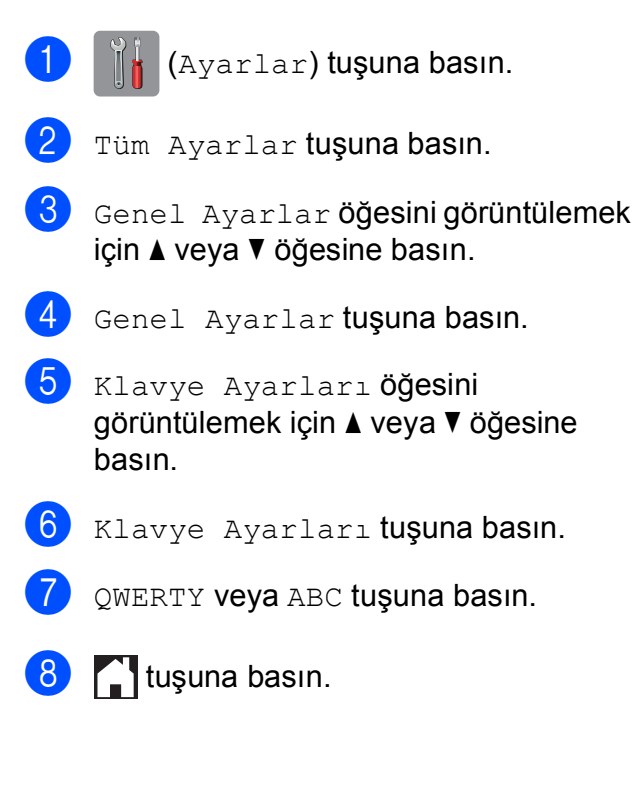

# **Kısayol Ayarları**

Sık kullandığınız faks, kopyalama, tarama ve Web Connect ayarlarını Kısayol olarak ayarlayarak ekleyebilirsiniz. Sonra, bu ayarları hızlı ve kolay bir şekilde geri çağırabilir ve uygulayabilirsiniz. En fazla 12 Kısayol ekleyebilirsiniz.

# Kopyalama Kısayolları Ekleme

Aşağıdaki ayarlar bir Kopyalama Kısayoluna eklenebilir:

- ADF YüksekHız Modu
- Kalite
- 📕 Kağıt Türü
- 📕 Kağıt Boyutu
- Çekmece Seç (MFC-J3720)
- Büyüt/Küçült
- 📕 Yoğunluk
- İstifle/Sırala
- Sayfa Yapısı
- 🗖 Oto Eğri. Düzelt
- 📕 2-taraflı Kopya
- Gelişmiş Ayarlar

🚺 쥐 (Kısayollar) tuşuna basın.

- Bir Kısayol eklemediğinizde + öğesine basın.
- 3 Kopyala öğesini görüntülemek için ▲ veya ▼ öğesine basın.

4 Kopyala **tuşuna basın**.

- 5 Dokunmatik Ekran'daki bilgileri okuyun ve sonra OK öğesine basarak onaylayın.
- 6 Kullanılabilir seçenekleri görüntülemek için ▲ veya ▼ öğesine basın ve sonra değiştirmek istediğiniz seçeneğe basın.

- Ayar için kullanılabilir seçenekleri görüntülemek için ▲ veya ▼ öğesine basın ve sonra ayarlamak istediğiniz seçeneğe basın.
   Bu Kısayol için tüm ayarları seçene kadar ⑤ ve ⑦ numaralı adımları
- 8 Ayarları değiştirmeyi bitirdiğinizde Kısayol olarak Kaydet öğesine basın.

tekrarlayın.

- 9 Seçtiğiniz ayarların görüntülenen listesini okuyun ve onaylayın ve sonra OK öğesine basın.
- Dokunmatik Ekrandaki tuştakımını kullanarak Kısayol için bir ad girin. (Harfleri girmede yardım için, bkz. *Metin Girme* ➤> sayfa 184.) ok tuşuna basın.
- Kısayolunuzu kaydetmek için OK öğesine basın.

# Faks Kısayolları Ekleme

Aşağıdaki ayarlar bir faks Kısayoluna eklenebilir:

- Adres
- Fax Çözünür.
- Kontrast
- Cam Tara. Boy.
- 🔳 Yayın
- Önizleme
- 🔳 Renk Ayarı
- Gerç. Zam. TX
- Yurtdışı Modu

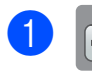

(Kısayollar) tuşuna basın.

- 2 Bir Kısayol eklemediğinizde + öğesine basın.
- 3 Faks öğesini görüntülemek için ▲ veya ▼ öğesine basın.
- 4
- Faks **tuşuna basın**.

- Dokunmatik Ekran'daki bilgileri okuyun ve sonra OK öğesine basarak onaylayın.
- 6 Dokunmatik Yüzey'deki arama tuşlarına basarak faks numarasını girin veya Dokunmatik Ekran'daki Adres Defteri'ni veya Arama Geçmişi'ni kullanabilirsiniz. Bitirdiğinizde, 7 numaralı adıma gidin.

### NOT

- Faks numarası için en fazla 20 basamak girebilirsiniz.
- Yayın için Kısayol kullanılacaksa, Seçenkler öğesine basın ve 6 numaralı adımda faks numarasını girmeden önce
   numaralı adımda Yayın öğesini seçin.
- Kısayol, yayın içinse en fazla 20 faks numarası girebilirsiniz. Faks numaraları Adres Defteri'nden herhangi bir Grup numarası karışımı ve Adres Defteri'nden tek tek faks numaraları olarak veya elle girilebilir. (>> Gelişmiş Kullanım Kılavuzu: Yayın (Yalnızca Siyah Beyaz).)
- Kısayol'a bir faks numarası girdiğinizde, Adres Defteri'ne eklenir. Adres Defteri'ndeki ad Kısayol adı ve de sıra numarası şeklinde olacaktır.
- 7 Seçenkler tuşuna basın.
- 8 Kullanılabilir seçenekleri görüntülemek için ▲ veya ▼ öğesine basın ve sonra değiştirmek istediğiniz ayara basın.
- 9 Ayarlamak istediğiniz yeni seçeneğe basın.
   Bu Kısayol için tüm ayarları seçene

kadar (3) ve (9) numaralı adımları tekrarlayın.

OK tuşuna basın.

- Yeni seçenekleri seçmeyi bitirdiğinizde, Kısayol olarak Kaydet öğesine basın.
  - Seçtiğiniz seçeneklerin görüntülenen listesini okuyun ve onayladıktan sonra OK öğesine basın.

- Dokunmatik Ekrandaki tuştakımını kullanarak Kısayol için bir ad girin. (Harfleri girmede yardım için, bkz. *Metin Girme* ➤> sayfa 184.) OK tuşuna basın.
- Kısayolunuzu kaydetmek için OK öğesine basın.

# Tarama Kısayolları Ekleme

Aşağıdaki ayarlar bir tarama Kısayoluna eklenebilir:

Ortama

- ADF YüksekHız Modu
- 📕 Tarama Türü
- Çözünürlük
- 📕 Dosya Türü
- Tarama Boyutu
- 📕 Uzun Kağıt Tara
- 📕 Dosya Adı
- Otomatik Kesme
- Arka Fon rengini kaldırın

E-Pos.Sun.'na (IFAX yüklendikten sonra kullanılabilir)

- Adres
- ADF YüksekHız Modu
- 📕 Tarama Türü
- Çözünürlük
- 📕 Dosya Türü
- Tarama Boyutu
- 📕 Uzun Kağıt Tara

Dosyaya/OCR'a/Görüntüye/E-postaya

PC Seç

#### FTP' ye/Ağa

Profil Adı

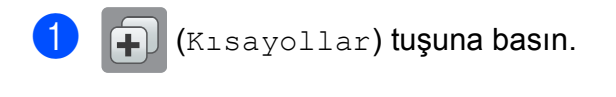

- Bir Kısayol eklemediğinizde + öğesine basın.
- 3 Tara öğesini görüntülemek için ▲ veya V öğesine basın.
- 4
- Tara **tuşuna basın**.
- 5 Yapmak istediğiniz tarama türünü görüntülemek için ▲ veya ▼ öğesine basın, ve sonra türün üzerine basın.
- 6 Aşağıdakilerden birini yapın:
  - Ortama öğesine bastıysanız, Dokunmatik Ekran'daki bilgileri okuyun ve sonra onaylamak için OK öğesine basın. () numaralı adıma gidin.
  - E-Pos.Sun.' na öğesine bastıysanız, Dokunmatik Ekran'daki bilgileri okuyun ve sonra onaylamak için OK öğesine basın. numaralı adıma gidin.
  - Dosyaya, OCR' a, Görüntüye veya E-postaya öğesine basarsanız, Dokunmatik Ekran'daki bilgileri okuyun ve sonra onaylamak için OK öğesine basın. (3) numaralı adıma gidin.
  - Ağa veya FTP' ye öğesine basarsanız, Dokunmatik Ekran'daki bilgileri okuyun ve sonra onaylamak için OK öğesine basın.

Profil Adı'nı görüntülemek için ▲ veya ▼ öğesine basın ve sonra ada basın.

Seçtiğiniz Profil Adı'nı onaylamak için OK öğesine basın. (2) numaralı adıma gidin.

#### NOT

Ağa ve FTP' ye için bir Kısayol eklemek için, Profil Adı'nı önceden eklemiş olmanız gerekir.

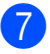

7 Aşağıdakilerden birini yapın:

Bir E-posta adresini elle girmek için, Manuel öğesine basın. Dokunmatik Ekran'daki tuştakımını kullanarak E-posta adrsini girin. (Bkz. Metin *Girme* **>>** sayfa 184.)

OK tuşuna basın.

Adres Defteri öğesineden bir E-posta adresi girmek için, Adres Defteri öğesine basın. İstediğiniz E-posta adresini görüntülemek için A veya V öğesine tıklayın ve sonra adrese basin.

OK tuşuna basın.

Girdiğiniz E-posta adresini onayladıktan sonra, OK öğesine basın. (9 numaralı adıma gidin.

#### NOT

Girdiğiniz adreslerin listesini

görüntülemek için öğesine basın.

8 Aşağıdakilerden birini yapın:

Makine bir bilgisayara bir USB bağlantısı kullanılarak bağlandığında:

Bilgisayar Adı olarak <USB> seçildiğini onaylamak için OK öğesine basın. () numaralı adıma gidin.

Makine bir ağa bağlandığında:

Bilgisayar Adı'nı görüntülemek için A veya V öğesine basın ve sonra ada basın. Seçtiğiniz Bilgisayar Adı'nı onaylamak için OK öğesine basın. 🚯 numaralı adıma gidin.

9 Seçenkler **tuşuna basın**.

Kullanılabilir seçenekleri görüntülemek için ▲ veya V öğesine basın ve sonra değiştirmek veya kaydetmek istediğiniz ayara basın.

1 Ayar için kullanılabilir seçenekleri görüntülemek için ▲ veya ▼ öğesine basın ve sonra ayarlamak istediğiniz yeni seçeneğe basın. Bu Kısayol için tüm ayarları seçene kadar 🛈 ve 🕕 numaralı adımları tekrarlayın.

> Ayarları değiştirmeyi bitirdiğinizde OK öğesine basın.

#### 12 Seçtiğiniz ayarları yeniden görüntüleyin:

- Daha fazla değişiklik yapmanız gerekiyorsa, (9 numaralı adıma gidin.
- Değişikliklerinizden memnunsanız, Kısayol olarak Kaydet öğesine basın.
- 13 Dokunmatik Ekran'daki ayarları inceleyin ve sonra OK öğesine basın.
- 14 Dokunmatik Ekrandaki tuştakımını kullanarak Kısayol için bir ad girin. (Harfleri girmede yardım için, bkz. Metin Girme ➤➤ sayfa 184.) OK tuşuna basın.
- 15 Dokunmatik Ekran'daki bilgileri okuyun ve sonra Kısayolu kaydetmek için OK öğesine basın.

# Web Connect Kısayolları Ekleme

Aşağıdaki hizmetler için ayarlar bir Web Connect Kısayoluna eklenebilir:

- SkyDrive<sup>®</sup>
- Box
- Google Drive<sup>™</sup>
- Evernote<sup>®</sup>
- Dropbox
- Facebook
- Picasa Web Albums<sup>™</sup>
- Flickr<sup>®</sup>

#### NOT

- Bu belge yayınlandıktan sonra sağlayıcı tarafından web hizmetleri eklenmiş ve/veya hizmet adları değiştirilmiş olabilir.
- Bir Web Connect Kısayolu eklemek için, istenilen hizmette bir hesabınız olması gerekmektedir. (Daha fazla bilgi için,
   ➤ Web Bağlantı Kılavuzu.)
- 1 🕕 (Kısayollar) tuşuna basın.
- 2 Bir Kısayol eklemediğinizde + öğesine basın.
- 3 Ağ öğesini görüntülemek için ▲ veya ▼ öğesine basın.
- 4 Ağ tuşuna basın.
- 5 Internet bağlantısı hakkında bilgi görüntülenirse, OK öğesine basarak bilgileri okuyun ve onaylayın.
- 6 Kullanılabilir hizmetleri görüntülemek için ▲ veya ▼ öğesine basın ve sonra istenilen hizmete basın.
- 7 Hesabınıza basın. Hesap bir PIN kodu gerektiriyorsa, Dokunmatik Ekran'daki tuştakımını kullanarak hesap için PIN'i girin. OK tuşuna basın.
- 8 Kullanmak istediğiniz işlevi seçin.

#### NOT

Seçilen hizmete bağlı olarak kullanılabilir işlevler değişiklik gösterir.

- 9 Seçtiğiniz işlevlerin görüntülenen listesini okuyun ve onayladıktan sonra ok öğesine basın.
- Dokunmatik Ekrandaki tuştakımını kullanarak Kısayol için bir ad girin. (Harfleri girmede yardım için, bkz. *Metin Girme* ➤> sayfa 184.) OK tuşuna basın.
- Kısayolunuzu kaydetmek için OK öğesine basın.

# Kısayolları Değiştirme

Bir Kısayoldaki ayarları değiştirebilirsiniz.

#### NOT

Varolan Web Connect Kısayollarını düzenleyemezsiniz.

Bir Web Connect Kısayolu'nu değiştirmek istiyorsanız, silmelisiniz, ve sonra yeni bir Kısayol eklemelisiniz.

(Daha fazla bilgi için, bkz. *Kısayolları Silme* ➤> sayfa 17 ve *Web Connect Kısayolları Ekleme* ➤> sayfa 15.)

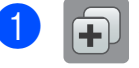

(Kısayollar) tuşuna basın.

- Değiştirmek istediğiniz Kısayol'u görüntülemek için < veya ► öğesine basın.
- 3 Değiştirmek istediğiniz Kısayol'a basın. Seçtiğiniz kısayol için ayarlar görüntülenir.
- 4 Seçenkler **tuşuna basın**.
- S numaralı adımda seçtiğiniz Kısayol için ayarları değiştirin. (Örneğin, bkz. Kopyalama Kısayolları Ekleme
  ➤ sayfa 12.)
- 6 Ayarları değiştirmeyi bitirdiğinizde Kısayol olarak Kaydet öğesine basın.
  - **Onaylamak için** OK öğesine basın.
- 8 Aşağıdakilerden birini yapın:
  - Kısayol'un üzerine yazmak istiyorsanız, Evet öğesine basın. () numaralı adıma gidin.
  - Kısayolun üzerine yazmak istiyorsanız, yeni bir Kısayol adı girmek için Hayır öğesine basın. (9) numaralı adıma gidin.

9 Adı düzenlemek için, mevcut adı silmek

üzere 💽 öğesine basılı tutun ve sonra Dokunmatik Ekran'daki tuştakımını kullanarak yeni bir ad girin. (Harfleri girmede yardım için, bkz. Metin Girme >> sayfa 184.) OK tuşuna basın.

 $\mathbf{1}$ Onaylamak için OK öğesine basın.

# Kısayol Adlarını Düzenleme

Bir Kısayol adını düzenleyebilirsiniz.

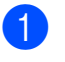

(Kısayollar) tuşuna basın.

- 2 Düzenlemek istediğiniz Kısayol'u görüntülemek icin < veva ► öğesine basın.
- Seçenekler görüntüleninceye kadar Kısayol'a basın ve basılı tutun.

### NOT

Ayrıca, Düzenle/Sil öğesine ve sonra istediğiniz Kısayol'a da basabilirsiniz.

- Kısayol Adını Düzenle tuşuna basın.
- 5 Adı düzenlemek için, mevcut adı silmek üzere 💌 öğesine basılı tutun ve sonra Dokunmatik Ekran'daki tuştakımını kullanarak yeni bir ad girin. (Harfleri girmede yardım için, bkz. Metin Girme >> sayfa 184.) OK tuşuna basın.

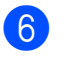

6 Luşuna basın.

# Kısayolları Silme

Bir Kısayolu silebilirsiniz.

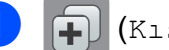

- (Kısayollar) tuşuna basın.
- Silmek istediğiniz Kısayol'u görüntülemek için ◀ veya ► öğesine basın.

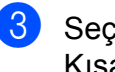

Seçenekler görüntüleninceye kadar Kısayol'a basın ve basılı tutun.

### NOT

Ayrıca, Düzenle/Sil öğesine ve sonra istediğiniz Kısayol'a da basabilirsiniz.

O numaralı adımda seçtiğiniz Kısayolu silmek için Sil öğesine basın. Onaylamak için Evet öğesine basın.

5 🚺 tuşuna basın.

# Kısayolları Geri Çağırma

Kısayol ayarları Kısayol ekranında görüntülenir. Bir Kısayolu geri çağırmak için Kısayol adına basın.

- (Kısayollar) tuşuna basın.
- Geri çağırmak istediğiniz Kısayol'u görüntülemek için ◀ veya ► öğesine basın.
  - Kısayol'a basın.

# Ses Seviyesi Ayarları

# Zil Sesi Seviyesi

Zil sesi seviyeleri aralığından seçim yapabilirsiniz. Makine, siz değiştirinceye kadar yeni ayarınızı muhafaza eder.

#### Zil Sesi Seviyesini Ayarlama

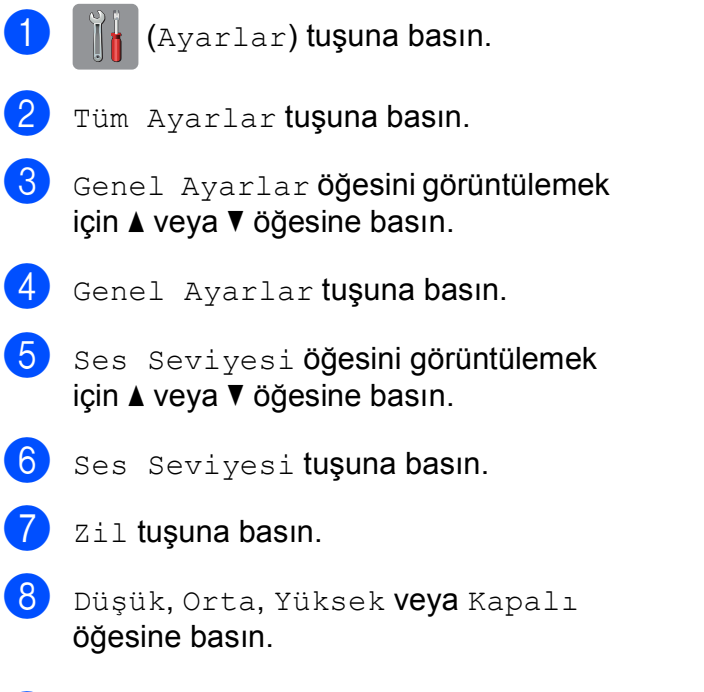

9 🚹 tuşuna basın.

# **Bipleyici Ses Seviyesi**

Bipleyici açık olduğunda, Dokunmatik Ekran'a veya Dokunmatik Yüzey'e dokunduğunuzda, veya bir hata yaptığınızda, veya bir faks aldığınızda veya gönderdiğinizde, makine bir ses çıkaracaktır.

Ses seviyeleri aralığından seçim yapabilirsiniz.

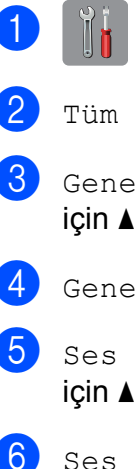

(Ayarlar) tuşuna basın.

- 2 Tüm Ayarlar **tuşuna basın**.
- 3 Genel Ayarlar öğesini görüntülemek için ▲ veya ▼ öğesine basın.
- 4 Genel Ayarlar **tuşuna basın**.
- 5 Ses Seviyesi öğesini görüntülemek için ▲ veya ▼ öğesine basın.
- 6 Ses Seviyesi **tuşuna basın**.
- 7) Bip sesi **tuşuna basın**.
- Düşük, Orta, Yüksek Veya Kapalı öğesine basın.
- 9 🎦 tuşuna basın.

# Hoparlör Ses Seviyesi

Hoparlör ses seviyesi aralığından seçim yapabilirsiniz.

| 1 | (Ayarlar) tuşuna basın.                                                            |
|---|------------------------------------------------------------------------------------|
| 2 | Tüm Ayarlar <b>tuşuna basın</b> .                                                  |
| 3 | Genel Ayarlar <b>öğesini görüntülemek</b><br>i <b>çin ▲ veya ▼ öğesine basın</b> . |
| 4 | Genel Ayarlar <b>tuşuna basın</b> .                                                |
| 5 | Ses_Seviyesi <b>öğesini görüntülemek</b><br>i <b>çin ▲ veya ▼ öğesine basın</b> .  |
| 6 | Ses Seviyesi <b>tuşuna basın</b> .                                                 |
| 7 | Hoparlör <b>tuşuna basın</b> .                                                     |
| 8 | Düşük, Orta, Yüksek <b>Veya</b> Kapalı<br><b>öğesine basın</b> .                   |
| 9 | 🚹 tuşuna basın.                                                                    |

# LCD Dokunmatik Ekran

# Arka lşık parlaklığını ayarlama

LCD Dokunmatik Ekran'ı okumada zorluk çekiyorsanız, parlaklık ayarını değiştirmeyi deneyin.

| 1 | (Ayarlar) tuşuna basın.                                                            |
|---|------------------------------------------------------------------------------------|
| 2 | Tüm Ayarlar <b>tuşuna basın</b> .                                                  |
| 3 | Genel Ayarlar <b>öğesini görüntülemek</b><br>i <b>çin ▲ veya ▼ öğesine basın</b> . |
| 4 | Genel Ayarlar <b>tuşuna basın</b> .                                                |
| 5 | LCD Ayarları <b>öğesini görüntülemek</b><br>i <b>çin ▲ veya ▼ öğesine basın</b> .  |
| 6 | LCD Ayarları <b>tuşuna basın</b> .                                                 |
| 7 | Arka ışık <b>tuşuna basın</b> .                                                    |
| 8 | Hafif, Orta <b>veya</b> Koyu <b>öğesine basın</b> .                                |
| 9 | 🚹 tuşuna basın.                                                                    |

2

# Kağıt yükleme

# Kâğıt ve diğer yazdırma ortamlarını yükleme

# \Lambda DİKKAT

Makineyi tarayıcı kapağından, Sıkışma Temizleme Kapağı'ndan, elle besleme yuvası kapağından veya kontrol panelinden tutarak TAŞIMAYIN. Bunu yapmak, makinenin elinizden kaymasına neden olabilir. Makineyi, ellerinizi makinenin her iki tarafında da bulunan tutma çubuklarına koyarak taşıyın.

Ayrıntılı bilgi için, ➤➤ Ürün Güvenlik Kılavuzu.

#### NOT

(MFC-J3720)

Çekmece #2 (alt çekmece) için, bkz. Çekmece #2 içine kağıt yükleme (MFC-J3720) ➤➤ sayfa 28.

# Çekmece #1 içine kağıt yükleme

Kağıt çekmecesine bir seferde yalnızca bir kağıt boyutu ve bir kağıt türü yükleyin.

(Kağıt boyutu, ağırlığı ve kalınlığı üzerine daha fazla bilgi için, bkz. *Doğru yazdırma ortamını seçme* ➤➤ sayfa 41.)

A4 veya Letter boyutlu kağıtları Yatay konumda yüklemelisiniz. A3, Ledger, Legal, Folyo veya daha küçük kağıtları (A5/A6/Fotoğraf/Fotoğraf L/Fotoğraf 2L/Dizin kartları/zarflar) Dikey konumda yükleyin.

## NOT

Çekmeceye farklı bir kağıt boyutu yüklediğinizde, aynı zamanda makinenin Kağıt Boyutu ayarını da değiştirmelisiniz.

(MFC-J3520: Bkz. *Kağıt Boyutu* (*MFC-J3520*) **>>** sayfa 37.)

(MFC-J3720: Bkz. *Kağıt Boyutu ve Türü* (*MFC-J3720*) **>>** sayfa 37.)

 Kağıt çekmecesini çekerek makineden tamamen çıkarın.

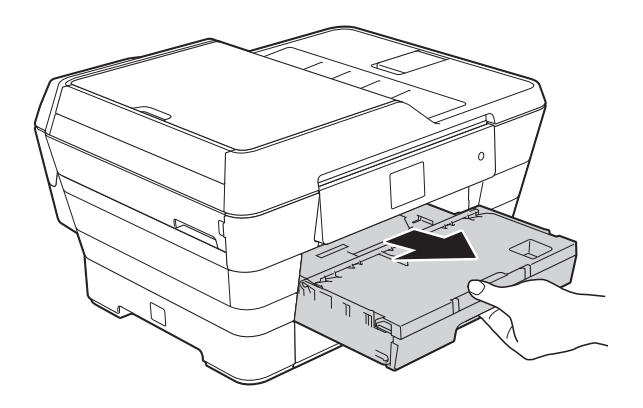

#### NOT

Kağıt desteği kapağı (1) açıksa, kapatın, daha sonra kağıt desteğini (2) kapatın.

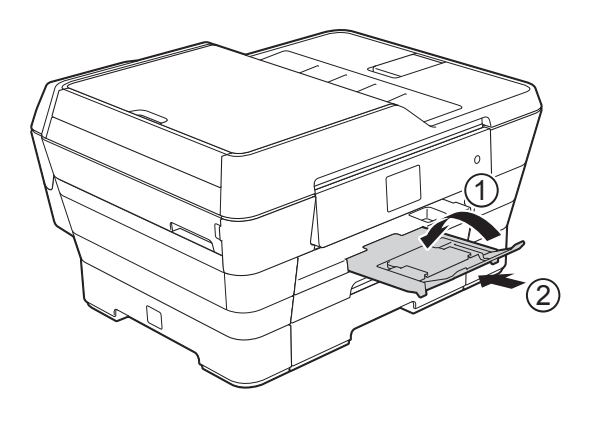

2 Gerekirse, çekmece uzunluğunu ayarlayın:

#### A3, Ledger, Legal, veya Folyo boyutlu kağıt kullanırken

Kağıt çekmecesinin ön kısmını dışarı kaydırırken, evrensel kılavuz bırakma tuşuna (1) basın.

Resimde gösterildiği gibi, çıktı kağıt çekmecesi kapağındaki üçgen işaretin Legal veya Folyo (2) veya A3 veya Ledger (3) boyutu ile hizalandığından emin olun.

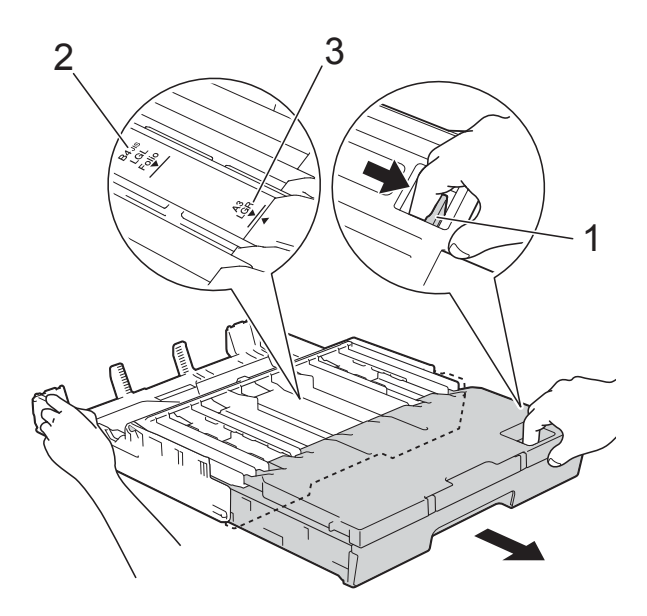

#### ■ A4, Letter veya daha küçük boyutlu kağıt kullanırken

A4 veya Letter kullanıyorsanız, çekmeceyi genişletmeniz gerekmez. Cekmece #2 genisletildivse, çekmece #1'i genişletin ve tıkacı yukarı çekin.

A5 veya daha küçük boyutlu kağıt kullanıyorsanız, kağıt çekmecesinin genişletilmediğinden emin olun.

Kağıt boyutuna oturması için, kağıt kenarı kılavuzlarına (1) yavaşça basın ve kaydırın.

Kağıt kenarı kılavuzunun (1) üzerindeki üçgen işaretinin (2) kullandığınız kağıt boyutu işareti ile hizalı olduğundan emin olun.

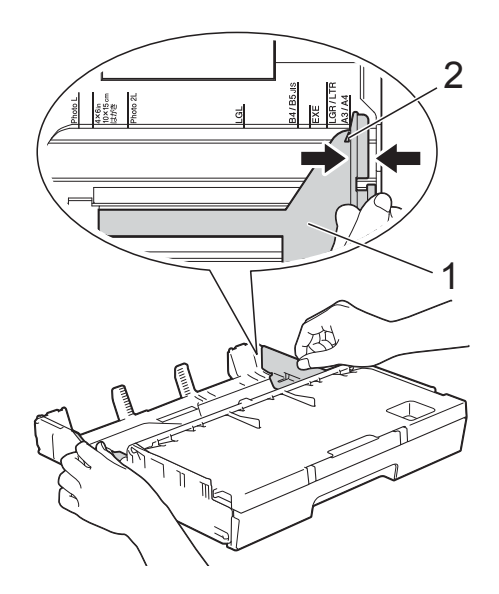

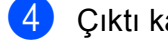

Çıktı kağıt çekmecesi kapağını (1) açın.

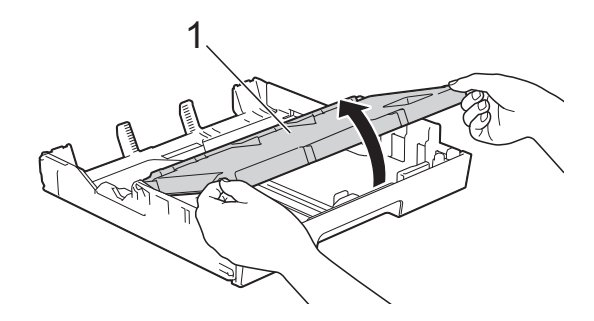

5 Kağıt boyutuna oturması için, kağıt uzunluğu kılavuzuna (1) yavaşça basın ve kaydırın.

Kağıt uzunluğu kılavuzunun (1) üzerindeki üçgen işaretinin (2) kullandığınız kağıt boyutu işareti ile hizalı olduğundan emin olun.

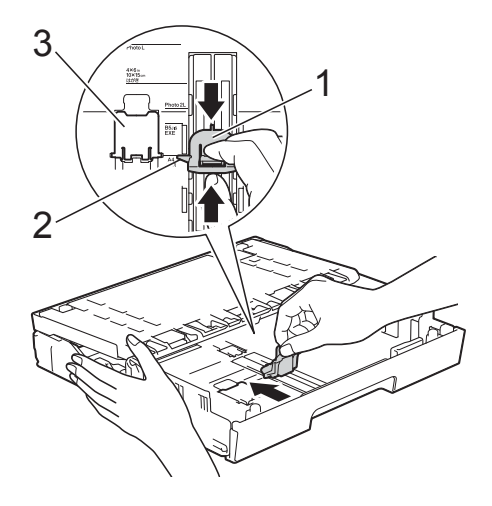

#### NOT

#### (MFC-J3720)

Çekmece #1 içine A4 veya Letter boyutlu kağıt yüklüyorsanız, çekmeceyi genişletmelisiniz çünkü çekmece #2 genişletilmiştir, kağıdı yatay konumda tutmak için A4/LTR tıkacını (3), kaldırın.

(Çekmece #1'i çekmece #2 üzerinden genişletme talimatları için, bkz. *Çekmece #2 içine kağıt yükleme* (*MFC-J3720*) **>>** sayfa 28.)

6 Kağıt sıkışmalarını ve hatalı beslemeleri önlemek için kağıt destesini iyice havalandırın.

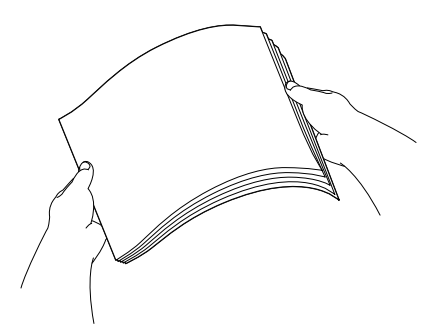

#### NOT

Kağıdın kıvrılmış olmadığından her zaman emin olun.

- 7 Çekmece içine kağıt yüklemek için, aşağıdakilerden birini yapın:
  - A4 veya Letter boyutlu kağıt kullanırken
    - 1 Çıktı kağıt çekmecesi kapağını kapatın.

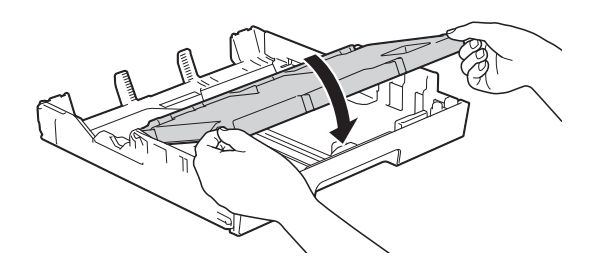

2 Kağıdı, kağıt çekmecesinin içine baskı yüzü aşağı gelecek şekilde yavaşça koyun. Kağıdın çekmece içinde düz olduğunu kontrol edin.

#### Yatay yönlendirme

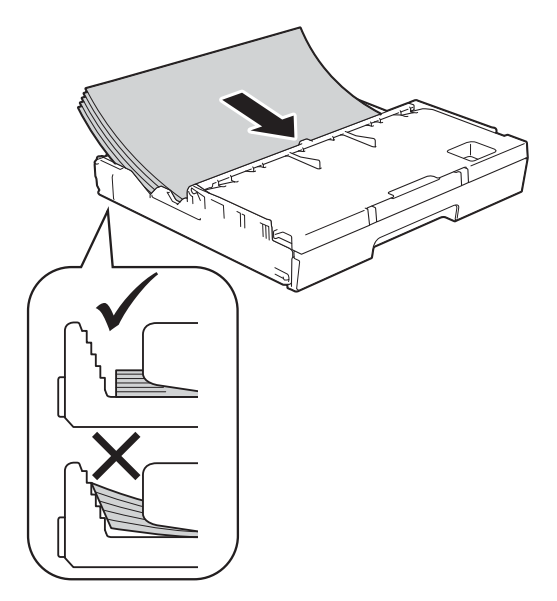

#### A3, Ledger, Legal veya Folyo boyutlu kağıt kullanırken

 Kağıdı, kağıt çekmecesinin üzerine baskı yüzü aşağı gelecek şekilde ve üst kenarı ilk olarak koyun. Kağıdın çekmece içinde düz olduğunu kontrol edin.

#### Dikey yönlendirme

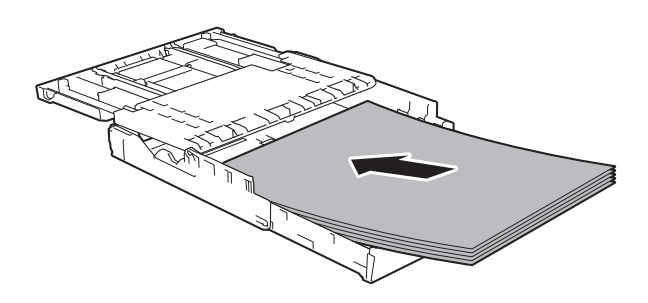

2 Çıktı kağıt çekmecesi kapağını kapatın.

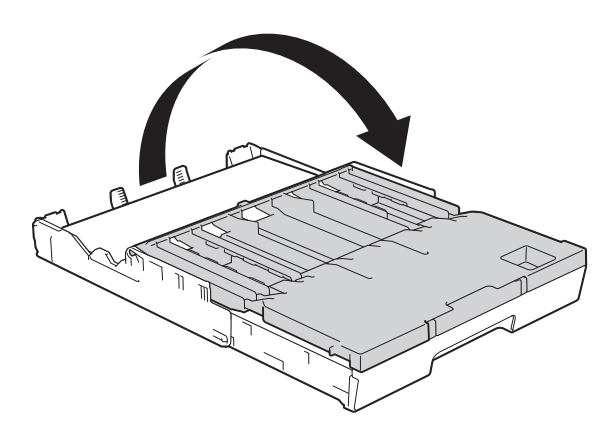

8 Kağıt kenarı kılavuzlarını, her iki elinizi kullanarak kağıda oturacak şekilde yavaşça ayarlayın.

Kağıt kenarı kılavuzlarının, kağıdın kenarlarına dokunduğundan emin olun.

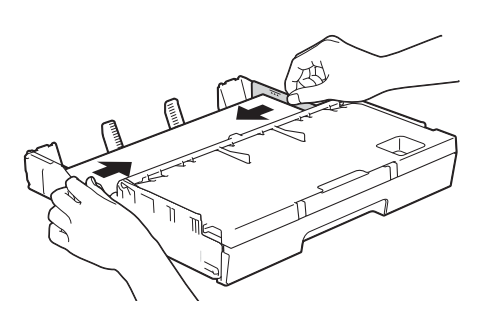

#### NOT

Kağıdı çok içeri itmemeye dikkat edin, çekmecenin arkasında kalkabilir ve besleme sorunlarına yol açabilir.

9 Kağıdın, çekmece içerisinde düz durduğunu ve en fazla kağıt işaretinin (1) altında olduğunu kontrol edin.

Kağıt çekmecesini aşırı doldurma kağıt sıkışmalarına neden olabilir.

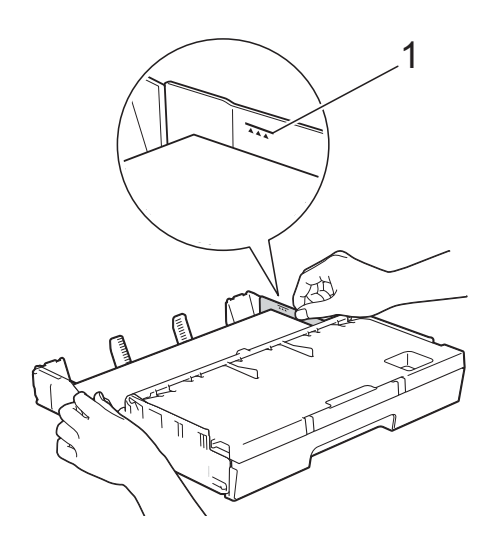

Kağıt çekmecesini tamamen makinenin içine yavaşça itin.

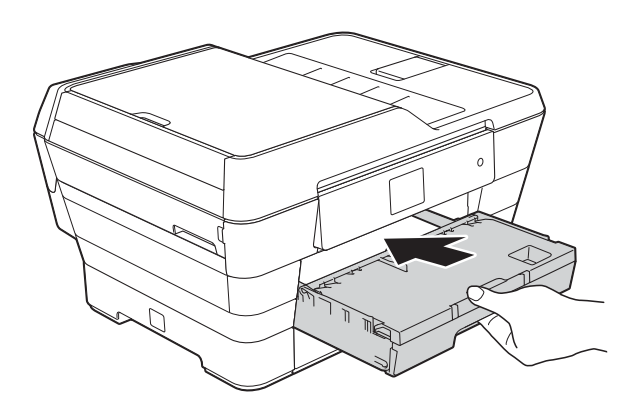

# **Δ** DİKKAT

Çekmece #1'i makinenin içine çok hızlıca İTMEYİN. Bunu yapmak, elinizin Çekmece #1 ve Çekmece #2 arasında sıkışarak yaralanmasına yol açabilir. Lütfen Çekmece #1'i *yavaşça* itin.

 Kağıt çekmecesini yerinde tutarken, kağıt desteğini (1) yerine oturuncaya kadar dışarı doğru çekin ve kağıt desteği kapağını (2) açın.

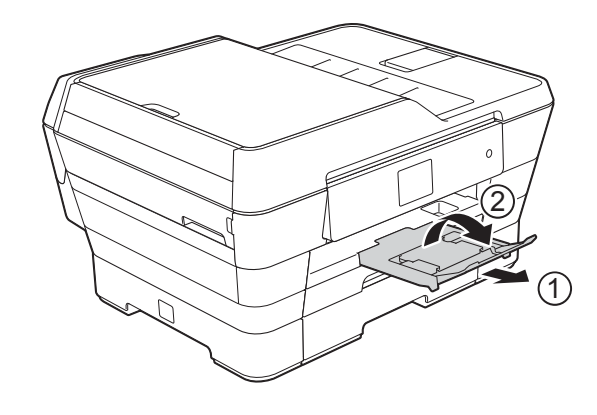

#### NOT

Çekmece #1'i kısaltmadan önce, çekmeceden kağıdı çıkarın. Sonra, çekmeceyi evrensel kılavuz bırakma düğmesine (1) basarak kısaltın. Kullanacağınız kağıt boyutuna oturması için kağıt uzunluk kılavuzunu (2) ayarlayın. Sonra, kağıdı çekmecenin içine koyun.

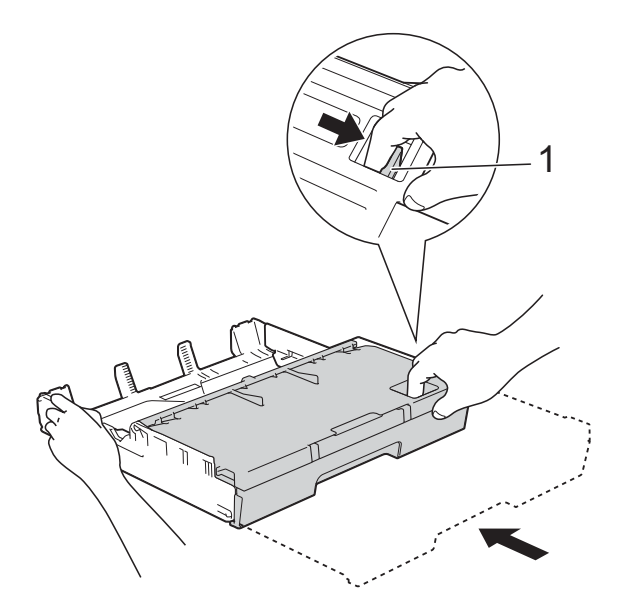

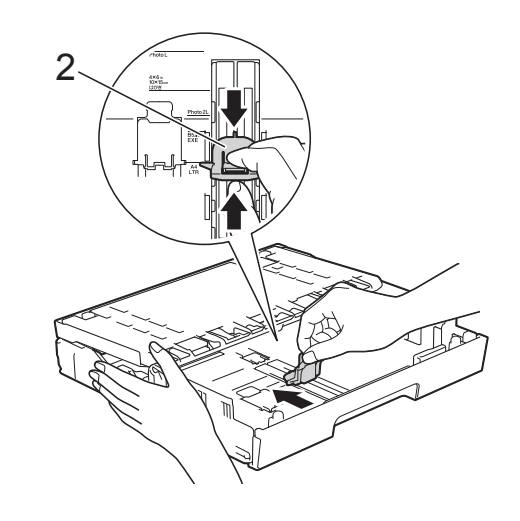

# Daha küçük kağıt yükleme (Fotoğraf, Fotoğraf L, Fotoğraf 2L veya zarflar)

#### Dikey yönlendirme

(A5 veya daha küçük boyutlu kağıt)

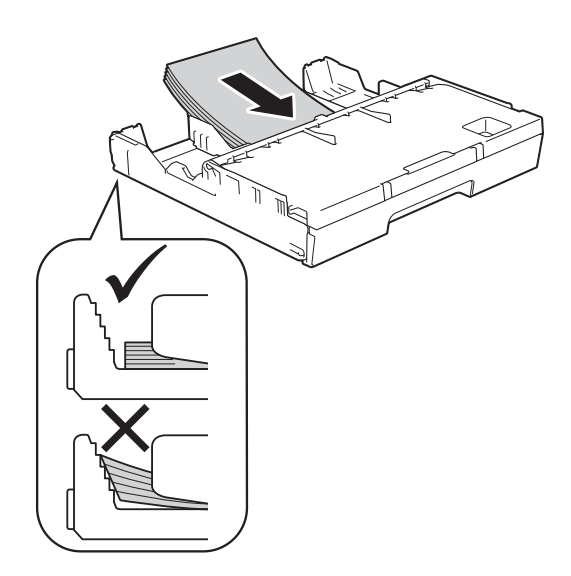

# ÖNEMLİ

Kağıdı çok içeri itmemeye dikkat edin, çekmecenin arkasında kalkabilir ve kağıt besleme sorunlarına yol açabilir.

#### Fotoğraf, Fotoğraf L ve Fotoğraf 2L kağıt yükleme

Yüklemeden önce, mümkün olduğunca düz olmaları için Fotoğraf, Fotoğraf L ve Fotoğraf 2L kağıdın köşelerine ve kenarlarına bastırın.

### ÖNEMLİ

Fotoğraf (10 × 15 cm), Fotoğraf L  $(89 \times 127 \text{ mm})$  veva Fotoğraf 2L (13 × 18 cm) kağıdı "çift-besleniyorsa", kağıt çekmecesine bir seferde yalnızca bir sayfa Fotoğraf veya Fotoğraf L kağıdı koyun.

Aşağıdakilerden birini yapın:

Kağıt çekmecesine Fotoğraf L (89 × 127 mm) yüklerseniz, Fotoğraf L tıkacını (1) kaldırın.

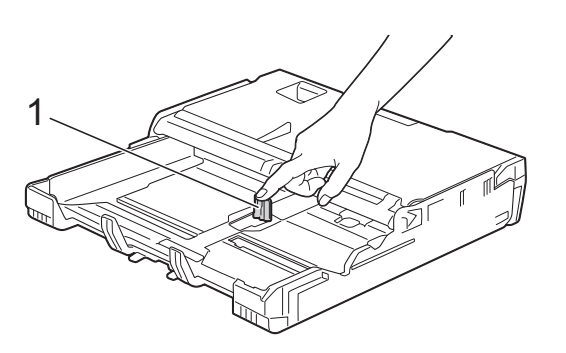

Kağıt çekmecesine Fotoğraf (10 × 15 cm) veya Fotoğraf 2L (13 × 18 cm) yüklerseniz, çıktı kağıt çekmecesi kapağını açın.

Kağıt boyutuna oturması için, kağıt uzunluğu kılavuzuna (1) basın, ve sonra çıktı kağıt çekmecesi kapağını kapatın.

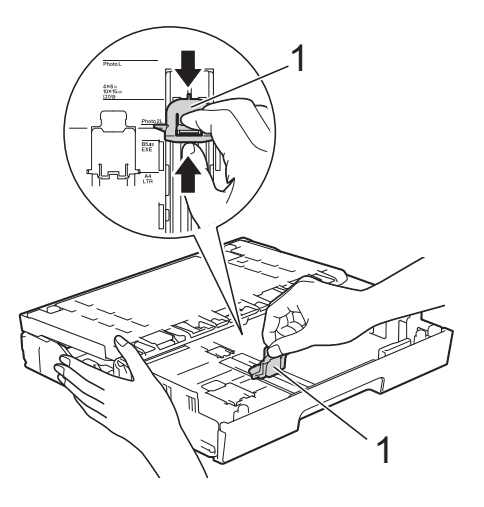

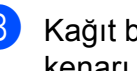

Kağıt boyutuna oturması için kağıt kenarı kılavuzlarına yavaşça basın.

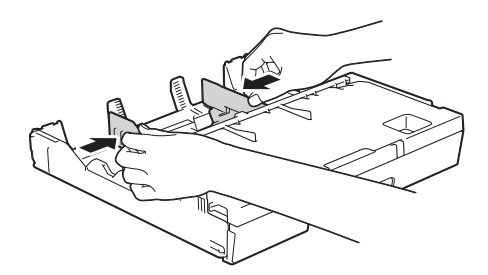

- 4
  - Fotoğraf, Fotoğraf L ve Fotoğraf 2L kağıtlarını, kağıt çekmecesine baskı tarafı aşağı gelecek şekilde koyun.

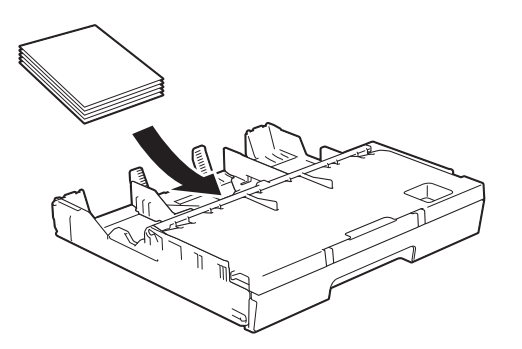

5 Kağıda oturması için, kağıt kenarı kılavuzlarını yavaşça ayarlayın. Kağıt kenarı kılavuzlarının, kağıdın kenarlarına dokunduğundan emin olun.

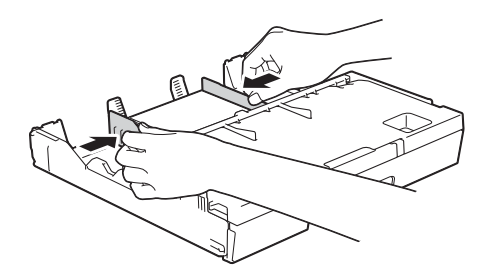

#### Zarflar hakkında

- 80 ila 95 g/m<sup>2</sup> arası ağırlığı olan zarflar kullanın.
- Bazı zarflar, uygulama içinde ayarlanacak kenar ayarlarına ihtiyaç duyar. Birden çok zarf yazdırmadan önce bir deneme yazdırması yaptığınızdan emin olun.

### ÖNEMLİ

Yanlış beslenecekleri için, aşağıdaki zarf türlerini KULLANMAYIN:

- Şişkin yapılılar.
- · Pencereleri olanlar.
- Kabartmalılar (üzerinde yükseltilmiş yazılılar).
- Tokalı veya zımba telliler.
- İçi önceden yazdırılmış olanlar.

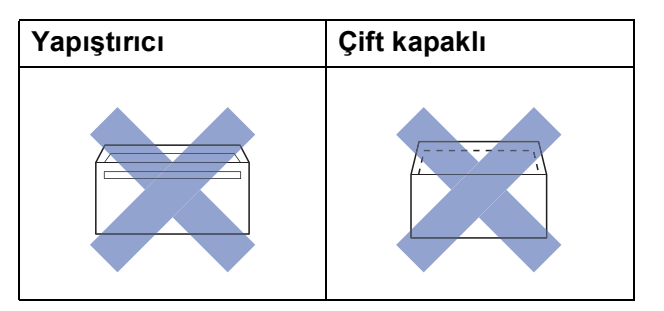

Nadir olarak, kullanmakta olduğunuz zarfların kalınlığı, boyutu ve kapak şeklinden kaynaklanan kağıt besleme sorunları ile karşılaşabilirsiniz.
#### Zarfları yükleme

 Yüklemeden önce, mümkün olduğunca düzleştirmek için zarfların köşelerine ve kenarlarına bastırın.

#### ÖNEMLİ

Zarflar "çift besleniyorsa", kağıt çekmecesine tek seferde bir zarf koyun.

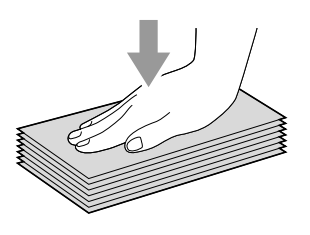

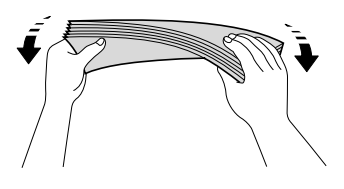

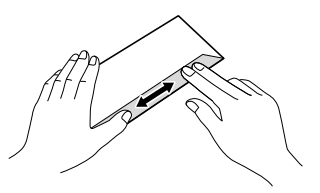

2 Kağıt boyutuna oturması için, kağıt kenarı kılavuzlarına yavaşça basın ve kaydırın.

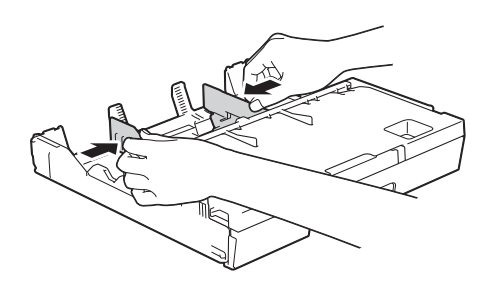

3 Zarfları, kağıt çekmecesi #1'in içerisine adres tarafı aşağı gelecek şekilde koyun. Zarf kapakları uzun kenardaysa, zarfları, resimde gösterildiği gibi, kapağı solda olacak şekilde yükleyin. Kağıt kenarı kılavuzlarını (1) zarfların boyutuna oturacak şekilde yavaşça ayarlayın.

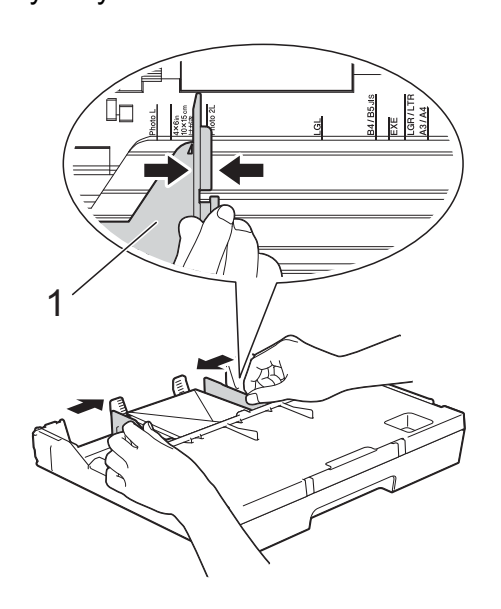

Kısa kenarında kapağı olan zarflara yazdırmada sorun yaşıyorsanız, aşağıdakini deneyin:

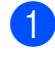

Zarf kapağını açın.

Zarfı, çekmece #1'e adres kısmı aşağı gelecek şekilde ve kapağı resimde gösterilen şekilde konumlandırılmış olarak koyun.

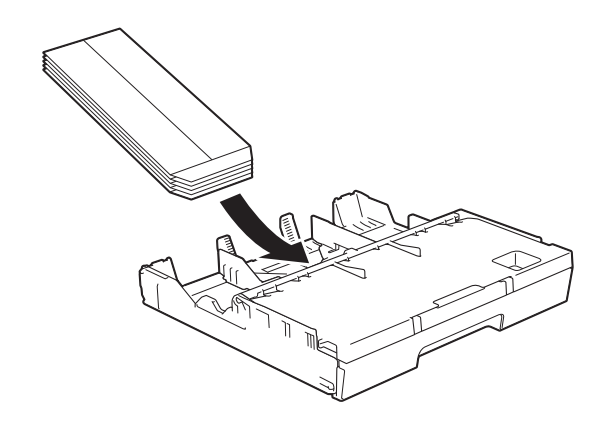

Yazıcı sürücüsünün iletişim kutusundaki
 Tersine Baskı (Windows<sup>®</sup>) veya
 Ters yazdırma yönü (Macintosh)
 öğesini seçin ve sonra uygulamanızdan
 boyut ve kenarı ayarlayın.
 (≻> Yazılım ve Ağ Kullanım Kılavuzu.)

## Çekmece #2 içine kağıt yükleme (MFC-J3720)

#### NOT

Çekmece #2 içinde yalnızca düz kağıt boyutları olan A4 veya Letter (Yatay konumda) ve A3, Legal veya Ledger (Dikey konumda) kullanabilirsiniz.

Kağıt çekmecesini çekerek makineden tamamen çıkarın.

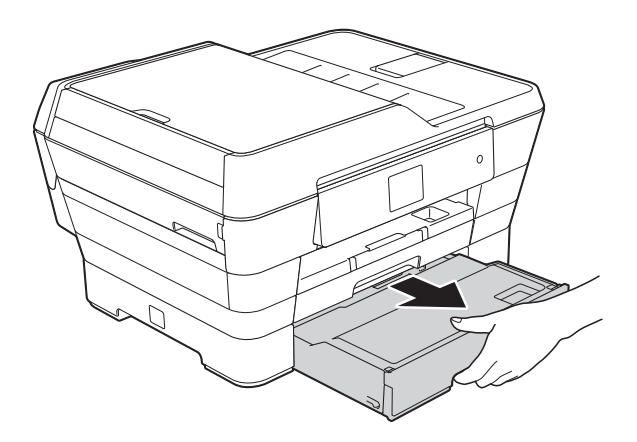

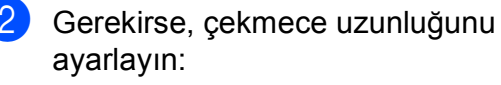

A3, Ledger, veya Legal kağıt boyutu kullanırken

Kağıt çekmecesinin ön kısmını dışarı kaydırırken, evrensel kılavuz bırakma tuşuna (1) basın.

Çekmecenin uzunluğunun doğru ayarlanıp ayarlanmadığını, kağıt çekmecesi kapağını açarak kontrol edebilirsiniz.

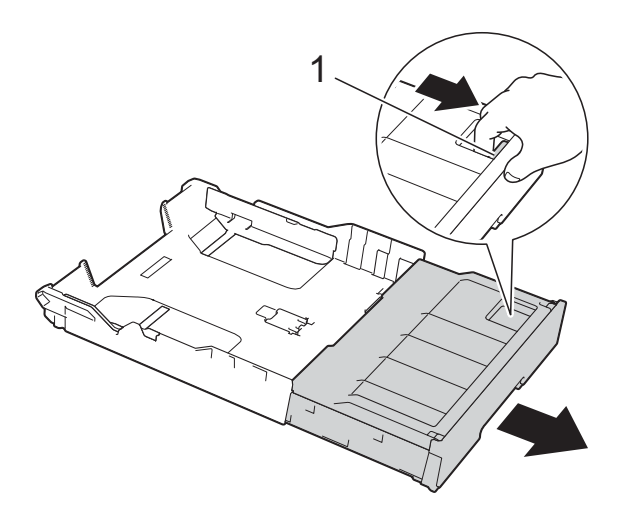

#### A4 veya Letter kullanırken

A4 veya Letter kullanıyorsanız, çekmeceyi genişletmeniz gerekmez.

3 Kağıt çekmecesi kapağını (1) açın.

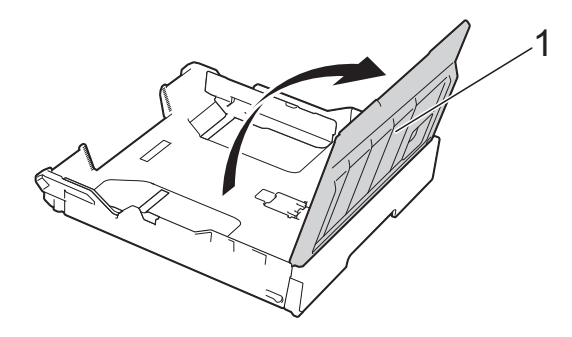

Kağıt boyutuna oturması için, kağıt kenarı kılavuzlarına (1) yavaşça basın ve kaydırın. A4 veya Letter boyutlu kağıt yüklüyorsanız, yatay konumda yerleştirin ve A4/LTR tıkacını (2) kaldırın.

Kağıt kenarı kılavuzunun üzerindeki üçgen işaretinin (3) kullandığınız kağıt boyutu işaretleri ile hizalı olduğundan emin olun.

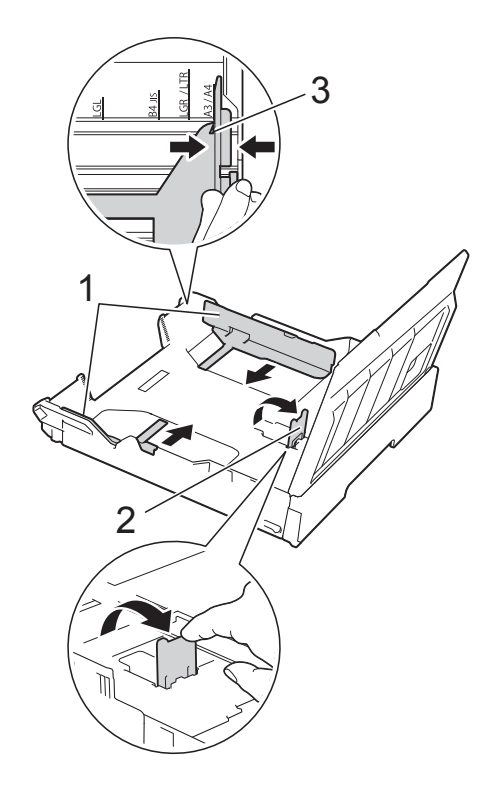

5 Kağıt sıkışmalarını ve hatalı beslemeleri önlemek için kağıt destesini iyice havalandırın.

#### NOT

Kağıdın kıvrılmış olmadığından her zaman emin olun.

- 6 Kağıdı, kağıt çekmecesinin içine baskı yüzü aşağı gelecek şekilde yavaşça koyun.
  - A4 veya Letter boyutlu kağıt kullanırken

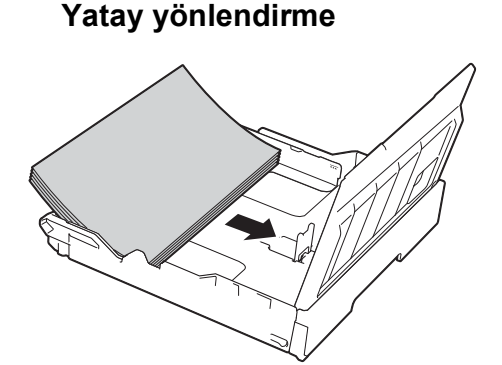

A3, Ledger, veya Legal kağıt boyutu kullanırken

Dikey yönlendirme

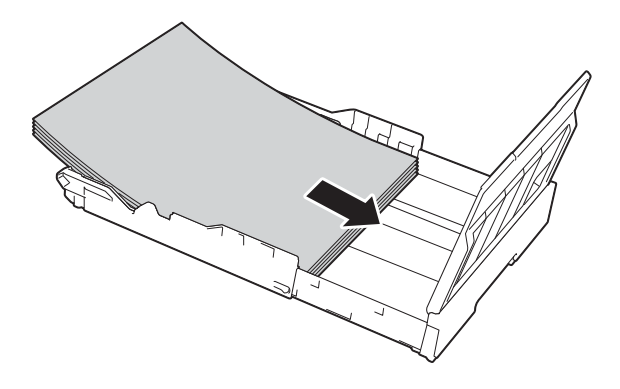

7 Kağıt kenarı kılavuzlarını, kağıt destesinin kenarlarına dokunacak şekilde yavaşça ayarlayın.

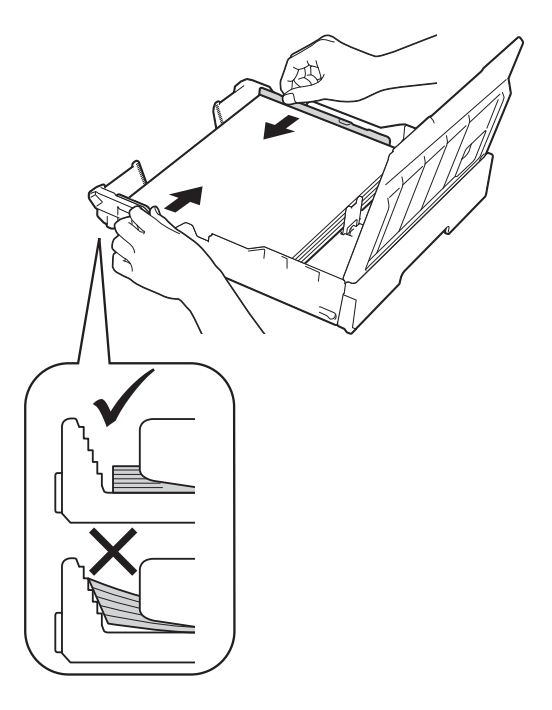

#### NOT

Kağıdı çok içeri itmemeye dikkat edin, çekmecenin arkasında kalkabilir ve besleme sorunlarına yol açabilir.

8 Kağıdın, çekmece içerisinde düz durduğunu ve en fazla kağıt işaretinin (1) altında olduğunu kontrol edin.

Kağıt çekmecesini aşırı doldurma kağıt sıkışmalarına neden olabilir.

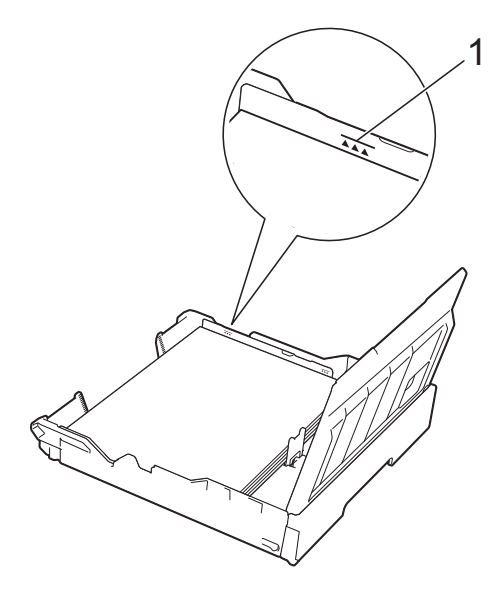

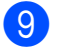

9 Kağıt çekmecesi kapağını kapatın.

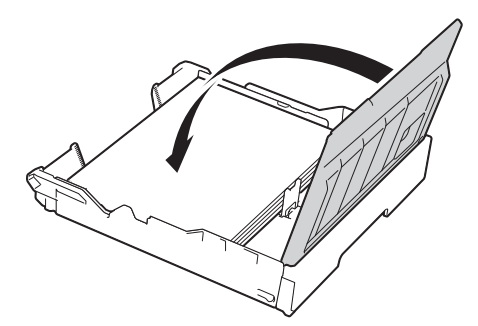

10 Kağıt çekmecesini makinenin içine yavaşça geri itin.

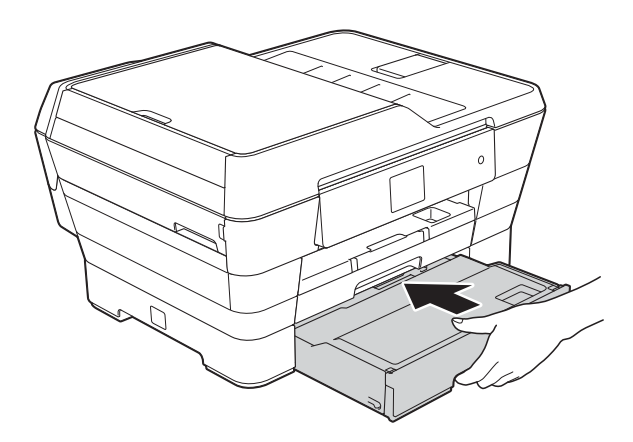

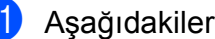

Aşağıdakilerden birini yapın:

A3, Ledger veya Legal boyutlu kağıt kullanıyorsanız, 😰 numaralı adıma geri gidin.

#### NOT

Çekmece #2, büyük kağıt boyutu için genişletildiğinde, yazdırılan sayfaların çıktı çekmecesinden düşmesini önlemek için Çekmece #1'i Çekmece #2 üzerinden genişletmelisiniz.

A4 veya Letter boyutlu kağıt kullanıyorsanız, kağıt desteğini (1) yerine oturtuncaya kadar çekin, ve sonra kağıt desteği kapağını açın (2).

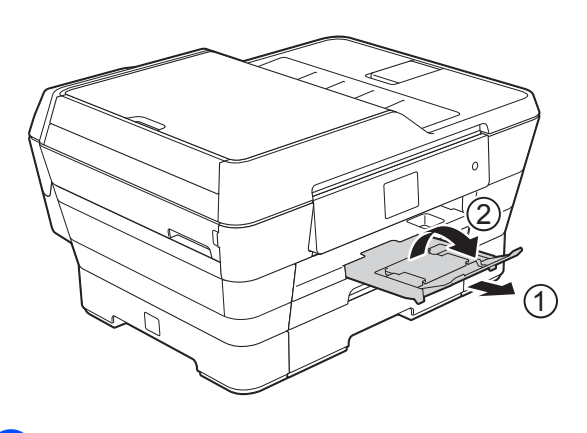

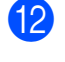

#### Çekmece #1'i, Çekmece #2 üzerinden genişletme

Çekmece #1'i çekerek makineden çıkarın.

Kağıt çekmecesinin ön kısmını dışarı kaydırırken, evrensel kılavuz bırakma tuşuna (1) basın.

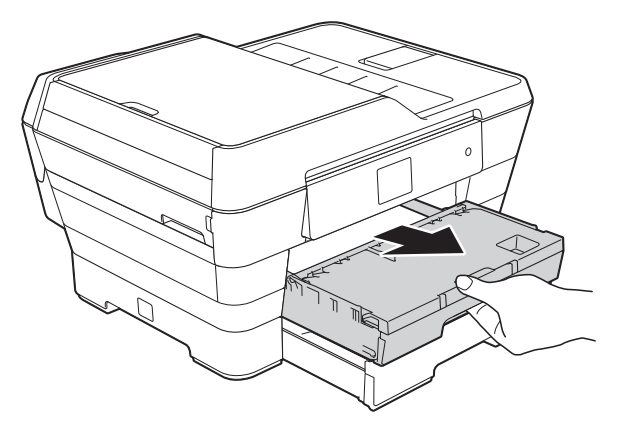

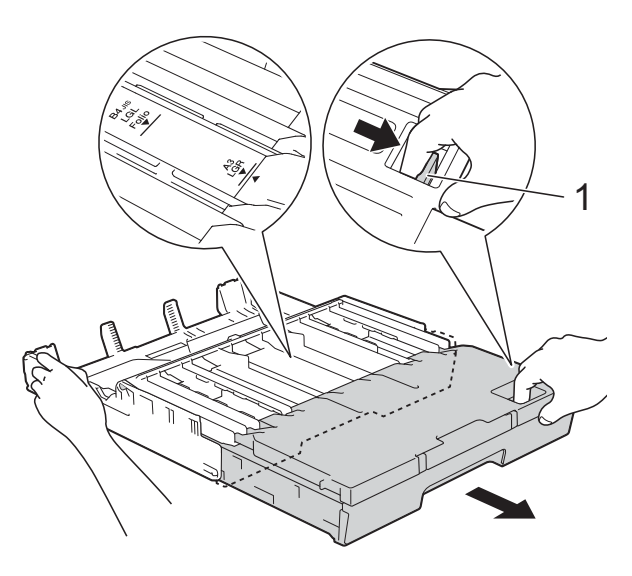

Qıktı kağıt çekmecesini açın ve A4/LTR tıkacını (1) kaldırın.

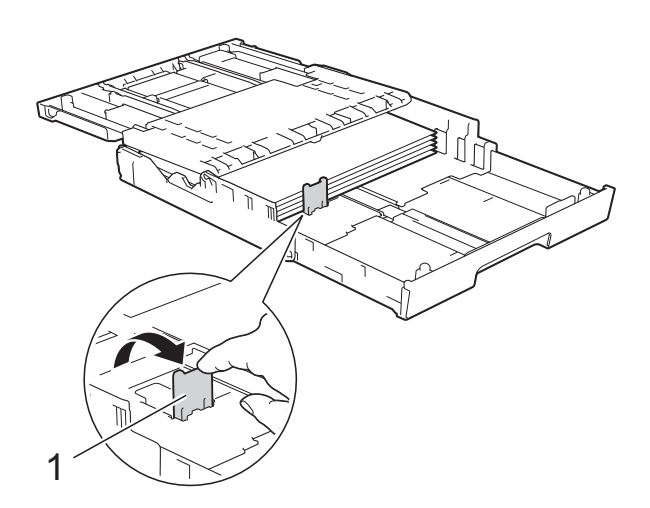

Qıktı kağıt çekmecesini kapatın ve kağıt çekmecesini yavaşça makinenin içine itin.

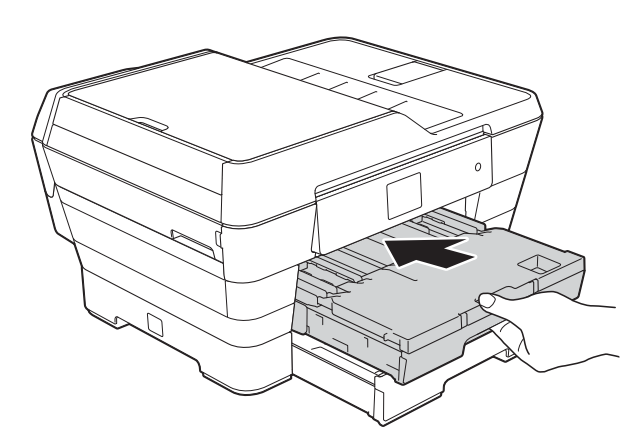

Kağıt desteğini (1) yerine oturuncaya kadar dışarı çekin ve sonra kağıt desteği kapağını (2) açın.

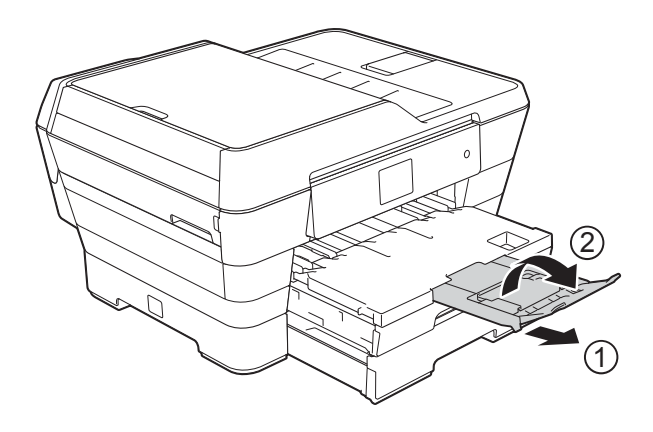

#### NOT

A3, Ledger veya Legal boyutlu kağıt kullanmayı bitirdiyseniz ve A4 veya Letter boyutlu kağıt kullanmak istiyorsanız, kağıdı çekmeceden çıkarın.

Çekmeceyi evrensel kılavuz bırakma düğmesine (1) basarak kısaltın. Kağıt kenarı kılavuzlarını (2) A4 veya Letter boyutlu kağıda oturacak şekilde ayarlayın. A4/LTR tıkacını (3) kaldırın. Sonra, kağıdı çekmecenin içine koyun.

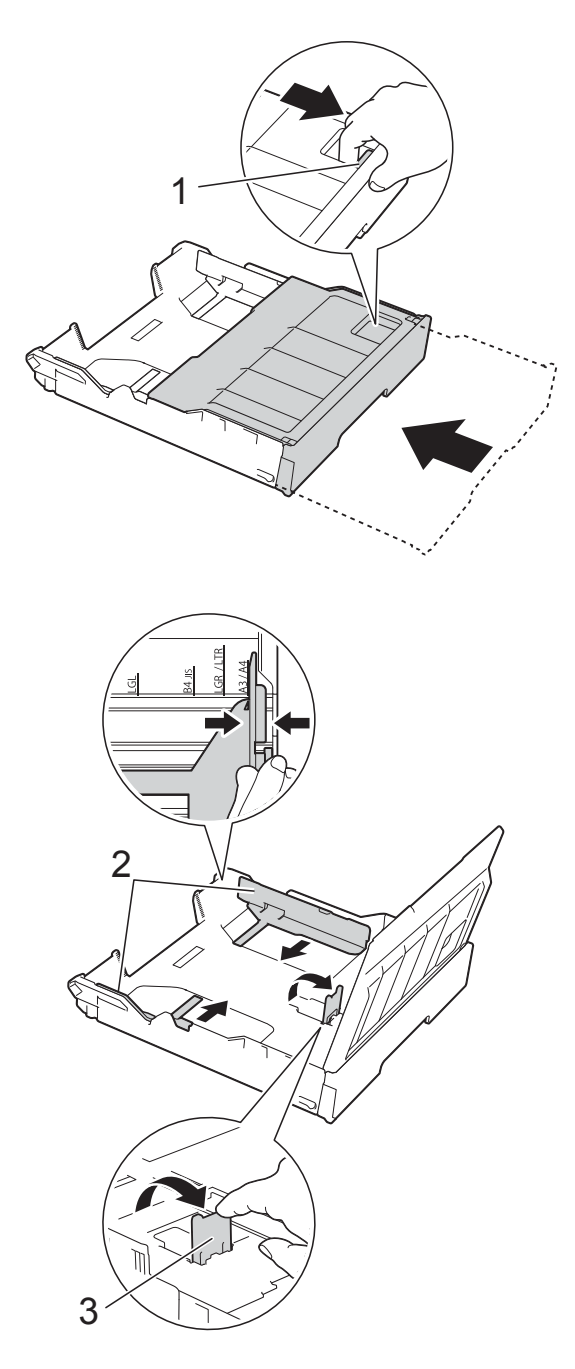

## Kağıdı elle besleme yuvasına yükleme

Bu yuvanın içine bir seferde tek kağıt olmak üzere, özel yazdırma ortamı yükleyebilirsiniz.

A3, Ledger, Legal, Folyo, A4, Letter, Executive, A5, A6, zarflar, Fotoğraf  $(10 \times 15 \text{ cm})$ , Fotoğraf L (89 × 127 mm), Fotoğraf 2L (13 × 18 cm) ve Dizin Kartı (127 × 203 mm.) üzerine kopyalama veya yazdırma için elle besleme yuvasını kullanın.

#### NOT

Elle besleme yuvasına kağıt yerleştirdiğiniz zaman makine Elle Besleme moduna geçer.

Elle besleme yuvası kapağını açın.

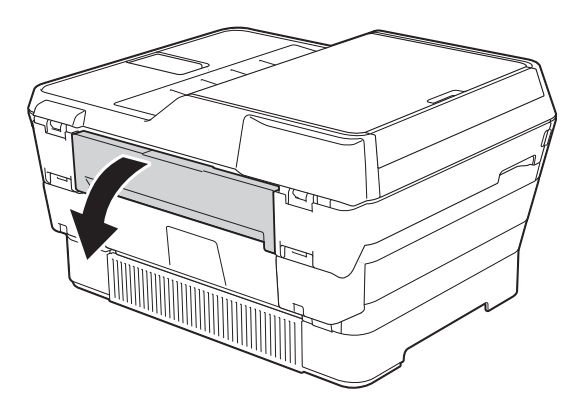

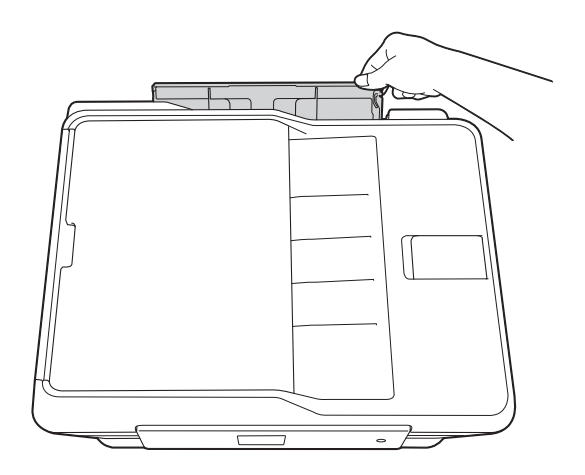

Elle besleme yuvası kağıt kılavuzlarını, kullanacağınız kağıt genişliğine oturması için kaydırın.

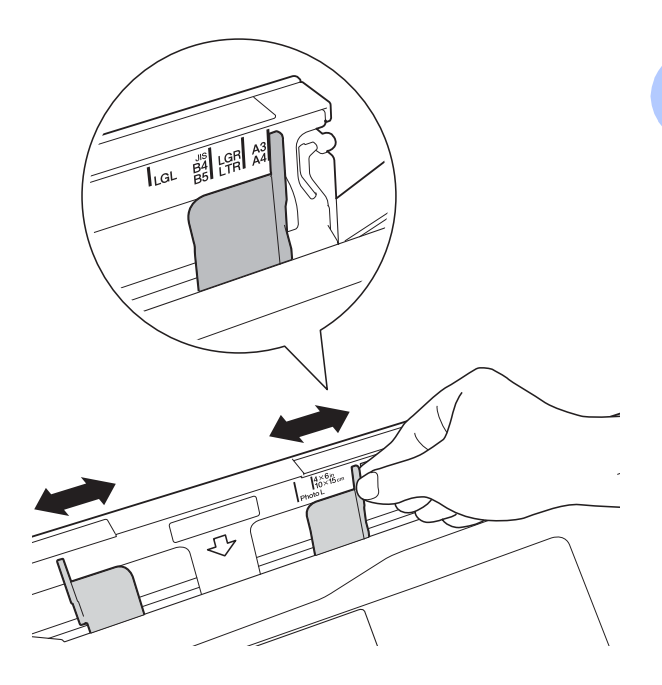

#### ΝΟΤ

Kağıt yönlendirmesi üzerine daha fazla bilgi için, elle besleme yuvasının sağ tarafına yapıştırılmış etiketi izleyin.

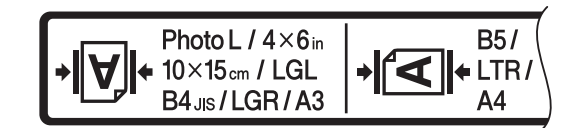

Kağıt kılavuzlarını kaydırdığınızda, bu konumlarda olduklarını onaylayın.

Bölüm 2

- 3 Elle besleme yuvasına yalnızca bir sayfa kağıdı baskı yüzü yukarı gelecek şekilde yükleyin.
  - A3, Ledger, Legal, Folyo, A5, A6, zarflar, Fotoğraf, Fotoğraf L, Fotoğraf 2L veya Dizin Kartı kullanırken

#### Dikey yönlendirme

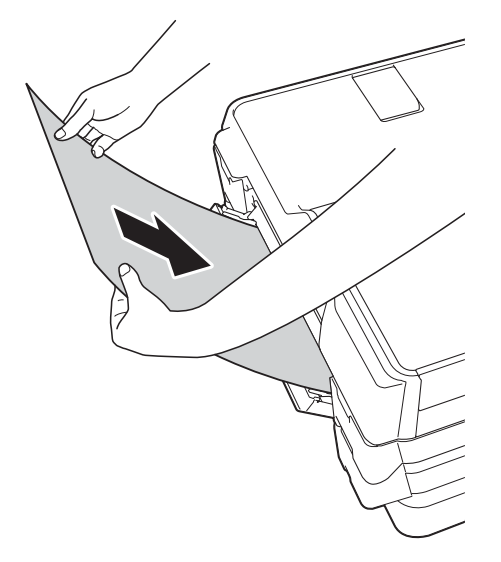

A4, Letter veya Executive kullanırken

#### Yatay yönlendirme

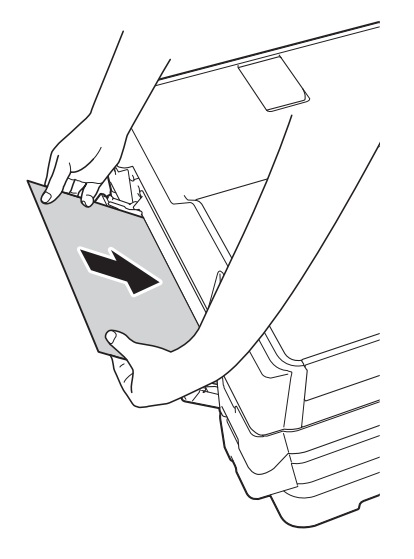

### ÖNEMLİ

 Elle besleme yuvasına hiçbir zaman birden fazla kağıt sayfası KOYMAYIN. Bunu yapmak kağıt sıkışmasına neden olabilir. Birden çok sayfa yazdırıyorsanız bile, Dokunmatik Ekran size bir sonraki sayfayı besleme talimatı veren bir mesaj gösterinceye kadar bir sonraki kağıdı beslemeyin.

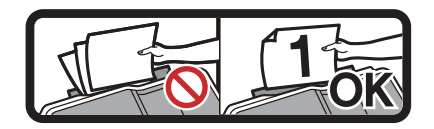

- Kağıt çekmecesinden yazdırma yaparken, elle besleme yuvasına kağıt KOYMAYIN. Bunu yapmak kağıt sıkışmasına neden olabilir.
- Kağıt yönlendirmesi üzerine daha fazla ayrıntı için, bkz. Kağıt çekmecelerinin kağıt yönü ve hacmi >> sayfa 42.
- 4 Her iki elinizi de kullanarak, elle besleme yuvası kağıt kılavuzlarını, kağıda oturacak şekilde ayarlayın.

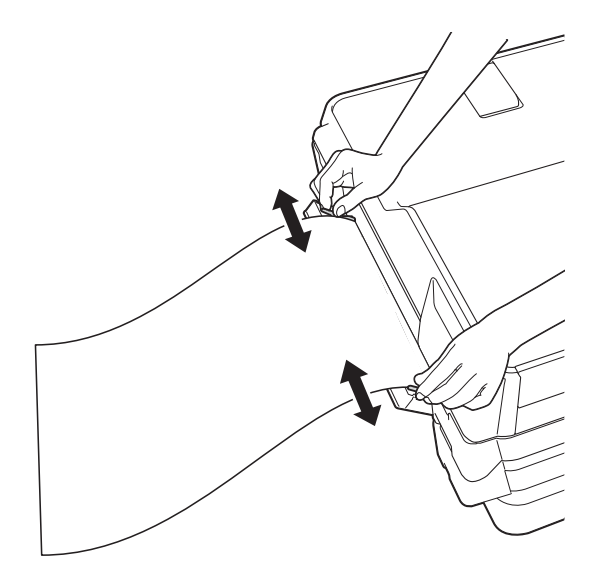

#### NOT

- Kağıt kılavuzlarını, kağıda karşı çok sıkı olacak şekilde BASTIRMAYIN. Bunu yapmak, kağıdın katlanmasına neden olabilir.
- Kağıdı elle besleme yuvasının ortasına, kağıt kılavuzlarının arasına oturtun. Kağıt ortalanmamışsa, çıkarın ve tekrar orta konumda koyun.
- 5 Her iki elinizi de kullanarak, ön kenarı kağıt besleme bobinine dokununcaya kadar, elle besleme yuvasına bir kağıt koyun. Kağıdı makinenin kısa bir mesafede çektiğini duyduğunuzda, kağıdı bırakın. Dokunmatik Ekran Elle Besleme Yuvası hazır. gösterecektir.

#### ΝΟΤ

- Elle besleme yuvası kapağını kapatmadan önce yazdırmanın bittiğinden emin olun.
- Elle besleme yuvasına kağıt konulduğunda, makine her zaman elle besleme yuvasından yazdıracaktır.
- Bir deneme sayfası, faksı veya raporu yazdırıldığında, elle besleme yuvasına konulan kağıt çıkarılacaktır.
- Makinenin temizleme işlemi sırasında, elle besleme yuvasına koyduğunuz kağıt çıkarılacaktır. Makinenin temizliği bitirmesini bekleyin, ve sonra kağıdı tekrar elle besleme yuvasına koyun.

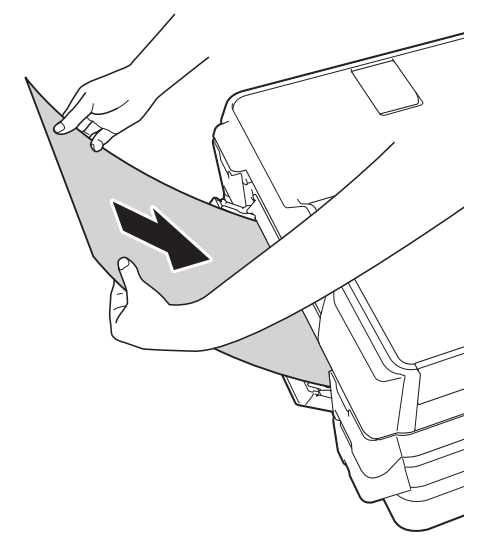

#### NOT

Bir zarf veya bir sayfa kalın kağıt yüklerken, elle besleme yuvasına zarfı, tutulduğunu hissedinceye kadar itin.

Veri bir sayfa üzerine sığmıyorsa, Dokunmatik Ekran, başka bir kağıt yüklemeniz için mesaj görüntüleyecektir. Elle besleme yuvasına bir başka kağıt koyun ve sonra Dokunmatik Ekran'da OK öğesine basın.

## Yazdırılamayan alan

Yazdırılabilir alan, kullandığınız uygulama içindeki ayarlara bağlıdır. Şekiller, kesilmiş kağıt sayfaları ve zarflar üzerindeki yazdırılamayan alanları gösterir.

Zarflar

#### Kesilmiş Kağıt Sayfası

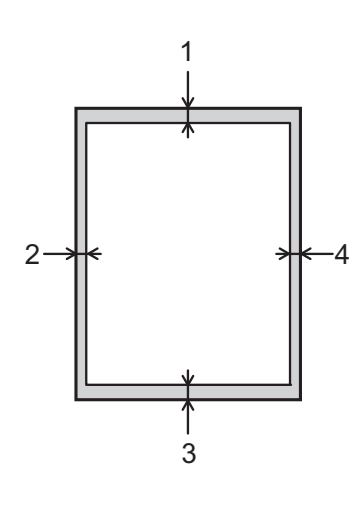

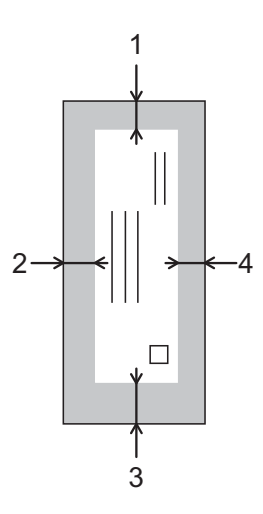

|                | Üst (1) | Sol (2) | Alt (3) | Sağ (4) |
|----------------|---------|---------|---------|---------|
| Kesilmiş Kağıt | 3 mm    | 3 mm    | 3 mm    | 3 mm    |
| Zarflar        | 22 mm   | 3 mm    | 22 mm   | 3 mm    |

#### NOT

- Sınırsız yazdırma özelliği kullanılabilir ve açılmış olduğunda makine, kesilmiş kağıdın gölgelendirilmiş alanlarına yazdırabilir. (>> Yazılım ve Ağ Kullanım Kılavuzu.)
- Sınırsız yazdırma özelliği zarflar ve 2-taraflı yazdırma için geçerli değildir.

## Kağıt ayarları

## Kağıt Türü (MFC-J3520)

En iyi baskı kalitesini elde etmek için, makineyi kullandığınız kağıdın türüne ayarlayın.

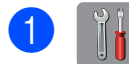

(Ayarlar) tuşuna basın.

- 2 si tuşuna basın.
  - 3 Düz Kağıt, Inkjet Kağıt, Brother BP71, Diğer Parlak Veya Saydam görüntülemek için ▲ veya ▼ öğesine basın ve sonra ayarlamak istediğiniz seçeneğe basın.
- 4 🎦 tuşuna basın.

#### NOT

Makine, kağıdı, makinenin ön tarafının üzerindeki kağıt çekmecesine, baskı tarafı yüz üstü gelecek şekilde çıkarır. Asetat veya parlak kağıt kullandığınızda, lekelenmeyi veya kağıt sıkışmasını engellemek için her sayfayı hemen kaldırın.

## Kağıt Boyutu (MFC-J3520)

Kopyaları yazdırmak için şu kağıt boyutlarını kullanabilirsiniz: A4, A5, A3, 10 × 15 cm, Letter, Legal ve Ledger. Faksları yazdırmak için şu kağıt boyutlarını kullanabilirsiniz: A4, A3, Ledger, Letter ve Legal. Makinenin içine yüklediğiniz kağıdın boyutunu değiştirdiğinizde, kağıt boyutu ayarını da aynı anda değiştirmeniz gerekecektir, böylece makineniz gelen bir faksı sayfanın üzerine sığdırabilir.

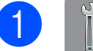

🚹 (Ayarlar) tuşuna basın.

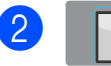

tuşuna basın.

3 A4, A5, A3, 10x15cm, Letter, Legal veya Ledger görüntülemek için ▲ veya
 ▼ basın, ve sonra ayarlamak istediğiniz seçeneğe basın.

4 🚺 tuşuna basın.

## Kağıt Boyutu ve Türü (MFC-J3720)

En iyi baskı kalitesini elde etmek için, makineyi kullandığınız kağıdın türüne ayarlayın.

Kopyaları yazdırmak için şu kağıt boyutlarını kullanabilirsiniz: A4, A5, A3, 10 × 15 cm, Letter, Legal ve Ledger ve faksları yazdırmak için beş boyut vardır: A4, A3, Ledger, Letter ve Legal. Makinenin içine farklı bir kağıt boyutu yüklediğinizde, aynı anda kağıt boyutu ayarını da değiştirmeniz gerekecektir, böylece makineniz gelen bir faksı sayfanın üzerine sığdırabilir.

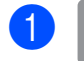

(Ayarlar) tuşuna basın.

Çekmece #1 veye Çekmece #2 için görüntülenen kağıt boyutuna basın.

#### Aşağıdakilerden birini yapın:

Çekmece #1 için görüntülenen kağıt boyutuna basarsanız, Kağıt Türü öğesine basın.

Düz Kağıt, Inkjet Kağıt, Brother BP71, Diğer Parlak veya Saydam görüntülemek için ▲ veya ▼ öğesine basın ve sonra istediğiniz seçeneğe basın.

Kağıt Boyutu **tuşuna basın**.

A4, A5, A3, 10x15cm, Letter, Legal veya Ledger seçeneklerini görüntülemek için ▲ veya ▼ öğesine basın, ve sonra istediğiniz seçeneğe basın.

Çekmece #2 için görüntülenen kağıt boyutuna basarsanız, Kağıt Boyutu öğesine basın.

A4, A3, Letter, Legal veya Ledger seçeneklerini görüntülemek için ▲ veya ▼ öğesine basın, ve sonra istediğiniz seçeneğe basın.

### 4 🚺 tuşuna basın.

#### NOT

• Tepsi #2 içerisinde yalnızca düz kağıt kullanabilirsiniz.

 Makine, kağıdı, makinenin ön tarafının üzerindeki kağıt çekmecesine, baskı tarafı yüz üstü gelecek şekilde çıkarır. Asetat veya parlak kağıt kullandığınızda, lekelenmeyi veya kağıt sıkışmasını engellemek için her sayfayı hemen kaldırın.

### Kopyalama modunda çekmece kullanımı (MFC-J3720)

Makinenin kopyalar için kullanacağı varsayılan çekmeceyi değiştirebilirsiniz.

Oto Tepsi Seçimi öğesi, Kopyala menüsündeki kağıt türü ve boyutu ayarını kullanarak, makinenizin Çekmece #1 veya Çekmece #2 içinden kağıt beslemesini sağlayacaktır.

Varsayılan ayarı değiştirmek için aşağıdaki talimatları izleyin:

| 1       | (Ayarlar) tuşuna basın.                                                  |
|---------|--------------------------------------------------------------------------|
| 2       | Tüm Ayarlar <b>tuşuna basın.</b>                                         |
| 3       | Genel Ayarlar öğesini görüntülemek<br>için ▲ veya ▼ öğesine basın.       |
| 4       | Genel Ayarlar <b>tuşuna basın</b> .                                      |
| 5       | Çekmece Ayarı öğesini görüntülemek<br>için ▲ veya ▼ öğesine basın.       |
| 6       | Çekmece Ayarı <b>tuşuna basın</b> .                                      |
| 7       | Tepsi Kul.: Kopya <b>tuşuna basın</b> .                                  |
| 8       | Tepsi #1,Tepsi #2 <b>veya</b> Oto Tepsi<br>Seçimi <b>öğesine basın</b> . |
| 9       | 🚹 tuşuna basın.                                                          |
| NO<br>k | <b>T</b>                                                                 |

sonraki kopya için geçici olarak değiştirebilirsiniz. (Bkz. *Kağıt Boyutu* ➤ sayfa 76 ve Çekmece Seçme (MFC-J3720) ➤ sayfa 77.)

## Faks modunda çekmece kullanımı (MFC-J3720)

Alınan faksları yazdırmak için makinenin kullanacağı varsayılan çekmeceyi değiştirebilirsiniz.

Oto Tepsi Seçimi, makinenizin ilk olarak Çekmece #1'den, veya aşağıdaki durumlarda Çekmece #2'den almasını sağlar:

- Çekmece #2, alınan fakslar için daha uygun olan farklı bir kağıt boyutuna ayarlı.
- Her iki çekmece de aynı kağıt boyutunu kullanıyor ve Çekmece #1 düz kağıt kullanmaya ayarlı değil.
  - 🛛 🚹 (Ayarlar) tuşuna basın.
- 2 Tüm Ayarlar **tuşuna basın**.
- 3 Genel Ayarlar öğesini görüntülemek için ▲ veya ▼ öğesine basın.
- 4 Genel Ayarlar **tuşuna basın**.
- 5 Çekmece Ayarı öğesini görüntülemek için ▲ veya ▼ öğesine basın.
- 6 Çekmece Ayarı **tuşuna basın**.
- 7 Tepsi Kul.: Faks tuşuna basın.
- 8 Tepsi #1, Tepsi #2 **veya**Oto Tepsi Seçimi **öğesine basın**.
- 9 🚺 tuşuna basın.

## Kabul edilebilir kağıt ve diğer yazdırma ortamı

Yazdırma kalitesi, makinede kullandığınız kağıt türünden etkilenebilir.

Seçtiğiniz ayarlarla en iyi yazdırma kalitesine ulaşmak için, Kağıt Türü'nü her zaman çekmece içine yüklenmiş kağıtla uyuşacak şekilde ayarlayın.

Düz kağıt, inkjet kağıt (kaplamalı kağıt), parlak kağıt, asetatlar ve zarflar kullanabilirsiniz.

Yüklü miktarlar almadan önce çeşitli kağıt türlerini denemenizi öneririrz.

En iyi sonuçlar için, Brother kağıt kullanın.

Inkjet kağıdın (kaplamalı kağıt), asetatların ve parlak kağıdın üzerine yazdırırken, yazıcı sürücüsündeki Temel sekmesinde doğru yazdırma ortamının seçili olduğundan veya makinenin menüsündeki Kağıt Türü ayarının doğru olduğundan emin olun.

(MFC-J3520: Bkz. *Kağıt Boyutu* (*MFC-J3520*) **>>** sayfa 37.) (MFC-J3720: Bkz. *Kağıt Boyutu ve Türü* (*MFC-J3720*) **>>** sayfa 37.)

- Brother Fotoğraf kağıdının üzerine yazdırdığınız zaman, kağıt çekmecesine aynı fotoğraf kağıdından fazladan bir tane yükleyin. Kağıt paketine fazladan bir sayfa bu amaçla eklenmiştir.
- Asetat veya fotoğraf kağıdı kullanırken, lekelenmeyi veya kağıt sıkışmasını önlemek için her sayfayı hemen kaldırın.
- Yazdırıldıktan hemen sonra kağıdın baskılı yüzeyine dokunmaktan kaçının; yüzey tamamen kuru olmayabilir ve parmaklarınızı lekeleyebilir.

## Önerilen yazdırma ortamı

En iyi yazdırma kalitesine ulaşmak için, tablodaki Brother kağıtlarının kullanımını öneriyoruz.

Brother kağıtları ülkenizde yoksa, yüklü miktarlar almadan önce çeşitli kağıtları denemenizi öneriyoruz.

Asetatlar üzerine yazdırırken, 3M Asetat Film kullanımını öneriyoruz.

#### Brother kağıt

| Kağıt Türü                 | Ürün    |
|----------------------------|---------|
| A3 Düz                     | BP60PA3 |
| A3 Parlak Fotoğraf         | BP71GA3 |
| A3 Inkjet (Mat)            | BP60MA3 |
| A4 Düz                     | BP60PA  |
| A4 Parlak Fotoğraf         | BP71GA4 |
| A4 Inkjet (Mat)            | BP60MA  |
| 10 × 15 cm Parlak Fotoğraf | BP71GP  |

# Yazdırma ortamını yürütme ve kullanma

- Kağıdı orijinal ambalajında saklayın ve kapalı tutun. Kağıdı düz ve nemden, doğrudan güneş ışığından ve sıcaktan uzak tutun.
- Fotoğraf kağıdının parlak (kaplamalı) tarafına dokunmaktan kaçının.
- Asetatın her iki tarafına da dokunmaktan kaçının çünkü su ve nemi kolayca emebiliyorlar, ve bu da düşük çıktı kalitesine neden olabilir. Asetatlar, lazer yazıcılar/fotokopiler için tasarlanmıştır ve bir sonraki belgenizi lekeleyebilirler. Inkjet yazdırma için yalnızca önerilen asetatları kullanın.

#### ÖNEMLİ

Aşağıdaki kağıt türlerini KULLANMAYIN:

 Hasarlı, kıvrılmış, buruşmuş veya normal şekilli olmayan kağıt.

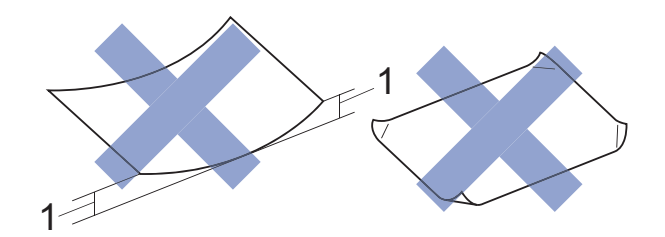

- 1 2 mm veya daha büyük kıvrılma, sıkışmaların oluşmasına neden olabilir.
- Son derece parlak veya çok dokulu kağıt
- Destelendiğinde tek bir şekilde düzenlenemeyen kağıt
- Kısa taneli kağıt

#### Çıktı kağıt çekmecesi kapağının kağıt hacmi

50 sayfaya kadar 80 g/m<sup>2</sup> A4 kağıt.

Asetat ve fotoğraf kağıtları lekelenmeyi önlemek için, çıktı kağıt çekmecesi kapağından bir seferde tek kağıt olarak alınmalıdır.

## Doğru yazdırma ortamını seçme

## Her işlem için kağıt türü ve boyutu

| Kağıt Türü     | Kağıt Boyutu |                                 | Kullanır | n         |                  |        |
|----------------|--------------|---------------------------------|----------|-----------|------------------|--------|
|                |              |                                 | Faks     | Kopyalama | Photo<br>Capture | Yazıcı |
| Kesilmiş Kağıt | A3           | 297 × 420 mm                    | Evet     | Evet      | Evet             | Evet   |
|                | A4           | $210 \times 297 \text{ mm}$     | Evet     | Evet      | Evet             | Evet   |
|                | Ledger       | 279,4 $\times$ 431,8 mm         | Evet     | Evet      | Evet             | Evet   |
|                | Letter       | $215,9 \times 279,4 \text{ mm}$ | Evet     | Evet      | Evet             | Evet   |
|                | Legal        | 215,9 × 355,6 mm                | Evet     | Evet      | _                | Evet   |
|                | Folyo        | $215,9 \times 330,2 \text{ mm}$ | -        | -         | -                | Evet   |
|                | Executive    | 184 × 267 mm                    | -        | -         | -                | Evet   |
|                | A5           | 148 × 210 mm                    | -        | Evet      | _                | Evet   |
|                | A6           | 105 × 148 mm                    | -        | -         | -                | Evet   |
| Kartlar        | Fotoğraf     | $10 \times 15 \text{ cm}$       | -        | Evet      | Evet             | Evet   |
|                | Fotoğraf L   | $89 \times 127 \text{ mm}$      | -        | -         | -                | Evet   |
|                | Fotoğraf 2L  | $13 \times 18 \text{ cm}$       | -        | -         | Evet             | Evet   |
|                | Dizin Kartı  | $127 \times 203 \text{ mm}$     | -        | -         | -                | Evet   |
| Zarflar        | C5 Zarf      | 162 × 229 mm                    | -        | -         | -                | Evet   |
|                | DL Zarf      | $110 \times 220 \text{ mm}$     | -        | -         | -                | Evet   |
|                | Com-10       | $105 \times 241 \text{ mm}$     | -        | -         | -                | Evet   |
|                | Monarch      | 98 × 191 mm                     | -        | -         | -                | Evet   |
| Asetatlar      | A4           | 210 × 297 mm                    | -        | Evet      | -                | Evet   |
|                | Letter       | $215,9 \times 279,4 \text{ mm}$ | -        | Evet      | -                | Evet   |
|                | Legal        | 215,9 $\times$ 355,6 mm         | -        | Evet      | -                | Evet   |
|                | A5           | $148 \times 210 \text{ mm}$     | -        | Evet      | -                | Evet   |

#### Kağıt çekmecelerinin kağıt yönü ve hacmi

|                     | Kağıt boyutu                                                                                                    | Kağıt türleri            | Sayfa<br>sayısı  |
|---------------------|----------------------------------------------------------------------------------------------------|--------------------------|------------------|
| Kağıt Çekmecesi #1  | <yatay></yatay>                                                                                                    | Düz Kağıt                | 250 <sup>1</sup> |
|                     | A4, Letter, Executive                                                                                                    | Inkjet Kağıdı            | 20               |
|                     | <ul> <li><dikey></dikey></li> <li>A3 Ledger Legal Folyo A5 A6</li> </ul>                                                     | Parlak Kağıt, Fotoğraf   | 20               |
|                     | Fotoğraf, Fotoğraf L, Fotoğraf 2L,                                                                                           | Dizin Kartı              | 30               |
|                     | Dizin kartı, Zarflar (C5, Com-10,<br>DL, Monarch)                                                                            | Zarflar, Asetatlar       | 10               |
| Kağıt Çekmecesi #2  | <yatay></yatay>                                                                                                    | Düz Kağıt                | 250 <sup>1</sup> |
| (MFC-J3720)         | A4, Letter                                                                                                    |                          |                  |
|                     | <dikey></dikey>                                                                                                    |                          |                  |
|                     | A3, Legal, Ledger                                                                                                    |                          |                  |
| Elle Besleme Yuvası | <yatay></yatay>                                                                                                    | Düz Kağıt, Inkjet Kağıt, | 1                |
|                     | A4, Letter, Executive                                                                                                    | Parlak Kağıt, Fotoğraf,  |                  |
|                     | <dikey></dikey>                                                                                                    | Zamar ve Asetatiar       |                  |
|                     | A3, Ledger, Legal, Folyo, A5, A6,<br>Fotoğraf, Fotoğraf L, Fotoğraf 2L,<br>Dizin kartı, Zarflar (C5, Com-10,<br>DL, Monarch) |                          |                  |

<sup>1</sup> 80 g/m<sup>2</sup> kağıdı kullanırken.

#### NOT -

Yazıcı sürücüsünün aşağı açılan Kağıt Boyutu listesinde Kullanıcı Tanımlı'yı seçtiğinizde, kağıt yönü; kağıdın boyutu ve kalınlığına bağlı olarak farklılık gösterecektir.

(Ayrıntılar için, bkz. Yazıcı sürücüsündeki Kağıt Boyutu için Kullanıcı Tanımlı'yı kullanarak kağıt yönlendirme ➤> sayfa 43.)

# Yazıcı sürücüsündeki Kağıt Boyutu için Kullanıcı Tanımlı'yı kullanarak kağıt yönlendirme

|                     | Kullanıcı Tanımlı Boyut                            | Kağıt Yönü |
|---------------------|----------------------------------------------------|------------|
| Kağıt Çekmecesi #1  | Aşağıdaki her iki koşul da karşılandığında:        | Yatay      |
|                     | Genişlik: 148,0 mm – 215,9 mm                      |            |
|                     | Uzunluk: 216,0 mm – 297,0 mm                       |            |
|                     | Aşağıdaki koşullardan herhangi biri sağlandığında: | Dikey      |
|                     | Genişlik: 148,0 mm'den az                          |            |
|                     | Genişlik: 215,9 mm'den büyük                       |            |
|                     | Uzunluk: 216,0 mm'den az                           |            |
|                     | Uzunluk: 297,0 mm'den büyük                        |            |
| Elle Besleme Yuvası | Aşağıdaki her iki koşul da karşılandığında:        | Yatay      |
|                     | Genişlik: 127,0 mm – 215,9 mm                      |            |
|                     | Uzunluk: 216,0 mm – 297,0 mm                       |            |
|                     | Aşağıdaki koşullardan herhangi biri sağlandığında: | Dikey      |
|                     | Genişlik: 127,0 mm'den az                          |            |
|                     | Genişlik: 215,9 mm'den büyük                       |            |
|                     | Uzunluk: 216,0 mm'den az                           |            |
|                     | Uzunluk: 297,0 mm'den büyük                        |            |

#### NOT

- Kağıt Kalınlığı aşağı açılan listesinden Zarf'ı seçerken, zarfları Dikey yönde yüklemelisiniz.
- Çekmece #2, tanımlanan kağıt boyutları için kullanılamıyor.

#### Kağıt ağırlığı ve kalınlığı

| Kağıt Türü     |                             | Ağırlık                       | Kalınlık         |
|----------------|-----------------------------|-------------------------------|------------------|
| Kesilmiş Kağıt | Düz Kağıt                   | 64 ila 120 g/m <sup>2</sup>   | 0,08 ila 0,15 mm |
|                | (Çekmece #2)                | 64 ila 105 g/m <sup>2</sup>   | 0,08 ila 0,15 mm |
|                | Düz Kağıt                   |                               |                  |
|                | Inkjet Kağıdı               | 64 ila 200 g/m <sup>2</sup>   | 0,08 ila 0,25 mm |
|                | Parlak Kağıt <sup>1</sup>   | En fazla 220 g/m <sup>2</sup> | En fazla 0,25mm  |
| Kartlar        | Fotoğraf Kartı <sup>1</sup> | En fazla 220 g/m <sup>2</sup> | En fazla 0,25mm  |
|                | Dizin Kartı                 | En fazla 120 g/m <sup>2</sup> | En fazla 0,15 mm |
| Zarflar        |                             | 80 ila 95 g/m <sup>2</sup>    | En fazla 0,52mm  |
| Asetatlar      |                             | -                             | -                |

<sup>1</sup> BP71 (260 g/m<sup>2</sup>) kağıdı, Brother inkjet makineleri için özel tasarlanmıştır.

# Belgelerin yüklenmesi

## Belgeler nasıl yüklenir

ADF'den (otomatik belge besleyici) ve tarayıcı camından bir faks gönderebilir, kopyalayabilir ve tarayabilirsiniz.

## ADF'yi kullanma

ADF en fazla 35 sayfa tutabilir ve sayfaları tek tek yükler. Tabloda gösterilen boyutlar ve ağırlıklar içinde kalan kağıtları kullanın. ADF'nin içine koymadan önce, kağıtların kenarlarını her zaman havalandırın.

### Belge Boyutları ve Ağırlıkları

 Uzunluk:
 148 ila 431,8 mm

 Genişlik:
 148 ila 297 mm

 Ağırlık:
 64 ila 90 g/m²

### Belgeler nasıl yüklenir

## ÖNEMLİ

- Beslenirken belgeyi ÇEKMEYİN.
- Kıvrılmış, buruşmuş, katlanmış, yırtılmış, zımbalanmış, ataçla tutturulmuş, yapıştırılmış veya bantlanmış kağıtları KULLANMAYIN.
- Karton, gazete veya kumaş KULLANMAYIN.

Daksil kullanılmış veya mürekkeple yazılmış belgelerin tamamen kuru olduğundan emin olun. ADF Belge Desteği'ni (1) ve ADF Belge Çıkış Destek Kapağı'nı (2) açın.

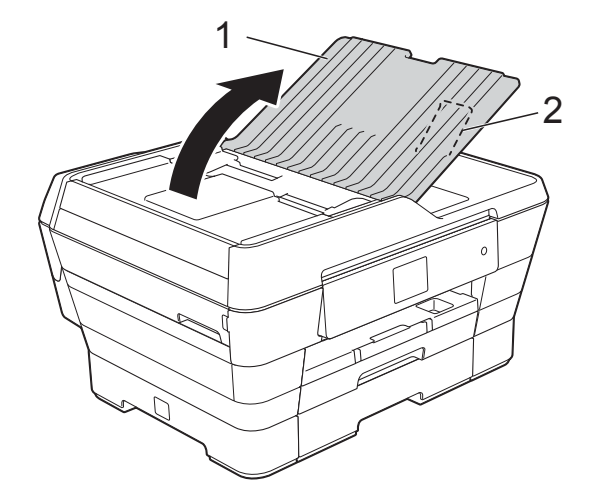

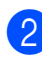

Sayfaları iyice havalandırın.

3 Kağıt kılavuzlarını (1) belgelerinizin genişliğine uyacak şekilde ayarlayın.

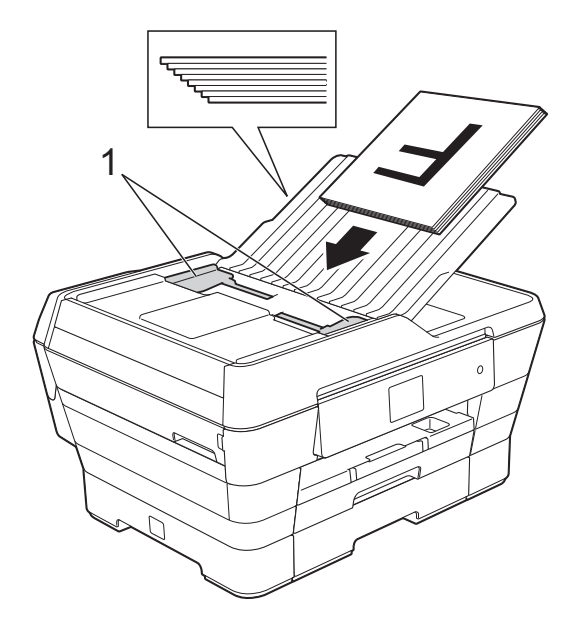

4 Belgelerinizi ADF'nin içine, besleme bobinlerine değdiklerini hissedinceye kadar yüzü yukarı gelecek şekilde, önce kısa kenardan yerleştirin. Dokunmatik Ekran ADF Hazır. görüntüleyecektir.

#### Kopyalama ve Tarama modunda ADF Yüksek Hız Modu'nu kullanırken

Belge boyutunun A4 veya Letter olduğundan emin olun.

Belgelerinizi ADF'nin içine, besleme bobinlerine değdiklerini hissedinceye kadar **yüzü yukarı gelecek şekilde, önce uzun kenardan** yerleştirin.

Dokunmatik Ekran ADF Hazır. görüntüleyecektir.

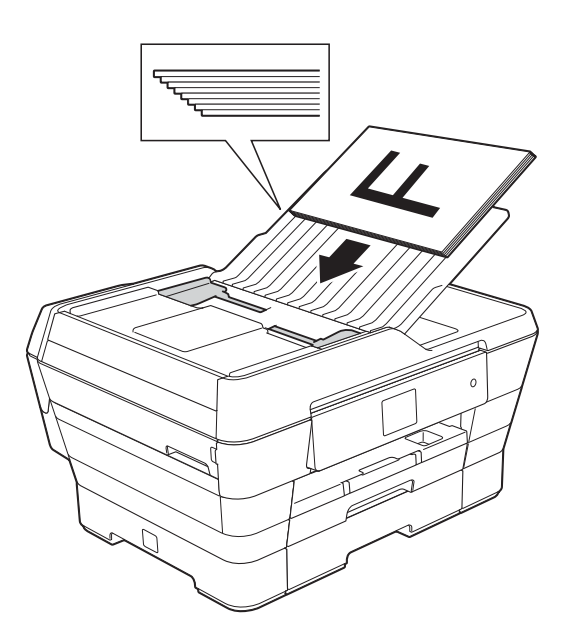

#### NOT

ADF Yüksek Hız Modu, Kopyalama ve Tarama modlarında kullanılabilir. ADF Yüksek Hız Modu üzerine daha fazla bilgi için, aşağıdakilere bakın:

- (Kopyalama)
   ADF Yüksek Hız Modu kopyalama
   ➤ sayfa 77
- (Tarama)
   ADF Yüksek Hız Modu taraması
   > sayfa 92

#### ÖNEMLİ

Tarayıcı camı üzerinde kalın belgeler BIRAKMAYIN. Bırakırsanız, ADF sıkışabilir.

### Tarayıcı camını kullanma

Tarayıcı camını tekli sayfaları veya bir kitabın sayfalarını fakslamak, kopyalamak veya taramak için kullanabilirsiniz.

#### Desteklenen Belge Boyutları

| Uzunluk:  | En fazla 431,8 mm |
|-----------|-------------------|
| Genişlik: | En fazla 297 mm   |
| Ağırlık:  | En fazla 2 kg     |

#### Belgeler nasıl yüklenir

#### NOT

Tarayıcı camını kullanmak için ADF'nin boş olması gerekir.

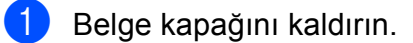

2 Sol ve üst kısımdaki belge kılavuz çizgilerini kullanarak, belgeyi yüzü aşağı bakacak şekilde tarayıcı camının sol üst köşesine yerleştirin.

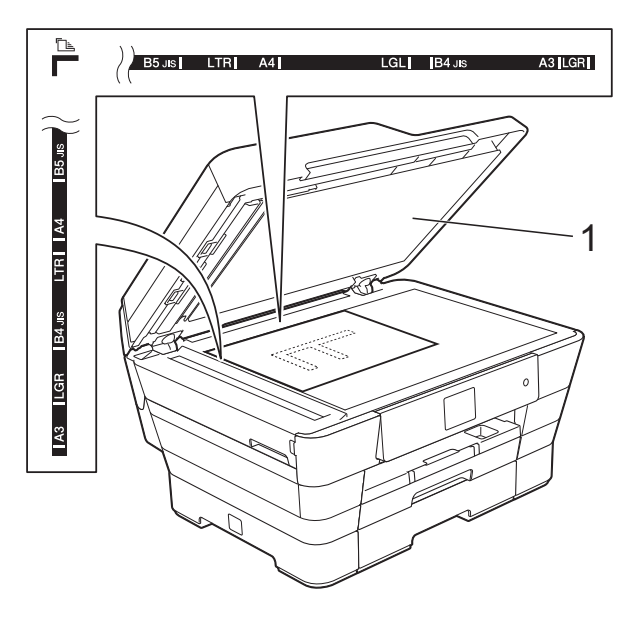

1 belge kapağı

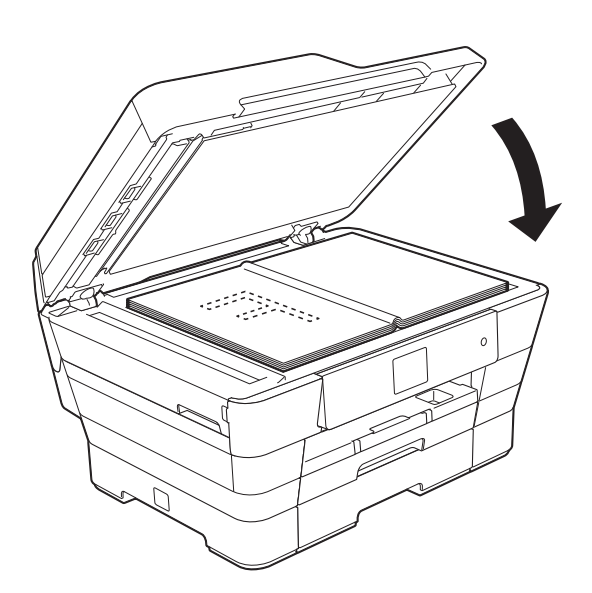

## Taranamayan alan

Taranamayan alan, kullandığınız uygulama içindeki ayarlara bağlıdır. Şekiller, taranamayan alanları gösterirler.

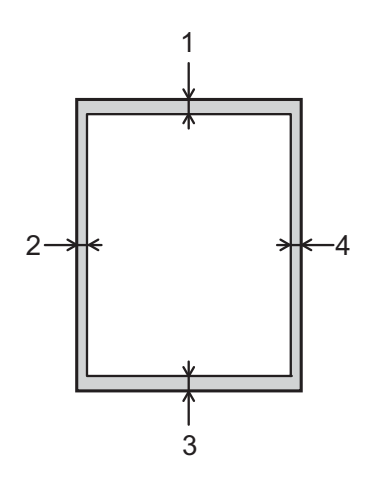

| Kullanım  | Belge     | Üst (1) | Sol (2)           |
|-----------|-----------|---------|-------------------|
|           | Boyutu    | Alt (3) | Sağ (4)           |
| Faks      | A3        | 3 mm    | 4,5 mm            |
|           | A4        |         | 3 mm <sup>1</sup> |
|           | Ledger    |         | 3,7 mm            |
|           | Letter    |         | 4 mm              |
|           | Legal     |         |                   |
| Kopyalama | Tüm kağıt |         | 3 mm              |
| Tarama    | boyutları | 2 mm    | 2 mm              |

<sup>1</sup> ADF'yi kullandığınızda taranamayan alan 1 mm'dir.

3 Belge kapağını kapatın.

### ÖNEMLİ

Bir kitap veya kalın bir belge tarıyorsanız, kapağı çarparak KAPATMAYIN veya üzerine BASTIRMAYIN.

# Bir faks gönderme

## Bir faks nasıl gönderilir

Aşağıdaki adımlarda nasıl faks gönderileceği gösterilmektedir.

- Belgenizi yüklemek için aşağıdakilerden birini yapın:
  - Belgeyi ADF'ye yüzü yukarı bakacak şekilde yerleştirin. (Bkz. ADF'yi kullanma ➤> sayfa 44.)
  - Belgenizi yüzü aşağı bakacak şekilde tarayıcı camına yükleyin. (Bkz. Tarayıcı camını kullanma
     > sayfa 45.)

#### NOT

- Çok sayfalı renkli fakslar göndermek için, ADF'yi kullanın.
- Bellek doluyken ADF'den tek renkli bir faks gönderirseniz, gerçek zamanda gönderilir.
- Bir kitabın sayfalarını, bir seferde tek sayfa olarak fakslamak için tarayıcı camını kullanabilirsiniz. Belgeler en fazla A3 veya Ledger boyutunda olabilir.
- Tek seferde yalnızca bir sayfa tarayabildiğiniz için, çok sayfalı bir belge gönderiyorsanız ADF'yi kullanmak daha kolaydır.

- Aşağıdakilerden birini yapın:
  - Faks Önizleme Kapalı olarak ayarlandığında, (Faks) öğesine basın.
  - Faks Önizleme Açık olarak ayarlandığında, (Faks) ve sonra (Faks Gönderme)

öğesine basın.

- Dokunmatik Ekran'da şu gösterilir:

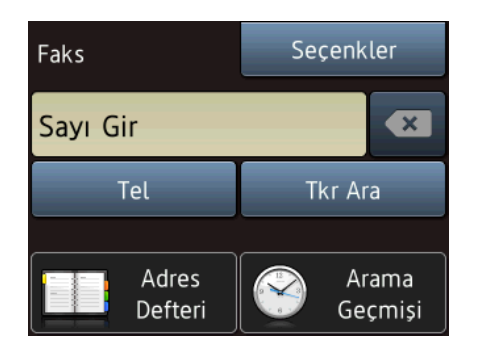

Bir sonraki faks gönderme ayarını değiştirebilirsiniz. Seçenkler tuşuna basın. Faks ayarları arasında gezinmek için ▲ veya ▼ öğesine basın. İstediğiniz ayar görüntülendiğinde, ona basın ve yeni seçeneği seçin. Seçenekleri değiştirmeyi bitirdiğinizde, OK öğesine basın.

#### (Basit Kullanım Kılavuzu)

Bir sonraki faks gönderme ayarlarını değiştirmek üzere bilgi için, 49 ila 51 arasındaki sayfalara bakın.

- Cam Tarama Boyutu
- Renkli Faks Gönderimi
- Giden Faksı Önizleme
- İletim Onay Raporu (Kurulum)

#### (Gelişmiş Kullanım Kılavuzu)

Daha gelişmiş faks gönderme işlemleri ve ayarları için

(➤➤ Gelişmiş Kullanım Kılavuzu: *Bir* faks gönderme).

- Kontrast
- Faks Çözünürlüğü
- Yeni Varsayılanlar Olarak Ayarla
- Fabrika Ayarlarına Döndür
- Arama sonunda fakslama
- Yayın
- Gerçek Zaman İletimi
- Denizaşırı Modu
- Ertelemeli Faks
- Toplu Gönderim
- Bekleyen İşleri İptal Etme
- Yoklamalı İletim

4 Faks numarasını girin.

#### Arama tuşlarını kullanma

#### 🔲 (Adres Defteri) kullanma

📕 Adres Defteri

#### 🔗 (Arama Geçmişi) kullanma

- 📕 Giden Çağrı
- 📕 Arayan Kimliği Geçmişi

#### NOT

- Önizleme özelliğini Açık olarak ayarlayarak, bir faks mesajını göndermeden önce önizleme yapabilirsiniz. (Bkz. Giden bir faks nasıl önizlenir ➤> sayfa 50.)
- Ağınız LDAP protokolünü destekliyorsa, sunucunuzdaki faks numaraları ve Eposta adresleri için arama yapabilirsiniz.

(➤➤ Yazılım ve Ağ Kullanım Kılavuzu.)

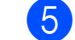

Faks Başlatma **tuşuna basın**.

#### ADF'den Fakslama

Makine, gönderilecek belgeyi taramaya başlar.

#### Tarayıcı camından fakslama

- Renk Ayarı içindeki Mono özelliğini seçerseniz (varsayılan ayar), makine ilk sayfayı taramaya başlar.
   numaralı adıma gidin.
- Renk Ayarı içindeki Renkli özelliğini seçerseniz, Dokunmatik Ekran bir renkli faks göndermek isteyip istemediğinizi sorar. Onaylamak için Evet Renkli faks öğesine basın. Makine arama yapmaya ve belgeyi göndermeye başlar.
- Ookunmatik Ekran'da Sonraki Sayfa? sorulduğunda, aşağıdakilerden birini yapın:
  - Tek bir sayfa göndermek için, Hayır öğesine basın.
    - Makine belgeyi göndermeye başlar.
  - Birden fazla sayfa göndermek için, Evet öğesine basın ve f numaralı adıma gidin.
- Sonraki sayfayı tarayıcı camına yerleştirin.
   OK tuşuna basın.
   Makine sayfayı taramaya başlar. (Her ilave sayfa için 6 ve 7 numaralı adımları tekrarlayın.)

## Faks işlemini durdurma

Faks işlemini durdurmak için 🗙 öğesine basın.

## Fakslama için tarayıcı camı boyutunu ayarlama

Belgeler Letter boyutunda olduğunda, Tarama Boyutu'nu Letter olarak ayarlamanız gerekir. Ayarlamazsanız, faksların yan kısmı eksik kalacaktır.

Belgenizi yükleyin.

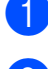

- Aşağıdakilerden birini yapın:
  - Faks Önizleme Kapalı olarak ayarlandığında, (Fax) öğesine basın.
  - Faks Önizleme Açık olarak ayarlandığında, (Fax) ve sonra

(Faks Gönderme) öğesine basın.

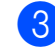

- Seçenkler **tuşuna basın**.
- 4 Cam Tara. Boy. öğesini görüntülemek için ▲ veya ▼ öğesine basın.
- 5 Cam Tara. Boy. tuşuna basın.
- 6 A4, A3, Letter, Legal veya Ledger seçeneklerini görüntülemek için ▲ veya
   ▼ öğesine basın ve sonra ayarlamak istediğiniz seçeneğe basın.
  - א tuşuna basın.
- 8 Faks numarasını girin.
  - Faks Başlatma **tuşuna basın**.

#### NOT

- En sık kullandığınız ayarı, varsayılan ayar olarak ayarlayarak kaydedebilirsiniz.
   (>> Gelişmiş Kullanım Kılavuzu: Değişikliklerinizi yeni varsayılan olarak ayarlama.)
- Bu ayar, yalnızca tarayıcı camından belge göndermek için kullanılabilir.

## Renkli faks iletimi

Makineniz, bu özelliği destekleyen makinelere renkli bir faks gönderebilir.

Renkli fakslar makinenin belleğinde saklanamazlar. Renkli bir faks gönderirken, makine gerçek zamanda gönderecektir (Gerç. Zam. TX seçeneği Kapalı olarak ayarlanmış olsa da).

Belgenizi yükleyin. Aşağıdakilerden birini yapın: Faks Önizleme Kapalı olarak ayarlandığında, Timi (Fax) öğesine basın. ■ Faks Önizleme Acik olarak ayarlandığında, (Fax) ve sonra (Faks Gönderme) öğesine basın. 3 Seçenkler **tuşuna basın**. 4 Renk Ayarı öğesini görüntülemek için ▲ veya ▼ öğesine basın. 5 Renk Ayarı **tuşuna basın**. 6 Renkli tuşuna basın. OK tuşuna basın. Faks numarasını girin. Faks Başlatma tuşuna basın.

## İşlemdeki bir faksı iptal etme

Makine tarama, arama veya gönderim yaparken bir faksı iptal etmek isterseniz, Xöğesine basın.

## Giden bir faks nasıl önizlenir

Bir faks mesajını göndermeden önce önizleme yapabilirsiniz. Bu özelliği kullanmadan önce, Gerçek Zaman Gönderim ve Yoklama Al. özelliklerini Kapalı olarak ayarlamalısınız.

- **1** E
  - Belgenizi yükleyin.
- 2 Aşağıdakilerden birini yapın:
  - Faks Önizleme Kapalı olarak ayarlandığında, []] (Fax) öğesine

basın.

Faks Önizleme Açık olarak

ayarlandığında, 📠 (Fax) ve sonra

(Faks Gönderme) öğesine basın.

- 3 Seçenkler **tuşuna basın**.
- Onizleme öğesini görüntülemek için ▲ veya ▼ öğesine basın.

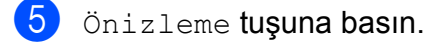

6 Açık tuşuna basın.

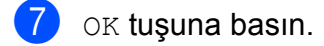

- 8 Arama tuşları veya Adres Defteri'ni kullanarak faks numarasını girin.
- 9 Faks Başlatma tuşuna basın. Makine belgeyi taramaya başlar ve giden faks Dokunmatik Ekran'da görüntülenir. Faks görüntülenirken, aşağıdaki işlemleri gerçekleştirmek için Dokunmatik Ekran'a basın.

|                                                                                                    | Açıklama                     |
|----------------------------------------------------------------------------------------------------|------------------------------|
| ۲                                                                                                    | Faksı büyütün.               |
| Q                                                                                                    | Faksı küçültün.              |
| 🔺 veya 🔻                                                                                                    | Dikey kaydırın.              |
| < veya 🕨                                                                                                    | Yatay kaydırın.              |
| Image: Second second se | Faksı saat yönünde döndürün. |
|                                                                                                    | Önceki sayfaya geri dönün.   |
|                                                                                                    | Sonraki sayfaya gidin.       |

10 Başlat **tuşuna basın**.

#### NOT

- Renkli bir faks göndermek için, Faks Önizleme'yi kullanmayın.
- Bellekteki faks mesajı gönderilecektir, ve sonra Başlat öğesine bastığınızda silinecektir.

## İletim Onay Raporu

İletim Onay Raporu'nu faksı gönderdiğinizin kanıtı olarak kullanabilirsiniz. Bu raporda gönderen adı veya faks numarası, iletim saat ve tarihi, iletim süresi, gönderilen sayfa sayısı ve iletimin başarılı olup olmadığı listelenir.

İletim Onay Raporu için kullanılabilecek birkaç ayar vardır:

- Açık: Gönderdiğiniz her fakstan sonra bir rapor yazdırır.
- Açık+Resim: Gönderdiğiniz her fakstan sonra bir rapor yazdırır. Faksın ilk sayfasının bir kısmı raporda görünür.
- Kapalı: Faksınız bir iletim hatası nedeniyle başarısız olursa bir rapor yazdırır. Rapor ayrıca, alıcı makinenin, faksladığınız belgenin boyutunu değiştirip değiştirmediğini de yazdırır. Kapalı varsayılan ayardır.
- Kapalı+Resim: Faksınız bir iletim hatası nedeniyle başarısız olursa bir rapor yazdırır. Rapor aynı zamanda faksınızın başarılı olup olmadığını ama alıcı makinenin belgenizin boyutunu değiştirip değiştirmediğini de yazdırır. Faksın ilk sayfasının bir kısmı raporda görünür.
- Kapalı2: Faksınız yalnızca bir iletim hatasından dolayı başarısız olduğunda bir rapor yazdırır.
- Kapalı2+Resim: Faksınız yalnızca bir iletim hatasından dolayı başarısız olduğunda bir rapor yazdırır. Faksın ilk sayfasının bir kısmı raporda görünür.
- 1 🔰 (Ayarlar) tuşuna basın.
  - Tüm Ayarlar **tuşuna basın**.
  - Faks öğesini görüntülemek için ▲ veya ▼ öğesine basın.
- 4 Fa
  - Faks **tuşuna basın**.
  - Rapor Ayarı öğesini görüntülemek için ▲ veya ▼ öğesine basın.

- 6 Rapor Ayarı tuşuna basın.
- 7

XMIT Raporu **tuşuna basın**.

- 8 Açık, Açık+Resim, Kapalı, Kapalı+Resim, Kapalı2 Veya Kapalı2+Resim Seçeneklerini görüntülemek için ▲ veya ▼ basın, ve sonra ayarlamak istediğiniz seçeneğe basın.
- 🧐 🊺 tuşuna basın.

### NOT

- Açık+Resim, Kapalı+Resim Veya Kapalı2+Resim seçeneklerinden birini seçerseniz, İletim Onay Raporu'nda resim, yalnızca Gerçek Zaman İletimi Kapalı olarak ayarlandığında görüntülenir: Renkli bir faks gönderdiğinizde resim raporda görüntülenmeyecektir. (≻> Gelişmiş Kullanım Kılavuzu: Gerçek Gönderme Süresi.)
- İletiminiz başarılıysa, İletim Onay Raporu'nda SONUÇ yanında OK görünecektir. İletim başarılı değilse, SONUÇ yanında HATA görünür.

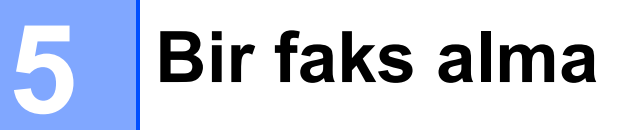

## Alım Modları

Hattınızdaki harici cihazlara ve telefon hizmetlerine bağlı olarak bir Alım Modu seçmelisiniz.

## Alım Modu'nu seçin

Varsayılan olarak, makineniz kendisine gönderilen faksları otomatik olarak alacaktır. Aşağıdaki grafik doğru alım modunu seçmenize yardımcı olacaktır.

Alım Modları üzerine daha ayrıntılı bilgi için, bkz. Alım Modlarını Kullanma ➤> sayfa 54.

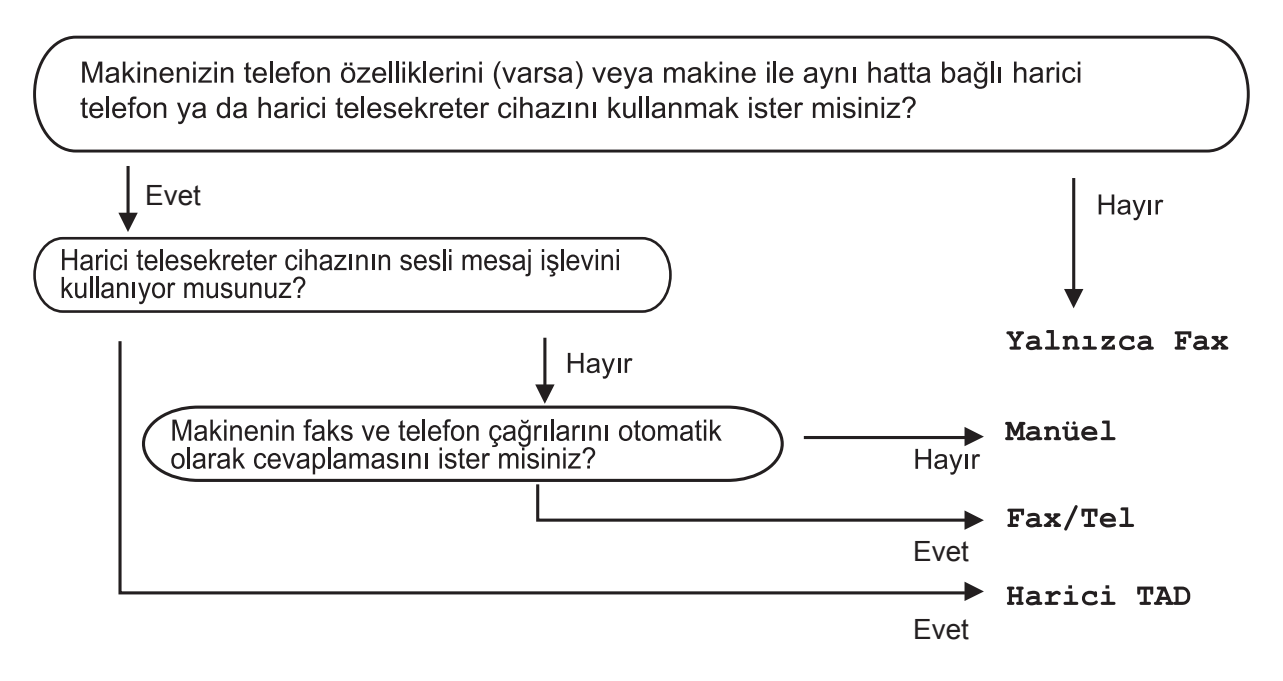

Alım Modu'nu ayarlamak için talimatları izleyin:

- 🕩 👔 (Ayarlar) tuşuna basın.
- 2 Tüm Ayarlar **tuşuna basın**.
- 3 Faks öğesini görüntülemek için **▲** veya ▼ öğesine basın.
- 4 Faks tuşuna basın.
- 5 Alma Kurulumu öğesini görüntülemek için ▲ veya ▼ öğesine basın.
- 6 Alma Kurulumu **tuşuna basın**.
- 7 Alım Modu **öğesini görüntülemek için ▲ veya ▼ öğesine basın**.
- 8 Alım Modu **tuşuna basın**.

9 Yalnızca Faks, Faks/Tel, Harici TAD veya Manüel seçeneklerini görüntülemek için ▲ veya ▼ öğesine basın, ve sonra istediğiniz seçeneğe basın.

10 Tuşuna basın.

## Alım Modlarını Kullanma

Bazı Alım Modları otomatik olarak yanıt verir (Yalnızca Faks ve Faks/Tel). Bu modları kullanmadan önce Zil Erteleme ayarını değiştirmek isteyebilirsiniz. (Bkz. *Zil Erteleme* ➤ sayfa 55.)

## Yalnızca Faks

Yalnızca Faks modu her çağrıyı otomatik olarak faks çağrısı olarak yanıtlar.

## Faks/Tel

Faks/Tel modu gelen aramaların faks mı yoksa sesli arama mı olduğunu tanıyarak ve aşağıdaki işlemlerden biriyle gelen aramaları yönetmenize yardımcı olur:

- Fakslar otomatik olarak alınır.
- Sesli aramalar telefonu açmanız için F/T Zilini çaldırır. F/T zili makineniz tarafından çaldırılan hızlı bir çift zildir.

Faks/Tel modunu kullanırsanız, bkz. F/T Zil Süresi (Yalnızca Faks/Tel modu) ➤> sayfa 55 ve Zil Erteleme ➤> sayfa 55.

## Elle

Manüel modu tüm otomatik yanıtlama işlevlerini kapatır.

Manüel modunda bir faks almak için, harici bir telefonun ahizesini kaldırın. Faks tonları (kısa, tekrar eden biplemeler) duyduğunuzda, Faks başlat öğesine basın ve Al öğesini seçin. Ayrıca makine ile aynı hattaki ahizeyi kaldırarak faks almak için Faks Algılama özelliğini de kullanabilirsiniz.

(Bkz. Faks Algılama >> sayfa 56.)

## Harici TAD

Harici TAD modu gelen aramaları harici telesekreter cihazının yönetmesini sağlar. Gelen aramaları aşağıdaki yollardan biri ile yönetilir:

- Fakslar otomatik olarak alınır.
- Sesli aramalarda arayanlar harici TAD'a mesaj bırakabilirler.

Harici TAD'ınızı bağlamak için, bkz. *Harici bir TAD (telesekreter) bağlama* **≻>** sayfa 66.

## Alım Modu ayarları

## Zil Erteleme

Zil Erteleme, makinenin Yalnızca Faks veya Faks/Tel modunda cevap vermeden önce çalma sayısını ayarlar. Makine ile aynı hatta bağlı harici veya dahili telefonlar varsa maksimum zil sayısını seçin.

(Bkz. Harici ve dahili telefonlardan işlem ➤ sayfa 68 ve Faks Algılama ➤➤ sayfa 56.)

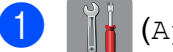

🚹 (Ayarlar) tuşuna basın.

- Tüm Ayarlar **tuşuna basın**.
- 3 Faks öğesini görüntülemek için ▲ veya ▼ öğesine basın.
- 4 Faks tuşuna basın.
- 5 Alma Kurulumu öğesini görüntülemek için ▲ veya ▼ öğesine basın.
- 6 Alma Kurulumu **tuşuna basın**.
- 7 Zil Gecikmesi öğesini görüntülemek için ▲ veya ▼ öğesine basın.
- 8 Zil Gecikmesi **tuşuna basın**.
- 9 Makinenin cevap vermeden önce çalmasını istediğiniz sayıya basın. 0 seçeneğini seçerseniz, makine hemen cevaplayacak ve hat zili hiç çalmayacaktır.
- 10 🚺 tuşuna basın.

### F/T Zil Süresi (Yalnızca Faks/Tel modu)

Makinenizi birisi aradığında, siz ve sizi arayan kişi normal telefon zili sesi duyar. Zil sayısı, zil geciktirme ayarıyla belirlenir.

Arama faks ise, makineniz alacaktır. Ancak, bir sesli arama ise, o zaman makine, F/T Zil Süresi ayarında ayarladığınız süre boyunca F/T Zilini (hızlı bir çift zil) çalacaktır. F/T Zilini duyarsanız, hatta sesli aramanız var demektir.

F/T Zili makine tarafından yapıldığı için, harici ve dahili telefonlar çalmayacaktır. Yine de, uzaktan işlem kodunu kullanarak aramaya herhangi bir telefondan cevap verebilirsiniz.

(Daha fazla bilgi için, bkz. *Uzaktan işlem kodları kullanma* **>>** sayfa 68.)

- 1) 👔 (Ayarlar) tuşuna basın.
- Tüm Ayarlar **tuşuna basın**.
- 3 Faks öğesini görüntülemek için ▲ veya ▼ öğesine basın.
- 4 Faks tuşuna basın.
- 5 Alma Kurulumu öğesini görüntülemek için ▲ veya ▼ öğesine basın.
- 6 Alma Kurulumu **tuşuna basın**.
- 7 F/T Çal Süresi öğesini görüntülemek için ▲ veya ▼ öğesine basın.
- 8 F/T Çal Süresi **tuşuna basın**.
- 9 Bir sesli aramanız olduğu uyarısını yapmak için makinenin ne kadar süre çalacağına basın (20sn, 30sn, 40sn veya 70sn).

10 🚺 tuşuna basın.

#### NOT

Hızlı çift zil sırasında arayan kapatsa bile, makine ayarlanan süre boyunca çalmaya devam edecektir.

## Faks Algılama

#### Faks Algılama Açık ise:

Makineniz faks aramalarını, aramaya cevap verseniz bile, otomatik olarak alır.

Dokunmatik Ekran'da Alınıyor gördüğünüzde veya kullandığınız ahizede "cıvıltılar" duyduğunuzda, sadece ahizeyi geri yerine koyun. Makineniz geri kalanını halledecektir.

#### Faks Algılama Kapalı ise:

Makinedeyseniz ve bir faks aramasını ahizeyi kaldırarak cevapladıysanız, faksı almak için Faks başlat öğesine basın ve sonra Al öğesine basın.

Harici veya dahili bir telefondan cevapladıysanız, **× 5 1** sayılarına basın. (Bkz. *Harici ve dahili telefonlardan işlem* ➤ sayfa 68.)

#### NOT

- Bu özellik Açık olarak ayarlandıysa ama bir harici veya dahili telefon ahizesini kaldırdığınızda makine faks aramasına bağlanmıyorsa, uzaktan etkinleştirme koduna \* 5 1 basın.
- Faksları aynı telefon hattındaki bir bilgisayardan gönderiyorsanız ve makine bunları engelliyorsa, Faks Algılamayı Kapalı olarak ayarlayın.

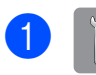

(Ayarlar) tuşuna basın.

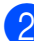

Tüm Ayarlar **tuşuna basın**.

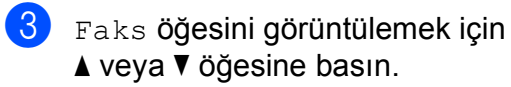

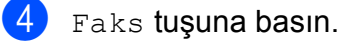

- 5 Alma Kurulumu öğesini görüntülemek için ▲ veya ▼ öğesine basın.
- 6 Alma Kurulumu **tuşuna basın**.
- 7 Faks Algıla öğesini görüntülemek için ▲ veya ▼ öğesine basın.
- 8 Faks Algıla **tuşuna basın**.
  - Açık (veya Kapalı) öğesine basın.

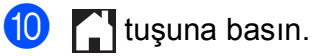

## Faks Önizleme (Yalnızca tek renkli fakslar)

### Alınan bir faks nasıl önizlenir

Dokunmatik Ekran'da 📠 (Faks) öğesine

ve sonra (Alınan Fakslar) öğesine basarak alınan faksları görüntüleyebilirsiniz. Makine Hazır modundayken, yeni fakslarla

ilgili sizi uyarmak için Dokunmatik Ekran'da açılır ileti görünür.

#### Faks Önizlemeyi Ayarlama

1

(Ayarlar) tuşuna basın.

- (Faks Önzlm) tuşuna basın.
- 3 Açık (veya Kapalı) öğesine basın.
- 🗜 Evet tuşuna basın.
- 5 Dokunmatik Ekran size, gelecek faksları aldığınız an yazdırılmayacağını söyleyecektir. Evet (veya Hayır) öğesine basın.

Evet (veya hayır) ügesine bası

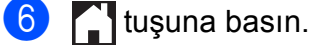

#### NOT

Faks Önizleme açıkken, Yedek Yazdırma öğesini Açk olarak ayarlasanız bile, Faks Yönlendirme ve PC-Fax Alımı işlemleri için alınan faksların bir yedek kopyası yazdırılmaz.

#### Faks Önizlemeyi Kullanma

Bir faks aldığınızda, Dokunmatik Ekran'da açılır bir ileti görürsünüz. (Örneğin: Yeni Faks/Fakslar:01 [Önizlm])

Önizlm tuşuna basın. Dokunmatik Ekran'da faks listesi görüntülenir.

#### NOT

- Faks listesi eski ve yeni faksları içerir. Yeni fakslar, mavi bir işaretle belirtilir.
- Önceden önizlenmiş bir faksı görmek

istiyorsanız, 📠 (Faks) ve

(Alınan Fakslar) öğesine basın.

- 2 Görmek istediğiniz faksın faks numarasını görüntülemek için ▲ veya ▼ öğesine basın.
- 3 Görmek istediğiniz faksa basın.

#### NOT

- Faksınız büyükse görüntülenmeden önce bir gecikme olabilir.
- Dokunmatik Ekran'da faks mesajinin mevcut sayfa numarasi ve toplam sayfa sayisi gösterilir. Faks mesajiniz 99 sayfadan fazlaysa toplam sayfa sayisi "xx" olarak gösterilir.

57

Aşağıdaki işlemleri gerçekleştirmek için Dokunmatik Ekran veya Dokunmatik Yüzey'e basın.

|          | Açıklama                                                                                                    |  |  |
|----------|----------------------------------------------------------------------------------------------------|--|--|
| Ð        | Faksı büyütün.                                                                                                    |  |  |
| Q        | Faksı küçültün.                                                                                                    |  |  |
| 🔺 veya 💙 | Dikey kaydırın.                                                                                                    |  |  |
| < veya ⊳ | Yatay kaydırın.                                                                                                    |  |  |
|          | Faksı saat yönünde döndürün.                                                                                        |  |  |
|          | Faksı silin.                                                                                                    |  |  |
|          | Onaylamak için Evet öğesine<br>basın.                                                                               |  |  |
|          | Önceki sayfaya geri dönün.                                                                                          |  |  |
|          | Sonraki sayfaya gidin.                                                                                              |  |  |
| <b>€</b> | Faks listesine geri dönün.                                                                                          |  |  |
|          | Faksı yazdırın.                                                                                                    |  |  |
|          | Aşağıdakilerden birini yapın:                                                                                       |  |  |
|          | Faks mesajının tamamını<br>yazdırmak için Tüm<br>Sayflr. Bas öğesine<br>basın.                                      |  |  |
|          | Yalnızca görüntülenen<br>sayfayı yazdırmak için<br>Yaln. Ekrandakini Bas<br>öğesine basın.                          |  |  |
|          | <ul> <li>Görüntülenen sayfadan son<br/>sayfaya kadar yazdırmak<br/>için Görüntüyü Bas<br/>öğesine basın.</li> </ul> |  |  |

4 🚺 tuşuna basın.

#### Bir faks nasıl yazdırılır

(Faks) tuşuna basın. [] (Alınan Fakslar) tuşuna basın. Görmek istediğiniz faksa basın. 4 tuşuna basın. Faks çok sayfalı ise, 5 numaralı adıma gidin. Faks tek bir sayfaysa, yazdırmaya başlayacaktır. 6 numaralı adıma gidin. 5 Aşağıdakilerden birini yapın: Faksın tüm sayfalarını yazdırmak için Tüm Sayflr. Bas öğesine basın. 6 numaralı adıma gidin. Görüntülenen sayfayı yazdırmak için Yaln. Ekrandakini Bas öğesine basın. numaralı adıma gidin. Görüntülenen sayfadan son sayfaya kadar yazdırmak için Görüntüyü Bas öğesine basın. 7 numaralı adıma gidin. 6 Aşağıdakilerden birini yapın: Faksı silmek için, Evet öğesine basın. Faksı bellekte tutmak için, Hayır öğesine basın. 7 🚺 tuşuna basın.

#### Listedeki tüm fakslar nasıl yazdırılır

- 🕨 📠 (Faks) tuşuna basın.
- 2
- (Alınan Fakslar) **tuşuna basın**.
- Yazdır / Sil **tuşuna basın**.
  - Aşağıdakilerden birini yapın:
    - Tüm yeni faksları yazdırmak için, Tümünü Yazdır (Yeni Fakslar) seçeneğini görüntülemek üzere ▲ veya ▼ öğesine basın.

Tümünü Yazdır (Yeni Fakslar) **tuşuna basın**.

■ Tüm eski faksları yazdırmak için, Tümünü Yazdır (Eski Fakslar) seçeneğini görüntülemek üzere ▲ veya ▼ öğesine basın.

Tümünü Yazdır(Eski Fakslar) tuşuna basın.

5 🚺 tuşuna basın.

#### Listedeki tüm fakslar nasıl silinir

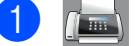

(Faks) tuşuna basın.

2

(Alınan Fakslar) **tuşuna basın**.

- Yazdır / Sil **tuşuna basın**.
- 4 Aşağıdakilerden birini yapın:
  - Tüm yeni faksları silmek için, Tümünü Sil (Yeni Fakslar) seçeneğini görüntülemek üzere ▲ veya ▼ öğesine basın.

```
Tümünü Sil(Yeni Fakslar) tuşuna basın.
```

■ Tüm eski faksları silmek için, Tümünü Sil(Eski Fakslar) seçeneğini görüntülemek üzere ▲ veya V öğesine basın.

Tümünü Sil(Eski Fakslar) **tuşuna basın**.

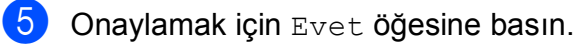

tuşuna basın.

## Faks Önizlemeyi Kapatma

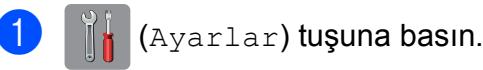

- (Faks Önzlm) tuşuna basın.
- 3 Kapalı tuşuna basın.
- Onaylamak için Evet öğesine basın.
- 5 Bellekte depolanan fakslar varsa aşağıdakilerden birini yapın:
  - Depolanan faksları yazdırmak istemiyorsanız, Devam öğesine basın.

Makine, depolanan faksların silinişinin onayını soracaktır.

Onaylamak için Evet öğesine basın. Fakslarınız silinecektir.

- Depolanan tüm faksları yazdırmak istiyorsanız, Silmeden Önce Tüm Faksları Yazdır öğesine basın.
- Faks Önizleme'yi kapatmak istemiyorsanız, İptal öğesine basın.

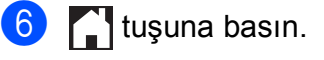

# PC-FAX'ı kullanma

## PC-FAX Gönderme

Bilgisayarınızdaki herhangi bir uygulamada oluşturulan bir dosyayı standart bir faks olarak gönderebilirsiniz.

### NOT

PC-FAX yazılımı yalnızca tek renkli faks belgelerini gönderebilir.

# Bir dosyayı PC-FAX olarak gönderme

PC-FAX göndermeyi kullanmadan önce, lütfen MFL-Pro Suite yazılımını indirin, makineyi ve bilgisayarı bağlayın.

- Bilgisayarınızda herhangi bir uygulamada dosya oluşturun.
- 2 Dosya ve sonra Yazdır öğesini tıklayın.
   Yazdır iletişim kutusu görüntülenir.
- 3 Yazıcınız olarak Brother PC-FAX seçin, ve sonra Yazdır öğesine tıklayın. PC-FAX gönderme iletişim kutusu görüntülenir:

| 🖷 Brother PC-FAX                         |   |            |                                |                        | ×    |
|------------------------------------------|---|------------|--------------------------------|------------------------|------|
|                                          |   | 🖌 Kapak Sa | ıyfası Ekle                    |                        | ? 11 |
| Adres Defteri Arama Kstamas 908-123-4567 |   | 📩 broth    | er 1 [ 908-55<br>er 2 [ 908-7( | 55-1234 ]<br>04-2312 ] |      |
|                                          |   | 2/50       |                                | Tümünü Temizle         |      |
|                                          | 1 | 2          | 3                              |                        |      |
| Yeniden çevir                            | 4 | 5          | 6                              | iptal                  |      |
| Duraklat                                 | 7 | 8          | 9                              | Baslat                 |      |
|                                          | * | 0          | #                              |                        |      |

- Aşağıdaki yöntemlerden birini kullanarak bir faks numarası girin:
  - Numarayı girmek için numara tuşlarını kullanın.

#### NOT

Arama Kısıtlaması onay kutusunu seçerseniz, faks numarasını tekrar girmeniz için bir onay iletişim kutusu görüntülenecektir. Bu özellik, yanlış hedefe iletimi önlemeye yardımcı olur.

 Adres Defteri düğmesini tıklayın ve ardından Adres Defteri'nden bir kişi veya bir grup seçin.

Hata yaparsanız tüm girişleri silmek için **Tümünü Temizle** öğesini tıklayın.

5 Bir kapak sayfası dahil etmek için, Kapak Sayfası Ekle öğesine tıklayın.

#### NOT

Ayrıca bir kapak sayfası oluşturmak veya düzenlemek için, kapak sayfası simgesini

tıklayabilirsiniz.

6 Faksı göndermek için Başlat öğesine tıklayın.

#### NOT

- Faksı iptal etmek istiyorsanız, İptal öğesine tıklayın, veya Dokunmatik Ekran'da X öğesine basın.
- Numarayı yeniden çevirmek istiyorsanız, son beş faks numarası arasında gezinmek için Yeniden çevir öğesine tıklayın ve sonra Başlat öğesine tıklayın.

## PC-FAX Alımı (Windows<sup>®</sup>)

PC-Fax Alımı özelliğini açarsanız makineniz alınan faksları belleğe kaydedecek ve bilgisayarınıza gönderecektir. Sonrasında bu faksları görüntülemek ve saklamak için bilgisayarınızı kullanabilirsiniz.

Bilgisayarınızı kapatmış olsanız dahi (örneğin, gece veya hafta sonu), makineniz faksları alır ve hafızasına kaydeder.

Bilgisayarınızı başlattığınızda ve PC-Fax Alımı yazılımı çalıştığında makineniz fakslarınızı bilgisayarınıza aktarır.

Alınan faksları bilgisayarınıza aktarmak için PC-FAX Alımı yazılımını bilgisayarınızda çalıştırmanız gerekir.

Aşağıdakilerden birini yapın:

(Windows<sup>®</sup> XP, Windows Vista<sup>®</sup> ve Windows<sup>®</sup> 7)

(Başlat) menüsünden,
 Tüm Programlar, Brother, MFC-XXXX,
 PC-FAX Alımı ve Alım öğesini seçin. (XXXX, modelinizin adıdır.)

(Windows<sup>®</sup> 8)

(Brother Utilities (Brother Yardımcı

Programları)) öğesine tıklayın ve sonra açılır listeye tıklayın ve modelinizin adını seçin (henüz seçmediyseniz). Sol gezinti çubuğundaki **PC-FAX Alımı** öğesine tıklayın, ve sonra **Alım** öğesine tıklayın.

Yed. Baskı: Açk öğesini seçerseniz, makine ayrıca faksı yazdırır.

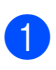

(Ayarlar) **tuşuna basın**.

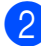

Tüm Ayarlar **tuşuna basın**.

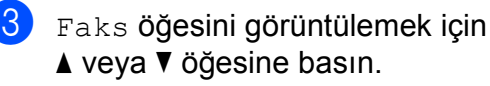

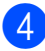

Faks **tuşuna basın.** 

- 5 Alma Kurulumu öğesini görüntülemek için ▲ veya ▼ öğesine basın.
- 6 Alma Kurulumu **tuşuna basın**.
- 7 Hafıza Alımı öğesini görüntülemek için ▲ veya ▼ öğesine basın.
- 8 Hafıza Alımı **tuşuna basın**.
- 9 PC Faks Alım öğesini görüntülemek için ▲ veya ▼ öğesine basın.
- 10 PC Faks Alım **tuşuna basın**.
- Dokunmatik Ekran Bilgisayarda PC-FAX çalıştırın. mesajını gösterir. OK tuşuna basın.
- <USB> öğesini veya bir ağdaysanız faksları almak istediğiniz bilgisayar adını görüntülemek için ▲ veya ▼ öğesine basın.
   <USB> öğesine veya bilgisayarın ismine basın.
   ○K tuşuna basın.
- Faks Önizleme Kapalı olarak ayarlandığında, Yed. Baskı: Açk veya Yed. Baskı: Kpl öğelerine basın.

## 🚺 🚺 tuşuna basın.

### NOT

- PC-FAX Alımı, Mac OS tarafından desteklenmemektedir.
- PC-FAX Alımı'nı kurmadan önce bilgisayarınıza MFL-Pro Suite yazılımını yüklemelisiniz. Bilgisayarınızın bağlı ve açık olduğundan emin olun.

(➤➤ Yazılım ve Ağ Kullanım Kılavuzu.)

- Bir hata mesajı alırsanız ve makine bellekteki faksları yazdıramazsa, bu ayarı fakslarınızı bilgisayarınza aktarmak için kullanabilirsiniz. (Bkz. *Fakslarınızı veya Faks Günlüğü raporunu aktarma* > sayfa 112.)
- Renkli bir faks aldığınızda, makine renkli faksı makinenizde yazdırır ama faksı bilgisayarınıza göndermez.
- Hedef bilgisayarı değiştirmek için, 1 ila () adımlarını tekrarlayın.
7

# Telefon ve harici cihazlar

# Ses işlemleri

# Faks/Tel modu

Makine Faks/Tel modundayken, bir sesli aramayı yanıtlamanız için sizi uyarmak amacıyla F/T Zil Süresi (hızlı çift zil) özelliğini kullanır.

Harici bir telefondaysanız, harici telefonun ahizesini kaldırın ve cevaplamak için Ahizeyi kaldır öğesine basın.

Harici bir telefon kullanıyorsanız, F/T Zil Süresi sırasında ahizeyi kaldırmanız gerekir ve hızlı çift ziller arasında **# 5 1** tuşlarına basın. Hatta kimse yoksa veya birisi size faks göndermek istiyorsa, \* **5 1** tuşlayarak aramayı makineye geri gönderin.

# Arayan Kimliği

Arayan Kimliği özelliği, birçok yerel telefon şirketi tarafından sunulan Arayan Kimliği abone hizmetini kullanmanızı sağlar. Ayrıntılar için telefon şirketinizi arayın. Bu hizmet, hat çaldığı sürece, arayanınızın telefon numarasını veya bulunuyorsa adını gösterir.

Birkaç zilden sonra, Dokunmatik Ekran arayanınızın telefon numarasını (ve bulunuyorsa adını) gösterir. Bir aramaya cevap verdiğinizde, Arayan Kimliği bilgisi Dokunmatik Ekran'dan kaybolur ama arama bilgisi Arayan Kimliği belleğinde kayıtlı durur.

Listeyi görebilir veya bu numaralardan birini faks göndermek için, Adres Defteri'ne eklemek için veya geçmişten silmek için seçebilirsiniz. (Bkz. Arayan Kimliği geçmişi ➤ sayfa 72.)

- Kimlik Bilnm. mesajı, aramanın Arayan Kimliği hizmet bölgesinin dışından yapıldığı anlamına gelir.
- Kimlik Tutld. mesajı, arayanın, bilgilerinin iletimini kasten engellediği anlamına gelir.

Makineniz tarafından alınan Arayan Kimliği bilgilerinin bir listesini yazdırabilirsiniz. (>> Gelişmiş Kullanım Kılavuzu: *Bir rapor nasıl yazdırılır*.)

## NOT

Arayan Kimliği hizmeti farklı taşıyıcılarla değişir. Bölgenizde kullanılabilen hizmet türü hakkında bilgi almak için yerel telefon şirketinizi arayın.

## Arayan Kimliği'ni Açık Olarak Ayarlama

Hattınızda Arayan Kimliği varsa, telefon çaldığında Dokunmatik Ekran'da arayanın telefon numarasının görüntülenmesi için bu işlev Açık olarak ayarlanmış olmalıdır.

- 🚺 🧃 (Ayarlar) tuşuna basın.
- Tüm Ayarlar **tuşuna basın**.
- Faks öğesini görüntülemek için ▲ veya ▼ öğesine basın.
- 4 Faks tuşuna basın.
- 5 Muhtelif öğesini görüntülemek için ▲ veya ▼ öğesine basın.
- 6 Muhtelif **tuşuna basın**.
  - Arayan Kimliği **tuşuna basın**.
- 8 Açık (veya Kapalı) öğesine basın.
- 9 🚺 tuşuna basın.

# Telefon hizmetleri

Makineniz, bazı telefon şirketlerinin sunduğu Arayan Kimliği üyeliği telefon hizmetini desteklemektedir.

Telefon hattındaki Sesli Mesaj, Arama Bekletme, Arama Bekletme/Arayan Kimliği, cevaplama hizmetleri, alarm hizmetleri gibi özellikler veya diğer özel özellikler, makinenizin islemesinde sorun varatabilir.

## Telefon Hattı Türünü Ayarlama

Makineyi faks gönderip almak için PBX veya ISDN özelliğine sahip bir hatta bağlıyorsanız, aşağıdaki adımları uygulayarak Telefon Hattı Türü'nü buna göre ayarlamanız da gerekmektedir.

- (Ayarlar) tuşuna basın.
- 2 Tüm Ayarlar **tuşuna basın**.
- 3 İlk Kurulum öğesini görüntülemek için ▲ veya V öğesine basın.
- 4 İlk Kurulum **tuşuna basın**.
- 5 Tel. Hat Ayarı öğesini görüntülemek için ▲ veya V öğesine basın.
- 👌 Tel. Hat Ayarı tuşuna basın.

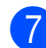

7 Normal, PBX **veya** ISDN **öğesine basın**.

#### Aşağıdakilerden birini yapın:

- PBX öğesini seçerseniz, (9). adıma gidin.
- ISDN veya Normal öğesini seçerseniz (2) numaralı adıma gidin.

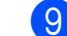

9 Açık veya Her Zaman tuşuna basın.

#### NOT

Acık seçeneğini seçerseniz, yalnızca R tuşuna basıldığında, makine sizin çevirdiğiniz faks numarasından önce bir alan kodu çevirir.

Her Zaman seçeneğini seçerseniz, makine her zaman faks numarasından önce alan kodunu otomatik olarak çevirir.

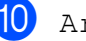

10 Arama Öneki tuşuna basın.

(ii) Dokunmatik Ekran'daki tuştakımını kullanarak alan kodu numarasını girin. OK tuşuna basın.

#### NOT

0 ila 9 arasındaki numaraları, #, \* ve ! kullanabilirsiniz.

! işaretini diğer herhangi numara veya karakterlerle kullanamazsınız.

12 Tuşuna basın.

#### **PBX ve AKTARMA**

Makine başlangıçta, bir standart PSTN (Public Switched Telephone Network -Kamusal Telefon Şebekesi) hattına bağlanmayı sağlayan Normal ayarındadır. Ancak çoğu ofiste merkezi telefon sistemi veya Private Branch Exchange (PBX) (Özel Şube Değişimi) kullanılmaktadır. Makineniz PBX türlerinin coğuna bağlanabilir. Makinenin geri arama özelliği yalnızca zamanlı aralıklı yeniden arama (timed break recall - TBR) işlevini desteklemektedir. TBR çoğu PBX sistemi ile çalışır ve dış hatta erişmenize veya aramaları başka bir paralel telefona aktarmanıza olanak sağlar. Özellik, Dokunmatik Ekran'da R düğmesine basıldığında çalışır.

## NOT

R düğmesinin bir kere basılmasını, Adres Defteri'nde kayıtlı bir numara programlayabilirsiniz. Adres Defteri numarasını programlarken, önce R düğmesine basın (Dokunmatik Ekran '!' gösterir), sonra telefon numarasını girin. Bunu yaparsanız, Adres Defteri'ni kullanarak her aramadan önce R düğmesine basmanız gerekmez. (Bkz. *Numaraları kaydetme* ➤> sayfa 73.) Ancak, Telefon Hattı Türünüz makinede PBX olarak ayarlanmadıysa, R düğmesinin programlandığı Adres Defteri numarasını kullanamazsınız.

# İnternet Üzerinden Ses Protokolü (VoIP)

VoIP, geleneksel telefon hattı yerine internet bağlantısı kullanan bir telefon sistemi türüdür. Telefon sağlayıcıları, VoIP ile internet ve kablo hizmetlerini sık sık paket haline getirir.

Makineniz bazı VoIP sistemleri ile çalışmayabilir. Makinenizi bir VoIP sistemi üzerinden faks gönderme ve alma için kullanmak istiyorsanız, telefon kablonuzun bir ucunun makinenizdeki **HAT** yazan prize bağlı olduğundan emin olun. Telefon kablosunun diğer ucu bir modeme, telefon adaptörüne, bölücüye veya bunlar gibi bir cihaza bağlı olabilir.

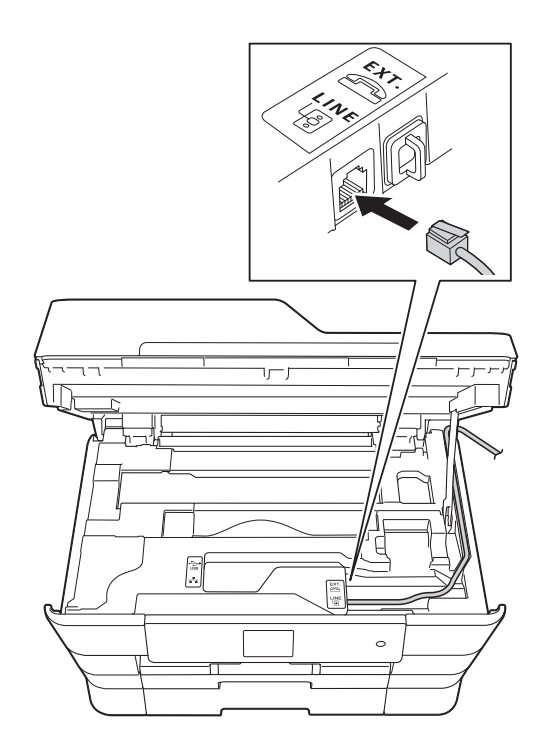

#### Makinenizi VoIP sistemine nasıl bağlayacağınız konusunda sorularınız varsa, lütfen VoIP sağlayıcınıza başvurun.

Makinenizi VoIP sistemine bağladıktan sonra, çevir sesi için kontrol edin. Harici telefonun ahizesini kaldırın ve bir çevir sesi için dinleyin. Çevir sesi yoksa, lütfen VoIP sağlayıcınıza başvurun.

Bir VoIP sistemi üzerinden faks gönderme veya alma ile ilgili sorun yaşıyorsanız, makinenin modem hızını Temel (VoIP) ayarına değiştirmenizi öneririz (bkz. *Telefon hattı paraziti / VoIP* ➤> sayfa 133).

# Harici bir TAD (telesekreter) bağlama

Harici bir telesekreter aygıtı bağlamayı seçebilirsiniz. Ancak, makine ile aynı hatta bağlı bir telefon hattında **harici** bir TAD'niz olduğunda, TAD tüm aramalara cevap verir ve makine faks araması (CNG) tonu için "dinler". Duyarsa, makine aramayı üstlenir ve faksı alır. CNG tonları duymazsa, makine, TAD'nin giden mesajınızı oynatmasına izin verir böylece arayanınız bir sesli mesaj bırakabilir.

TAD dört zil içinde cevap vermelidir (önerilen ayar iki zildir). Makine, TAD aramaya cevap verene kadar CNG tonlarını duyamaz, ve dört zil içinde, faksın "el sıkışması" için yalnızca 8 ila 10 saniyelik CNG tonu kalır. Giden mesajınızı kaydetmek için bu kılavuz içindeki talimatları dikkatlice takip ettiğinizden emin olun. Harici telesekreterinizde, beş zili aşarsa, zil sesi koruyucusu özelliğini kullanmanızı tavsiye etmeyiz.

#### NOT

Tüm fakslarınızı almıyorsanız, harici TAD'nizdeki Zil Erteleme ayarını kısaltın.

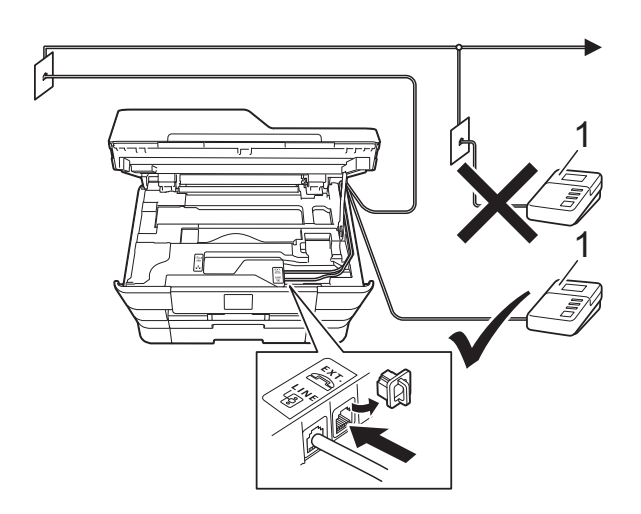

#### 1 Telesekreter

TAD aramaya cevap verdiğinde, Dokunmatik Ekran'da Telefon görüntülenir.

## ÖNEMLİ

TAD'yi aynı telefon hattında başka bir yere BAĞLAMAYIN.

# Bağlantı ayarları

Harici telesekreter önceki resimde gösterildiği gibi bağlanmalıdır.

Her iki elinizi de kullanarak, makinenin her iki tarafında da bulunan tutma kollarını kullanarak tarayıcı kapağını açık konumuna getirin.

- 2 Telefon hattı kablosunu, kablo kanalından ve makinenin arkasından dikkatlice yönlendirin.
- 3 Tarayıcı kapağını, kilidi serbest bırakmak için kaldırın. Tarayıcı kapağı desteğini yavaşça aşağı bastırın ve tarayıcı kapağını her iki elinizi de kullanarak kapatın.
- Harici TAD'nizi bir veya iki zile ayarlayın.
   (Makinenin Zil Geciktirme ayarı geçerli değildir.)
- 5 Giden mesajı harici telesekreterinize kaydedin.
- 6 TAD'yi aramaları yanıtlayacak biçimde ayarlayın.
- Alım Modu'nu Harici TAD olarak ayarlayın. (Bkz. Alım Modu'nu seçin
   > sayfa 52.)

# Harici bir TAD'ye giden mesajı (GM) kaydetme

Bu mesajı kaydederken zamanlama önemlidir.

1

Mesajınızın başında 5 saniye sessiz kayıt yapın. (Bu, durdurmadan önce faksın otomatik gönderiminin CNG tonunu dinlemesi için makinenize zaman tanır.)

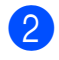

Konuşmanızı 20 saniye ile sınırlayın.

## NOT

GM'nizin başlangıcının 5 saniyelik sessizlik olmasını öneririz çünkü makineniz faks tonlarını bir ses üzerinden duyamayabilir. Bu duraklamayı çıkarmayı deneyebilirsiniz ama makineniz alımda sorun yaşıyorsa, o zaman duraklamayı eklemek için GM'nizi yeniden kaydetmeniz gerekir.

# Çoklu hat bağlantıları (PBX)

PBX'inizi kuran şirketten makinenizi bağlamalarını istemenizi tavsiye ederiz. Çok hatlı sisteminiz varsa, kuran kişiden üniteyi sistemdeki son hatta bağlamasını istemenizi tavsiye ederiz. Böylelikle, sistem her telefon çağrısı aldığında makinenin çalışması önlenmiş olur. Gelen tüm aramalar santral operatörü tarafından yanıtlanacaksa Alım Modu'nu Manüel olarak ayarlamanızı öneririz.

PBX'e bağlanıldığında makinenizin her koşulda düzgün çalışacağını garanti edemeyiz. Faks gönderme ve alma ile ilgili tüm sorunlar önce PBX'inizi kuran şirkete bildirilmelidir.

#### NOT

Telefon Hattı Türü'nün PBX olarak ayarlandığından emin olun. (Bkz. *Telefon Hattı Türünü Ayarlama* ➤➤ sayfa 64.)

# Harici ve dahili telefonlar

# Harici veya dahili bir telefonu bağlama

Şekilde gösterildiği gibi makinenize ayrı bir telefon bağlayabilirsiniz.

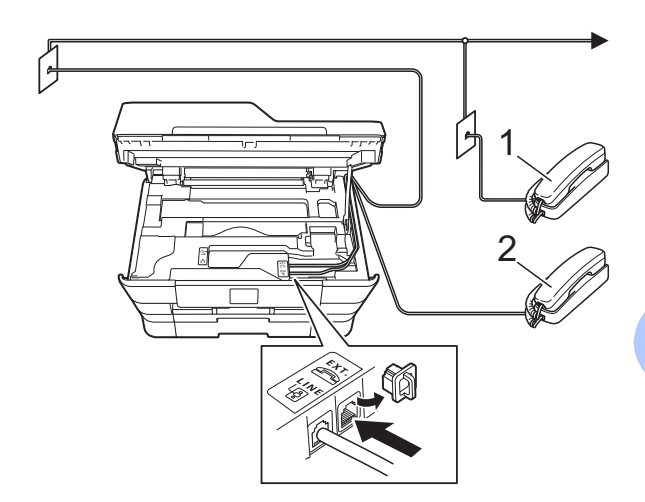

- 1 Dahili telefon
- 2 Harici telefon

#### NOT

Lütfen 3 metreden daha uzun bir kablosu olmayan bir harici telefon kullandığınızdan emin olun.

# Harici ve dahili telefonlardan işlem

Bir faks aramasını dahili veya harici bir telefondan cevaplarsanız, Uzaktan Etkinleştirme Kodu'nu kullanarak makinenizin aramayı almasını sağlayabilirsiniz. Uzaktan Etkinleştirme Kodu'nu \* **5 1** tuşladığınızda, makine faksı almaya başlar.

Makine sesli bir aramaya cevap verirse ve sizin almanız için beş hızlı zil çalarsa, Uzaktan Devre Dışı Bırakma Kodu'nu **# 5 1**, aramayı dahili bir telefondan almak için kullanın. (Bkz. *F/T Zil Süresi (Yalnızca Faks/Tel modu)* ➤> sayfa 55.)

# Aramayı yanıtlarsanız ve hatta kimse yoksa:

Elle gönderilen bir faks aldığınızı varsayın.

\* **5 1** düğmelerine basın ve cıvıltıyı veya Dokunmatik Ekran'da Alınıyor mesajının gösterilmesini bekleyin ve sonra telefonu kapatın.

#### NOT

Ayrıca, aramayı makinenizin otomatik olarak almasını sağlamak için Faks Algılama özelliğini de kullanabilirsiniz. (Bkz. *Faks Algılama* ➤➤ sayfa 56.)

## Uzaktan işlem kodları kullanma

#### Uzaktan Etkinleştirme Kodu

Bir faks aramasına harici veya dahili bir telefondan cevap verirseniz, Uzaktan Etkinleştirme Kodu **× 5 1** girerek, makinenize almasını söyleyebilirsiniz. Cızıltı seslerini bekleyin ve sonra ahizeyi yerine koyun. (Bkz. *Faks Algılama* **>>** sayfa 56.)

Faks aramasını harici telefondan yanıtlarsanız Faks başlat öğesine ve sonra Al öğesini seçerek makinenin faksı almasını sağlayabilirsiniz.

## Uzaktan Devre Dışı Bırakma Kodu

Bir sesli arama alıyorsanız ve makine Faks/Tel modundaysa, ilk zil ertelemesinden sonra F/T Zili sesini (hızlı çift zil) başlatacaktır. Aramayı dahili telefondan yanıtlarsanız **# 5 1** düğmelerine basarak (buna ziller *arasında* bastığınızdan emin olun) F/T zilini kapatabilirsiniz.

Sesli aramayı makine yanıtlar ve sizin almanız için hızlı çift zil çalarsa, Ahizeyi kaldır öğesine basarak aramayı harici telefondan alabilirsiniz.

#### Uzaktan işlem kodları değiştirme

Uzaktan Etkinleştirme'yi kullanmak istiyorsanız, uzaktan işlem kodlarını açmanız gerekir. Önceden belirlenmiş Uzaktan Etkinleştirme Kodu şudur: \* **5 1**. Önceden belirlenmiş Uzaktan Devre Dışı Bırakma Kodu şudur: **# 5 1**. İsterseniz, bunları kendi kodlarınız ile değiştirebilirsiniz.

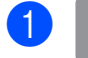

(Ayarlar) tuşuna basın.

2

Tüm Ayarlar **tuşuna basın**.

3 Faks öğesini görüntülemek için ▲ veya ▼ öğesine basın.

Faks **tuşuna basın**.

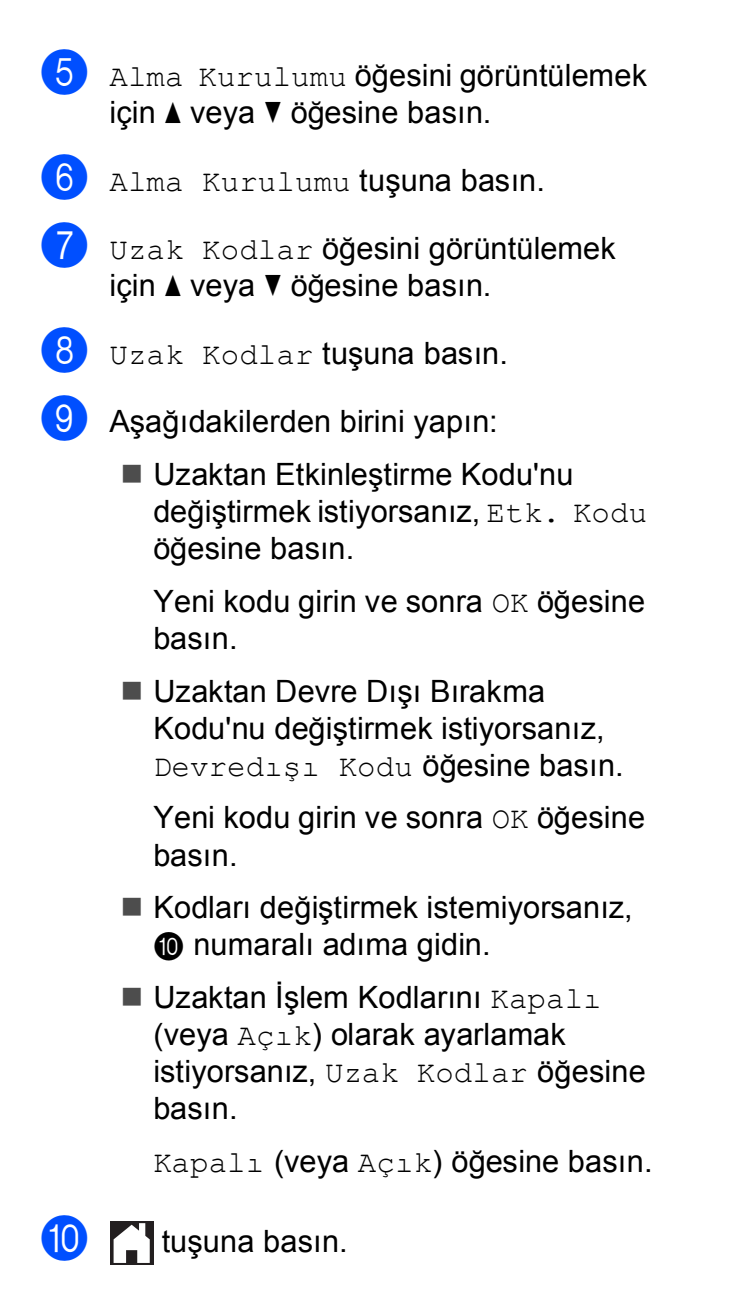

## NOT

- Harici TAD'nize uzaktan erişirken her zaman bağlantınız kopuyorsa, 0-9, \*, # numaralarını kullanarak Uzaktan Etkinleştirme ve Uzaktan Devre Dışı Bırakma Kodlarını başka bir üç haneli koda değiştirmeyi deneyin.
- Uzaktan İşlem Kodaları bazı telefon sistemleri ile çalışmayabilir.

# 8

# Numaraları arama ve kaydetme

# Arama nasıl yapılır

# Elle arama

- Belgenizi yükleyin.
- Aşağıdakilerden birini yapın:
  - Faks Önizleme Kapalı olarak ayarlandığında, Taks)
    - öğesine basın.
  - Faks Önizleme Açık olarak ayarlandığında, []] (Faks) ve

sonra (Faks Gönderme) öğesine basın.

3 Faks numarasının tüm rakamlarına basın.

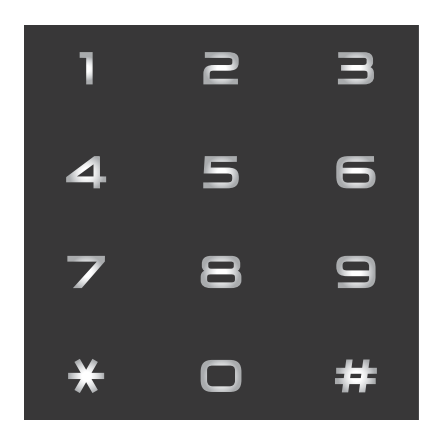

4

Faks Başlatma **tuşuna basın**.

# Adres Defteri'nden arama

Belgenizi yükleyin. (Faks) tuşuna basın. (Adres Defteri) tuşuna basın. Aşağıdakilerden birini yapın: Aramak istediğiniz numarayı görüntülemek için ▲ veya V öğesine basın. Sigesine basın ve sonra adın ilk harfini girin ve OK öğesine basın. Aramak istediğiniz ada basın. Ada kayıtlı iki numara varsa, 6 numaralı adıma gidin. Ada kayıtlı bir numara varsa, 6 numaralı adıma gidin. NOT LDAP araması kullanılabilirse, sonuç, Dokunmatik Ekran'da 💻 ile gösterilecektir. (Ayrıntılar için, ➤> Yazılım ve Ağ Kullanım Kılavuzu.) 5 Aramak istediğiniz numaraya basın. 6 Bir faks göndermek için, Uygula öğesine basın. Faks Başlatma tuşuna basın. Makine faksı tarar ve gönderir.

# Faks Tekrar Arama

*Faksı otomatik olarak gönderiyorsanız* ve hat meşgulse, makine beş dakikalık aralıklarla üç kez tekrar arar.

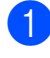

Belgenizi yükleyin.

- Aşağıdakilerden birini yapın:
  - Faks Önizleme Kapalı olarak
    - ayarlandığında, **(Faks)** öğesine basın.
  - Faks Önizleme Açık olarak ayarlandığında, (Faks) ve

sonra (Faks Gönderme) öğesine basın.

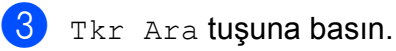

Faks Başlatma **tuşuna basın**.

### NOT

- Gerçek Zamanlı Gönderimde, tarayıcı camı kullanılırken otomatik tekrar arama özelliği çalışmaz.
- Bir faks numarası girdiğinizde Tkr Ara öğesi Durklt olarak değişir.
- Tekrar arama yalnızca makineden aradığınızda çalışır.

# Ek Arama İşlemleri

# Giden Arama geçmişi

Faks gönderdiğiniz son 30 numara giden arama geçmişinde depolanacaktır. Bu numaralardan birini faks göndermek, Adres Defteri'ne eklemek veya geçmişten silmek için seçebilirsiniz.

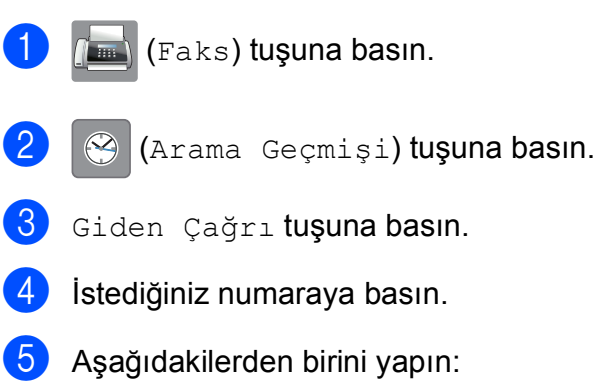

Bir faks göndermek için, Uygula öğesine basın.

Faks Başlatma **tuşuna basın**.

Numarayı kaydetmek istiyorsanız, Düzenle öğesine basın ve sonra Adres Defterine Ekle öğesine basın.

(➤➤ Gelişmiş Kullanım Kılavuzu: Adres Defteri numaralarını Giden Arama geçmişinden kaydetme.)

Numarayı Giden Arama geçmişi listesinden silmek istiyorsanız, Düzenle öğesine ve sonra Sil öğesine basın.

Onaylamak için Evet öğesine basın.

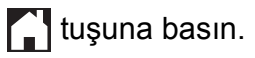

# Arayan Kimliği geçmişi

Bu özellik birçok yerel telefon şirketi tarafından sunulan Arayan Kimliği abonelik hizmeti gerektirir. (Bkz. *Arayan Kimliği* ➤ sayfa 63.)

Aldığınız son 30 faks veya telefon çağrısı numaraları, veya bulunuyorsa adları, Arayan Kimliği geçmişinde depolanacaktır. Listeyi görebilir veya bu numaralardan birini faks göndermek için, Adres Defteri'ne eklemek için veya geçmişten silmek için seçebilirsiniz. Makineye otuz birinci arama geldiğinde, ilk arama hakkındaki bilgilerin yerine yerleştirir.

#### NOT

Arayan Kimliği abonesi değilseniz, Arayan Kimliği geçmişinden yine de arama tarihlerini görebilir ve listeden girişleri silebilirsiniz.

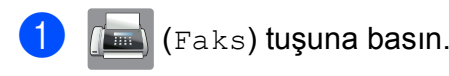

- 🛞 (Arama Geçmişi) tuşuna basın.
- 3 Arayan Kimliği Geçmişi **tuşuna basın**.

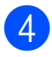

İstediğiniz numaraya veya ada basın.

- 5 Aşağıdakilerden birini yapın:
  - Bir faks göndermek için, Uygula öğesine basın.

Faks Başlatma **tuşuna basın**.

Numarayı kaydetmek istiyorsanız, Düzenle öğesine basın ve sonra Adres Defterine Ekle öğesine basın.

(➤➤ Gelişmiş Kullanım Kılavuzu: Adres Defteri numaralarını Arama Kimliği geçmişinden kaydetme.)

Numarayı Arayan Kimliği geçmişi listesinden silmek istiyorsanız, Düzenle öğesine ve sonra Sil öğesine basın.

Onaylamak için Evet öğesine basın.

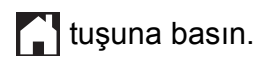

## NOT

Arayan Kimliği listesini yazdırabilirsiniz. (>> Gelişmiş Kullanım Kılavuzu: *Bir rapor nasıl yazdırılır*.)

# Numaraları kaydetme

Makinenizi şu kolay arama türleri için ayarlayabilirsiniz: Faksları yayınlamak için Adres Defteri ve Gruplar.

## NOT

Elektrik kesilirse, bellekteki Adres Defteri numaraları kaybolmaz.

# Bir duraklama kaydetme

Adres Defteri numaralarını kaydederken, Dokunmatik Ekran'da Durklt öğesine basarak 3,5 saniyelik bir veya daha fazla duraklamayı ekleyebilirsiniz.

## Adres Defteri numaralarını kaydetme

En fazla 100 Adresi adlarla kaydedebilirsiniz ve her ad, iki numaraya sahip olabilir.

- - (Faks) tuşuna basın.

(Adres Defteri) tuşuna basın.

Düzenle tuşuna basın.

Yeni Adres Ekle öğesini görüntülemek için ▲ veya V öğesine basın.

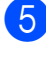

- Yeni Adres Ekle tuşuna basın.
- 6 Ad tuşuna basın.
  - Dokunmatik Ekran'daki tuştakımını kullanarak adı girin (en fazla 16 karakter). OK tuşuna basın. (Harfleri girmede yardım için, bkz. Metin *Girme* **>>** sayfa 184.)

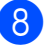

Adres 1 tuşuna basın.

9 Dokunmatik Ekran'daki tuştakımını kullanarak ilk faks veya telefon numarasını girin (en fazla 20 basamak). OK tuşuna basın.

### NOT

- Faks veya telefon numarası girerken alan kodunu girdiğinizden emin olun. Ülkeye bağlı olarak, alan kodu faks ve telefon numarasıyla kaydedilmediyse, Arayan Kimliği isimleri ve geçmişi görüntülenemeyebilir.
- İnternet Faks özelliğini indirdiyseniz:

Internet Faksı veya E-posta sunucusuna Tara ile kullanmak için bir E-posta adresini

depolamak istiyorsanız, 🔛 öğesine

basın ve E-posta adresini girin OK öğesine basın. (Bkz. Metin Girme ►> sayfa 184.)

- $\mathbf{1}$ İkinci bir faks veya telefon numarası kaydetmek istiyorsanız, Adres 2 öğesine basın. Dokunmatik Ekran'daki tuştakımını kullanarak ikinci faks veva telefon numarasını girin (en fazla 20 basamak). OK tuşuna basın.
  - Onaylamak için OK öğesine basın.
  - Aşağıdakilerden birini yapın:
    - Başka bir Adres Defteri numarasını depolamak için, 3 ila 1 arası adımları tekrarlayın.
    - Numaraları depolamayı bitirmek için, öğesine basın.

## Adres Defteri isimlerini veya numaralarını değiştirme veya silme

Önceden depolanan bir Adres Defteri adını veya numarasını değiştirebilir veya silebilirsiniz.

- 1 📠 (Faks) tuşuna basın.
- 2

Adres Defteri) tuşuna basın.

- 3 Düzenle **tuşuna basın**.
  - Aşağıdakilerden birini yapın:
    - Değiştir öğesini görüntülemek için
       veya V öğesine basın.

Bir adresin adını veya numarasını düzenlemek için Değiştir öğesine basın. ⑤ numaralı adıma gidin.

Sil öğesini görüntülemek için
 ▲ veya ▼ öğesine basın.

Sil tuşuna basın.

Silmek istediğiniz numaraları, kırmızı bir onay işareti görüntülemek için basarak seçin.

OK tuşuna basın.

Onaylamak için Evet öğesine basın. (9) numaralı adıma gidin.

- 5 Değiştirmek istediğiniz numarayı görüntülemek için ▲ veya ▼ öğesine basın.
  - Değiştirmek istediğiniz numaraya basın.

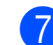

- Aşağıdakilerden birini yapın:
  - İsmi değiştirmek istiyorsanız, Ad öğesine basın.
     Dokunmatik Ekran'daki tuştakımını kullanarak yeni adı girin (en fazla 16 karakter). (Harfleri girmede yardım için, bkz. *Metin Girme* > sayfa 184.)
     OK tuşuna basın.
  - İlk faks veya telefon numarasını değiştirmek istiyorsanız, Adres 1 öğesine basın.
     Dokunmatik Ekran'daki tuştakımını kullanarak yeni faks veya telefon numarasını (en fazla 20 basamak) girin.
     OK tuşuna basın.
  - İkinci faks ya da telefon numarası değiştirmek istiyorsanız, Adres 2 öğesine basın.
     Dokunmatik Ekran'daki tuştakımını kullanarak yeni faks veya telefon numarasını (en fazla 20 basamak) girin.

OK tuşuna basın.

#### NOT

Depolanan ad veya numara nasıl değiştirilir:

Bir karakteri veya depolanan bir numarayı değiştirmek istiyorsanız, değiştirmek istediğiniz karakter veya numarayı vurgulamak üzere imleci hareket ettirmek

için ∢ veya ▶ öğesine basın ve sonra öğesine basın. Yeni karakteri veya numarayı girin.

- 8 Aşağıdakilerden birini yapın:
  - Bitirmek için OK öğesine basın.

Başka bir Adres Defteri numarasını değiştirmek için, (3) ila (3) arası adımları tekrarlayın.

Daha fazla değişiklik yapmak için, bölümüne geri dönün.

9 🚺 tuşuna basın.

9

# Kopya oluşturma

# Nasıl kopyalanır

Aşağıdaki adımlar basit bir kopyalama işlemini gösterir.

- Belgenizi yüklemek için aşağıdakilerden birini yapın:
  - Belgeyi ADF'ye yüzü yukarı bakacak şekilde yerleştirin.
    - (Bkz. ADF'yi kullanma ➤➤ sayfa 44.)
  - Lütfen belgeyi tarayıcı camına yüzü aşağı gelecek şekilde yerleştirin.

(Bkz. *Tarayıcı camını kullanma* → sayfa 45.)

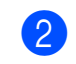

(Kopyala) tuşuna basın.

Dokunmatik Ekran'da şu gösterilir:

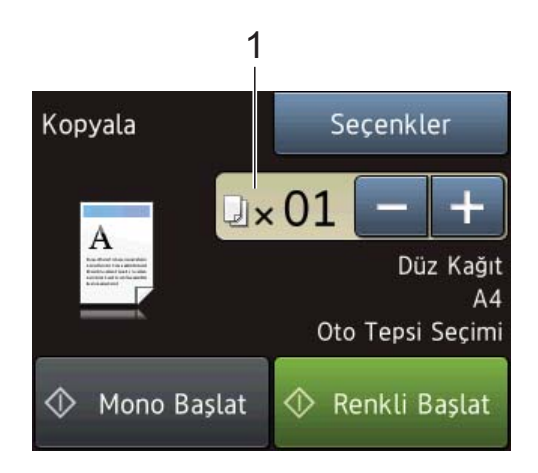

1 Kopya sayısı

Kopya sayısını Dokunmatik Ekran'da – veya + öğesine basarak (yukarda gösterildiği gibi) veya arama tuşlarını kullanarak girebilirsiniz.

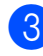

 Birden fazla kopya yapmak istiyorsanız, sayıyı girin (en fazla 99).

Mono Başlat **veya** Renkli Başlat **tuşuna basın**.

## Kopyalamayı durdurma

Kopyalamayı durdurmak için 🗙 tuşuna basın.

# Kopyalama seçenekleri

Aşağıdaki kopyalama ayarlarını değiştirebilirsiniz.

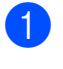

(Kopyala) tuşuna basın.

Seçenkler tuşuna basın.

3 🛛 Kopya ayarları arasında gezinmek için 🛦 veya V öğesine basın. İstediğiniz ayar görüntülendiğinde, ona basın ve tercih ettiğiniz seçeneği seçin.

Ayarları değiştirmeyi bitirdiğinizde, OK öğesine basın.

#### (Basit Kullanım Kılavuzu)

Aşağıdaki kopyalama ayarlarını değiştirme üzerine bilgi için, bkz. sayfa 76 ila 77.

- Kağıt Türü
- Kağıt Boyutu
- Çekmece Seç (MFC-J3720)
- ADF YüksekHız Modu

#### (Gelişmiş Kullanım Kılavuzu)

Aşağıdaki kopyalama seçeneklerini değiştirme üzerine bilgi için ►► Gelişmiş Kullanım Kılavuzu: Kopyalama seçenekleri.

- Kalite
- Büyüt/Kücült
- Sayfa Yapısı
- 1sf' da2 (ID)
- İstifle/Sırala
- Yoğunluk
- 2-taraflı Kopya
- Mürek. Tasarruf Modu
- İnce Kağıt Kopya
- Oto Eğri. Düzelt
- Kitap Kopya
- Filigran Kopy.
- Arka Plan Rengini Kaldır
- Yeni Vars. Ayrla
- Fabrika Ayarı

## NOT

Kopyaları sıralamak istiyorsanız, ADF'yi kullanın.

# Kağıt Türü

Özel bir tür kağıdın üzerine kopyalıyorsanız, en iyi yazdırma kalitesini yakalamak için, makineyi kullandığınız kağıt türüne ayarlayın.

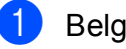

- Belgenizi yükleyin.
- - (Kopyala) tuşuna basın.
- 3 İstediğiniz kopya sayısını girin.
- Seçenkler tuşuna basın.
- Kağıt Türü öğesini görüntülemek için ▲ veya V öğesine basın.
- 6
  - Kağıt Türü tuşuna basın.
  - Düz Kağıt, Inkjet Kağıt, Brother BP71, Diğer Parlak Veya Saydam görüntülemek için ▲ veya V öğesine basın ve sonra ayarlamak istediğiniz seçeneğe basın.
- 8 Ek ayarları değiştirmek istemiyorsanız OK öğesine basın.
- Mono Başlat Veya Renkli Başlat tusuna basın.

# Kağıt Boyutu

A4 boyutu dışında bir kağıda kopyalıyorsanız, Kağıt Boyutu ayarını değiştirmeniz gerekecektir. Yalnızca A4, A5, A3, Fotoğraf ( $10 \times 15$  cm), Letter, Legal veya Ledger kağıt üzerine kopyalayabilirsiniz.

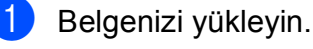

(Kopyala) tuşuna basın.

- İstediğiniz kopya sayısını girin.
- Seçenkler tuşuna basın.

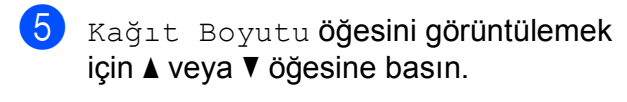

6 Kağıt Boyutu **tuşuna basın**.

A4, A5, A3, 10x15cm, Letter, Legal
veya Ledger görüntülemek için ▲ veya
Vöğesine basın, ve sonra istediğiniz
seçeneğe basın.

#### NOT

Elle besleme yuvasını kullanıyorsanız, tek seferde yalnızca bir kağıt koyun. (Bkz. Kağıdı elle besleme yuvasına yükleme ➤ sayfa 33.)

- 8 İleri ayarları değiştirmek istemiyorsanız OK öğesine basın.
- 9 Mono Başlat **veya** Renkli Başlat **tuşuna basın**.

# Çekmece Seçme (MFC-J3720)

Bir sonraki kopya için çekmeceyi geçici olarak değiştirebilirsiniz. Varsayılan ayarı değiştirmek için, bkz. *Kopyalama modunda çekmece kullanımı (MFC-J3720)* ➤ sayfa 38.

- Belgenizi yükleyin.
- 2 A (Ko
  - (Kopyala) tuşuna basın.
- Istediğiniz kopya sayısını girin.
- 4 Seçenkler **tuşuna basın**.
- 5 Çekmece Seç öğesini görüntülemek için ▲ veya ▼ öğesine basın.
- 6 Çekmece Seç **tuşuna basın**.
- 7 Tepsi #1, Tepsi #2 veya Oto Tepsi Seçimi öğesine basın.
- 8 Ek ayarları değiştirmek istemiyorsanız OK öğesine basın.
- 9 Mono Başlat veya Renkli Başlat tuşuna basın.

## ADF Yüksek Hız Modu kopyalama

Çok sayfalı A4 veya Letter boyutlu belgeler kopyalarken, belgeleri **yüzü yukarı, uzun kenar önce** olacak şekilde ADF'ye yerleştirerek birçok kopyayı daha hızlı yazdırabilirsiniz. (Bkz. *ADF'yi kullanma* 

- ➤ sayfa 44.)
- Belgenizi yüzü yukarı, uzun kenarı önce olacak şekilde ADF'nin içine yerleştirin.
- 2 (Kopyala) tuşuna basın.
  - 3 Seçenkler öğesine basın.
- 4 ADF YüksekHız Modu öğesini görüntülemek için ▲ veya ▼ öğesine basın.
- 5 ADF YüksekHız Modu **tuşuna basın**.
- 6 Açık (veya Kapalı) öğesine basın.
- 7 Dokunmatik Ekran'daki bilgileri okuyun ve sonra OK öğesine basarak onaylayın.
- 8 Daha fazla ayarı değiştirmek istemiyorsanız OK öğesine basın.

#### NOT

Kağıt Boyutu öğesini, belgenizin kağıt boyutuna uygun olması için A4 veya Letter olarak değiştirin.

9 Mono Başlat veya Renkli Başlat tuşuna basın. Makine belgeyi tarar ve yazdırmaya başlar.

#### NOT -

Büyüt/Küçült,Sayfa Yapısı,Oto Eğri. Düzelt **Ve** Gelişmiş Ayarlar **İle** ADF YüksekHız Modu **kullanılamaz**.

# **10** Bir bellek kartından veya USB Flash sürücüsünden fotoğraf yazdırma

# PhotoCapture Center™ işlemleri (Fotoğraf modu)

Makineniz, bilgisayarınıza bağlı *olmasa* da, bir dijital kamera ortamından veya USB Flash sürücüsünden fotoğrafları doğrudan yazdırabilirsiniz. (Bkz. *Resimleri Yazdır* ➤ sayfa 81.)

Belgeleri tarayabilir ve doğrudan bir bellek kartına veya USB Flash sürücüsüne kaydedebilisiniz. (Bkz. *Bir bellek kartına veya USB Flash sürücüsüne nasıl tarama yapılır* ➤ sayfa 82.)

Makineniz bir bilgisayara bağlıysa, makinenin önüne takılmış bir bellek kartına veya USB Flash sürücüsüne erişmek için bilgisayarınızı kullanabilirsiniz.

(►► Yazılım ve Ağ Kullanım Kılavuzu.)

# Bir bellek kartını veya USB Flash sürücüsünü kullanma

Brother makinenizin, şu popüler dijital fotoğraf makinesi ortamlarında kullanılması için, ortam sürücüleri (yuvaları) vardır: Duo™ Bellek Çubuğu, PRO Duo™ Bellek Çubuğu, SD Bellek Kartı, SDHC Bellek Kartı, SDXC Bellek Kartı, MultiMedia Kartı, MultiMedia Kartı artı ve USB Flash sürücüsü.

PhotoCapture Center™ özelliği, dijital fotoğraf makinenizden dijital fotoğrafları, fotoğraf kalitesi baskısını yakalamak için yüksek çözünürlükte yazdırmanızı sağlar.

# Başlarken

1 Ortam yuvası kapağını açın.

2 Doğru yuvaya bir bellek kartını veya USB Flash sürücüsünü sıkıca takın.

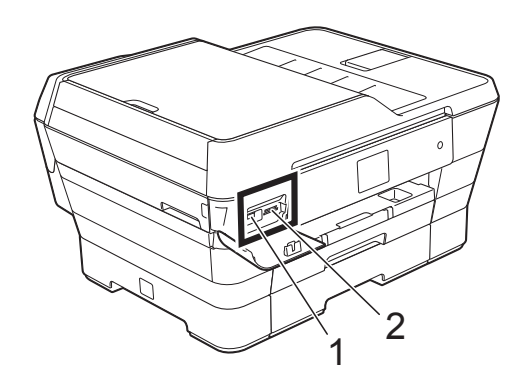

1 USB Flash sürücüsü

## ÖNEMLİ

USB doğrudan arabirimi yalnızca USB Flash sürücüsünü, bir PictBridge uyumlu fotoğraf makinesi veya USB yığın depolama standartını kullanan bir dijital fotoğraf makinesini destekler. Herhangi bir diğer USB aygıtı desteklenmez.

| Yuva     | Uyumlu bellek kartları |                                                    |
|----------|------------------------|----------------------------------------------------|
| Üst yuva |                        | Duo™ Bellek Çubuğu<br>PRO Duo™ Bellek Çubuğu       |
|          |                        | Micro™ (M2™) Bellek Çubuğu<br>(Adaptör gereklidir) |
| Alt yuva |                        | SD Bellek Kartı                                    |
|          |                        | SDHC Bellek Kartı                                  |
|          |                        | SDXC Bellek Kartı                                  |
|          |                        | MultiMedia Kartı                                   |
|          |                        | MultiMedia Kartı artı                              |
|          |                        | miniSD (Adaptör gereklidir)                        |
|          |                        | miniSDHC (Adaptör gereklidir)                      |
|          |                        | microSD (Adaptör gereklidir)                       |
|          |                        | microSDHC (Adaptör gereklidir)                     |
|          |                        | MultiMedia Kartı mobil                             |
|          |                        | (Adaptör gereklidir)                               |

#### 2 Bellek kartı yuvası

10

## ÖNEMLİ

- Duo™ Bellek Çubuğu'nu alt SD yuvasına TAKMAYIN, makineye zarar verebilir.
- Makineye birden fazla ortam kartını aynı anda TAKMAYIN. Bu, makineye zarar verebilir.
- Makine bellek kartını veya USB Flash sürücüsünü okurken veya yazarken, güç kablosunu çıkarmayın veya bellek kartını veya USB Flash sürücüsünü veya USB doğrudan arabirimini ortam sürücüsünden (yuvasından) ÇIKARMAYIN. Verilerinizi kaybedersiniz veya karta zarar verirsiniz.

Makine tek seferde yalnızca bir aygıtı okuyabilir.

# Resimleri Yazdır

# Fotoğrafları Görme

Fotoğraflarınızı yazdırmadan önce Dokunmatik Ekran'da önizleyebilirsiniz. Fotoğraflarınız büyük dosyalarsa, her fotoğraf gösterilmeden önce bir gecikme olabilir.

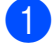

Ortam yuvası kapağını açın.

- 2 Bellek kartı veya USB Flash sürücüsünü doğru yuvaya yerleştirin.
- 3 Foto tuşuna basın.
  - Foto Görüntüle öğesini görüntülemek için < veya ► öğesine basın.
- 5) Foto Görüntüle **tuşuna basın**.
- 6 Aşağıdakilerden birini yapın:
  - Yazdırmak için bir fotoğraf seçmek veya bir resmi birden fazla yazdırmak istiyorsanız, 🕜 numaralı adıma gidin.
  - Tüm fotoğrafları yazdırmak istiyorsanız, T. Yaz öğesine basın. Onaylamak için Evet öğesine basın. numaralı adıma gidin.
- 7 Yazdırmak istediğiniz fotoğrafı görüntülemek için < veya ► öğesine basın ve sonra rapora basın.
- 8 Kopyalama sayısını girerek veya + veya öğesine basarak istediğiniz kopya sayısını girin. OK tuşuna basın.
- 9 Yazdırmak istediğiniz tüm fotoğrafları seçene kadar 7 ve 8 numaralı adımları tekrarlayın.

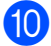

OK tuşuna basın.

- Görüntülenen seçenekler listesini okuyun ve onaylayın ve şunlardan birini yapın:
  - Yazdırma ayarlarını değiştirmek istiyorsanız, Baskı Ayarları öğesine basın. (>> Gelişmiş Kullanım Kılavuzu: PhotoCapture Center™ yazdırma ayarları.)
  - Herhangi bir ayarı değiştirmek istemiyorsanız, 😰 numaralı adıma gidin.
- Yazdırmak için Başlat öğesine basın.

# PhotoCapture Center™ yazdırma ayarları

Bir sonraki baskı için, yazdırma ayarını geçici olarak değiştirebilirsiniz.

Makine 1 dakika sonra varsayılan ayarına geri döner.

## NOT

En sık kullandığınız yazdırma ayarlarını, varsayılan ayar olarak ayarlayarak kaydedebilirsiniz. (➤➤ Gelişmiş Kullanım Kılavuzu: *Değişikliklerinizi yeni varsayılan olarak ayarlama*.)

| Baskı Ayarları |              |    |
|----------------|--------------|----|
| Baskı Kalitesi | Foto         |    |
| Kağıt Türü     | Diğer Parlak |    |
| Kağıt Boyutu   | 10x15cm      | ОК |

# Bir bellek kartına veya USB Flash sürücüsüne nasıl tarama yapılır

Tek renkli ve renkli belgeleri bir bellek kartına veya USB Flash sürücüsüne tarayabilirsiniz. Tek renkli belgeler PDF (\*.PDF) veya TIFF (\*.TIF) dosya formatında depolanacaktır. Renkli belgeler PDF (\*.PDF) veya JPEG (\*.JPG) dosya formatlarında depolanabilir. Fabrika ayarı Renkli, 200 dpi olarak ayarlanmıştır ve varsayılan format PDF formatıdır. Makine, mevcut tarihe göre dosya isimleri yaratır. (➤> Hızlı Kurulum Kılavuzu.) Örneğin, 1 Temmuz 2013'de taranan beşinci resim, 01071305.PDF olarak adlandırılacaktır. Renk ve çözünürlüğü değiştirebilirsiniz.

- Belgenizi yükleyin.
- 2) Ortam yuvası kapağını açın.
- 3 Bellek kartı veya USB Flash sürücüsünü doğru yuvaya yerleştirin.
- 4 Ortama Tara tuşuna basın.

## ÖNEMLİ

Bellek kartını veya USB Flash sürücüsünü; karta, USB Flash sürücüsüne veya içlerinde kayıtlı verilere zarar vermemek için makine okurken veya yazarken ÇIKARMAYIN.

5 Aşağıdakilerden birini yapın:

- Varsayılan ayarları değiştirmek istiyorsanız, 6 numaralı adıma gidin.

Seçenkler **tuşuna basın**.

7 ADF Yüksek Hız Modu, Tarama Türü, Çözünürlük, Dosya Türü, Tarama Boyutu, Uzun Kağıt Tara, Dosya Adı, Otomatik Kesme Ve Arka Plan Rengini Kaldır İÇİN ayarları gerektiği gibi değiştirin.

#### NOT

- Tarama türü ayarında renkli seçeneğini seçerseniz, dosya türünü TIFF olarak seçemezsiniz.
- Tarama türü ayarında tek renkli seçeneğini seçerseniz, dosya türünü JPEG olarak seçemezsiniz.
- Uzun Kağıt Tara yalnızca ADF kullanırken kullanılabilir.
- Arka Plan Rengini Kaldır Özelliği, taranan verinin daha anlaşılabilir olması için belgelerin ana rengini kaldırır.
- 8 Dosya adı otomatik olarak ayarlanır. Ancak Dokunmatik Ekran'daki tuştakımını kullanarak istediğiniz bir adı yaratabilirsiniz. Dosya Adı öğesine basın, ve sonra dosya adını girin. Dosya adının yalnızca ilk 6 rakamını değiştirebilirsiniz. OK tuşuna basın.
- OK tuşuna basın.

#### NOT

Ayarları kısayol olarak kaydetmek istiyorasnız, Kısayol olarak Kaydet öğesine basın.

10 Başlat tuşuna basın. Tarayıcı camını kullanıyorsanız, Dokunmatik Ekran'da Sonraki sayfa? görüntülenir. Evet veya Hayır tuşuna basın. Taramayı bitirdikten sonra, makineden bellek kartını veya USB Flash sürücüsünü çıkarmadan önce Hayır seçtiğinizden emin olun.

# **11** Bir bilgisayardan yazdırma

# Bir belge yazdırma

Makine, bilgisayarınızdan veri alabilir ve yazdırabilir. Bir bilgisayardan yazdırmak için, yazıcı sürücüsünü kurmanız gerekir.

(Daha fazla bilgi için, ➤➤ Yazılım ve Ağ Kullanım Kılavuzu.)

- Brother yazıcı sürücüsünü CD-ROM'dan veya Brother web sitesinden kurun.
   (▶> Hızlı Kurulum Kılavuzu.)
- Uygulamanızdan, Yazdır komutunu seçin.
- 3 Print (Yazdır) iletişim kutusundan makinenizin adını seçin ve kullandığınız uygulamaya bağlı olarak Properties (Özellikleri) veya Tercihler öğesine tıklayın.

 Özellikleri iletişim kutusundan değiştirmek istediğiniz ayarları seçin. Sık kullanılan ayarlar şunları içerir:

- Medya Türü
- Baskı Kalitesi
- Paper Size (Kağıt Boyutu)
- Yönelim
- Renkli / Gri Tonlamalı
- Mürekkep Tasarruf Modu
- Ölçekleme
- Çift Taraflı / Kitapçık

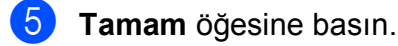

6 Yazdırmaya başlamak için Yazdır (veya kullandığınız uygulamaya bağlı olarak OK) öğesine tıklayın.

# **12** Bilgisayara tarama nasıl yapılır

# Taramadan önce

Makineyi bir tarayıcı olarak kullanmak için bir tarayıcı sürücüsü yükleyin. Makine bir ağdaysa, TCP/IP adresiyle yapılandırın.

- CD-ROM'dan tarayıcı sürücülerini yükleyin. (>> Hızlı Kurulum Kılavuzu: *MFL-Pro Suite'i kurun*.)
- Ağdan tarama çalışmıyorsa makineyi bir TCP/IP adresiyle yapılandırın.
  - (➤➤ Yazılım ve Ağ Kullanım Kılavuzu.)

12

Bölüm 12

# Bir belgeyi ControlCenter4 (Windows<sup>®</sup>) kullanarak PDF dosyası olarak tarama

(Daha fazla bilgi için, ➤> Yazılım ve Ağ Kullanım Kılavuzu.)

#### NOT

- Bilgisayarınızdaki ekranlar modelinize göre değişiklik gösterebilir.
- Bu bölüm ControlCenter4'ün Gelişmiş Modu'nu kullanmak üzerinedir.

ControlCenter4, hızlı bir şekilde ve kolaylıkla en sık kullandığınız uygulamalara erişmenizi sağlayan bir yazılım yardımcı programıdır. ControlCenter4 kullanımı belli uygulamaların elle başlatılması gereğini ortadan kaldırır.

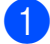

Belgenizi yükleyin. (Bkz. Belgeler nasıl yüklenir ➤➤ sayfa 44.)

(Windows<sup>®</sup> XP, Windows Vista<sup>®</sup> ve Windows<sup>®</sup> 7)

(Başlat)/Tüm Programlar/Brother/MFC-XXXX (XXXX modelinizin adıdır)/ ControlCenter4 öğelerine tıklayarak ControlCenter4'ü açın. ControlCenter4 uygulaması açılır.

(Windows<sup>®</sup> 8)

(Brother Utilities (Brother Yardımcı Programları)) öğesine ve sonra açılır listeye

tıklayın ve modelinizin adını seçin (henüz seçmediyseniz). Sol gezinme çubuğunda **TARAMA** öğesine ve sonra **ControlCenter4** öğesine tıklayın. ControlCenter4 uygulaması açılır.

3 ControlCenter4 Modu ekranı görüntülenirse, **Gelişmiş Modu** seçeneğini seçin ve sonra **Tamam** öğesine tıklayın.

| ControlCenter4 Modu                                                                                                    | <b>—</b>                                                                                                    |
|----------------------------------------------------------------------------------------------------|----------------------------------------------------------------------------------------------------|
| ControlCenter4'e hoş geldiniz.<br>ControlCenter4, cihazınızın yapabileceklerini arttırmak için<br>Giriş Modu veya Gelişmiş Modu kullanıcı arayüzleri arasında | tüm yazılım özelliklerini bir araya getirir.<br>a seçim yapabilirsiniz.                                                                                                    |
| ○ Giriş Modu Giriş Modu, kullanımı kolay işlemler ile Fotoğraf Yazdır, Tara ve PC-Fax gibi temel işlevleri sağlar.                                            | Gelişmiş Modu<br>Giriş Modunda kullanılabilen özelliklere ek olarak,<br>Gelişmiş modu, ayrıntlı ayarları yapılandırmak ve<br>onları saklamak için ek kapasite içerir. Önceden<br>yapılandırılmış düğme ayarlarının kolay kullanımını<br>sağlar. |
|                                                                                                    | Tamam İptal                                                                                                    |

4 Model aşağı açılan listesinden kullanmak istediğiniz makinenin seçildiğinden emin olun.

Tarama yapılandırmasını ayarlayın. Yapılandırma öğesine tıklayın ve sonra Düğme ayarları, Tara ve Dosya öğelerini seçin.

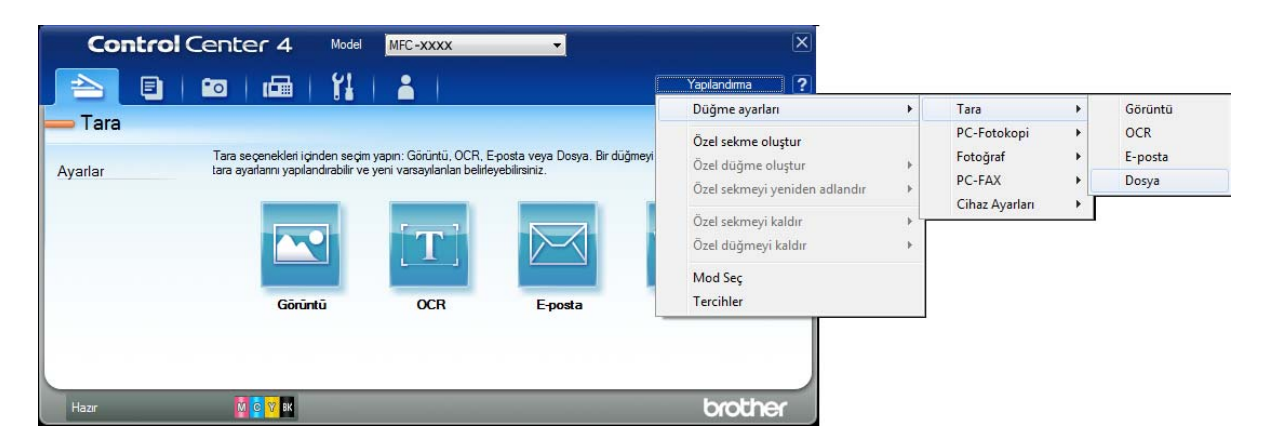

Yapılandırma iletişim kutusu görüntülenir. Varsayılan ayarları değiştirebilirsiniz.

|      | Dosya - ControlCenter4                                                                                                    |
|------|----------------------------------------------------------------------------------------------------|
| 1 —— | Dosya Türü         Dosya boyutu           PDF (*.pdf)         Küçük         Büyük                                           |
| 2 —— | Dosya Adr     (Tarih)     (Numara)       CCF     30052013_xxxx.pdf     Göster                                               |
| 3 —— | Hedef Klasör C: \Users\User\Pictures\ControlCenter4\Scan                                                                    |
| 4 —— | ÖnTarama       Çözünürlük       300 x 300 dpi       Tarama Türü                                                             |
| 5 —— | 24bit Renk     Kontrast       Doküman Boyutu     0       Oto     0       ADF Yüksek Hız Modu     Sürekli tarama             |
|      | Otomatik Kirpma                                                                                                    |
|      | Image: Tarama öncesinde ayarları göster.         Varsayılan       Gelişmiş Ayarlar         Tamam       İptal         Yardım |

- 1 Dosya Türü aşağı açılan listesinden PDF (\*.pdf) seçeneğini seçin.
- 2 Belge için kullanmak istediğiniz dosya adını girebilirsiniz.
- 3 Dosyayı varsayılan klasöre kaydedebilirsiniz veya (Gözat) düğmesini tıklayarak tercih ettiğiniz klasörü seçebilirsiniz.
- 4 Çözünürlük aşağı açılan listesinden bir tarama çözünürlüğü seçebilirsiniz.
- 5 Doküman Boyutu aşağı açılan listesinden belge boyutu seçebilirsiniz.

Bölüm 12

6 Tamam öğesine tıklayın.

7 Dosya öğesine tıklayın.

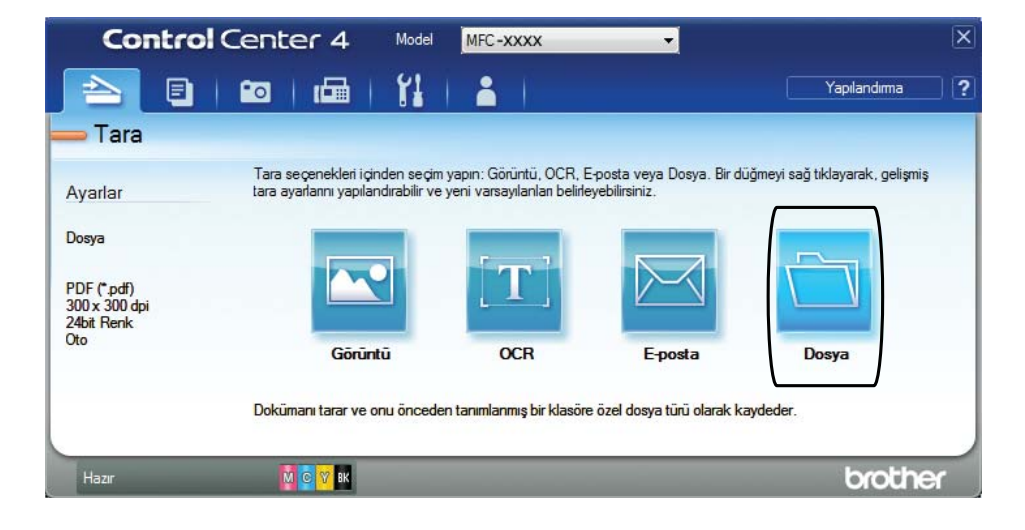

## 8 Tara öğesine basın.

Makine tarama işlemine başlar. Taranan verilerin kaydedildiği klasör otomatik olarak açılır.

| Dosya - ControlCenter4                     | ×                                     |
|--------------------------------------------|---------------------------------------|
| Dosya Türü                                 | Dosya boyutu                          |
| PDF (*.pdf)                                | Küçük Büyük                           |
| Dosya Adı                                  | · · · · · ·                           |
| CCF                                        | (Tarih) (Numara)<br>30052013_xxxx.pdf |
| Hedef Klasör                               | 📝 Dosya Adına Tarih Ekle              |
| C:\Users\User\Pictures\ControlCenter4\Scan | 🔄 🔽 Klasörü Göster                    |
| ÖnTarama                                   |                                       |
| Çözünürlük                                 | Parlaklik                             |
| 300 x 300 dpi                              | ▼                                     |
| Tarama Türü                                | 0                                     |
| 24bit Renk                                 | <ul> <li>Kontrast</li> </ul>          |
| Doküman Boyutu                             |                                       |
| Oto                                        |                                       |
| ADF Yüksek Hız Modu                        | Sürekli tarama                        |
|                                            | Otomatik Kirpma                       |
| 🔲 Bana tekrar gösterme.                    |                                       |
| Varsayılan Gelişmiş Ayarla                 | r Tara İptal Yardım                   |

# Makinenin TARAMA modu ayarları PDF taraması için nasıl değiştirilir

ControlCenter4'ü kullanarak makinenizin Tara modu ayarlarını değiştirebilirsiniz. (Windows®)

(Windows<sup>®</sup> XP, Windows Vista<sup>®</sup> ve Windows<sup>®</sup> 7)

(Başlat)/Tüm Programlar/Brother/MFC-XXXX (XXXX modelinizin adıdır)/ ControlCenter4 öğelerine tıklayarak ControlCenter4'ü açın. ControlCenter4 uygulaması açılır.

(Windows<sup>®</sup> 8)

(Brother Utilities (Brother Yardımcı Programları)) öğesine ve sonra açılır listeye

tıklayın ve modelinizin adını seçin (henüz seçmediyseniz). Sol gezinme çubuğunda TARAMA öğesine ve sonra ControlCenter4 öğesine tıklayın. ControlCenter4 uygulaması açılır.

2 Model aşağı açılan listesinden kullanmak istediğiniz makinenin seçildiğinden emin olun.

3 Cihaz Ayarları sekmesine tıklayın.

4 Aygıt Tarama Ayarları öğesine tıklayın.

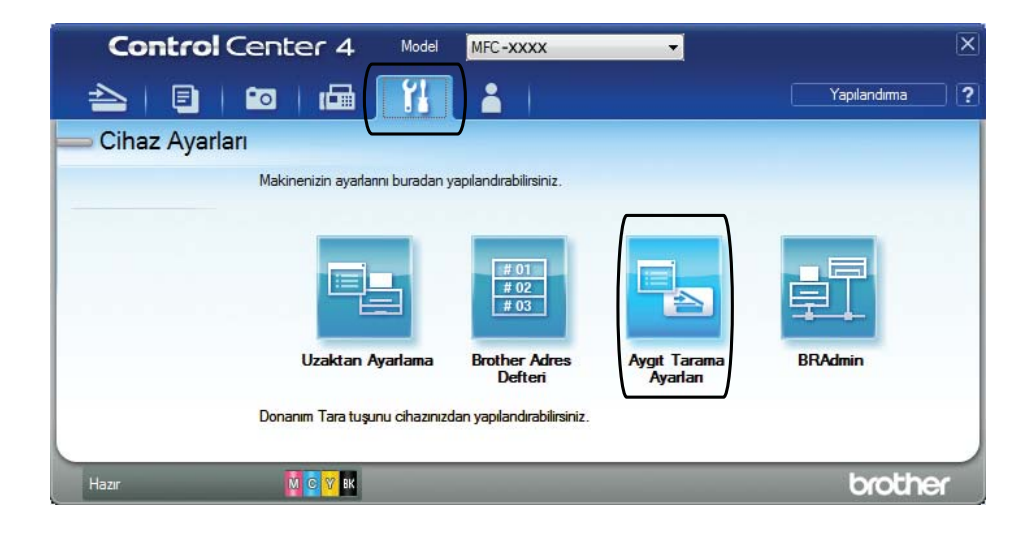

Bölüm 12

5

Dosya sekmesini seçin. Varsayılan ayarları değiştirebilirsiniz.

|      | Aygıt Tarama Ayarları                                                                                                    |
|------|----------------------------------------------------------------------------------------------------|
|      | Görüntü OCR E-posta Dosya                                                                                                    |
| 1    | Dosya Türü         Dosya boyutu           PDF (*,pdf)         Küçük         Büyük                                                                                                    |
| 2    | Dosya Adi         (Tarih)         (Numara)           CCF         30052013_xxxx.pdf         Göster                                                                                                    |
| 3    | Hedef Klasör  C:\User\User\Pictures\ControlCenter4\Scan  Klasörü  Klasörü  Klasör  Klasör |
| 4 —— | Cozünürlük<br>300 x 300 dpi                                                                                                    |
| 5 —— | Tarama Turu    24bit Renk    Doküman Boyutu    Oto      0                                                                                                    |
|      | ADF Yüksek Hiz Modu                                                                                                    |
|      | Varsayılan Gelişmiş Ayarlar                                                                                                    |
|      | Tamam İptal Uygula Yardım                                                                                                    |

- 1 Dosya Türü aşağı açılan listesinden PDF (\*.pdf) seçeneğini seçin.
- 2 Belge için kullanmak istediğiniz dosya adını girebilirsiniz.
- 3 Dosyayı varsayılan klasöre kaydedebilirsiniz veya 🔄 (Gözat) düğmesini tıklayarak tercih ettiğiniz klasörü seçebilirsiniz.
- 4 Çözünürlük aşağı açılan listesinden bir tarama çözünürlüğü seçebilirsiniz.
- 5 Doküman Boyutu aşağı açılan listesinden belge boyutu seçebilirsiniz.
- 6 Tamam öğesine tıklayın.

# Dokunmatik Ekranı kullanılarak belge PDF dosyası olarak nasıl taranır

| 1  | Belgenizi yükleyin. (Bkz. Belgeler nasıl yüklenir ➤➤ sayfa 44.)                                                                                                    |
|----|----------------------------------------------------------------------------------------------------|
| 2  | 📷 (Tara) tuşuna basın.                                                                                                    |
| 3  | Dosyaya <b>öğesini görüntülemek için ∢ veya ► öğesine basın</b> .                                                                                                    |
| 4  | Dosyaya <b>tuşuna basın</b> .                                                                                                    |
| 5  | Makineniz bir ağa bağlıysa, Bilgisayar Adı'na basın.<br>Aşağıdakilerden birini yapın:<br>Varsayılan ayarları kullanmak istiyorsanız, () numaralı adıma gidin.<br>Varsayılan ayarları değiştirmek istiyorsanız, () numaralı adıma gidin. |
| 6  | Seçenkler <b>tuşuna basın</b> .                                                                                                    |
| 7  | Dok. Panel ile Ayarl <b>. tuşuna basın</b> .<br>Açık <b>tuşuna basın</b> .                                                                                                    |
| 8  | ADF Yüksek Hız Modu, Tarama Türü, Çözünürlük, Dosya Türü, Tarama Boyutu,<br><b>ve</b> Arka Plan Rengini Kaldır <b>için ayarları gerektiği gibi seçin</b> .                                                                              |
| 9  | OK <b>tuşuna basın</b> .                                                                                                    |
| 10 | Başlat <b>tuşuna basın.</b><br>Makine tarama işlemine başlar.                                                                                                    |
| NO | T                                                                                                    |
| ,  | • OCR'a                                                                                                    |
|    | • Dosyaya                                                                                                    |
|    | • Görüntüye                                                                                                    |
|    | • Ortama                                                                                                    |
|    | • E-postaya                                                                                                    |
|    | • E-Pos.Sun.'na                                                                                                    |
|    | • FTP'ye                                                                                                    |
|    | • Ağa                                                                                                    |

• WS Tarama<sup>1</sup> (Web Hizmetleri Taraması)

12

Yalnızca Windows<sup>®</sup> kullanıcıları. (Windows Vista<sup>®</sup> SP2 veya sonrası, Windows<sup>®</sup> 7 veya Windows<sup>®</sup> 8)
 (➤> Yazılım ve Ağ Kullanım Kılavuzu.)

## ADF Yüksek Hız Modu taraması

Cok sayfalı A4 veya Letter boyutlu belgeleri tararken, onları ADF içine yüzü yukarı, uzun kenarı önce gelecek şekilde yerleştirerek daha hızlı tarayabilirsiniz. (Bkz. Belgeler nasıl yüklenir >> sayfa 44.)

ADF'nin içine belgenizi yüzü yukarı, uzun kenarı önce gelecek şekilde yerleştirin. Bir bellek kartına veya USB Flash sürücüsüne taramak istiyorsanız, ortam yuvası kapağını açın ve bellek kartını veya USB Flash sürücüsünü doğru yuvaya takın.

- 2 (Tara) tuşuna basın.
- 3 OCR'a, Dosyaya, Görüntüye, Ortama, E-postaya, E-Pos. Sun.'na, FTP'ye Veya Ağa görüntülemek için ◀ veya ► öğesine basın ve sonra kullanmak istediğiniz seçeneğe basın.
- 4 Makine bir ağa bağlandığında, bilgisayarın adına basın.
- 5 Seçenkler **tuşuna basın**. OCR'a, Dosyaya, Görüntüye Ve E-postaya İçin, Dok. Panel ile Ayarl. Öğesine basın, ve sonra Açık öğesine basın.
- 6 ADF Yüksek Hız Modu tuşuna basın.
- Açık (veya Kapalı) öğesine basın.
- Dokunmatik Ekran'daki bilgileri okuyun ve sonra OK öğesine basarak onaylayın.
- 9 Daha fazla ayarı değiştirmek istemiyorsanız OK öğesine basın.

#### NOT

Tarama Boyutu öğesini, belgenizin boyutuna uygun olması için A4 veya Letter olarak değiştirin.

10 Başlat **tuşuna basın**.

#### Makine belgeyi taramaya başlar.

#### NOT

- Otomatik Kesme Ve Uzun Kağıt Tara, ADF Yüksek Hız Modu ile kullanılamaz.
- Tarama Boyutu seçenekleri, ADF Yüksek Hız Modu kullanıldığında A4 ve Letter olarak kısıtlandırılacaktır.

A

# Düzenli bakım

# Mürekkep kartuşlarını değiştirme

Makineniz mürekkep nokta sayacı ile donatılmıştır. Mürekkep nokta sayacı, dört kartuşun her birinin içindeki mürekkep seviyesini denetler. Makine bir kartuşun mürekkebinin bittiğini saptadığında, bir mesaj görüntüleyecektir.

Dokunmatik Ekran hangi mürekkep kartuşunun düşük seviyede olduğunu veya değiştirilmesi gerektiğini gösterir. Mürekkep kartuşlarını doğru sırayla değiştirdiğinizden emin olmak için Dokunmatik Ekran'da çıkan iletileri takip ettiğinizden emin olun.

Makine, size bir mürekkep kartuşunu değiştirmenizi söylese de, mürekkep kartuşunun içinde ufak bir miktar mürekkep kalmış olacaktır. Mürekkep kartuşunun içinde bir miktar mürekkep bırakmak, havanın kuruyarak yazıcı kafası takımına zarar vermesini önlemek için gereklidir.

# 🛦 DİKKAT

Gözünüze mürekkep bulaşırsa, hemen su ile yıkayın ve endişelenirseniz doktorunuzu arayın.

# ÖNEMLİ

Brother cok fonksivonlu makineleri belirli özelliklerde mürekkeple çalıştırılmak üzere tasarlanmış olup, Brother Orijinal mürekkep kartuşlarıyla kullanıldığında en iyi performansı ve güvenliği sağlar. Brother, farklı özellikteki mürekkep ve mürekkep kartuşları kullanıldığında en iyi performansı ve güvenliği garanti edemez. Bu yüzden Brother, Brother Orijinal kartuşlarının dışında kartuşların kullanımını veya kullanılan kartuşların başka kaynaklardan mürekkeple yeniden doldurulmasını önermez. Üçüncü partiler tarafından üretilen sarf malzemelerinin kullanımı ile üründe oluşan hasarlar, ürün garanti belgesince kapsama alınamayabilir. Lütfen ürün garanti belgesi şartlarına başvurun.

Mürekkep kartuşu kapağını açın(1). Bir veya birden fazla mürekkep kartuşu bittiğinde, Dokunmatik Ekran'da S/B Sadece 1 Taraflı Baskı veya Basılamıyor gösterilir.

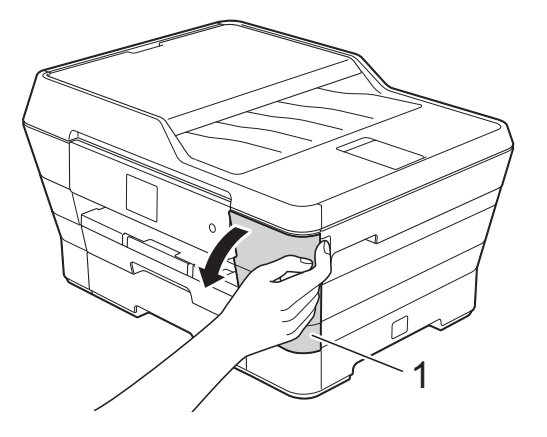

2 Dokunmatik Ekran'da belirtilen kartuşu serbest bırakmak için bırakma kollarını gösterildiği şekilde bastırın. Kartuşu makineden çıkarın.

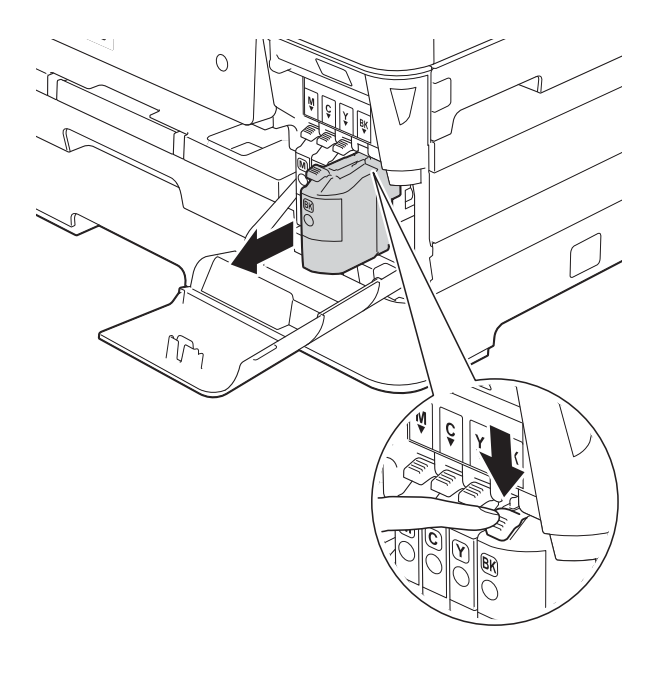

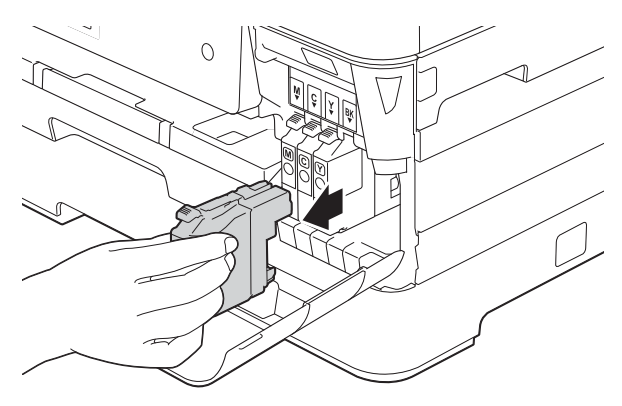

Ookunmatik Ekran'da belirtilen renkteki yeni mürekkep kartuşu kabını açın ve mürekkep kartuşunu çıkarın. 4 Turuncu koruma ambalajındaki yeşil bırakma kolunu (1) vakum tıkacını serbest bırakana kadar saat yönünün tersine çevirin. Sonra, turuncu koruma ambalajını gösterildiği şekilde çıkarın.

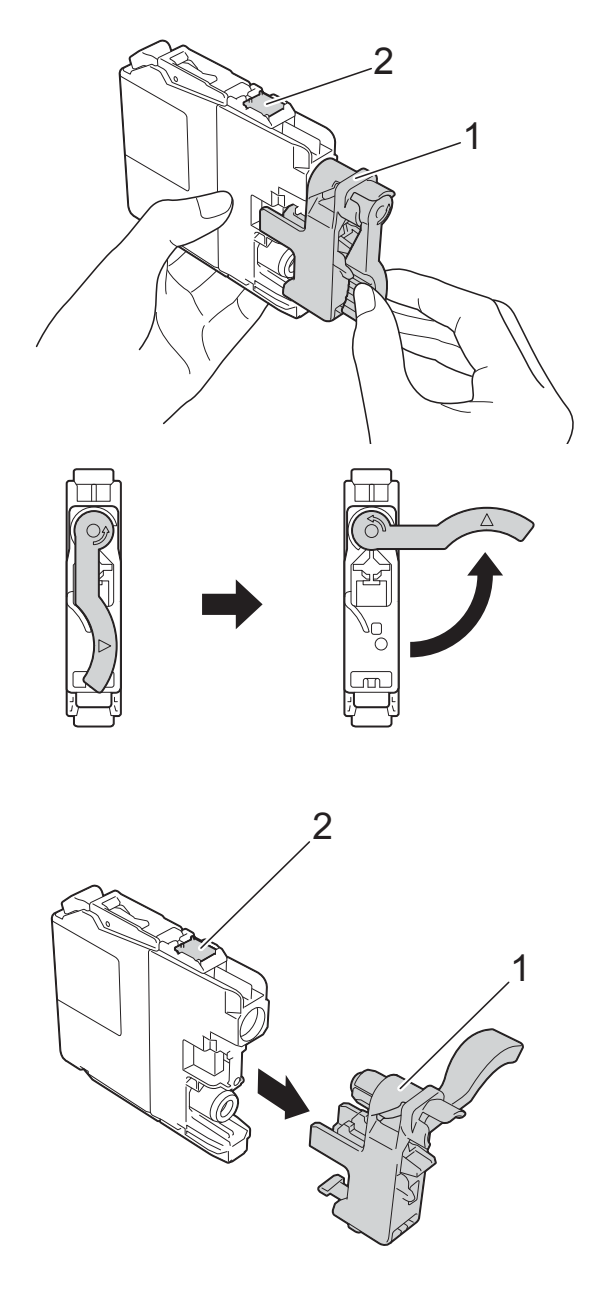

# ÖNEMLİ

Kartuşun (2)'de gösterilen bölgesine DOKUNMAYIN; bu, makinenin kartuşu tanımlamasını önleyebilir. 5 Her rengin kendine göre doğru bir konumu vardır. Mürekkep kartuşunu, etiketin üzerindeki okun yönünde yerleştirin.

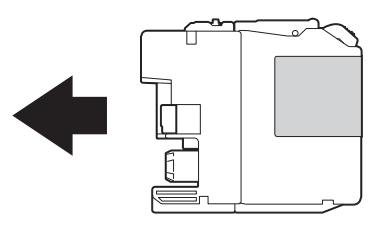

6 Mürekkep kartuşunun PUSH (İTİNİZ) işaretli arka kısmını, kartuş kolu kalkana kadar itin ve sonra mürekkep kartuşu kapağını kapatın.

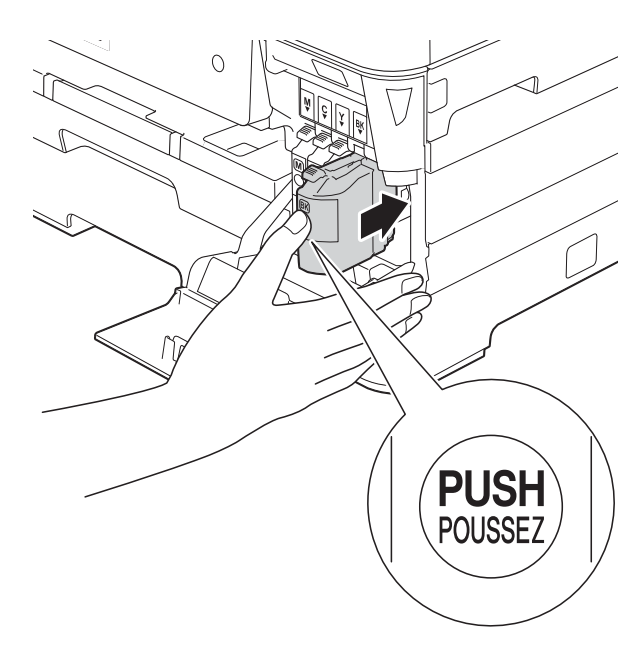

Makine otomatik olarak mürekkep nokta sayacını sıfırlayacaktır.

#### NOT

- Bir mürekkep kartuşunu değiştirdiyseniz, Dokunmatik Ekran size yeni bir kartuş olup olmadığını sorabilir (örneğin, Aşağıdaki öğeyi değiştirdiniz mi BK Siyah). Yerleştirdiğiniz her yeni kartuş için, o rengin mürekkep nokta sayacını sıfırlamak amacıyla Evet tuşuna basın. Yerleştirdiğiniz mürekkep kartuşu yeni değilse, Hayır tuşuna bastığınızdan emin olun.
- Dokunmatik Ekran, mürekkep kartuşunu yerleştirdikten sonra Mürekkep Kartuşu Yok Veya TespitEdilemiyor gösterirse, mürekkep kartuşunun yeni bir Brother Orijinal kartuş olduğunu ve doğru yerleştirildiğini kontrol edin. Mürekkep kartuşunu çıkarın ve kartuş kolu kalkana kadar yavaşça ve sıkıca tekrar takın.

## ÖNEMLİ

- Yenilemeniz gerekmiyorsa, mürekkep kartuşlarını ÇIKARMAYIN. Çıkarmanız halinde, mürekkep miktarı azalabilir ve makine kartuşta kalan mürekkep miktarını bilemez.
- Kartuş yerleştirme yuvalarına DOKUNMAYIN. Dokunmanız halinde, mürekkep cildinizi lekeleyebilir.
- Mürekkep kartuşlarını SALLAMAYIN. Mürekkep cildinize veya kıyafetlerinize bulaşırsa, hemen sabun veya deterjan ile yıkayın.
- Bir mürekkep kartuşunu yanlış konuma yerleştirerek renkleri karıştırırsanız, Dokunmatik Ekran Yanlış Mürekkep Rengi mesajını gösterir. Hangi mürekkep kartuşlarının renkleriyle mürekkep kartuşu konumlarına uymadığını kontrol edin, ve onları doğru konumlarına taşıyın.
- Bir mürekkep kartuşunu açtıktan sonra, makineye takın ve taktıktan sonraki altı ay içinde kullanın. Kartuş ambalajının üzerinde son kullanma tarihi yazan açılmamış mürekkep kartuşlarını kullanın.
- Mürekkep kartuşunu parçalarına AYIRMAYIN veya OYNAMAYIN; bu, mürekkebin kartuştan sızmasına neden olabilir.

# Makinenin temizlenmesi ve kontrol edilmesi

## Tarayıcı camının temizlenmesi

- 1 Makineyi elektrik prizinden çıkarın.
- 2 Belge kapağını kaldırın (1). Tarayıcı camını (2) ve beyaz plastiği (3) havasız, nemli bir bez ve yanmayan cam temizleyicisi ile temizleyin.

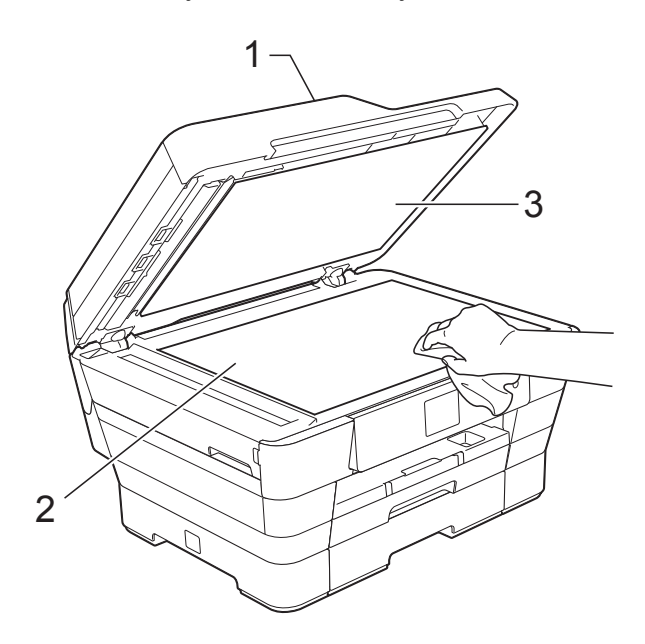

3 ADF ünitesinde, beyaz çubuğu (1) ve cam şeridini (2) havasız, nemli bir bez ve yanmayan cam temizleyicisi ile temizleyin.

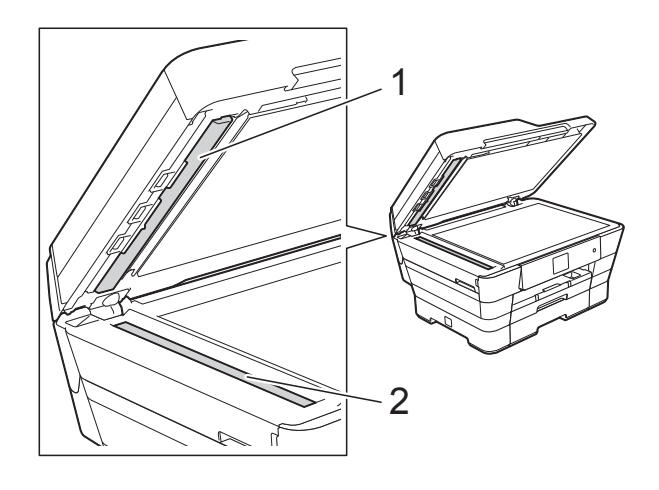

#### NOT

Cam şeridini yanmayan cam temizleyicisi ile temizleyeme ek olarak, parmağınızın ucunu şeridin üzerinde gezdirin ve elinize bir şey gelip gelmediğini kontrol edin. Kir veya kalıntı hissederseniz, o alana yoğunlaşarak cam şeridini yeniden temizleyin. Temizleme işlemini üç veya dört defa yinelemeniz gerekebilir. Sınamak için her temizlik denemesinden sonra bir kopya alın.

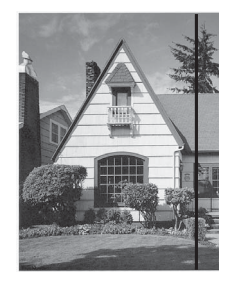

Cam şeridi üzerinde kirli bir nokta veya düzeltici sıvı olduğunda, yazdırılan örnek yatay bir çizgi gösterir.

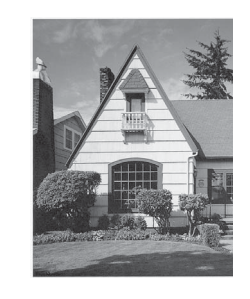

Cam şeridi temizlendikten sonra, yatay çizgi gider.

# Yazıcı kafasını temizleme

İyi baskı kalitesini korumak için, makine gerektiğinde otomatik olarak yazıcı kafasını temizleyecektir. Yazıcı kalitesinde bir sorun varsa temizleme işlemini manuel olarak başlatabilirsiniz.

Metin veya grafiklerde yatay çizgi beliriyorsa veya yazdırılan sayfalarınız boş çıkıyorsa, yazıcı kafasını temizleyin. Siyahı tek başına, Sarı, Turkuaz ve Moru aynı anda; veya tüm renkleri aynı anda temizleyebilirsiniz.

Yazıcı kafasını temizlemek mürekkep tüketir. Çok sık temizlemek, gerekli olmayan miktarda mürekkep harcar.

## ÖNEMLİ

Yazıcı kafasına DOKUNMAYIN. Yazıcı kafasına dokunmak hasara neden olabilir ve yazıcı kafasının garantisini geçersiz kılabilir.

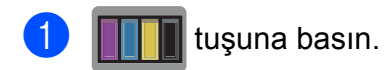

#### NOT

(Ayarlar) ve sonra Mürekkep öğesine de basabilirsiniz.

- Temizleniyor **tuşuna basın**.
  - Siyah, Renkli **Veya** Tümü **öğesine** basın.

Makine yazıcı kafasını temizler. Temizleme bittiğinde, makine Hazır moduna geri dönecektir.

## NOT

- Yazıcı kafasını en az beş defa temizlerseniz ve yazdırma gelişmezse, sorun olan her renk için yeni bir Brother Orijinal Innobella™ mürekkep kartuşu takmayı deneyin. Yazıcı kafasını temizlemeyi en fazla beş defa daha deneyin. Yazdırma gelişmediyse, Brother müşteri hizmetleriyle veya yerel Brother satıcınızla iletişime geçin.
- Yazıcı kafasını bilgisayarınızdan da temizleyebilirsiniz.
  - (➤➤ Yazılım ve Ağ Kullanım Kılavuzu.)

## Yazdırma kalitesini kontrol etme

Çıktılarınızda solgun veya çizgili renkler ve metin beliriyorsa, yazıcı kafası uçlarından bazıları tıkanmış olabilir. Yazdırma Kalite Kontrol Kağıdı'nı yazdırarak ve uç kontrol desenine bakarak kontrol edebilirsiniz.

## 1 IIII tuşuna basın.

## NOT

(Ayarlar) ve sonra Mürekkep öğesine de basabilirsiniz.

- 2
- Test Baskısı **tuşuna basın**.
- 3
- -
- Baskı Kalitesi **tuşuna basın**.
- ok tuşuna basın. Makine, Yazdırma Kalite Kontrol Kağıdı'nı yazdırmaya başlar.
- 5 Kağıt üzerindeki dört renk çubuğunun kalitesini kontrol edin.

- 6 Dokunmatik Ekran, size yazdırma kalitesinin iyi olup olmadığını sorar. Aşağıdakilerden birini yapın:
  - Çizgiler temiz ve görülebilirse, Yazdırma Kalite kontrolünü bitirmek ve i numaralı adıma gitmek için Evet öğesine basın.
  - Aşağıda gösterildiği şekilde eksik, kısa çizgiler görebiliyorsanız, Hayır öğesine basın.

| 1 | ۰, | ı. |
|---|----|----|
| 1 | v  | L  |
|   |    |    |

Zayıf

|   |   |   |   | _ | _ | - | - |   | - |   |   |   |   |   |   |   |   | - | _ |
|---|---|---|---|---|---|---|---|---|---|---|---|---|---|---|---|---|---|---|---|
|   |   |   |   |   | _ | = | = | - | - |   |   | - |   |   |   |   |   |   | - |
|   | - | - |   |   |   | _ | - | = | = | - | - | = | - | - |   | - |   |   |   |
| _ | = | _ | _ |   |   |   |   |   | _ | _ | _ |   | _ | _ | = |   |   |   |   |
|   | - | = | = | - | - |   | - |   |   |   | _ |   |   |   |   | - | = | - | - |
|   |   | _ |   | = | = | - | - |   |   |   |   | - |   |   |   | - | _ | = |   |
| _ |   |   |   |   | - | = | = |   |   | - |   | - |   |   |   |   |   | - | - |
|   |   |   |   |   |   |   | = | = | - | - |   | - |   |   | - |   |   |   |   |
| _ | - |   | - |   |   |   | _ | _ | = | = |   | = |   | - |   |   |   |   |   |
| _ | = | - | - |   |   |   |   |   | _ |   | = | _ | - |   | - | - |   | - |   |
|   | = | = | = | - | - |   |   |   |   |   |   |   |   | - | = | = | - | - |   |
|   |   | - | = | = | - | - |   | - |   |   |   |   |   |   | _ | = | = | - | - |
|   |   |   |   | - | = | = | - |   |   |   |   | - |   |   |   | _ | _ | = | = |
|   |   |   |   |   | _ |   | = | - |   |   | - | - |   |   |   |   |   | - | = |
| - | - |   |   |   |   |   |   | = | = | - | - | = |   | - |   |   |   |   |   |
| = | - |   |   | - |   |   |   |   | _ | = | = | = | = | - |   |   |   |   |   |
|   | = | = | - | - |   |   |   |   |   | _ |   |   | _ | = | = |   |   |   |   |
|   |   |   | = | = | - | - | - |   |   |   | _ |   |   | _ | = | = | - |   |   |
|   |   |   | - | = | = | - | - |   |   |   |   |   |   |   |   | = | = | - |   |
|   |   |   |   |   | _ | = | = | - | - |   |   |   |   |   |   |   |   | = | = |
|   |   | - |   |   |   | - | = | = | - |   |   | - |   | - |   |   |   | _ | = |
| = | - | - |   |   |   |   |   | _ | = | = | - | = | - | - |   |   |   |   |   |
| _ | = | - | - |   | - |   |   |   |   |   | = |   | = | = |   |   |   |   |   |
|   | - | = | = | - | - |   |   |   |   |   |   |   | - | = | = | - |   |   |   |
|   |   | _ |   | = | = | - | - |   |   |   |   |   |   | - | - | = | - | - |   |
|   |   |   | - | = | = | = | - |   |   |   |   |   |   | - | _ | = | = | = |   |
| _ |   |   |   |   | - | = | = | = |   | - |   |   |   |   |   |   |   | = | = |
|   |   |   |   |   |   |   | = | = | - | - |   |   |   |   |   |   | - | - | = |
| _ | - |   | - |   |   |   | _ | _ | = | = |   |   |   | - |   |   |   |   | - |
| _ | = | - | - |   |   |   |   |   | _ | = | = | _ | - | - |   | - |   |   |   |
|   | = | = | = | - | - |   |   |   |   |   |   | _ | = | = |   | - |   |   |   |
|   |   | - | = | = | - | - |   | - |   |   |   |   | - | = | _ | - |   |   |   |
|   |   |   |   | - | = | = | - |   |   |   |   |   |   | _ | _ | = | = |   |   |
|   |   |   |   |   | _ |   | = | - |   |   | - |   |   |   |   |   | = | = | - |
| - | - |   |   |   |   |   |   | = | = | - |   |   | - |   |   |   |   | _ | = |
| = | - |   |   | - |   |   |   |   | _ | = | = | - |   |   |   |   |   |   | - |
|   | = | = | - | - |   |   |   |   |   | _ |   | = | - | - |   | - |   |   |   |
|   |   |   | = | = | - | - | - |   |   |   | _ |   | = | = | - | - |   |   |   |
|   |   |   | - | = | = | - | - |   |   |   |   |   |   | = | = | = |   |   | - |
|   |   |   |   |   | _ | = | = | - | - |   |   |   |   |   | - | = | = | - |   |
|   |   | - |   |   |   | - | - | = | - |   |   | - |   |   |   | - | _ | = | = |
|   | _ | _ |   |   |   |   |   |   | _ | _ | _ | _ | - |   |   |   |   |   | _ |

- 7 Dokunmatik Ekran, yazıcı kalitesinin iyi olup olmadığını önce siyah ve sonra diğer üç renk için sorar. Evet veya Hayır öğesine basın.
- Bokunmatik Ekran, temizliğe başlamak isteyip istemediğinizi sorar.
   OK öğesine basın.
   Makine yazıcı kafasını temizlemeye başlar.
- 9 Temizleme işlemi bittikten sonra, OK öğesine basın.
   Makine, Yazdırma Kalite Kontrol Kağıdı'nı tekrar yazdırır. numaralı adıma geri dönün.

# 10 🚺 tuşuna basın.

Yazıcı kafasını en az beş defa temizlerseniz ve yazdırma gelişmezse, sorun olan her renk için yeni bir yedek Brother Orijinal Innobella™ mürekkep kartuşu takmayı deneyin. Yazdırma kafasını en fazla beş kere daha temizlemeyi deneyin. Yazdırma gelişmediyse, Brother müşteri hizmetleriyle veya yerel Brother satıcınızla iletişime geçin.

## ÖNEMLİ

Yazıcı kafasına DOKUNMAYIN. Yazıcı kafasına dokunmak hasara neden olabilir ve yazıcı kafasının garantisini geçersiz kılabilir.

## NOT

Bir yazıcı kafası ucu tıkandığında, yazdırılan örnek bu şekilde görünür.

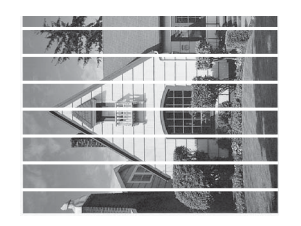

#### A4, Letter ve Executive

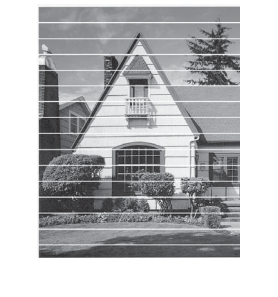

A3, Ledger, Legal, Folio, A5, A6, Zarflar, Fotoğraf (10  $\times$  15 cm), Fotoğraf L (89  $\times$  127 mm), Fotoğraf 2L (13  $\times$  18 cm) ve Dizin Kartı (127  $\times$  203 mm)

Yazıcı kafası ucu temizlendikten sonra, yatay çizgiler gider.

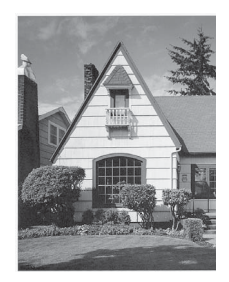
#### Yazdırma hizasını kontrol etme

Yazdırılan metniniz bulanıklaşırsa veya resimler soluklaşırsa, makineyi taşıdıktan sonra yazdırma hizasını ayarlamanız gerekebilir.

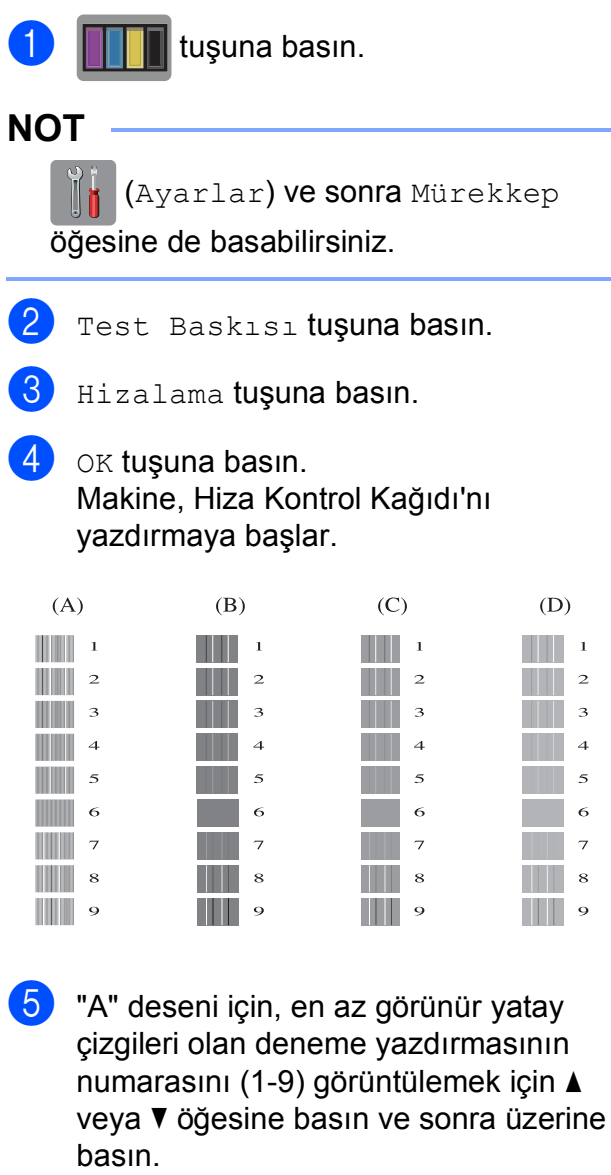

OK tuşuna basın.

Bu adımı B, C ve D desenleri için tekrarlayın.

Örnekte, 6 numara A, B, C ve D için en iyi seçenek.

#### NOT

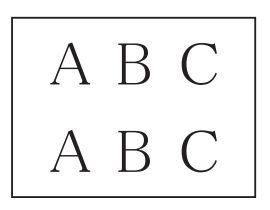

Yazdırma hizası doğru ayarlanmadığında, metin bu şekilde bulanık görünür.

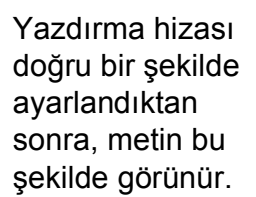

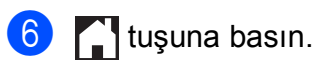

## Tarih ve saati ayarlama

Dokunmatik Ekran tarih ve saati görüntüler. Geçerli değilse, yeniden girmek için bu talimatları takip edin.

İstasyon Kimliğinizi ayarlayarak gönderdiğiniz her faksa tarih ve saati ekleyebilirsiniz.

1

(Ayarlar) tuşuna basın.

- 2 Tüm Ayarlar **tuşuna basın**.
- 3 İlk Kurulum öğesini görüntülemek için ▲ veya ▼ öğesine basın.
- 4 İlk Kurulum **tuşuna basın**.
- 5 Tarih ve Saat öğesini görüntülemek için ▲ veya ▼ öğesine basın.
- 6 Tarih ve Saat **tuşuna basın**.
- 7 Tarih **tuşuna basın**.
- 8 Dokunmatik Ekran'da yılın son iki rakamını girin, ve sonra OK öğesine basın.
- 9 Dokunmatik Ekran'da ayın iki rakamını girin, ve sonra OK öğesine basın.
- Dokunmatik Ekran'da günün iki rakamını girin, ve sonra OK öğesine basın.
- 1 Saat Türünü **tuşuna basın**.
- 12 12'li Saat veya 24'lü Saat tuşuna basın.
- 13 Saat tuşuna basın.

- 14 Saati girmek için, aşağıdakilerden birini yapın:
  - Numaralı adımda 12'li Saat öğesini seçerseniz, Dokunmatik Ekran'daki tuş takımını kullanarak saati (12 saat formatında) girin, ve sonra AM veya PM öğesine basın.

OK tuşuna basın.

numaralı adımda 24' lü Saat öğesini seçerseniz, Dokunmatik Ekran'daki tuştakımını kullanarak saati (24 saat formatında) girin.

OK tuşuna basın.

(Örneğin, akşam 7:45 için 19:45 girin.)

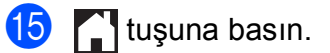

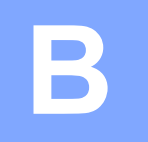

## Sorun giderme

Makinenizde bir sorun olduğunu düşünüyorsanız, önce aşağıdaki öğelerin her birini kontrol edin ve sorun giderme ipuçlarını izleyin.

Sorunların çoğunu kendiniz giderebilirsiniz. Ek yardıma ihtiyacınız varsa, Brother Solutions Center en son SSS'leri ve sorun giderme ipuçlarını sunar.

http://solutions.brother.com/ adresinden bizi ziyaret edin.

## Sorununuzu tanımlama

Önce aşağıdakileri kontrol edin:

- Makinenin güç kablosu doğru şekilde bağlı ve makinenin güç anahtarı açık.
- Tüm koruma parçaları çıkarıldı.
- Kağıt, kağıt çekmecesine düzgün şekilde takıldı.
- Arabirim kabloları makineye ve bilgisayara güvenli bir şekilde bağlandı veya kablosuz bağlantı hem makinede hem de bilgisayarınızda ayarlı.
- Dokunmatik Ekran Mesajları

(Bkz. Hata ve bakım mesajları >> sayfa 103.)

Yukarıdaki kontrollerle sorununuzu gideremediyseniz, sorununuzu tanımlayın ve önerilen sayfaya gidin.

Kağıt kullanımı ve Yazdırma sorunları:

- Yazdırma Sorunları >> sayfa 121
- Yazdırma Kalitesi Sorunları >> sayfa 123
- Kağıt Kullanımı Sorunları >> sayfa 125
- Alınan Faksları Yazdırma >> sayfa 126

Telefon ve Faks sorunları:

- Telefon Hattı veya Bağlantılar >> sayfa 126
- Gelen Aramaları İşleme >> sayfa 129
- Faksların Alımı >> sayfa 127
- Faks Gönderme >> sayfa 128

Kopyalama sorunları:

■ Kopyalama Sorunları >> sayfa 130

Tarama sorunları:

- Tarama Sorunları >> sayfa 130
- PhotoCapture Center<sup>™</sup> Sorunları >> sayfa 130

Yazılım ve Ağ sorunları:

- Yazılım Sorunları >> sayfa 131
- Ağ Sorunları >> sayfa 131
- Veri girerken sorun >> sayfa 132

## Hata ve bakım mesajları

Gelişmiş tüm büro makinelerinde olduğu gibi hatalar oluşabilmekte ve sarf malzemelerinin değiştirilmesi gerekebilmektedir. Bu durumda, makineniz hatayı veya gerekli düzenli bakımı tanımlar ve uygun mesajı gösterir. En sık karşılaşılan hata ve bakım mesajları tabloda verilmiştir.

Hataların çoğunu kendiniz temizleyebilir ve düzenli bakımı kendiniz uygulayabilirsiniz. Ek yardıma ihtiyacınız varsa, Brother Solutions Center en son SSS'leri ve sorun giderme ipuçlarını sunar:

| Hata Mesajı                       | Nedeni                                                                                                    | Eylem                                                                                                    |
|-----------------------------------|----------------------------------------------------------------------------------------------------|----------------------------------------------------------------------------------------------------|
| Arayan ID Yok                     | Gelen arama geçmişi yok. Gelen<br>aramanız olmadı veya telefon<br>şirketinizden Arayan Kimliği servisine<br>abone olmadınız.                                                                                                    | Arayan Kimliği özelliğini kullanmak<br>istiyorsanız, telefon şirketinizi arayın.<br>(Bkz. <i>Arayan Kimliği</i> ➤➤ sayfa 63.)                                                                                                    |
| Bağlantı Hatası                   | Yoklamalı Bekleme modunda<br>olmayan bir faks makinesini<br>yoklamaya çalıştınız.                                                                                                    | Diğer faks makinesinin yoklama<br>ayarını kontrol edin.                                                                                                    |
| Bağlantı kesildi                  | Diğer kişi veya diğer kişinin faks<br>makinesi aramayı durdurdu.                                                                                                    | Yeniden göndermeyi veya almayı<br>deneyin.<br>Aramalar üst üste durdurulduysa ve<br>bir VoIP (IP üzerinden ses) sistemi<br>kullanıyorsanız, Uyumluluğu Temel<br>(VoIP) olarak değiştirmeye çalışın.<br>(Bkz. <i>Telefon hattı paraziti / VoIP</i><br>➤ sayfa 133.) |
| Basılamıyor<br>Mür. değiştir.     | Bir veya birden fazla mürekkep<br>kartuşu bitti. Makine tüm yazdırma<br>işlemlerini durdurur. Bellek<br>kullanılabilirken, tek renkli fakslar<br>bellekte depolanacaktır. Bir gönderen<br>makinenin renkli faksı varsa,<br>makinenin "tokalaşması", faksın tek<br>renkli olarak gönderilmesini<br>isteyecektir. | Mürekkep kartuşlarını değiştirin.<br>(Bkz. <i>Mürekkep kartuşlarını<br/>değiştirme</i> ➤➤ sayfa 93.)                                                                                                    |
| Belge Sıkışması/Çok<br>Uzun       | Belge düzgün yerleştirilmedi veya<br>beslenmedi veya ADF'den taranan<br>belge çok uzun.                                                                                                    | (Bkz. <i>ADF'yi kullanma</i> ➤> sayfa 44.)<br>(Bkz. <i>Belge sıkışması</i> ➤> sayfa 113.)                                                                                                    |
| Bellekte Kalan<br>Veriler         | Yazdırma verisi makinenin belleğinde<br>kaldı.                                                                                                    | tuşuna basın. Makine, işi iptal<br>edecek ve bellekten temizleyecektir.<br>Tekrar yazdırmayı deneyin.                                                                                                    |
| Dokunmatik ekran<br>Başlatılamadı | Güç açmayı başlatma işlemi<br>tamamlanmadan önce Dokunmatik<br>Ekran'a basılmış.                                                                                                    | Dokunmatik Ekran'a, özellikle<br>makineyi fişe takarken, hiçbir şeyin<br>dokunmadığından veya üzerinde<br>hiçbir şey olmadığından emin olun.                                                                                                    |
|                                   | Dokunmatik Ekran'ın alt bölümü ile<br>çerçevesi arasına kalıntı sıkışmış<br>olabilir.                                                                                                    | Bir parça sert kağıdı Dokunmatik<br>Ekranın alt bölümü ile çerçevesi<br>arasına sokun ve kalıntıyı çıkarmak<br>için ileri geri kaydırın.                                                                                                    |

http://solutions.brother.com/ adresinden bizi ziyaret edin.

| Hata Mesajı       | Nedeni                                                                                     | Eylem                                                                                                    |
|-------------------|--------------------------------------------------------------------------------------------|----------------------------------------------------------------------------------------------------|
| Dosya Yok         | Ortam sürücüsündeki bellek kartı<br>veya USB Flash sürücüsü bir .JPG<br>dosyası içermiyor. | Yuvaya, .JPG dosyası içeren farklı bir<br>bellek kartı veya USB Flash sürücüsü<br>takın.                                                                                                    |
| Düşük Isı         | Oda sıcaklığı çok düşük.                                                                   | Oda sıcaklığını arttırdıktan sonra,<br>makinenin oda sıcaklığına ısınması<br>için süre verin. Daha sonra tekrar<br>deneyin.                                                                                                    |
| Faks Belleği Dolu | Faks belleği dolu.                                                                         | Aşağıdakilerden birini yapın:                                                                                                    |
|                   |                                                                                            | <ul> <li>Bellekten verileri temizleyin.</li> <li>Fazladan bellek kazanmak için,</li> <li>Bellek Alımı'nı kapatabilirsiniz.</li> <li>(&gt;&gt; Gelişmiş Kullanım Kılavuzu:</li> <li>Bellek Alımı işlemlerini kapatma.)</li> </ul>  |
|                   |                                                                                            | <ul> <li>Bellekteki faksları yazdırın.</li> <li>(&gt;&gt; Gelişmiş Kullanım Kılavuzu:<br/>Bellekten bir faks yazdırma.)</li> </ul>                                                                                                |
| Hafıza doldu      | Makinenin belleği dolu.                                                                    | Gerçekleştirilen bir faks gönderme<br>veya kopyalama işlemi varsa:                                                                                                    |
|                   |                                                                                            | Çık veya Kapat öğesine<br>basın ve gerçekleşen diğer<br>işlemlerin bitmesini bekleyin, ve<br>sonra tekrar deneyin.                                                                                                    |
|                   |                                                                                            | Şimdiye kadar taranan sayfaları<br>göndermek için şimdi Gönder<br>öğesine basın.                                                                                                    |
|                   |                                                                                            | Şimdiye kadar taranan sayfaları<br>kopyalamak için Kısmi<br>Yazdırma öğesine basın.                                                                                                    |
|                   |                                                                                            | <ul> <li>Bellekteki verileri temizleyin.</li> <li>Fazladan bellek kazanmak için,</li> <li>Bellek Alımı'nı kapatabilirsiniz.</li> <li>(&gt;&gt; Gelişmiş Kullanım Kılavuzu:</li> <li>Bellek Alımı işlemlerini kapatma.)</li> </ul> |
|                   |                                                                                            | <ul> <li>Bellekteki faksları yazdırın.</li> <li>(&gt;&gt; Gelişmiş Kullanım Kılavuzu:<br/>Bellekten bir faks yazdırma.)</li> </ul>                                                                                                |
| Hub Kullanılamaz. | Bir göbek veya USB Flash sürücüsü<br>göbeği, USB doğrudan arabirimine<br>bağlandı.         | Yerleşik göbekli USB Flash sürücüleri<br>dahil, göbek desteklenmemektedir.<br>Aygıtı USB doğrudan arabiriminden<br>çıkarın.                                                                                                    |
| İlet. Hatası      | Kötü telefon hattı kalitesi iletişim hatasına neden olmuştur.                              | Sorun devam ederse, telefon<br>şirketinden hattınızı kontrol etmelerini<br>isteyin.                                                                                                    |

| Hata Mesajı           | Nedeni                                                                                                    | Eylem                                                                                                    |
|-----------------------|----------------------------------------------------------------------------------------------------|----------------------------------------------------------------------------------------------------|
| Kağıt Sıkış. [Arka]   | Makine içerisinde kağıt sıkıştı.                                                                                                    | Sıkışan kağıdı Yazıcı sıkışması veya<br>kağıt sıkışması ➤➤ sayfa 115 içindeki<br>adımları izleyerek çıkarın.                                                                                                    |
|                       |                                                                                                    | Kağıt uzunluğu kılavuzunun, doğru<br>kağıt boyutuna ayarlandığından emin<br>olun. Kağıt çekmecesini, A5 veya<br>daha küçük boyutta kağıt yüklediğiniz<br>zaman GENİŞLETMEYİN.                                                                                                    |
|                       |                                                                                                    | Kağıt sıkışması tekrarlanıyorsa,<br>makinenin içine küçük bir parça kağıt<br>sıkışmış olabilir. Kağıdın makinenin<br>içinde hala sıkışık olmadığından emin<br>olun. (Bkz. <i>Ek kağıt sıkışması</i><br>temizleme işlemleri ➤> sayfa 119.)                                                                                                    |
|                       | Kağıt alma makaraların yüzeyinde<br>kağıt tozu birikmiş.                                                                                                    | Kağıt alma bobinlerini temizleyin.<br>(➤➤ Gelişmiş Kullanım Kılavuzu:<br>Kağıt alma makaralarının<br>temizlenmesi.)                                                                                                    |
| Kağıt Sıkışması [Ön]  | Makine içerisinde kağıt sıkıştı.                                                                                                    | Sıkışan kağıdı Yazıcı sıkışması veya<br>kağıt sıkışması ➤➤ sayfa 115 içindeki<br>adımları izleyerek çıkarın.                                                                                                    |
|                       |                                                                                                    | Kağıt uzunluğu kılavuzunun, doğru<br>kağıt boyutuna ayarlandığından emin<br>olun. Kağıt çekmecesini, A5 veya<br>daha küçük boyutta kağıt yüklediğiniz<br>zaman GENİŞLETMEYİN.                                                                                                    |
|                       |                                                                                                    | Kağıt sıkışması tekrarlanıyorsa,<br>makinenin içine küçük bir parça kağıt<br>sıkışmış olabilir. Kağıdın makinenin<br>içinde hala sıkışık olmadığından emin<br>olun. (Bkz. <i>Ek kağıt sıkışması</i><br><i>temizleme işlemleri</i> <b>&gt;&gt;</b> sayfa 119.)                                                                                                    |
| Kağıt Sıkş. [Ön,Arka] | Makine içerisinde kağıt sıkıştı.                                                                                                    | Sıkışan kağıdı Yazıcı sıkışması veya<br>kağıt sıkışması ➤➤ sayfa 115 içindeki<br>adımları izleyerek çıkarın.                                                                                                    |
|                       |                                                                                                    | Kağıt uzunluğu kılavuzunun, doğru<br>kağıt boyutuna ayarlandığından emin<br>olun. Kağıt çekmecesini, A5 veya<br>daha küçük boyutta kağıt yüklediğiniz<br>zaman GENİŞLETMEYİN.                                                                                                    |
|                       |                                                                                                    | Kağıt sıkışması tekrarlanıyorsa,<br>makinenin içine küçük bir parça kağıt<br>sıkışmış olabilir. Kağıdın makinenin<br>içinde hala sıkışık olmadığından emin<br>olun. (Bkz. Ek kağıt sıkışması<br>temizleme işlemleri >> sayfa 119.)                                                                                                    |
|                       | Elle besleme yuvasına birden fazla<br>kağıt sayfası konulmuş.<br>—VEYA—<br>Dokunmatik Ekran'da Kağıdı Elle<br>Besleme Yuvası'na koyun ve<br>ardından [OK]'a basın. mesajı<br>görüntülenmeden önce elle besleme<br>yuvasına başka bir kağıt sayfası<br>konulmuş. | Elle besleme yuvasına hiçbir zaman<br>birden fazla kağıt sayfası koymayın.<br>Elle besleme yuvasına bir sonraki<br>kağıt sayfasını beslemeden önce<br>Dokunmatik Ekran'da Kağıdı Elle<br>Besleme Yuvası'na koyun ve<br>ardından [OK]'a basın.<br>mesajının çıkmasını bekleyin.<br>Sıkışan kağıdı Yazıcı sıkışması veya<br>kağıt sıkışması >> sayfa 115 içindeki<br>adımları izleyerek çıkarın. |

| Hata Mesajı              | Nedeni                                                    | Eylem                                                                                                    |
|--------------------------|-----------------------------------------------------------|----------------------------------------------------------------------------------------------------|
| (MFC-J3520)              | Makinede kağıt bitti veya kağıt                           | Aşağıdakilerden birini yapın:                                                                                                    |
| Kağıt Yok<br>(MFC-J3720) | çekmecesine kağıt düzgün<br>yüklenmedi.                   | Kağıt çekmecesine yeniden kağıt<br>koyun ve sonra Dokunmatik                                                                                                    |
| Kağıt Yok                |                                                           |                                                                                                    |
| Kağt Bes. Yok N1         |                                                           | Kagidi çikarin ve tekrar yukleyin,<br>ve sonra Dokunmatik Ekran'daki                                                                                                    |
| Kağt Bes. Yok N2         |                                                           | oĸ öğesine basın. (Bkz. Kâğıt ve<br>diğer yazdırma ortamlarını<br>yükleme ➤➤ sayfa 20.)                                                                                                    |
|                          | Kağıt çekmecesi tamamen<br>oturtulmadı.                   | Kağıt çekmecesini çıkarın ve yerine<br>oturuncaya kadar yeniden takın, ve<br>sonra Dokunmatik Ekran'daki OK<br>öğesine basın.                                                                                                    |
|                          | Kağıt, elle besleme yuvasının orta<br>konumuna konulmadı. | Kağıdı çıkarın ve manuel besleme<br>yuvasının ortasına yeniden koyun, ve<br>sonra Dokunmatik Ekran'daki OK<br>öğesine basın. (Bkz. <i>Kağıdı elle<br/>besleme yuvasına yükleme</i><br>>> sayfa 33.)                                                                         |
|                          | Sıkışma Temizleme Kapağı doğru<br>kapatılmadı.            | Sıkışma Temizleme Kapağının her iki<br>uçtan eşit kapandığından emin olun.<br>(Bkz. Yazıcı sıkışması veya kağıt<br>sıkışması ➤➤ sayfa 115.)                                                                                                    |
|                          | Kağıt alma makaraları yüzeyinde<br>kağıt tozu birikmiş.   | Kağıt alma makarayı temizleyin.<br>(▶> Gelişmiş Kullanım Kılavuzu:<br>Kağıt alma makaralarının<br>temizlenmesi.)                                                                                                    |
|                          | Makine içerisinde kağıt sıkıştı.                          | Sıkışan kağıdı Y <i>azıcı sıkışması veya kağıt sıkışması</i> ≻≻ sayfa 115 içindeki adımları izleyerek çıkarın.                                                                                                    |
|                          |                                                           | Bu hata, 2-taraflı kopyalama veya 2-<br>taraflı yazdırma sırasında sıkça<br>oluşursa, kağıt besleme makaraları<br>mürekkep ile lekelenmiş olabilir. Kağıt<br>besleme makaraları temizleyin.<br>(➤> Gelişmiş Kullanım Kılavuzu:<br>Kağıt besleme bobininin<br>temizlenmesi.) |
| Kapak Açık.              | Tarayıcı kapağı kapalı konumuna oturmamış.                | Tarayıcı kapağını açın, ve sonra tekrar kapatın.                                                                                                    |
|                          |                                                           | Telefon hattı kablosunun ve USB<br>kablosunun (varsa) kablo hattı<br>boyunca ve makinenin arkasındaki<br>çıkıştan doğru yönlendirildiğinden<br>emin olun.                                                                                                    |
|                          | Mürekkep kartuşu kapağı doğru<br>konumuna oturmamış.      | Mürekkep kartuşu kapağını, yerine oturuncaya kadar sıkıca kapatın.                                                                                                    |

| Hata Mesajı                      | Nedeni                                                                                                    | Eylem                                                                                                    |
|----------------------------------|----------------------------------------------------------------------------------------------------|----------------------------------------------------------------------------------------------------|
| Kullanılmayan Aygıt<br>Cihazı ön | USB doğrudan arabirimine kırık bir<br>aygıt bağlandı.                                                                                                    | Aygıtı USB doğrudan arabiriminden<br>çıkarın, ve makineyi kapatıp yeniden                                                                                                    |
| konektörden ayır &               |                                                                                                    | açmak için 🕛 tuşuna basın.                                                                                                    |
| makineyi kapat,                  |                                                                                                    |                                                                                                    |
| sonra tekrar aç                  |                                                                                                    |                                                                                                    |
| Kullanılmayan Aygıt              | USB doğrudan arabirimine,                                                                                                    | Aygıtı USB doğrudan arabiriminden                                                                                                    |
| Lütfen USB cihazının             | USB Elash sürücüsü bağlandı                                                                                                    | çıkarın, ve makineyi kapatip yeniden                                                                                                    |
| bağlantısını kesin.              |                                                                                                    | açmak için 🕛 tuşuna basın.                                                                                                    |
|                                  | Dana fazia bilgi için bizi                                                                                                    |                                                                                                    |
|                                  | sitesinden ziyaret edin.                                                                                                    |                                                                                                    |
| Medya dolu.                      | Kullandığınız bellek kartı veya USB<br>Flash sürücüsünde 999 dosya<br>bulunmakta.                                                                                                    | Makineniz bellek kartına veya USB<br>Flash sürücüsüne, 999 dosyadan az<br>dosyası varsa kayıt yapabilir.<br>Kullanılmayan dosyaları silin ve<br>tekrar deneyin.                                                      |
|                                  | Kullandığınız bellek kartının veya<br>USB Flash sürücüsünün belgeleri                                                                                                    | 🗙 tuşuna basın.                                                                                                    |
|                                  | taramak için yeterli boş alanı yok.                                                                                                    | Boş alan yaratmak için kullanılmayan<br>dosyaları bellek kartı veya USB Flash<br>sürücüsünden silin, ve sonra tekrar<br>deneyin.                                                                                     |
| Mür.Emici                        | Mürekkep emici kutusu veya taşma                                                                                                    | Brother müşteri hizmetlerini veya                                                                                                    |
| DoluyaYakın                      | kabı doluya yakın.                                                                                                    | yerel Brother bayinizi arayın.                                                                                                    |
| Mürekkep az.                     | Bir veya birden fazla mürekkep<br>kartuşu bitmek üzere. Renkli<br>mürekkep kartuşlarından biri bitmek<br>üzereyse ve biri size renkli bir faks<br>gönderiyorsa, makinenizin<br>"tokaşması", faksın tek renkli<br>gönderilmesini isteyecektir.<br>Gönderen makinenin dönüştürme<br>yeteneği varsa, renkli faks, sizin<br>makinenizde tek renkli faks olarak<br>yazdırılacaktır. | Yeni bir mürekkep kartuşu sipariş<br>edin. Dokunmatik Ekran'da<br>Basılamıyor mesajı görüntülenene<br>kadar yazdırmaya devam<br>edebilirsiniz. (Bkz. <i>Mürekkep</i><br><i>kartuşlarını değiştirme</i> >> sayfa 93.) |

| Hata Mesajı                    | Nedeni                                                                                                    | Eylem                                                                                                    |
|--------------------------------|----------------------------------------------------------------------------------------------------|----------------------------------------------------------------------------------------------------|
| Mürekkep Emici Dolu            | Mürekkep emici kutusu veya taşma<br>kabı dolu. Bu parçalar, Brother<br>makinenizden en yüksek performansı<br>aldığınızdan emin olmanız için belirli<br>bir süreden sonra yenilenmesi<br>gerekebilen, düzenli bakım öğeleri<br>oldukları için, yenileme, garanti<br>kapsamında değildir. Bu öğelerin<br>yenilenmesi ve yenilenmeden önceki<br>zaman süresi, mürekkep sistemini<br>temizlemek için gereken arıtma ve<br>akıtma sayısına bağlıdır. Bu kutular,<br>farklı arıtma ve akıtma işlemleri<br>sırasında, bir miktar mürekkep alırlar.<br>Makinenin, temizlik için arıtma ve<br>akıtma sayısı, farklı durumlara bağlı<br>olarak değişiklik gösterir. Örneğin,<br>makineyi sık sık açıp kapatmak,<br>makine açıldığında otomatik olarak<br>kendini temizlediği için birçok<br>temizleme döngüsüne neden<br>olacaktır. Borther mürekkebi olmayan<br>mürekkep kullanımı sık aralıklarla<br>temizliğe neden olur çünkü Brother<br>olmayan mürekkep, temizleme ile<br>sonuçlanan, zayıf yazdırma kalitesine<br>neden olur. Makinenin ne kadar<br>temizlenmesi gerekirse, bu kutular o<br>kadar çabuk dolacaktır.<br><b>NOT</b> | <ul> <li>Mürekkep emici kutusu veya taşma kutusunun değişmesi gerekecektir. Makinenizin bakımı için Brother Müşteri Hizmetleri veya yerel Brother Yetkili Servis Merkezi'nizi arayın.</li> <li>Temizlik için diğer nedenler: <ol> <li>Bir kağıt sıkışması temizlendikten sonra, makine, bir sonraki alınan faks yazdırılmadan önce otomatik olarak kendini temizler.</li> </ol> </li> <li>Makine, 30 günden fazla boşta olduğunda (seyrek kullanım) otomatik olarak kendini temizler.</li> <li>Makine, aynı renk mürekkep kartuşları 12 defa yenilendiğinde otomatik olarak kendini temizler.</li> </ul> |
| Mürekkep Hacmi<br>Algılanamadı | Brother Orijinal olmayan bir<br>mürekkep kullanıyorsanız, makine<br>mürekkep hacmini algılayamayabilir.                                                                                                    | Kartuşu bir Borther Orijinal mürekkep<br>kartuşu ile değiştirin. Hata mesajı<br>duruyorsa, Brother müşteri<br>hizmetlerini veya yerel Brother<br>bayinizi arayın.                                                                                                    |
| Mürekkep Kartuşu Yok           | Bir mürekkep kartuşu doğru<br>takılmadı.                                                                                                    | Yeni mürekkep kartuşunu çıkarın ve<br>kartuş kolu kalkana kadar yavaşça ve<br>sıkıca yeniden takın. (Bkz. <i>Mürekkep</i><br><i>kartuşlarını değiştirme</i> <b>&gt;&gt;</b> sayfa 93.)                                                                                                    |

| Hata Mesajı                   | Nedeni                                                                                                    | Eylem                                                                                                    |
|-------------------------------|----------------------------------------------------------------------------------------------------|----------------------------------------------------------------------------------------------------|
| Ortam Hatası                  | Bellek kartı bozuk, yanlış<br>formatlanmış veya bellek kartı ile ilgili<br>bir sorun var.                                          | Bellek kartını, makinenin ortam<br>sürücüsünden (yuva) çıkarın ve<br>doğru formatlayın.                                                                                                    |
|                               |                                                                                                    | Kartı, doğru konumda olduğundan<br>emin olmak için, yuvasına sıkıca<br>tekrar oturtun. Hata devam ederse,<br>makinenin ortam sürücüsünü (yuva),<br>çalışan bir bellek kartı takarak kontrol<br>edin. |
| Resim Çok Küçük               | Fotoğrafınızın boyutu, kesmek için<br>çok küçük.                                                                                   | Daha büyük bir resim seçin.                                                                                                    |
| Resim Çok Uzun                | Fotoğrafınızın oranı bozuk, bu<br>yüzden efektler eklenemedi.                                                                      | Düzenli oranı olan bir resim seçin.                                                                                                    |
| S/B Sadece 1 Taraflı<br>Baskı | Bir veya birden fazla renkli mürekkep<br>kartuşu bitti.                                                                            | Mürekkep kartuşlarını değiştirin.<br>(Bkz. <i>Mürekkep kartuşlarını</i>                                                                                                    |
| Mür. değiştir.                | Yazdırdığınız sayfa sayısına bağlı<br>olarak makineyi tek renkli modda<br>yaklaşık dört hafta kullanabilirsiniz.                   | NOT                                                                                                    |
|                               | Dokunmatik Ekran'da bu mesaj<br>belirdiği sırada, her işlem aşağıdaki<br>şekilde çalışır:                                          | durduracaktır, aşağıdaki durumların<br>herhangi birinde, yeni bir mürekkep<br>kartuşu takılana kadar makineyi                                                                                        |
|                               | Yazdırma                                                                                                    | kullanamazsınız:                                                                                                    |
|                               | Yazıcı sürücüsünün <b>Gelişmiş</b><br>sekmesinde <b>Gri Tonlamalı</b><br>öğəsini səcərsəniz, məkinəvi tək                          | Makinenin fişini çekerseniz veya<br>mürekkep kartuşunu çıkarırsanız.                                                                                                    |
|                               | renkli yazıcı olarak<br>kullanabilirsiniz.                                                                                         | • Kagit turu Düz Kağıt veya<br>Inkjet Kağıt dışında bir şeye<br>ayarlandıysa.                                                                                                    |
|                               | Bu mesaj gösterildiğinde 2-taraflı<br>yazdırma kullanılamaz.                                                                       | <ul> <li>(Windows<sup>®</sup>) Yazıcı sürücüsünün<br/>Temel sekmesinde</li> </ul>                                                                                                    |
|                               | Kopyalama                                                                                                    | Yavaş Kuruyan Kağıt                                                                                                    |
|                               | Kağıt türü Düz Kağıt olarak<br>ayarlandıysa, tek renkli kopyalar<br>yapabilirsiniz.                                                | (Macintosh) Yazıcı sürücüsünün<br>Print Settings                                                                                                    |
|                               | Bu mesaj gösterildiğinde 2-taraflı<br>kopyalama kullanılamaz.                                                                      | (Yazdırma Ayarları) sekmesinde<br><b>Slow Drying Paper</b><br>(Yavaş Kuruyan Kağıt) öğesini                                                                                                    |
|                               | ■ Faks                                                                                                    | seçerseniz.                                                                                                    |
|                               | Kağıt türü Düz Kağıt veya<br>Inkjet Kağıt olarak<br>ayarlandıysa, makine, faksları tek<br>renkli modda alacak ve<br>gönderecektir. |                                                                                                    |
|                               | Bir gönderen makinenin renkli<br>faksı varsa, makinenin<br>"tokalaşması", faksın tek renkli<br>olarak gönderilmesini isteyecektir. |                                                                                                    |

| Hata Mesajı          | Nedeni                                                                                                    | Eylem                                                                                                    |
|----------------------|----------------------------------------------------------------------------------------------------|----------------------------------------------------------------------------------------------------|
| Taranamıyor XX       | Makinede mekanik bir sorun var.                                                                              | Makineyi birkaç dakika için güçten<br>kesin ve sonra yeniden bağlayın.                                                                                                    |
|                      |                                                                                                    | Bellekteki faksları kaybetmeden,<br>makine yaklaşık 24 saat kapalı<br>tutulabilir. (Bkz. <i>Fakslarınızı veya</i><br><i>Faks Günlüğü raporunu aktarma</i><br><b>&gt;&gt;</b> sayfa 112.) |
| Temizlenemiyor XX    | Makinede mekanik bir sorun var.                                                                              | Tarayıcı kapağını açın ve yabancı her                                                                                                    |
| Başlatılamıyor XX    | —VEYA—                                                                                                    | maddeyi ve kagit kalintisini<br>makinenin icinden cıkarın. Hata                                                                                                    |
| Yazdırılamıyor XX    | Ataç veya bir parça kopmuş kağıt gibi<br>yabancı bir obje, makinenin içinde.                                 | mesajı gösterilmeye devam ederse,<br>makinenin birkaç dakika için güçten<br>kesin ve sonra tekrar bağlayın.                                                                              |
|                      |                                                                                                    | Daha fazla bilgi için, bkz. <i>Ek kağıt</i><br><i>sıkışması temizleme işlemleri</i><br>➤➤ sayfa 119.                                                                                     |
|                      |                                                                                                    | (Bellekteki faksları kaybetmeden,<br>makine yaklaşık 24 saat kapalı<br>tutulabilir. Bkz. <i>Fakslarınızı veya</i><br><i>Faks Günlüğü raporunu aktarma</i><br>➤ sayfa 112.)               |
| TespitEdilemiyor     | Yeni bir mürekkep kartuşunu çok<br>çabuk taktınız ve makine algılamadı.                                      | Yeni mürekkep kartuşunu çıkarın ve kartuş kolu kalkana kadar yavaşça ve                                                                                                    |
|                      | Bir mürekkep kartuşu doğru<br>takılmadı.                                                                     | sıkıca yeniden takın. (Bkz. <i>Mürekkep</i><br><i>kartuşlarını değiştirme</i> ➤➤ sayfa 93.)                                                                                              |
|                      | Brother Orijinal olmayan bir<br>mürekkep kullanıyorsanız, makine<br>mürekkep kartuşunu<br>algılayamayabilir. | Kartuşu bir Borther Orijinal mürekkep<br>kartuşu ile değiştirin. Hata mesajı<br>duruyorsa, Brother müşteri<br>hizmetlerini veya yerel Brother<br>bayinizi arayın.                        |
| Yanıt Yok/Meşgul     | Aradığınız numara cevap vermedi veya meşgul.                                                                 | Numarayı doğrulayın ve yeniden deneyin.                                                                                                    |
| Yanlış Çekmece Ayarı | Makinenin Kağıt Boyutu ve Çekmece                                                                            | Dokunmatik Ekran'daki talimatları                                                                                                    |
| (MFC-J3720)          | Kullanım ayarları, kullandığınız<br>çekmecedeki kağıt boyutları ile                                          | takip edin ve yazdırmayı yeniden deneyin.                                                                                                    |
|                      | uymuyor.                                                                                                    | Çekmece için kağıt boyutu ayarlarını<br>ekran üzerindeki talimatlara göre<br>yapılandırın.                                                                                               |

| Hata Mesajı                        | Nedeni                                                              | Eylem                                                                                                    |
|------------------------------------|---------------------------------------------------------------------|----------------------------------------------------------------------------------------------------|
| (MFC-J3520)<br>Yanlış Kağıt        | Kağıt boyutu ayarı, çekmecedeki<br>kağıt boyutu ile örtüşmüyor.     | <ol> <li>Seçtiğiniz kağıt boyutunun,<br/>çekmecedeki kağıt boyutuna</li> </ol>                                                                                                    |
| (MEC-13720)                        | Kağıt yönü, kağıt boyutu için yanlış.                               | uyduğunu kontrol edin.                                                                                                    |
| Yanlış Kağıt                       | Çekmecedeki kağıt kılavuzlarını,<br>kullandığınız kağıt boyutu için | (MFC-J3520: Bkz. <i>Kağıt Boyutu</i><br>( <i>MFC-J3520</i> ) <b>&gt;&gt;</b> sayfa 37.)<br>(MFC-J3720: Bkz. <i>Kağıt Boyutu</i>                                                                                                    |
| Yanlış Kağıt #1<br>Yanlış Kağıt #2 | gostergelere ayanamadınız.                                          | ve Türü (MFC-J3720)<br>▶> sayfa 37.)                                                                                                    |
|                                    |                                                                     | <ul> <li>Kağıt kılavuzunu, sizin<br/>kağıdınızın boyutlarındaki<br/>göstergelere ayarlayarak, kağıdı<br/>doğru konumda yüklediğinizden<br/>emin olun. (Bkz. Kâğıt ve diğer<br/>yazdırma ortamlarını yükleme<br/>➤&gt; sayfa 20.)</li> </ul> |
|                                    |                                                                     | 3 Kağıt boyutunu ve kağıt<br>konumunu kontrol ettikten sonra,<br>Dokunmatik Ekran'da OK öğesine<br>basın.                                                                                                    |
|                                    |                                                                     | Bilgisayarınızdan yazdırıyorsanız,<br>yazıcı sürücüsünde seçtiğiniz kağıt<br>boyutunun, çekmecedeki kağıt<br>boyutuna uyduğundan emin olun.                                                                                                 |
|                                    |                                                                     | (≻≻ Yazılım ve Ağ Kullanım<br>Kılavuzu.)                                                                                                    |
| Yanlış Mürekkep<br>Rengi           | Bir mürekkep kartuşu yanlış konumda<br>takıldı.                     | Hangi mürekkep kartuşlarının<br>renkleriyle mürekkep kartuşu<br>konumlarına uymadığını kontrol edin,<br>ve onları doğru konumlarına taşıyın.                                                                                                |
| Yüksek Isı                         | Oda sıcaklığı çok yüksek.                                           | Oda sıcaklığını düşürdükten sonra,<br>makinenin sıcaklığının oda<br>sıcaklığına düşmesi için zaman verin.<br>Daha sonra tekrar deneyin.                                                                                                    |

## Hata canlandırmaları

Hata canlanmaları, kağıt sıkıştığındaki talimatları adım adım görüntüler. Bir sonraki adımı görmek için ► öğesine, bir adım geri gitmek icin ∢öğesine basarak adımları kendi hızınızda okuyabilirsiniz.

### Fakslarınızı veya Faks Günlüğü raporunu aktarma

Dokunmatik Ekranda aşağıdakiler gösterilirse:

- Temizlenemiyor XX
- Başlatılamıyor XX
- Yazdırılamıyor XX
- Taranamıyor XX

Fakslarınızı başka bir faks makinesine ya da bilgisayarınıza aktarmanızı öneririz. (Bkz. Faksları başka bir faks makinesine aktarma >> sayfa 112 veya Fakslarınızı *bilgisayarınıza aktarma* **>>** sayfa 112.)

Aktarmanız gereken herhangi bir faks olup olmadığını görmek için Faks Günlüğü raporunu da aktarabilirsiniz. (Bkz. Faks Günlüğü raporunu başka bir faks makinesine aktarma >> sayfa 113.)

#### Faksları başka bir faks makinesine aktarma

İstasyon kimliğinizi belirlemediyseniz, faks aktarma moduna geçemezsiniz. (>> Hızlı Kurulum Kılavuzu: Kişisel bilgileri (İstasyon *Kimliği*) girin.)

Hatayı geçici olarak kesmek için 🗙 öğesine basın.

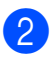

(Ayarlar) tuşuna basın.

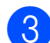

3 Tüm Ayarlar **tuşuna basın**.

4 Servis öğesini görüntülemek için ▲ veya V öğesine basın.

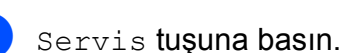

- - 6 Veri Aktarımı **tuşuna basın**.

- Faks Aktarım **tuşuna basın**.
- Asağıdakilerden birini yapın:
  - Dokunmatik Ekran'da Veri Yok gösteriliyorsa, makine belleğinde kalan faks yoktur.

Kapat, öğesine ve sonra öğesine basın.

- Faksların yönlendirileceği faks numarasını girin.
- Faks Başlatma tuşuna basın.

#### Fakslarınızı bilgisayarınıza aktarma

Faksları makinenizin belleğinden bilgisayarınıza aktarabilirsiniz.

- Hatayı geçici olarak kesmek için 🗙 öğesine basın.
- 2 Bilgisayarınıza MFL-Pro Suite kurduğunuzdan emin olun, ve sonra bilgisayarınızdan PC-FAX Alımı seçeneğini açın. Aşağıdakilerden birini yapın:

(Windows<sup>®</sup> XP, Windows Vista<sup>®</sup> ve Windows<sup>®</sup> 7)

🌅 (Başlat) menüsünden, Tüm Programlar, Brother, MFC-XXXX. PC-FAX Alimi ve Alim öğesini seçin. (XXXX, modelinizin adıdır.)

(Windows<sup>®</sup> 8)

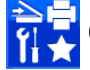

(Brother Utilities (Brother

Yardımcı Programları)) öğesine tıklayın ve sonra açılır listeye tıklayın ve modelinizin adını seçin (henüz secmediyseniz). Sol gezinti cubuğundaki PC-FAX Alımı öğesine tıklayın, ve sonra Alım öğesine tıklayın. 3 Makinede PC-Fax Alımı'nı ayarladığınızdan emin olun. (Bkz. PC-FAX Alimi (Windows<sup>®</sup>) >> sayfa 61.) PC-Fax Alımı'nı ayarladığınızda fakslar

makinenin hafizasındaysa, Dokunmatik Ekran faksları bilgisayarınıza aktarmak isteyip istemediğiniz soracaktır.

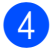

4 Aşağıdakilerden birini yapın:

- Tüm faksları bilgisayarınıza aktarmak için Evet öğesine basın. Faks Önizleme Kapalı olarak ayarlandıysa, yedek yazdırma seçeneğini de açmak isteyip istemediğiniz sorulacaktır.
- Çıkmak ve faksları bellekte bırakmak için Hayır tuşuna basın.

## 5 🚺 tuşuna basın.

#### Faks Günlüğü raporunu başka bir faks makinesine aktarma

İstasyon kimliğinizi belirlemediyseniz, faks aktarma moduna geçemezsiniz. (>> Hızlı Kurulum Kılavuzu: Kişisel bilgileri (İstasyon *Kimliği) girin.*)

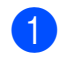

1) Hatayı geçici olarak kesmek için 🗙 öğesine basın.

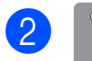

(Ayarlar) tuşuna basın.

- Tüm Ayarlar tuşuna basın.
- 4 Servis öğesini görüntülemek için ▲ veya V öğesine basın.
- 5 Servis **tuşuna basın**.
- 6 Veri Aktarımı tuşuna basın.
- Rapor Aktarımı tuşuna basın.
- 8 Faks Günlüğü raporununun yönlendirileceği faks numarasını girin.
  - Faks Başlatma tuşuna basın.

## Belge sıkışması

Belgeler, doğru konulmadılarsa veya beslenmedilerse, veya çok uzunlarsa, ADF biriminin içine sıkışabilirler. Belge sıkışmasını temizlemek için adımları takip edin.

#### Belge, ADF biriminin üzerinde sıkıştı

- ADF'den sıkışmamış tüm kağıtları çıkarın.
- ADF kapağını açın.
- Sıkışmış belgeyi yukarı doğru çekerek çıkarın.

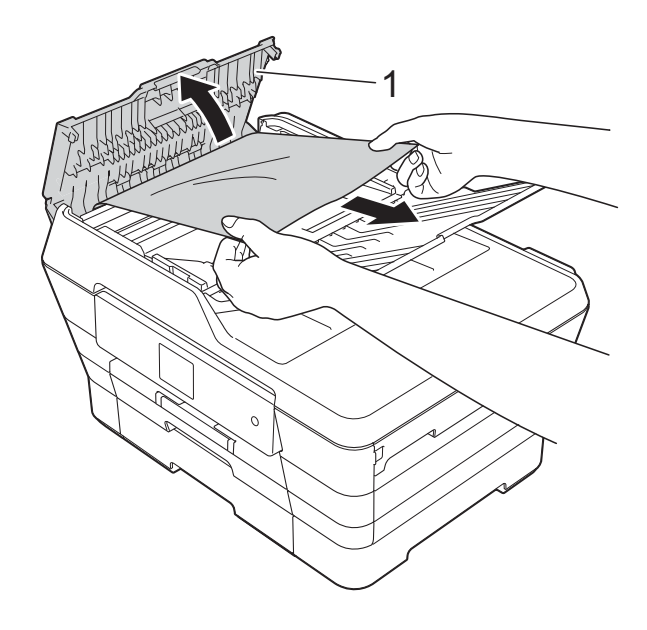

- 1 ADF kapağı
- ADF kapağını kapatın.
- X tuşuna basın.

#### ÖNEMLİ

Belge sıkışmalarını engellemek için, ADF kapağını ortasından yavaşça iterek doğru bir şekilde kapatın.

113

B

#### Belge, ADF biriminin içinde sıkıştı

- 1 ADF'nin dışındaki sıkışmamış tüm kağıtları çıkarın.
- 2 Belge kapağını kaldırın.
- 3 Sıkışan belgeyi sol taraftan dışarı doğru çekin.

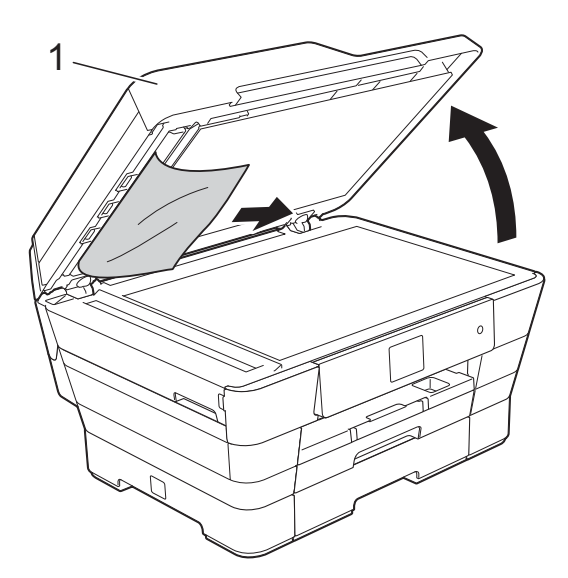

1 belge kapağı

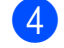

- Belge kapağını kapatın.
- 5 🗙 tuşuna basın.

#### ADF'nin içinde sıkışan küçük belgeleri çıkarma

- 1
  - Belge kapağını kaldırın.
- Küçük kağıt parçalarını itmek için, 2 kartvisit gibi, bir parça sert kağıdı ADF'ye takın.

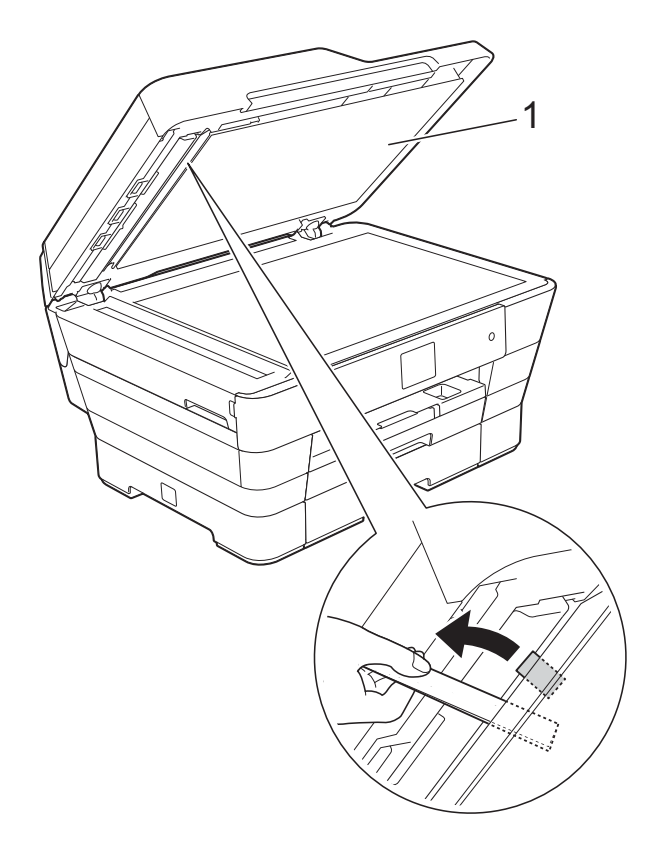

1 belge kapağı

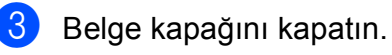

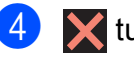

🗙 tuşuna basın.

## Yazıcı sıkışması veya kağıt sıkışması

Bu adımları takip ederek sıkışan kağıdı bulun ve çıkarın.

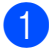

Makineyi elektrik prizinden çıkarın.

 2 (MFC-J3520)
 #1 (1) numaralı kağıt çekmecesini çekerek makineden tamamen çıkarın.

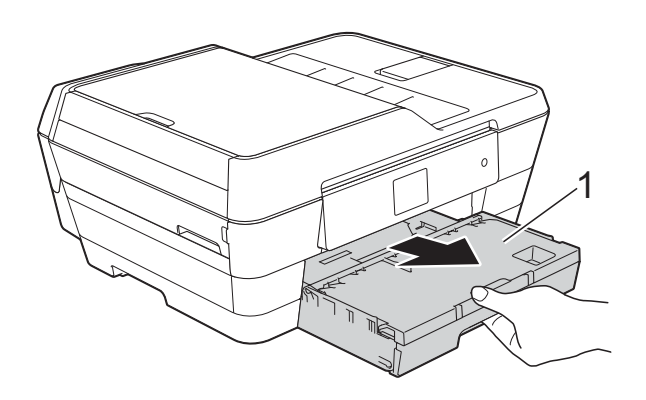

(MFC-J3720) #1 ve sonra #2 (2) numaralı kağıt çekmecelerini çekerek makineden tamamen çıkarın.

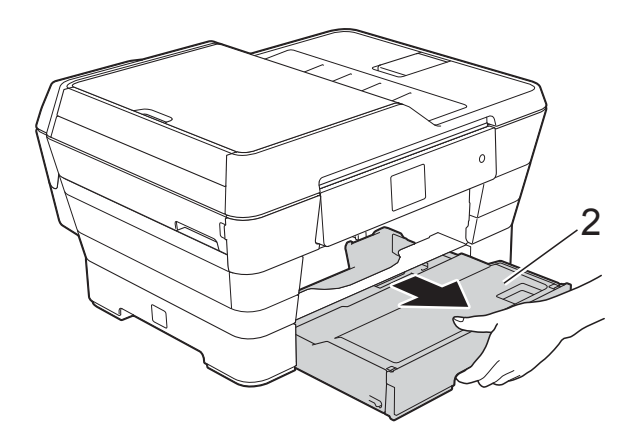

 Dokunmatik Ekran'da Kağıt Sıkış. [Arka] mesajı gösterilirse, 
numaralı adıma gidin. 3 Sıkışmış kağıdı çıkarın (1). (MFC-J3520)

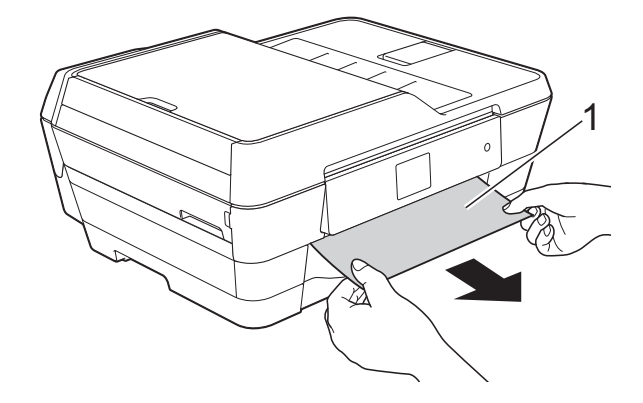

(MFC-J3720)

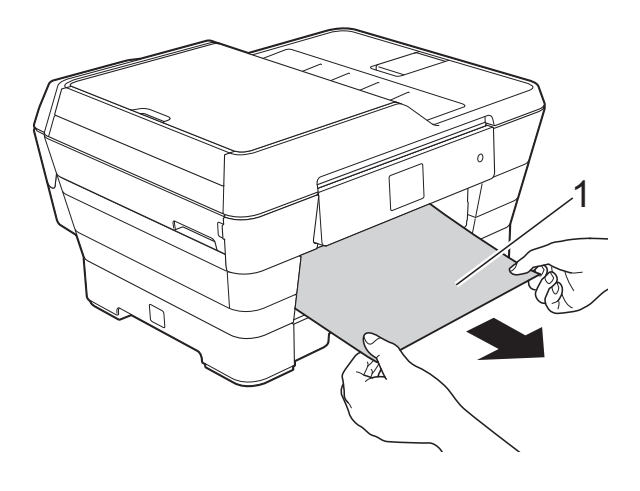

Yeşil Sıkışma önleyici Kapağı'nı kaldırın ve sıkışmış kağıdı çıkarın.

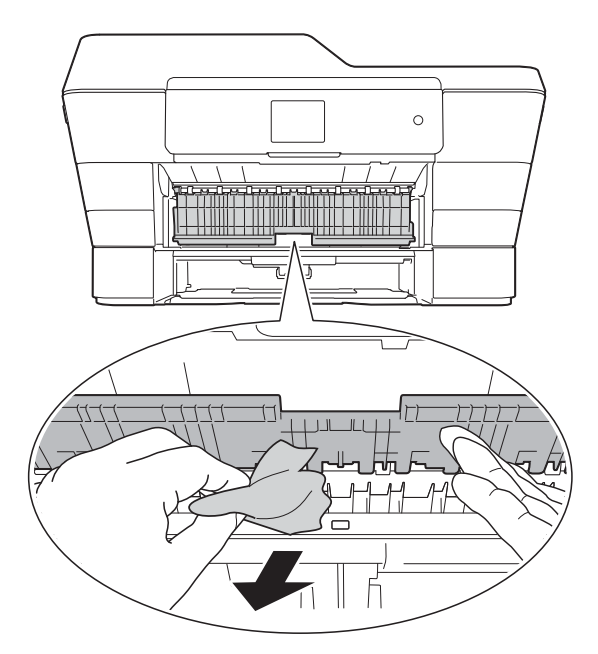

5 Makinenin içinde yeşil Sıkışma önleyici Kapağı'nın altına ve üstüne her türlü kağıt parçası için dikkatlice baktığınızdan emin olun.

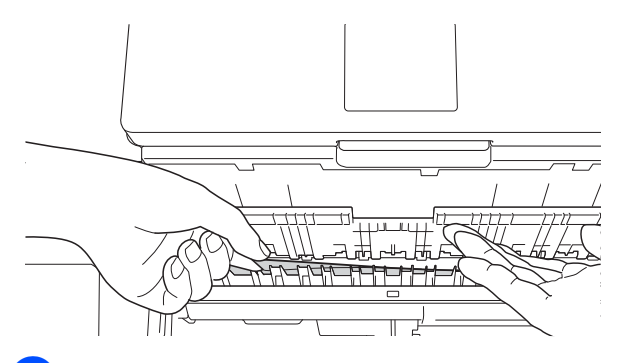

6 Her iki elinizi de kullanarak, makinenin her iki tarafında da bulunan tutma kollarını kullanarak tarayıcı kapağını (1) açık konumuna getirin.

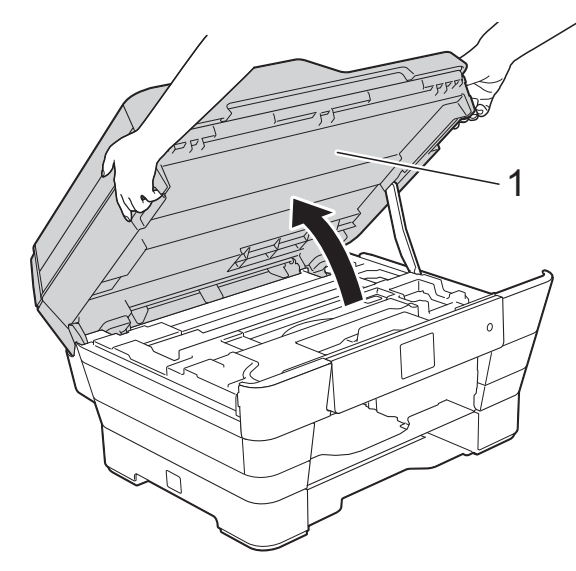

Sıkışmış kağıdı (1) makineden dışarı çekin.

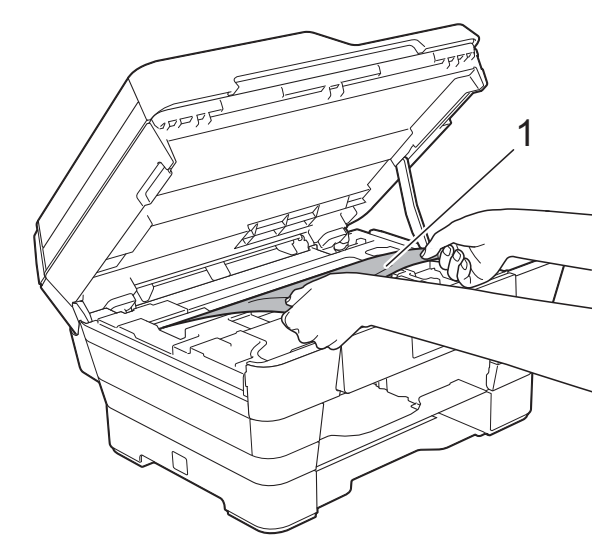

8 Yazıcı kafasını, bu bölgede kalmış her tür kağıt kalıntısı için çıkarın (gerekiyorsa). Makinenin köşelerinde (1) ve (2), sıkışmış kağıt kalmadığından emin olun.

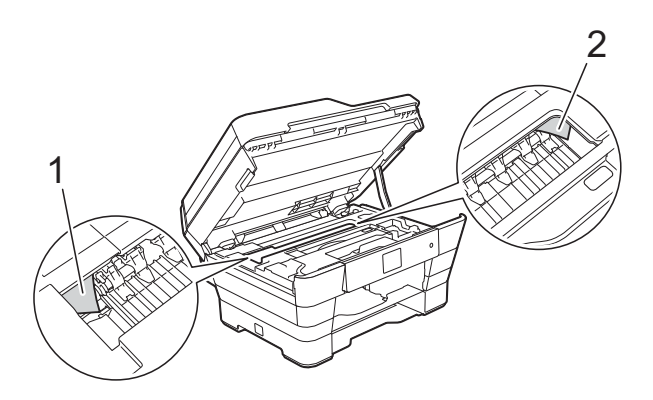

#### ÖNEMLİ

- Kağıt, yazıcı kafasının altında sıkışmışsa, makinenin fişini güç kaynağından çekin, ve sonra kağıda ulaşmak için yazıcı kafasını çıkarın.
- Yazıcı kafası, örnekte gösterildiği gibi sağ köşedeyse, yazıcı kafasını hareket ettiremezsiniz. Güç kablosunu yeniden bağlayın. Yazıcı kafası ortaya gelene

kadar 🗙 tuşuna basılı tutun. Sonra, makinenin fişini güç kaynağından çekin ve kağıdı çıkarın.

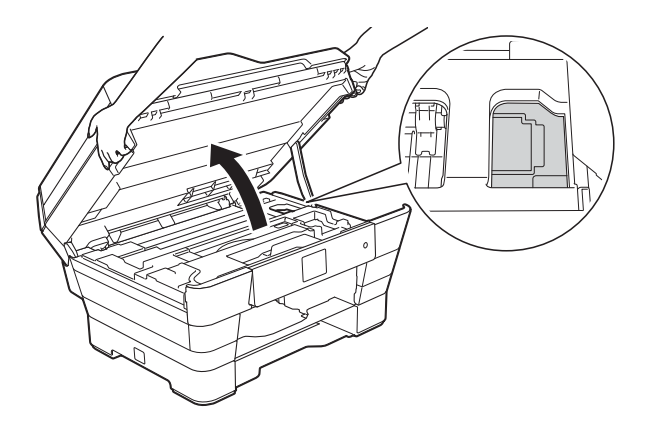

 Cildinize mürekkep bulaşırsa, hemen sabun ve çok fazla su ile yıkayın.

- 9 Herhangi bir kağıt parçası için içeri (1) dikkatlice baktığınızdan emin olun.

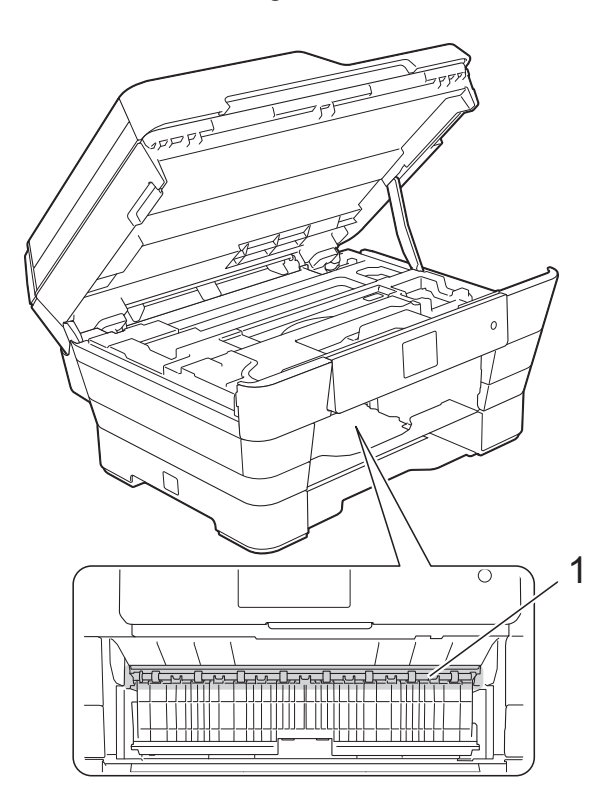

Aşağıdakilerden birini yapın:

- Dokunmatik Ekran'da Kağıt Sıkışması [Ön] **mesajı** gösterilirse, () numaralı adıma gidin.
- Dokunmatik Ekran'da Kağıt Sıkş. [Ön, Arka] mesajı gösterilirse, 🔘 numaralı adıma gidin.

10 Makinenin arkasındaki Sıkışma önleyici Kapağı açın.

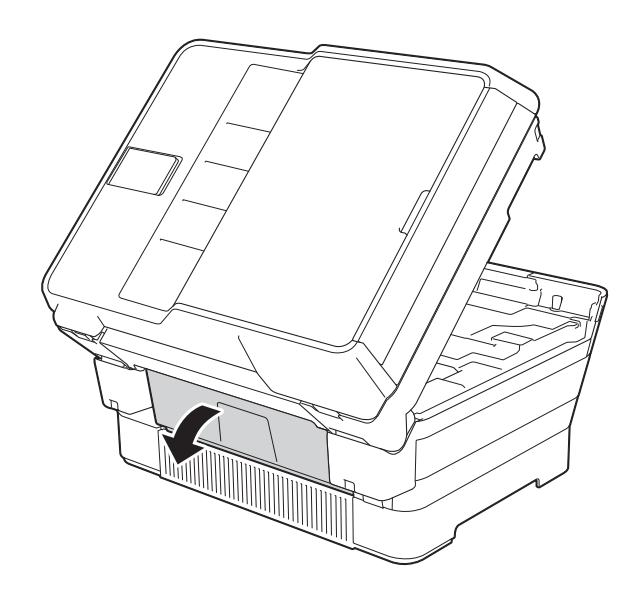

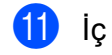

1 İç kapağı (1) açın.

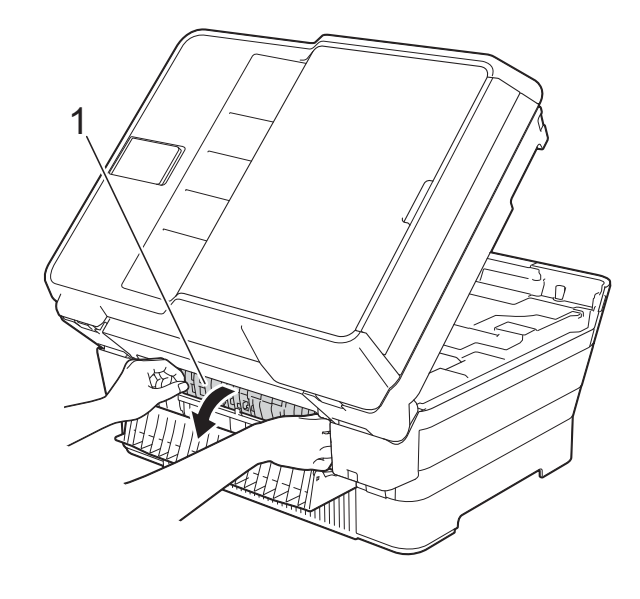

Sıkışmış herhangi bir kağıt için içine dikkatlice baktığınızdan emin olun. Sıkışmış herhangi bir kağıt varsa, yavaşça makineden dışarı çekin.

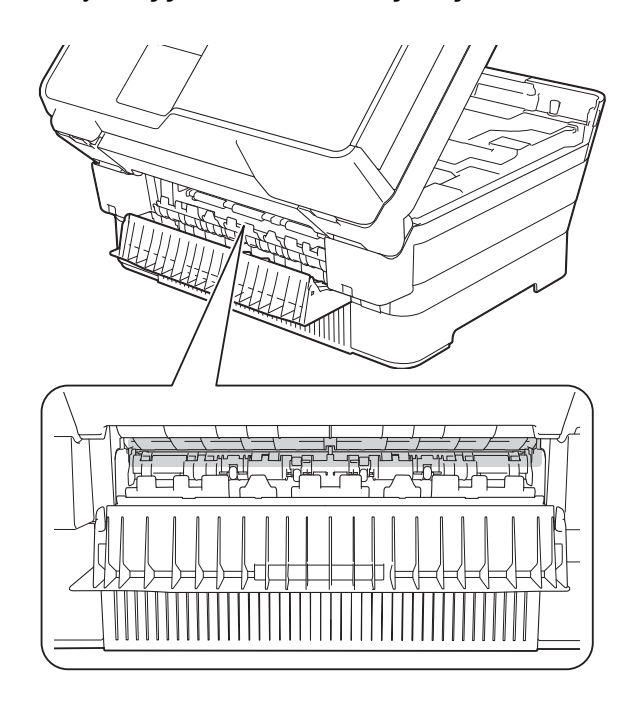

İç kapağı ve Sıkışma Temizleme Kapağı'nı kapatın. Kapakların tamamen kapalı olduğundan emin olun.

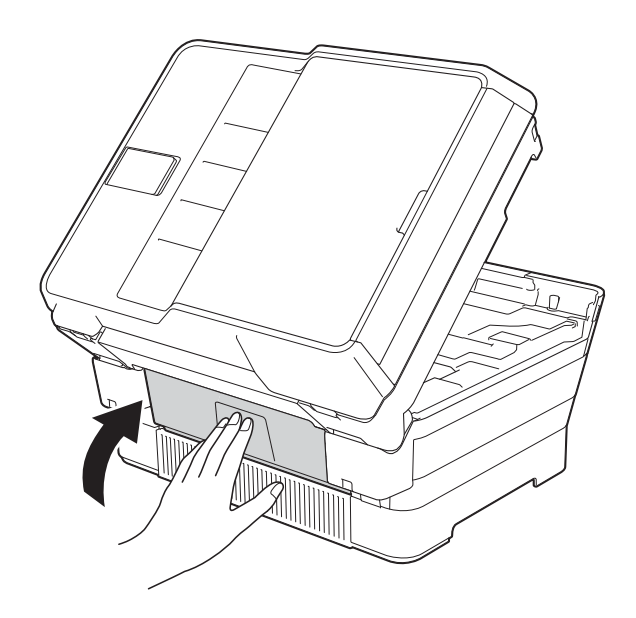

Kağıt tepsisini sıkıca makineye geri takın.
 (MFC-J3520)

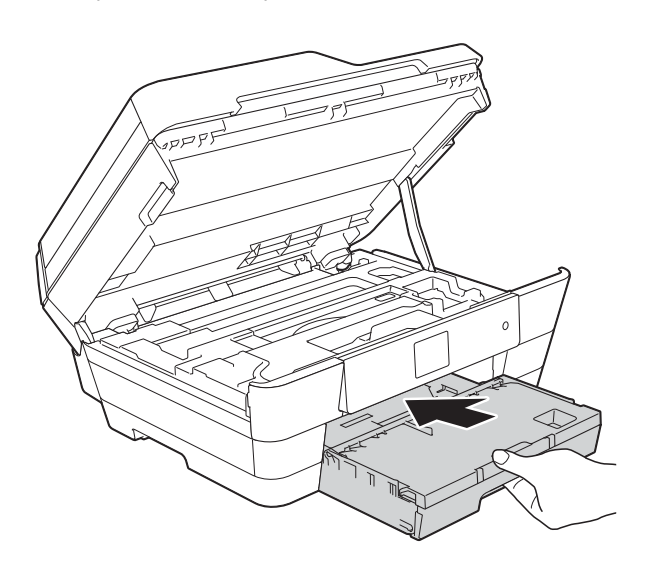

(MFC-J3720)

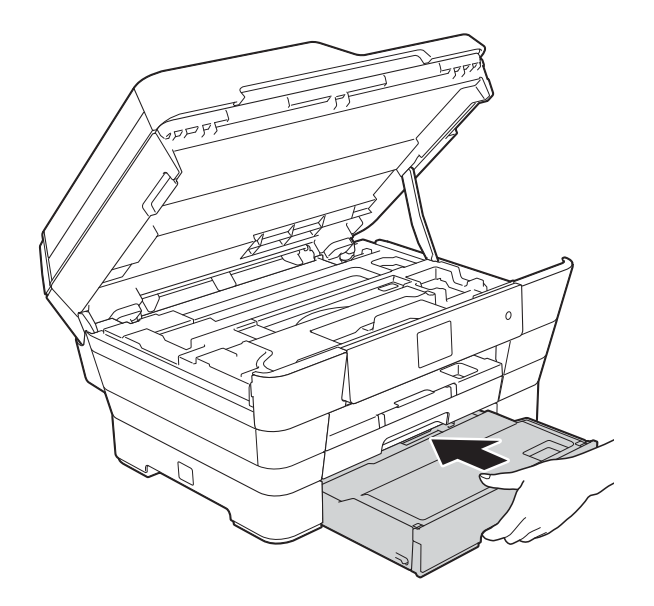

15 Her iki tarafta da bulunan tutma kollarını kullanarak tarayıcı kapağını yavaşça kapatın.

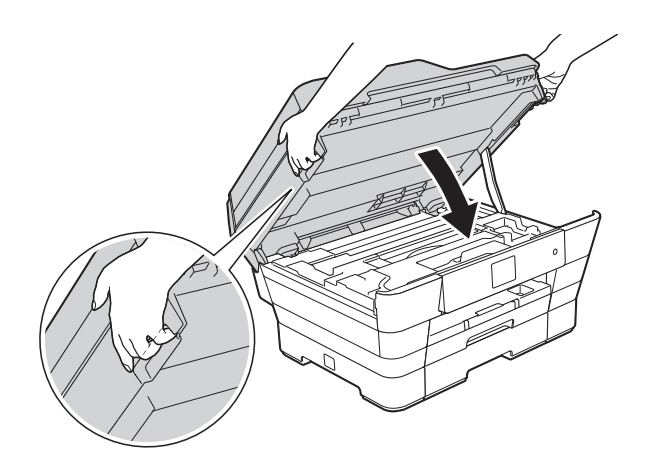

Δ DİKKAT

Tarayıcı kapağını kapatırken parmaklarınızın sıkışmamasına dikkat edin.

Tarayıcı kapağını açarken ve kapatırken her iki tarafında da bulunan tutma kollarını her zaman kullanın.

#### NOT

Kağıt desteğini, çıt sesi gelene kadar çektiğinizden emin olun.

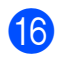

**16** Güç kablosunu yeniden bağlayın.

#### NOT

Kağıt sıkışması tekrarlanıyorsa, makinenin içine küçük bir parça kağıt sıkışmış olabilir. (Bkz. Ek kağıt sıkışması *temizleme işlemleri* **>>** sayfa 119.)

#### Ek kağıt sıkışması temizleme işlemleri

Her iki elinizi de kullanarak, makinenin her iki tarafında da bulunan tutma kollarını kullanarak tarayıcı kapağını (1) açık konumuna getirin. Yazıcı kafasını, bu bölgede kalmış her tür kağıt kalıntısı için çıkarın (gerekiyorsa). Makinenin köşelerinde (2) ve (3), sıkışmış kağıt kalmadığından emin olun.

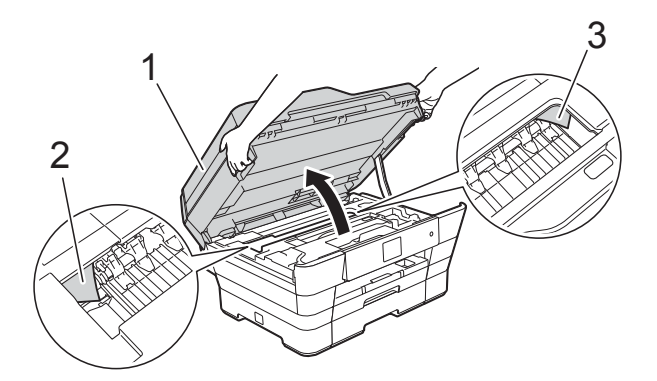

#### NOT

Yazıcı kafası örnekte gösterildiği gibi sağ köşedeyse, yazıcı kafası ortaya gelene kadar 🗙 tuşuna basılı tutun.

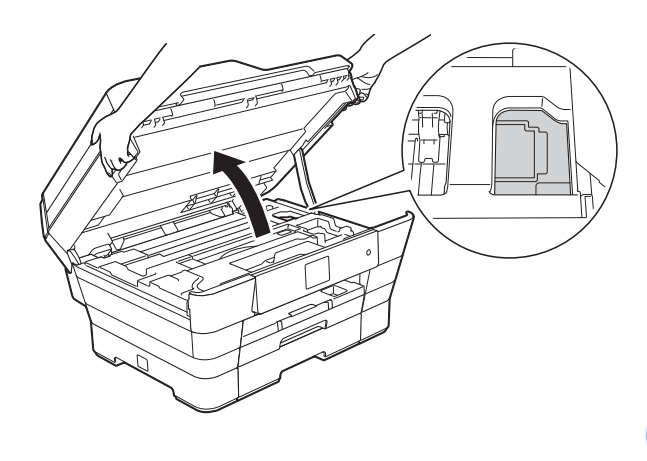

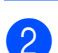

Makinenin fişini elektrik prizinden çekin.

B

Her iki tarafta da bulunan tutma kollarını kullanarak tarayıcı kapağını yavaşça kapatın.

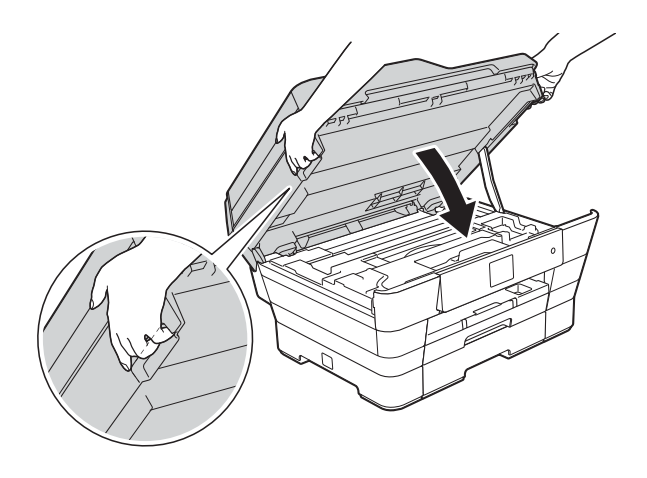

\Lambda DİKKAT

Tarayıcı kapağını kapatırken parmaklarınızın sıkışmamasına dikkat edin.

Tarayıcı kapağını açarken ve kapatırken her iki tarafında da bulunan tutma kollarını her zaman kullanın.

Elle besleme yuvası kapağını açın.

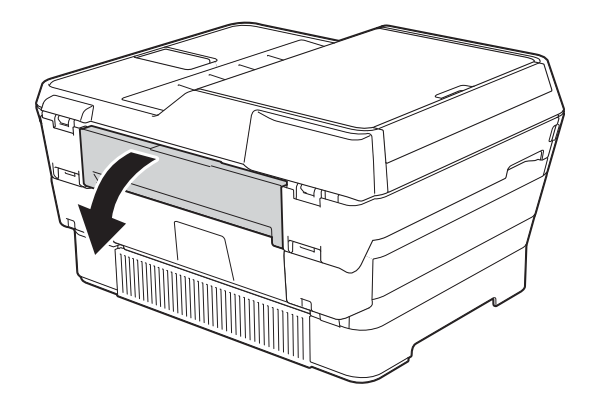

5 Elle besleme yuvasına yatay doğrultuda, yalnızca bir sayfa, parlak kağıt gibi, A4 veya Letter boyutlu kalın kağıt koyun.

Kağıdı, elle besleme yuvasına itin.

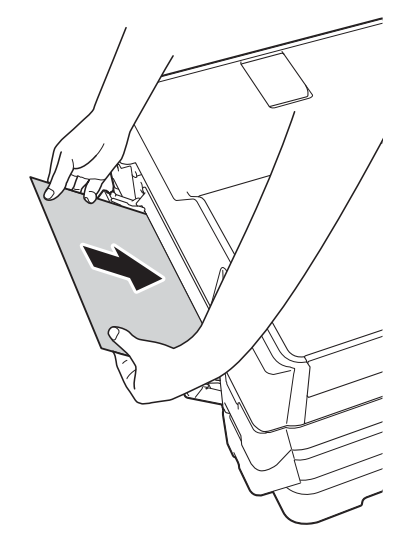

#### NOT

- Parlak kağıt kullanmanızı öneririz.
- Elle besleme yuvasına kağıdı yeterince itmezseniz, makine, güç kablosunu yeniden bağladığınızda beslemeyecektir.
- 6 Güç kablosunu yeniden bağlayın. Elle besleme yuvasına koyduğunuz kağıt, makine aracılığıyla beslenecek ve çıkarılacaktır.
- 7 Her iki elinizi de kullanarak, makinenin her iki tarafında da bulunan tutma kollarını kullanarak tarayıcı kapağını açık konumuna getirin. Bir parça kağıdın hala makine içinde sıkışık olmadığından emin olun. Her iki tarafta da bulunan tutma kollarını kullanarak tarayıcı kapağını yavaşça kapatın.

## Makinenizle sorun yaşıyorsanız

#### NOT

- Teknik yardım için, Brother müşteri hizmetleri ile iletişime geçin.
- Makinenizde bir sorun olduğunu düşünüyorsanız, aşağıdaki çizelgeyi kontrol edin ve sorun giderme ipuçlarını izleyin. Sorunların çoğunu kendiniz giderebilirsiniz.
- Ek yardıma ihtiyacınız varsa, Brother Solutions Center en son SSS'leri ve sorun giderme ipuçlarını sunar.

http://solutions.brother.com/ adresinden bizi ziyaret edin.

#### Yazdırma Sorunları

| Sorun                 | Öneriler                                                                                                    |
|-----------------------|----------------------------------------------------------------------------------------------------|
| Yazdırma yapılamıyor. | Doğru yazıcı sürücüsünün yüklendiğinden ve seçildiğinden emin olun.                                                                                                    |
|                       | Dokunmatik Ekran'da hata mesajı olup olmadığını kontrol edin.<br>(Bkz. <i>Hata ve bakım mesajları</i> ➤➤ sayfa 103.)                                                                                                    |
|                       | Makinenin çevrimiçi olduğundan emin olun.                                                                                                    |
|                       | (Windows <sup>®</sup> XP ve Windows Server <sup>®</sup> 2003)<br>Başlat/Yazıcı ve Fakslar öğesine tıklayın. Brother MFC-XXXX Printer öğesine<br>sağ tıklayın (XXXX modelinizin adıdır). Yazıcı çevrimdışıysa,<br>Yazıcıyı Çevrimiçi Kullan mesajını gösterecektir. Yazıcıyı etkinleştirmek için bu<br>seçeneği seçin.                                                                                                    |
|                       | (Windows Vista <sup>®</sup> ve Windows Server <sup>®</sup> 2008)                                                                                                    |
|                       | /Denetim Masası/Donanım ve Ses/Yazıcılar öğelerine tıklayın.                                                                                                    |
|                       | Brother MFC-XXXX Printer öğesine sağ tıklayın (XXXX modelinizin adıdır).<br>Yazıcı çevrimdışıysa, Yazıcıyı Çevrimiçi Kullan mesajını gösterecektir. Yazıcıyı<br>etkinleştirmek için bu seçeneği seçin.                                                                                                    |
|                       | (Windows <sup>®</sup> 7 ve Windows Server <sup>®</sup> 2008 R2)                                                                                                    |
|                       | Aygıtlar ve Yazıcılar öğesine tıklayın. Brother MFC-XXXX Printer öğesine                                                                                                    |
|                       | sağ tıklayın (XXXX modelinizin adıdır) ve <b>Yazdırılan öğeyi göster</b> öğesini seçin.<br><b>Yazıcı</b> öğesine tıklayın ve <b>Yazıcıyı Çevrimdışı Kullan</b> öğesinin temizlendiğinden<br>emin olun.                                                                                                    |
|                       | (Windows <sup>®</sup> 8 ve Windows Server <sup>®</sup> 2012)<br>Farenizi masaüstünüzün sağ alt köşesine taşıyın. Menü çubuğu<br>görüntülendiğinde, <b>Ayarlar</b> öğesine tıklayın, ve sonra <b>Denetim Masası</b> öğesine<br>tıklayın. <b>Donanım ve Ses</b> (Donanım) grubu içinde,<br><b>Aygıtları ve yazıcıları görüntüle</b> öğesine tıklayın. <b>Brother MFC-XXXX Printer</b><br>öğesine sağ tıklayın (XXXX modelinizin adıdır) ve <b>Yazdırılan öğeyi göster</b><br>öğesini seçin. Yazıcı sürücüsü seçenekleri görünürse, yazıcı sürücünüzü seçin.<br>Menü çubuğunda <b>Yazıcı</b> öğesine tıklayın ve <b>Yazıcıyı Çevrimdışı Kullan</b> öğesini<br>seçili olmadığından emin olun. |
|                       | Bir veya daha fazla mürekkep kartuşu bitti.<br>(Bkz. <i>Mürekkep kartuşlarını değiştirme</i> ➤➤ sayfa 93.)                                                                                                    |

### Yazdırma Sorunları (devam)

| Sorun                                                                  | Öneriler                                                                                                    |
|------------------------------------------------------------------------|----------------------------------------------------------------------------------------------------|
| Yazdırma yapılamıyor.<br>(devam)                                       | Yazıcı sürücüsü kuyruğunda eski, yazdırılmamış veri duruyorsa, belge<br>yazdırılmayacaktır. Yazıcı simgesini açın, ve sonra tüm verileri silin. Yazıcı<br>simgeniz aşağıdaki yollardan biriyle bulunabilir:                                                                           |
|                                                                        | (Windows <sup>®</sup> XP ve Windows Server <sup>®</sup> 2003)<br><b>Başlat/Yazıcı ve Fakslar</b> öğesine tıklayın.                                                                                                    |
|                                                                        | (Windows Vista <sup>®</sup> ve Windows Server <sup>®</sup> 2008)                                                                                                    |
|                                                                        | 🌮 /Denetim Masası/Donanım ve Ses/Yazıcılar öğelerine tıklayın.                                                                                                    |
|                                                                        | (Windows <sup>®</sup> 7 ve Windows Server <sup>®</sup> 2008 R2)                                                                                                    |
|                                                                        | /Aygıtlar ve Yazıcılar/Yazıcı ve Fakslar öğelerine tıklayın.                                                                                                    |
|                                                                        | (Windows <sup>®</sup> 8 ve Windows Server <sup>®</sup> 2012)<br>Farenizi masaüstünüzün sağ alt köşesine taşıyın. Menü çubuğu göründüğünde,<br><b>Ayarlar/Denetim Masası/Donanım ve Ses</b> (Donanım) grubu/<br><b>Aygıtları ve yazıcıları görüntüle/Yazıcılar</b> öğelerine tıklayın. |
|                                                                        | (Mac OS X v10.6.8)<br><b>System Preferences</b> (Sistem Tercihleri)/ <b>Print &amp; Fax</b> (Yazdır ve Faksla)<br>öğelerine tıklayın.                                                                                                    |
|                                                                        | (OS X v10.7.x, 10.8.x)<br><b>Sistem Tercihleri/Yazdırma ve Tarama</b> öğesine tıklayın.                                                                                                    |
| Belge ekranda görüntülenirken<br>üstbilgiler ve altbilgiler görünüyor, | Sayfanın üstünde ve altında yazdırılamayan bir alan mevcuttur. İzin vermek için belgenizin üst ve alt kenar boşluklarını ayarlayın.                                                                                                    |
| ancak yazdırılmıyor.                                                   | (Bkz. Yazdırılamayan alan ➤➤ sayfa 36.)                                                                                                    |
| "Sayfa Düzeni" yazdırması gerçekleştirilemiyor.                        | Uygulama ile yazıcı sürücüsündeki kağıt boyutu ayarının aynı olduğunu kontrol edin.                                                                                                    |
| Baskı hızı çok yavaş.                                                  | Yazıcı sürücüsü ayarını değiştirmeye çalışın. En yüksek çözünürlük daha uzun veri işleme, gönderme ve yazdırma süresi gerektirir. Aşağıdakileri takip ederek, yazıcı sürücüsündeki diğer kalite ayarlarını deneyin:                                                                   |
|                                                                        | (Windows <sup>®</sup> )<br><b>Gelişmiş</b> sekmesinde <b>Renk Ayarları</b> öğesine tıklayın ve <b>Renk Zenginleştirme</b><br>öğesini temizlediğinizden emin olun.                                                                                                    |
|                                                                        | (Macintosh)<br><b>Color Settings</b> (Renk Ayarları) öğesini seçin, <b>Advanced Color Settings</b><br>(Gelişmiş Renk Ayarları) öğesine tıklayın ve <b>Color Enhancement</b><br>(Renk Zenginleştirme) öğesini temizlediğinizden emin olun.                                             |
|                                                                        | Sınırsız özelliğini kapatın. Sınırsız yazdırma, normal yazdırmadan daha yavaştır.                                                                                                    |
|                                                                        | (➤➤ Yazılım ve Ağ Kullanım Kılavuzu.)                                                                                                    |
| Renk Zenginleştirme doğru<br>çalışmıyor.                               | Resim verisi, uygulamanızda tam renk (örn. 256 renk) değilse, Renk<br>Zenginleştirme çalışmayacaktır. Renk Zenginleştirme özelliğiyle en az 24 bit renk<br>verisi kullanın.                                                                                                    |
| Makine, Adobe <sup>®</sup> Illustrator <sup>®</sup> 'dan               | Baskı çözünürlüğünü düşürmeyi deneyin.                                                                                                    |
| baskı yapmıyor.                                                        | (➤➤ Yazılım ve Ağ Kullanım Kılavuzu.)                                                                                                    |

#### Yazdırma Kalitesi Sorunları

| Sorun                                                                                                    | Öneriler                                                                                                    |
|----------------------------------------------------------------------------------------------------|----------------------------------------------------------------------------------------------------|
| Düşük baskı kalitesi.                                                                                                    | Yazdırma kalitesini kontrol edin. (Bkz. <i>Yazdırma kalitesini kontrol etme</i><br>➤ sayfa 97.)                                                                                                    |
|                                                                                                    | Yazıcı sürücüsündeki <b>Medya Türü</b> ayarının veya makinenin menüsündeki<br>Kağıt Türü ayarının, kullandığınız kağıt türüne uyduğundan emin olun.<br>(Bkz. <i>Kağıt Türü (MFC-J3520)</i> <b>&gt;&gt;</b> sayfa 37.)                     |
|                                                                                                    | (➤➤ Yazılım ve Ağ Kullanım Kılavuzu.)                                                                                                    |
|                                                                                                    | Mürekkep kartuşlarınızın yeni olduğundan emin olun. Aşağıdakiler mürekkebin tıkanmasına neden olabilir:                                                                                                    |
|                                                                                                    | <ul> <li>Kartuş paketindeki son kullanma tarihi geçti. (Brother Orijinal kartuşları,<br/>orijinal ambalajında tutulduysa en fazla iki yıl kullanılabilir.)</li> </ul>                                                                     |
|                                                                                                    | Mürekkep kartuşu, makinenizin içinde altı aydır duruyor.                                                                                                    |
|                                                                                                    | Mürekkep kartuşu kullanılmadan önce doğru saklanmamış olabilir.                                                                                                    |
|                                                                                                    | Brother Orijinal Innobella™ mürekkebi kullandığınızdan emin olun. Brother,<br>Brother Orijinal kartuşlarının dışında kartuşların kullanımını veya kullanılan<br>kartuşların başka kaynaklardan mürekkeple yeniden doldurulmasını önermez. |
|                                                                                                    | Önerilen kağıt türlerinden birini kullandığınızdan emin olun.<br>(Bkz. <i>Kabul edilebilir kağıt ve diğer yazdırma ortamı</i> ➤➤ sayfa 39.)                                                                                               |
|                                                                                                    | Makineniz için önerilen mekan sıcaklığı 20°C ila 33°C arasındadır.                                                                                                    |
| Metin veya grafiklerde beyaz yatay                                                                                                    | Yazıcı kafasını temizleyin. (Bkz. Yazıcı kafasını temizleme ➤➤ sayfa 97.)                                                                                                    |
| çızgiler beliriyor.                                                                                                    | Brother Orijinal Innobella™ mürekkebi kullandığınızdan emin olun.                                                                                                    |
|                                                                                                    | Önerilen kağıt türlerini kullanmayı deneyin.<br>(Bkz. <i>Kabul edilebilir kağıt ve diğer yazdırma ortamı</i> ➤➤ sayfa 39.)                                                                                                    |
|                                                                                                    | Yazıcı kafasının ömrünü uzatmak, en iyi mürekkep kartuşu ekonomisini<br>sağlamak ve yazdırma kalitesini korumak için, makinenin sık sık fişten<br>çekilmesini ve/veya uzun zaman süresince fişten çekik bırakılmasını                     |
| Manager and Andrews                                                                                                    | önermiyoruz. Makinenin gücünü azaltmak için 🕐 kullanılmasını öneriyoruz.                                                                                                    |
| A4, Letter ve Executive                                                                                                    | tuşunu kullanmak, makineye, yazıcı kafası temizliklerinin düzenli                                                                                                    |
|                                                                                                    | gerçekleşmesini sağlayan en az gücü temin eder.                                                                                                    |
|                                                                                                    |                                                                                                    |
| A3, Ledger, Legal, Folyo, A5, A6,<br>Zarflar, Fotoğraf ( $10 \times 15$ cm),<br>Fotoğraf L ( $89 \times 127$ mm),<br>Fotoğraf 2L ( $13 \times 18$ cm) ve Dizin<br>Kartı ( $127 \times 203$ mm) |                                                                                                    |

## Yazdırma Kalitesi Sorunları (devam)

| Sorun                                                            | Öneriler                                                                                                    |
|------------------------------------------------------------------|----------------------------------------------------------------------------------------------------|
| Makine boş sayfalar yazdırıyor.                                  | Yazıcı kafasını temizleyin. (Bkz. Yazıcı kafasını temizleme ➤➤ sayfa 97.)                                                                                                    |
|                                                                  | Brother Orijinal Innobella™ mürekkebi kullandığınızdan emin olun.                                                                                                    |
|                                                                  | Yazıcı kafasının ömrünü uzatmak, en iyi mürekkep kartuşu ekonomisini<br>sağlamak ve yazdırma kalitesini korumak için, makinenin sık sık fişten<br>çekilmesini ve/veya uzun zaman süresince fişten çekik bırakılmasını |
|                                                                  | önermiyoruz. Makinenin gücünü azaltmak için 🕛 kullanılmasını öneriyoruz.                                                                                                    |
|                                                                  | U tuşunu kullanmak, makineye, yazıcı kafası temizliklerinin düzenli                                                                                                    |
|                                                                  | gerçekleşmesini sağlayan en az gücü temin eder.                                                                                                    |
| Karakterler ve satırlar bulanık.                                 | Yazdırma hizasını kontrol edin. (Bkz. Yazdırma hizasını kontrol etme<br>➤> sayfa 99.)                                                                                                    |
| Yazdırılan metin veya resimler<br>yamuk.                         | Kağıdın, kağıt çekmecesine doğru yüklendiğinden ve kağıt kılavuzlarının doğru ayarlandığından emin olun. (Bkz. <i>Kâğıt ve diğer yazdırma ortamlarını yükleme</i><br>➤ sayfa 20.)                                     |
|                                                                  | Sıkışma Temizleme Kapağı'nın doğru kapatıldığından emin olun.                                                                                                    |
| Yazdırılan sayfanın üst orta<br>kısmında kir veya leke var.      | Kağıdın çok kalın veya kıvrılmış olmadığından emin olun.<br>(Bkz. <i>Kabul edilebilir kağıt ve diğer yazdırma ortamı</i> ➤➤ sayfa 39.)                                                                                |
| Yazdırma kirli veya mürekkep akmış<br>gibi görünüyor.            | Önerilen kağıt türlerini kullandığınızdan emin olun. (Bkz. <i>Kabul edilebilir kağıt ve diğer yazdırma ortamı</i> <b>&gt;&gt;</b> sayfa 39.) Mürekkep kuruyana kadar kağıdı ellemeyin.                                |
|                                                                  | Çıktının, kağıt çekmecesinde yüz aşağı olduğundan emin olun.                                                                                                    |
|                                                                  | Brother Orijinal Innobella™ mürekkebi kullandığınızdan emin olun.                                                                                                    |
|                                                                  | Fotoğraf kağıdı kullanıyorsanız, doğru kağıt türünü ayarladığınızdan emin olun.<br>Bilgisayarınızdan fotoğraf yazdırıyorsanız, yazıcı sürücüsünde <b>Medya Türü</b><br>ayarını yapın.                                 |
| Parlak fotoğraf kağıdı<br>kullanıldığında, mürekkep kirli veya   | Kağıdın ön ve arkasını kontrol ettiğinizden emin olun. Parlak yüzeyi (yazdırma yüzeyini) yüz aşağı koyun. (Bkz. <i>Kağıt Türü (MFC-J3520)</i> ➤> sayfa 37.)                                                           |
| ıslak.                                                           | Parlak fotoğraf kağıdı kullanıyorsanız, kağıt türü ayarının doğru olduğundan emin olun.                                                                                                    |
| A3 kağıdı kullanırken çıktılar kirli                             | (Windows <sup>®</sup> için bilgisayardan yazdırma)                                                                                                    |
| gorunuyor veya kağıt sıkışıyor.                                  | Yazıcı sürücüsünün <b>Temel</b> sekmesinde Yavaş Kuruyan Kağıt öğesini seçin.                                                                                                    |
|                                                                  | (Macintosh için bilgisayardan yazdırma)                                                                                                    |
|                                                                  | Aşağı açılan listeden <b>Print Settings</b> (Yazdırma Ayarları) öğesini seçin ve sonra yazıcı sürücüsünden <b>Slow Drying Paper</b> (Yavaş Kuruyan Kağıt) öğesini işaretleyin.                                        |
|                                                                  | (Kopyalama)                                                                                                    |
|                                                                  | Kopyalama yoğunluğunu, kopyaları daha aydınlık yapmak için ayarlayın.<br>(➤➤ Gelişmiş Kullanım Kılavuzu: <i>Yoğunluğu Ayarlam</i> a.)                                                                                 |
| Sayfanın ters tarafında veya alt<br>tarafında lekeler beliriyor. | Yazıcı merdanesinin mürekkeple lekelenmediğinden emin olun. (➤➤ Gelişmiş<br>Kullanım Kılavuzu: <i>Yazıcı merdanesinin temizlenmesi</i> .)                                                                             |
|                                                                  | Brother Orijinal Innobella™ mürekkebi kullandığınızdan emin olun.                                                                                                    |
|                                                                  | Kağıt desteği kapağını kullandığınızdan emin olun.<br>(Bkz. <i>Kâğıt ve diğer yazdırma ortamlarını yükleme</i> ➤➤ sayfa 20.)                                                                                          |
|                                                                  | Kağıt besleme makaraların mürekkeple lekelenmediğinden emin olun.<br>(➤➤ Gelişmiş Kullanım Kılavuzu: <i>Kağıt besleme bobininin temizlenmesi</i> .)                                                                   |
| Makine, kağıdın üzerine yoğun<br>çizgiler yazdırıyor.            | (Windows <sup>®</sup> )<br>Yazıcı sürücüsünün <b>Temel</b> sekmesinden <b>Ters Yönde Sıralama</b> öğesini seçin.                                                                                                    |

## Yazdırma Kalitesi Sorunları (devam)

| Sorun              | Öneriler                                                                                                    |
|--------------------|----------------------------------------------------------------------------------------------------|
| Çıktılar buruşmuş. | (Windows <sup>®</sup> )<br>Yazıcı sürücüsünün <b>Gelişmiş</b> sekmesinde, <b>Renk Ayarları</b> öğesine tıklayın ve<br><b>İki Taraflı Yazdırma</b> öğesini temizleyin.                                                                                                    |
|                    | (Macintosh)<br>Yazıcı sürücüsünde, <b>Print Settings</b> (Yazdırma Ayarları) öğesini seçin,<br><b>Advanced</b> (Gelişmiş) öğesine tıklayın, <b>Other Print Options</b><br>(Diğer Yazıcı Seçenekleri) öğesini seçin ve <b>Bi-Directional Printing</b><br>(İki Taraflı Yazdırma) öğesini temizleyin. |
|                    | Brother Orijinal Innobella™ mürekkebi kullandığınızdan emin olun.                                                                                                    |

### Kağıt Kullanımı Sorunları

| Sorunlar                            | Öneriler                                                                                                    |
|-------------------------------------|----------------------------------------------------------------------------------------------------|
| Makine kağıt beslemiyor.            | Kağıt çekmecesinin, yerine oturana kadar tamamen itildiğinden emin olun.                                                                                                    |
|                                     | Makinenin arkasındaki Sıkışma Temizleme Kapağı'nın kapalı olduğundan emin olun.                                                                                                    |
|                                     | Dokunmatik Ekran, Kağıt Sıkıştı mesajı görüntülüyorsa ve hala bir sorununuz varsa, bkz. <i>Hata ve bakım mesajları</i> >> sayfa 103.                                                                                                    |
|                                     | Kağıt yoksa, kağıt çekmecesine yeni bir kağıt destesini yükleyin.                                                                                                    |
|                                     | Kağıt çekmecesinde kağıt varsa, kağıdın düz durduğuna emin olun. Kağıt<br>kıvrılmış ise düzeltin. Kağıt destesini çıkarıp ters çevirip kağıt çekmecesine<br>yeniden koymak bazen yardımcı olabilir.                                     |
|                                     | Kağıt çekmecesindeki kağıt miktarını azaltıp tekrar deneyin.                                                                                                    |
|                                     | Kağıt alma bobinlerini temizleyin.                                                                                                    |
|                                     | (➤➤ Gelişmiş Kullanım Kılavuzu: <i>Kağıt alma makaralarının temizlenmesi</i> .)                                                                                                    |
| Fotoğraf kağıdı doğru beslenmiyor.  | Brother Fotoğraf kağıdının üzerine yazdırdığınız zaman, kağıt çekmecesine aynı fotoğraf kağıdından fazladan bir tane yükleyin. Kağıt paketine fazladan bir sayfa bu amaçla eklenmiştir.                                                 |
| Makine birden fazla kağıt besliyor. | Aşağıdakileri yapın:                                                                                                    |
|                                     | (Bkz. <i>Kâğıt ve diğer yazdırma ortamlarını yükleme</i> ➤➤ sayfa 20.)                                                                                                    |
|                                     | Kağıdın, kağıt çekmecesine doğru yüklendiğinden emin olun.                                                                                                    |
|                                     | Çekmeceden tüm kağıtları çıkarın ve kağıt destesini iyice havalandırın, ve geri çekmecenin içine koyun.                                                                                                    |
|                                     | Kağıtları çok fazla itmediğinizden emin olun.                                                                                                    |
|                                     | Sıkışma Temizleme Kapağı'nın doğru kapatıldığından emin olun. (Bkz. <i>Yazıcı</i><br>sı <i>kışması veya kağıt sıkışması</i> ➤> sayfa 115.)                                                                                              |
|                                     | Kağıt çekmecesindeki Ana Taban'ıın kirli olmadığından emin olun. (➤➤ Gelişmiş<br>Kullanım Kılavuzu: <i>Kağıt alma makaralarının temizlenmesi</i> .)                                                                                     |
|                                     | Elle besleme yuvasını kullanırken, her seferde tek bir sayfa kağıt yükleyin.                                                                                                    |
| Bir kağıt sıkıştı.                  | Bkz. Yazıcı sıkışması veya kağıt sıkışması ≻≻ sayfa 115. Kağıt kılavuzlarının doğru kağıt boyutuna ayarlandığından emin olun. Kağıt çekmecesini A5 veya daha küçük boyutlu kağıt yüklerken genişletmeyin.                               |
| Tekrar kağıt sıkıştı.               | Kağıt sıkışması tekrarlanıyorsa, makinenin içine küçük bir parça kağıt sıkışmış olabilir. Kağıdın makinenin içinde hala sıkışık olmadığından emin olun. (Bkz. <i>Ek kağıt sıkışması temizleme işlemleri</i> <b>&gt;&gt;</b> sayfa 119.) |

## Kağıt Kullanımı Sorunları (devam)

| Sorunlar                                                                         | Öneriler                                                                                                    |
|----------------------------------------------------------------------------------|----------------------------------------------------------------------------------------------------|
| 2 taraflı kopyalama veya 2 taraflı<br>yazdırma kullandığınızda kağıt<br>sıkışır. | Sıkışma önleyici ayarlardan birini, 2-taraflı 1 veya 2-taraflı 2, kullanın.<br>Kopyalama için:                                                                                                    |
|                                                                                  | (➤> Gelişmiş Kullanım Kılavuzu: 2-yüzlü kopyalama.)                                                                                                    |
|                                                                                  | Yazdırma için:<br>(➤> Yazılım ve Ağ Kullanım Kılavuzu.)                                                                                                    |
|                                                                                  | Kağıt sıkışması, 2 taraflı kopyalama veya 2 taraflı yazdırma sırasında sık sık<br>oluşuyorsa, kağıt besleme bobinleri mürekkep ile lekelenmiş olabilir. Kağıt<br>besleme makaraları temizleyin. (>> Gelişmiş Kullanım Kılavuzu: <i>Kağıt besleme</i><br><i>bobininin temizlenmesi</i> .) |

#### Alınan Faksları Yazdırma

| Sorun                                                                             | Öneriler                                                                                                    |
|-----------------------------------------------------------------------------------|----------------------------------------------------------------------------------------------------|
| Yoğun yazdırma                                                                    | Genellikle bunun nedeni kötü bir telefon bağlantısıdır. Bunu, bir deneme kopyası                                                                                                    |
| Yatay çizgiler                                                                    | yaparak kontrol edebilirsiniz; eğer kopya iyi görünüyorsa, muhtemelen telefon<br>hattında statik yeva parazitli kötü bir bağlantınız yardı. Diğer taraftan faksi yeniden                    |
| Üst ve alt cümlelerin kesilmesi                                                   | göndermesini isteyin.                                                                                                    |
| Eksik satırlar                                                                    |                                                                                                    |
| Alırken dikey siyah çizgiler var.                                                 | Gönderenin tarayıcısı kirli olabilir. Sorunun gönderen makineden olup olmadığını<br>anlamak için, gönderenden bir kopya çıkarmasını isteyin. Başka bir faks<br>makinesinden almayı deneyin. |
| Sol ve sağ kenar boşlukları kesilir<br>veya tek bir sayfa iki sayfaya<br>yazılır. | Alınan fakslar bölünüyor ve iki sayfaya yazdırılıyorsa veya fazladan boş bir<br>kağıdınız olduysa, kağıt boyutu ayarınız, kullandığınız kağıt için doğru olmayabilir.                       |
|                                                                                   | (Bkz. <i>Kağıt Boyutu (MFC-J</i> 3520) ➤➤ sayfa 37.)                                                                                                    |
|                                                                                   | Otomatik Küçültmeyi açın. (➤➤ Gelişmiş Kullanım Kılavuzu: <i>Küçültülmüş gelen bir faksı yazdırma</i> .)                                                                                    |
| Alınan renkli fakslar yalnızca tek<br>renkli yazdırılıyor.                        | Biten renkli mürekkep kartuşlarını değiştirin, ve sonra diğer kişiden renkli faksı<br>tekrar göndermesini isteyin.<br>(Bkz. <i>Mürekkep kartuşlarını değiştirme</i> ➤➤ sayfa 93.)           |

## Telefon Hattı veya Bağlantılar

| Sorun                                 | Öneriler                                                                                                    |
|---------------------------------------|----------------------------------------------------------------------------------------------------|
| Arama çalışmıyor.<br>(Çevir sesi yok) | Hat kablosu bağlantılarını kontrol edin.                                                                                                    |
|                                       | Ton/Darbe ayarlarını kontrol edin.                                                                                                    |
|                                       | (➤➤ Hızlı Kurulum Kılavuzu.)                                                                                                    |
|                                       | Çevir sesi yoksa, bilinen bir iş telefonunu ve telefon hat kablosunu sokete<br>bağlayın. Sonra, harici telefonun ahizesini kaldırın ve bir çevir sesi için dinleyin.<br>Hala çevir sesi yoksa, telefon şirketinizden hattı ve/veya duvar soketini kontrol<br>etmesini isteyin.                                                                                    |
| Makine arandığında yanıt vermiyor.    | Makinenin, ayarınız için doğru Alım Modu'nda olduğundan emin olun.<br>(Bkz. Alım Modu'nu seçin ➤➤ sayfa 52.) Çevir sesini kontrol edin. Mümkünse,<br>yanıtı duymak için makinenizi arayın. Hala yanıt yoksa, telefon hattı kablosu<br>bağlantısını kontrol edin. Makinenizi aradığınızda zil sesi yoksa, telefon<br>şirketinizden hattı kontrol etmesini isteyin. |

#### Faksların Alımı

| Sorun            | Öneriler                                                                                                    |
|------------------|----------------------------------------------------------------------------------------------------|
| Faks alınamıyor. | Tüm hat kablosu bağlantılarını kontrol edin. Telefon hat kablosunun duvar telefon<br>prizine ve makinenin HAT yuvasına takılı olduğuna emin olun. DSL veya VoIP<br>hizmetlerine abone olursanız, bağlantı talimatlarını öğrenmek için servis<br>sağlayıcınıza başvurun. Modem hızını düşürmek ve ECM'yi (hata düzeltme modu)<br>kapatmak için, bkz. <i>Telefon hattı paraziti / VoIP</i> ➤> sayfa 133.   |
|                  | Makinenin doğru Alım Modu'nda olduğunan emin olun. Bu durum, Brother makinesi ile aynı hatta mevcut olan harici cihazlara ve telefon abone hizmetlerine göre belirlenir. (Bkz. <i>Alım Modu'nu seçin</i> <b>&gt;&gt;</b> sayfa 52.)                                                                                                    |
|                  | Eğer faks işlemlerine ayrılmış özel bir hattınız varsa ve Brother makinenizin gelen<br>tüm faksları otomatik olarak yanıtlamasını istiyorsanız, Yalnızca Faks modunu<br>seçin.                                                                                                    |
|                  | Brother makineniz harici bir telesekreter makinesiyle aynı hattı paylaşıyorsa,<br>Harici TAD modunu seçin. Harici TAD modunda, Brother makineniz gelen<br>faksları otomatik olarak alır ve sesli aramalarda arayanlar da telesekretere mesaj<br>bırakabilirler.                                                                                                    |
|                  | Eğer Brother makineniz başka telefonlarla aynı hattı paylaşıyorsa ve makinenin<br>gelen tüm fakslara otomatik olarak yanıt vermesini istiyorsanız, Faks/Tel<br>modunu seçin. Faks/Tel modunda, Brother makineniz faksları otomatik olarak<br>alır ve sesli aramaları yanıtlamanız için sizi uyarmak amacıyla hızlı bir çift zil sesi<br>üretir.                                                          |
|                  | Brother makinenizin otomatik olarak gelen fakslara cevap vermesini<br>istemiyorsanız, Manüel modunu seçin. Manüel modunda, faks almak için her<br>gelen çağrıya yanıt vermeniz ve makineyi etkinleştirmeniz gerekir.                                                                                                    |
|                  | Aramaya Brother makineniz yanıt vermeden önce, mekanınızdaki başka bir aygıt<br>veya hizmet yanıt veriyor olabilir. Bunu sınamak için, Zil Geciktirme ayarını<br>düşürün:                                                                                                    |
|                  | Eğer Alım Modu Yalnızca Faks veya Faks/Tel olarak ayarlandıysa, Zil<br>Geciktirme ayarını 1 zile düşürün. (Bkz. Zil Erteleme >> sayfa 55.)                                                                                                    |
|                  | Eğer Alım Modu Harici TAD olarak ayarlandıysa, telesekreterinizde<br>programlanan zil sayısını 2'ye düşürün.                                                                                                    |
|                  | Eğer Alım Modu Manüel olarak ayarlandıysa, Zil Geciktirme ayarını<br>DEĞİŞTİRMEYİN.                                                                                                    |
|                  | Birinden size bir deneme faksı göndermesini isteyin:                                                                                                    |
|                  | Deneme faksını başarıyla aldıysanız, makineniz düzgün çalışıyordur. Zil<br>Geciktirme ayarınızı veya telesekreter ayarınızı önceki haline getirmeyi<br>unutmayın. Zil Geciktirme ayarınızı önceki haline getirdikten sonra alım<br>sorunları tekrarlanırsa, bu, makinenin yanıt verme imkanı olmadan başka<br>birinin, bir aygıtın veya abone hizmetinin faks aramasına yanıt verdiği<br>anlamına gelir. |
|                  | Eğer faksı alamadıysanız, faks alımınıza başka bir aygıt veya abone hizmeti<br>müdahale ediyor olabilir veya faks hattınızda bir sorun olabilir.                                                                                                    |

## Faksların Alımı (devam)

| Sorun                       | Öneriler                                                                                                    |
|-----------------------------|----------------------------------------------------------------------------------------------------|
| Faks alınamıyor.<br>(devam) | Eğer Brother makineniz ile aynı hatta bir telesekreter kullanıyorsanız (Harici<br>TAD modu), telesekreterinizin doğru bir şekilde ayarlandığına emin olun. (Bkz.<br>Harici bir TAD (telesekreter) bağlama ➤➤ sayfa 66.)              |
|                             | 1 Harici telesekreteri sayfa 66 içindeki şekilde gösterildiği gibi bağlayın.                                                                                                    |
|                             | 2 Telesekreterinizi bir veya iki zilde yanıt vermeye ayarlayın.                                                                                                    |
|                             | 3 Telesekreterinizdeki giden mesajı kaydedin.                                                                                                    |
|                             | <ul> <li>Giden mesajınızın başında beş saniye sessiz kayıt yapın.</li> </ul>                                                                                                    |
|                             | Konuşmanızı 20 saniye ile sınırlayın.                                                                                                    |
|                             | Giden mesajınızı elle faks yollayan kişiler için Uzaktan Çalıştırma<br>Kodunuz ile bitirin. Örneğin: "Bip sesinden sonra mesajınızı bırakın veya<br>faks göndermek için * 5 1 ve Başlat tuşuna basın."                               |
|                             | 4 Telesekreterinizi arama yanıtlamaya ayarlayın.                                                                                                    |
|                             | 5 Brother Makinenizin Alım Modu'nu Harici TAD olarak ayarlayın. (Bkz. Alım Modu'nu seçin ➤> sayfa 52.)                                                                                                    |
|                             | Brother makinenizin Faks Algılama özelliğinin Açık olduğundan emin olun. Faks<br>Algılama özelliği, aramaya harici veya paralel bir telefonda yanıt verseniz bile faksı<br>almanızı sağlar. (Bkz. <i>Faks Algılama</i> ➤➤ sayfa 56.) |
|                             | Telefon hattında muhtemel parazit nedeniyle sık sık gönderme hataları<br>alıyorsanız, Uyumluluk ayarını Temel (VoIP) olarak değiştirmeyi deneyin. (Bkz.<br><i>Telefon hattı paraziti / VoIP</i> >> sayfa 133.)                       |
|                             | Makinenizi bir PBX veya ISDN hattına bağlarsanız, Telefon Hattı Türü menüsü<br>ayarınızı, telefon hattı türünüze ayarlayın. (Bkz. <i>Telefon Hattı Türünü Ayarlama</i><br>➤ sayfa 64.)                                               |

#### Faks Gönderme

| Sorun                        | Öneriler                                                                                                    |
|------------------------------|----------------------------------------------------------------------------------------------------|
| Faks gönderilemiyor.         | Tüm hat kablosu bağlantılarını kontrol edin. Telefon hat kablosunun duvar telefon prizine ve makinenin HAT yuvasına takılı olduğuna emin olun.                                                                                          |
|                              | İletim Onay Raporu'nu yazdırın ve hata olup olmadığını kontrol edin. (➤➤ Gelişmiş<br>Kullanım Kılavuzu: <i>Raporlar</i> .)                                                                                                    |
|                              | Güvenli İşlev Kilidi Ayarlarınızı kontrol etmek için yöneticinize başvurun.                                                                                                    |
|                              | Diğer taraftan, alıcı makineden kağıdı olduğunu kontrol etmesini isteyin.                                                                                                    |
| Faks gönderme kalitesi kötü. | Çözünürlüğünüzü ince veya s.ince olarak değiştirmeyi deneyin. Makinenizin tarayıcı işlemini kontrol etmek için bir kopya yapın. Kopya kalitesi kötüyse, tarayıcıyı temizleyin. (Bkz. <i>Tarayıcı camının temizlenmesi</i> ➤> sayfa 96.) |

## Faks Gönderme (devam)

| Sorun                                             | Öneriler                                                                                                    |
|---------------------------------------------------|----------------------------------------------------------------------------------------------------|
| İletim Onay Raporu'nda<br>SONUÇ:HATA yazıyor.     | Muhtemelen hatta geçici statik veya parazit var. Faksı yeniden göndermeyi<br>deneyin. Bir PC FAX mesajı gönderiyorsanız ve İletim Onay Raporu'nda<br>SONUÇ:HATA yazıyorsa, makinenizin belleği dolmuş olabilir. Fazladan bellek elde<br>etmek için, Bellek Alımı'nı kapatabilir (>> Gelişmiş Kullanım Kılavuzu: <i>Bellek</i><br><i>Alımı işlemlerini kapatma</i> .), makinenin belleğinden faks mesajlarını yazdırabilir<br>(>> Gelişmiş Kullanım Kılavuzu: <i>Bellekten bir faks yazdırma</i> .), veya bir Ertelenen<br>Faks veya Yoklama İşlemi'ni iptali yapabilirsiniz. (Bkz. <i>İşlemdeki bir faksı iptal</i><br><i>etme</i> >> sayfa 49.) (>> Gelişmiş Kullanım Kılavuzu: <i>Bekleyen işleri kontrol ve</i><br><i>iptal etme</i> .) Sorun devam ederse, telefon şirketinden hattınızı kontrol etmelerini<br>isteyin. |
|                                                   | Telefon hattında muhtemel parazit nedeniyle sık sık gönderme hataları<br>alıyorsanız, Uyumluluk ayarını Temel (VoIP) olarak değiştirmeyi deneyin.<br>(Bkz. <i>Telefon hattı paraziti / VoIP</i> >> sayfa 133.)                                                                                                    |
|                                                   | Makinenizi PBX'e veya ISDN'ye bağlarsanız, Telefon Hattı Türü menüsü ayarınızı, telefon hattı türünüze ayarlayın. (Bkz. <i>Telefon Hattı Türünü Ayarlama</i><br>➤ sayfa 64.)                                                                                                    |
| Gönderirken dikey siyah çizgiler meydana geliyor. | Gönderdiğiniz fakslarda siyah dikey çizgilerin oluşma nedeni, genel olarak cam<br>şeridindeki kir veya daksil kalıntısıdır. Cam şeridini temizleyin. (Bkz. <i>Tarayıcı</i><br><i>camının temizlenmesi</i> ➤➤ sayfa 96.)                                                                                                    |

## Gelen Aramaları İşleme

| Sorun                                          | Öneriler                                                                                                    |
|------------------------------------------------|----------------------------------------------------------------------------------------------------|
| Makine bir sesi CNG Tonu olarak<br>"işitiyor". | Faks Algılama Açık olarak ayarlandıysa, makineniz seslere karşı daha hassastır.<br>Hattaki belirli sesleri veya müzikleri yanlışlıkla faks makinesi araması olarak                                                                                                    |
|                                                | yorumlayabilir ve faks alma sesleriyle yanıt verebilir. 🗙 tuşuna basarak<br>makineyi devre dışı bırakın. Bu sorundan kaçınmak için Faks Algılama özelliğini<br>Kapalı olarak ayarlayın.<br>(Bkz. Faks Algılama >> sayfa 56.)                                                                                                    |
| Makineye faks araması gönderme.                | Dahili veya harici bir telefondan cevapladıysanız, Uzaktan Etkinleştirme<br>Kodunuza basın (fabrika varsayılan ayarı * <b>5 1</b> ). Harici bir telefondan<br>cevapladıysanız, Faks başlat öğesine basın ve sonra faksı almak için Al<br>öğesine basın. Makineniz yanıt verdiğinde telefonu kapatın.                                                                                                    |
| Tek hatta özel olan özellikler.                | Makinenizde tek telefon hattında Çağrı Bekletme, Çağrı Bekletme/Arayan Kimliği,<br>Arayan Kimliği, Sesli Posta, telesekreter, alarm sistemi veya başka özel özellikler<br>varsa, faksların gönderilmesi veya alınmasında sorun yaratabilir.                                                                                                    |
|                                                | Örneğin: Arama Bekletme veya başka bir özel hizmete abone olursanız ve<br>makineniz faks gönderirken veya alırken bu hizmetin sinyali hatta iletilirse, bu<br>sinyal faksları geçici olarak kesintiye uğratabilir. Brother'ın ECM (Hata Düzeltme<br>Modu) özelliği bu sorunun üstesinden gelmeye yardımcı olur. Bu durum telefon<br>sistemi endüstrisiyle ilgilidir ve ilave özelliklere sahip paylaşımlı tek bir hat<br>üzerinden bilgi gönderen veya alan tüm aygıtlarda yaygındır. Küçük bir kesintiden<br>kaçınmak işiniz için çok önemliyse, hiç ilave özelliği olmayan ayrı bir telefon hattı<br>kullanmanızı öneririz. |

### Kopyalama Sorunları

| Sorun                                                       | Öneriler                                                                                                    |
|-------------------------------------------------------------|----------------------------------------------------------------------------------------------------|
| Kopyalama yapılamıyor.                                      | Güvenli İşlev Kilidi Ayarlarınızı kontrol etmek için yöneticinize başvurun.                                                                                                    |
| Kopyalarda yatay siyah çizgiler<br>veya şeritler beliriyor. | Kopyalarda siyah yatay çizgiler genel olarak cam şeridindeki kir veya daksilden kaynaklanır. Cam şeridini, tarayıcı camını ve üzerlerindeki beyaz çubuğu ve beyaz plastiği temizleyin. (Bkz. <i>Tarayıcı camının temizlenmesi</i> ➤➤ sayfa 96.) |
| ADF'yi kullanırken kötü kopyalama<br>sonuçları.             | Tarayıcı camını kullanmayı deneyin. (Bkz. <i>Tarayıcı camını kullanma</i><br>➤> sayfa 45.)                                                                                                    |
| Sayfaya Sığdır doğru çalışmıyor.                            | Kaynak belgenizin eğik olmadığından emin olun.<br>Belgeyi yeniden konumlandırın ve tekrar deneyin.                                                                                                    |

#### Tarama Sorunları

| Sorun                                                                                               | Öneriler                                                                                                    |
|----------------------------------------------------------------------------------------------------|----------------------------------------------------------------------------------------------------|
| Tarama başlatıldığında TWAIN<br>veya WIA hataları görünür.<br>(Windows <sup>®</sup> )               | Brother TWAIN veya WIA sürücüsünün tarama uygulamanızda birincil kaynak<br>olarak seçildiğinden emin olun. Örneğin, Nuance™ PaperPort™ 12SE içinde,<br>Brother TWAIN/WIA sürücüsünü seçmek için <b>Scan Settings</b> (Tarama Ayarları),<br><b>Select</b> (Seç) öğesine tıklayın.                   |
| Tarama başlatıldığında TWAIN<br>veya ICA hataları görünür.<br>(Macintosh)                           | Birincil kaynak olarak Brother TWAIN sürücüsünün seçildiğinden emin olun.<br>Presto! PageManager içerisinde, <b>File</b> (Dosya), <b>Select Source</b> (Kaynağı Seç)<br>öğesine tıklayın ve Brother TWAIN sürücüsünü seçin. Belgeleri, ICA Tarayıcı<br>Sürücüsü'nü kullanarak da tarayabilirsiniz. |
|                                                                                                    | (➤➤ Yazılım ve Ağ Kullanım Kılavuzu.)                                                                                                    |
| OCR çalışmıyor.                                                                                     | Tarayıcı çözünürlüğünü yükseltmeyi deneyin.                                                                                                    |
|                                                                                                    | (Macintosh)                                                                                                    |
|                                                                                                    | Presto! PageManager, kullanımdan önce indirilmiş ve kurulmuş olmalıdır.<br>Daha fazla bilgi için, bkz. <i>Brother Desteğine Erişme (Macintosh)</i> ➤> sayfa 5.                                                                                                    |
| ADF'yi kullanırken kötü tarama<br>sonuçları.<br>■ Taranan veride yatay siyah<br>çizgiler beliriyor. | ADF'deki beyaz çubuğu ve altındaki cam şeridini temizleyin.                                                                                                    |
|                                                                                                    | (Bkz. <i>Tarayıcı camının temizlenmesi</i> ➤➤ sayfa 96.)                                                                                                    |
|                                                                                                    | Tarayıcı camını kullanmayı deneyin. (Bkz. <i>Tarayıcı camını kullanma</i><br>➤> sayfa 45.)                                                                                                    |

## PhotoCapture Center™ Sorunları

| Sorun                                            | Öneriler                                                                                                    |
|--------------------------------------------------|----------------------------------------------------------------------------------------------------|
| Çıkarılabilir Disk doğru çalışmıyor.             | 1 Bellek kartını veya USB Flash sürücüsünü çıkarın ve tekrar takın.                                                                                                    |
|                                                  | 2 Windows <sup>®</sup> içinden "Çıkar" öğesini denediyseniz, devam etmeden önce bellek<br>kartını veya USB Flash sürücüsünü çıkarın.                                       |
|                                                  | 3 Bellek kartını veya USB Flash sürücüsünü çıkarmayı denediğinizde bir hata<br>mesajı belirirse, karta erişiliyor demektir. Bir süre bekleyin, ve sonra tekrar<br>deneyin. |
|                                                  | 4 Yukarıdakilerin hiçbiri işe yaramazsa, bilgisayarınızı ve makinenizi kapatın ve sonra tekrar açın.                                                                       |
| Bilgisayardan Çıkarılabilir Disk'e erişilemiyor. | Bellek kartını veya USB Flash sürücüsünü doğru bir şekilde taktığınızdan emin olun.                                                                                        |
| Yazdırdığımda fotoğrafımın bir<br>parçası eksik. | Sınırsız yazdırmanın ve Kırpma'nın kapalı olduğundan emin olun. (≻≻ Gelişmiş<br>Kullanım Kılavuzu: <i>Sınırsız yazdırma</i> ve Kırpma.)                                    |

#### Yazılım Sorunları

| Sorun                                        | Öneriler                                                                                                    |
|----------------------------------------------|----------------------------------------------------------------------------------------------------|
| Yazılımı kuramıyorum veya<br>yazdıramıyorum. | (Windows <sup>®</sup> )<br>CD-ROM'dan <b>MFL-Pro Suite'i Onar</b> programını çalıştırın. Bu program yazılımı<br>onaracak ve yeniden yükleyecektir. |
| "Aygıt Meşgul"                               | Makinenin Dokunmatik Ekran'da hata mesajı göstermediğinden emin olun.                                                                              |

## Ağ Sorunları

| Sorun                          | Öneriler                                                                                                    |
|--------------------------------|----------------------------------------------------------------------------------------------------|
| Ağ üzerinden yazdıramıyor.     | Makinenizin açık olduğundan ve Hazır modunda çevrimiçi olduğundan emin olun.<br>Bir Ağ Yapılandırma Raporu yazdırın (➤➤ Gelişmiş Kullanım Kılavuzu: <i>Raporlar</i> )<br>ve listede yazdırılmış mevcut Ağ ayarlarını kontrol edin.                                                                                                    |
|                                | Kablo ve ağ bağlantılarının düzgün olduğunu doğrulamak için LAN kablosunu<br>göbeğe yeniden bağlayın. Mümkünse, farklı bir kablo kullanarak makineyi<br>göbeğinizdeki farklı bir bağlantı noktasına bağlamaya çalışın. Bağlantılar iyiyse,<br>makine 2 saniyeliğine LAN Etkin mesajını gösterir.                                                                                               |
|                                | Kablosuz bir ağ kullanıyorsanız veya ağ sorunu yaşıyorsanız, ➤> Yazılım ve Ağ<br>Kullanım Kılavuzu.                                                                                                    |
| Ağ tarama özelliği çalışmıyor. | Ağ taramasına izin vermek için üçüncü taraf Güvenlik/Güvenlik Duvarı Yazılımını<br>yapılandırmak gereklidir. Ağ taraması için 54925 numaralı ağ bağlantı noktasını<br>eklemek üzere aşağıdaki bilgileri girin:                                                                                                    |
|                                | Adda: Herhangi bir açıklama girin, örneğin Brother AğTaraması.                                                                                                    |
|                                | Bağlantı Noktası Numarasına: 54925 girin.                                                                                                    |
|                                | Protokolde: UDP seçilidir.                                                                                                    |
|                                | Lütfen üçüncü taraf Güvenlik/Güvenlik Duvarı Yazılımınızla gelen talimatlar<br>kılavuzuna bakın veya yazılım imalatçısına başvurun.                                                                                                    |
|                                | (Macintosh)                                                                                                    |
|                                | ControlCenter2'nin ana ekranındaki aşağı açılan <b>Model</b> listesinden <b>Other</b> (Diğer)<br>seçeneğini seçin. <b>Device Selector</b> (Aygıt Seçici) penceresinde,<br><b>Connection Type</b> (Bağlantı Türü) içinde <b>Network</b> (AĞ) öğesinin seçili<br>olduğundan emin olun ve sonra <b>Browse</b> (Gözat) öğesine tıklayın. Ağ makinenizi<br>tekrar seçin ve <b>OK</b> öğesine basın. |
| Ağ PC-Fax Alımı özelliği       | (Windows <sup>®</sup> )                                                                                                    |
| çalışmıyor.                    | Üçüncü taraf Güvenlik/Güvenlik Duvarı Yazılımı'nı, PC-FAX AI. etkin olarak<br>ayarlamak gereklidir. Ağ PC-FAX AI. için 54926 numaralı bağlantı noktasını<br>eklemek üzere aşağıdaki bilgileri girin:                                                                                                    |
|                                | Adda: Herhangi bir açıklama girin, örneğin Brother PC-FAX Al.                                                                                                    |
|                                | Bağlantı noktası numarasında: 54926 girin.                                                                                                    |
|                                | Protokolde: UDP seçilidir.                                                                                                    |
|                                | Lütfen üçüncü taraf Güvenlik/Güvenlik Duvarı Yazılımınızla gelen talimatlar<br>kılavuzuna bakın veya yazılım imalatçısına başvurun.                                                                                                    |

## Ağ Sorunları (devam)

| Sorun                         | Öneriler                                                                                                    |
|-------------------------------|----------------------------------------------------------------------------------------------------|
| Brother yazılımı kurulamıyor. | (Windows <sup>®</sup> )                                                                                                    |
|                               | MFL-Pro Suite kurulumu sırasında güvenlik yazılımınız bir uyarı mesajı<br>görüntülüyorsa, ağ erişimini aşağıdaki programlara ayarlayın.                                                                                                    |
|                               | (Macintosh)                                                                                                    |
|                               | Casus yazılıma karşı koruma veya virüsten koruma güvenlik yazılımının güvenlik<br>duvarı işlevi kullanıyorsanız, geçici olarak devre dışı bırakın, ve sonra Brother<br>yazılımını yükleyin.                                                                                                    |
| Kablosuz ağa bağlanılamıyor.  | <ul> <li>Kablosuz Ağ Raporu öğesini kullanarak sorunu araştırın.</li> <li>(Ayarlar), Tüm Ayarlar öğesine basın, ve sonra Baskı Raporlrı</li> <li>öğesini görüntülemek için ▲ veya ▼ öğesine basın. Baskı Raporlrı tuşuna</li> <li>basın. Kablosuz Ağ Raporu öğesini görüntülemek için ▲ veya ▼ tuşuna basın,</li> <li>ve sonra Kablosuz Ağ Raporu öğesine basın.</li> </ul> |
|                               | (➤➤ Yazılım ve Ağ Kullanım Kılavuzu.)                                                                                                    |

## Veri girerken sorun

| Sorun                                                      | Öneriler                                                      |
|------------------------------------------------------------|---------------------------------------------------------------|
| Numara veya karakter girerken<br>arama tuşları çalışmıyor. | Bilgi girmek için Dokunmatik Ekran'daki tuştakımını kullanın. |

## Çeviri Sesi algılama

Bir faksı otomatik olarak gönderiyorsanız, varsayılan ayar olarak makineniz numarayı çevirmeye başlamadan önce belirli bir süre bekler. Çevir Sesi ayarını Tespit olarak değiştirerek, makinenizin çevir sesini algıladığında hemen aramasını sağlayabilirsiniz. Bu ayar, birçok farklı numaraya faks gönderirken biraz zaman kazandırabilir. Ayarı değiştirirseniz ve arama yaparken sorun yaşamaya başlarsanız, tekrar Tespit Yok ayarına değiştirmelisiniz.

- 1 👔 (Ayarlar) tuşuna basın.
- 2) Tüm Ayarlar **tuşuna basın**.
- 3 İlk Kurulum öğesini görüntülemek için ▲ veya ▼ öğesine basın.
- 4 İlk Kurulum **tuşuna basın**.
- 5 Çevirme Tonu öğesini görüntülemek için ▲ veya ▼ öğesine basın.
- 6 Çevirme Tonu **tuşuna basın**.
- 7 Tespit veya Tespit Yok tuşuna basın.
- 8 🚺 tuşuna basın.

## Telefon hattı paraziti / VolP

Telefon hattındaki olası parazitlerden dolayı faksınızı gönderme veya alma sorunu yaşıyorsanız, modem hızını azaltarak hataları en düşüğe indirgeyen uyumluluk ayarını değiştirebilirsiniz.

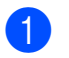

(Ayarlar) tuşuna basın.

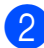

- Tüm Ayarlar **tuşuna basın**.
- 3 İlk Kurulum öğesini görüntülemek için ▲ veya ▼ öğesine basın.

- 4 İlk Kurulum **tuşuna basın**.
- 5 Uyumluluk öğesini görüntülemek için
   ▲ veya ▼ öğesine basın.
- 6 Uyumluluk **tuşuna basın**.
  - Yüksek, Normal **veya** Temel (VoIP) öğesine basın.
    - Temel (VoIP) modem hızını 9.600 bps'ye düşürür ve renkli faks alımını ve renkli faks gönderimi dışında ECM'yi kapatır. Parazit telefon hattınızda tekrarlayan bir sorun olmadığı sürece, yalnızca gerektiğinde kullanmayı tercih edebilirsiniz.

Çoğu VolP hizmetleriyle uyumluluğu geliştirmek için, Brother uyumluluk ayarını Temel (VoIP) olarak değiştirmenizi önerir.

- Normal modem hizini 14.400 bps'ye ayarlar.
- Yüksek modem hızını 33.600 bps'ye yükseltir. (fabrika ayarı)

### 8 🚺 tuşuna basın.

#### NOT

VoIP (IP üzerinden ses), geleneksel telefon hattından çok, Internet bağlantısı kullanan bir telefon sistemi türüdür.

## Makine Bilgileri

## Seri numarayı kontrol etme

Makinenin seri numarasını Dokunmatik Ekran'da görebilirsiniz.

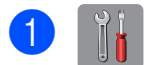

(Ayarlar) tuşuna basın.

- 2 Tüm Ayarlar **tuşuna basın**.
- 3 Makine Bilg. öğesini görüntülemek için ▲ veya ▼ öğesine basın.
- 4 Makine Bilg. tuşuna basın.
- 5 Seri No. tuşuna basın. Makinenizin seri numarası Dokunmatik Ekran'da belirecektir.
- 🌀 🎦 tuşuna basın.

# Donanım yazılımı sürümünü kontrol etme

Makinenin donanım yazılımı sürümünü Dokunmatik Ekran'da görebilirsiniz.

1

(Ayarlar) tuşuna basın.

- Tüm Ayarlar **tuşuna basın**.
- 3 Makine Bilg. öğesini görüntülemek için ▲ veya ▼ öğesine basın.
- 4 Makine Bilg. tuşuna basın.
- 5 Firmware Sürümü **tuşuna basın**.
- 6 Ana Sürüm tuşuna basın. Makinenin donanım yazılım sürümü Dokunmatik Ekran'da belirecektir.
- 7 🚺 tuşuna basın.

## İşlevleri Sıfırla

Aşağıdaki sıfırlama işlevleri mevcuttur:

1 Makine Sıfırlama

Tarih ve Saat, telefon hattı türü ve Arama Erteleme gibi, makinenin değiştirdiğiniz tüm ayarlarını sıfırlayabilirsiniz.

**2** Ağ

Yazıcı sunucusuna ait şifre ve IP adresi bilgileri gibi değerleri fabrika ayarlarına geri döndürebilirsiniz.

3 Adres Defteri & Faks

Adres Defteri ve Faks şu ayarları sıfırlar:

Adres Defteri

(Adres Defteri ve Kurulum Gruplar)

 Bellekte bulunan programlanmış faks işleri

(Yoklamalı Aktarım, Ertelenmiş Faks ve Ertelenmiş Toplu Aktarım)

İstasyon Kimliği

(Ad ve Numaralar)

- Uzaktan Faks Seçenekleri (Faks Yönlendirme)
- Rapor ayarları (İletim Doğrulama Raporu, Adres Defteri ve Faks Günlüğü)
- Geçmiş

(Arayan Kimliği geçmişi ve Giden Arama)

- Bellekteki fakslar
- **4** Tüm Ayarlar

Tüm ayarları fabrika ayarlarına yeniden ayarlayabilirsiniz.

Brother, makineyi teslim etmeden veya atmadan önce bu işlemin gerçekleştirilmesini kuvvetle önerir.

#### NOT

Ağ veya Tüm Ayarlar seçimini yapmadan önce arayüz kablosunu çıkarın.
#### Makine nasıl sıfırlanır

- (Ayarlar) tuşuna basın. 1 2 Tüm Ayarlar **tuşuna basın**. 3 İlk Kurulum öğesini görüntülemek için **▲** veya **▼** öğesine basın. 4 İlk Kurulum **tuşuna basın**. 5 Sıfırla öğesini görüntülemek için ▲ veya V öğesine basın. 6 Sıfırla **tuşuna basın**. 7 Sıfırlama türünü (Makine Sıfırlama, Ağ, Adres Defteri & Faks **Veya** Tüm Ayarlar) görüntülemek için ▲ veya ▼ tuşuna basın ve sonra bir türe basın. 8 Onaylamak için Evet öğesine basın.
- 9 Makineyi yeniden başlatmak için 2 saniyeliğine Evet tuşuna basın.

С

# Ayarlar ve özellik tabloları

# Ayarlar tablolarını kullanma

Makinenizin LCD Dokunmatik Ekran'ının ayarlanması ve çalıştırılması kolaydır. Tüm yapmanız gereken ekranda görünürlerken ayarlamak istediğiniz ayarlara ve seçeneklere basmaktır.

Adım adım Ayarlar tabloları ve Özellik tabloları oluşturduk, böylece bir bakışta her ayarın ve özelliğin kullanılabilir tüm seçeneklerini görebilirsiniz. Bu tabloları, makinede tercih ettiğiniz ayarları hızlı bir şekilde seçmek için kullanabilirsiniz.

# Ayarlar tabloları

Ayarlar tabloları, makinenin programlarında bulunan ayarlar seçeneklerini anlamanıza yardımcı olacaktır. Fabrika ayarları Kalın yazılmış ve bir yıldız işaretiyle gösterilmiştir.

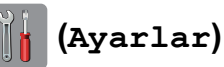

| Seviye1           | Seviye2              | Seviye3        | Seçenekler   | Açıklama                                                                                      | Sayfa   |
|-------------------|----------------------|----------------|--------------|-----------------------------------------------------------------------------------------------|---------|
| Mürekkep          | (Bkz. (Mürekkep) >   | ►> sayfa 182.) |              |                                                                                               |         |
| Wi-Fi             | TCP/IP               | —              | —            | TCP/IP protokolünü<br>yapılandırmanızı sağlar.                                                | Bkz. +. |
|                   | WLAN<br>Yardımcısı   | —              | —            | Kablosuz ağ ayarlarınızı,<br>Brother CD-ROM'unu<br>kullanarak<br>yapılandırabilirsiniz.       |         |
|                   | Kur. Sihirbazı       | _              | _            | Kablosuz ağ için yazıcı<br>sürücünüzü elle<br>yapılandırabilirsiniz.                          | Bkz. ‡. |
|                   | WPS/AOSS             | —              | _            | Tek tuş yöntemi ile<br>kablosuz ağ ayarlarınızı<br>kolayca<br>yapılandırabilirsiniz.          |         |
|                   | WPS, PIN Kodu<br>ile | _              | _            | PIN kodlu bir WPS<br>kullanarak kablosuz ağ<br>ayarlarınızı kolayca<br>yapılandırabilirsiniz. | Bkz. +. |
|                   | Kablosz<br>Durumu    | _              | —            | Mevcut kablosuz ağ<br>durumunu görebilirsiniz.                                                |         |
|                   | MAC Adresi           | —              | —            | Makinenizin MAC adresini görebilirsiniz.                                                      |         |
| A                 | —                    | —              | Düz Kağıt*   | Kağıt çekmecesindeki                                                                          | 37      |
|                   |                      |                | Inkjet Kağıt | kagidin turunu ayarlar.                                                                       |         |
| (MEC-13520)       |                      |                | Brother BP71 |                                                                                               |         |
| (101 0-00020)     |                      |                | Diğer Parlak |                                                                                               |         |
|                   |                      |                | Saydam       |                                                                                               |         |
|                   | —                    | —              | A4*          | Kağıt çekmecesindeki                                                                          | 37      |
| (Kağıt Boyutu)    |                      |                | A5           | Kagium boyutunu ayanar.                                                                       |         |
| (MFC-J3520)       |                      |                | A3           |                                                                                               |         |
| (                 |                      |                | 10x15cm      |                                                                                               |         |
|                   |                      |                | Letter       |                                                                                               |         |
|                   |                      |                | Legal        |                                                                                               |         |
|                   |                      |                | Ledger       |                                                                                               |         |
| + >> Yazılım ve A | Ağ Kullanım Kılavuzı | J.             |              |                                                                                               |         |

**↓ >>** Hızlı Kurulum Kılavuzu.

| Seviye1             | Seviye2                 | Seviye3                | Seçenekler                                                                                     | Açıklama                                      | Sayfa |
|---------------------|-------------------------|------------------------|------------------------------------------------------------------------------------------------|-----------------------------------------------|-------|
|                     | Kağıt Türü              | —                      | Düz Kağıt*                                                                                     | Kağıt çekmecesi #1                            | 37    |
|                     |                         |                        | Inkjet Kağıt                                                                                   | içindeki kağıdın türünü<br>avarlar.           |       |
| (Çekmece 1)         |                         |                        | Brother BP71                                                                                   |                                               |       |
| (MFC-J3720)         |                         |                        | Diğer Parlak                                                                                   |                                               |       |
|                     |                         |                        | Saydam                                                                                         |                                               |       |
|                     | Kağıt Boyutu            | —                      | A4*                                                                                            | Kağıt çekmecesi #1                            |       |
|                     |                         |                        | A5                                                                                             | içindeki kağıdın boyutunu<br>avarlar.         |       |
|                     |                         |                        | A3                                                                                             |                                               |       |
|                     |                         |                        | 10x15cm                                                                                        |                                               |       |
|                     |                         |                        | Letter                                                                                         |                                               |       |
|                     |                         |                        | Legal                                                                                          |                                               |       |
|                     |                         |                        | Ledger                                                                                         |                                               |       |
|                     | Kağıt Boyutu            | —                      | A4*                                                                                            | Kağıt çekmecesi #2                            | 37    |
|                     |                         |                        | A3                                                                                             | içindeki kağıdın boyutunu<br>avarlar.         |       |
| (Çekmece 2)         |                         |                        | Letter                                                                                         |                                               |       |
| (MFC-J3720)         |                         |                        | Legal                                                                                          |                                               |       |
|                     |                         |                        | Ledger                                                                                         |                                               |       |
| Faks Önzlm          | —                       | —                      | Açık                                                                                           | Aldığınız faksları                            | 57    |
|                     |                         |                        | Kapalı*                                                                                        | Dokunmatik Ekran'da<br>görüntüleyebilirsiniz. |       |
| Tüm Ayarlar         | _                       | _                      | Daha fazla bilgi<br>için, aşağıdaki<br>tabloda <i>Tüm</i><br><i>Ayarlar</i> bölümüne<br>bakın. | Ayrıntılı ayarları<br>yapılandırır.           | _     |
| + >> Yazılım ve A   | ğ Kullanım Kılavuzu     | I.                     |                                                                                                | •                                             |       |
| ‡ ➤➤ Hızlı Kuruluı  | m Kılavuzu.             |                        |                                                                                                |                                               |       |
| Fabrika ayarları Ka | ılın yazılmış ve bir yı | ldız işaretiyle göster | ilmiştir.                                                                                      |                                               |       |

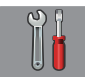

#### Tüm Ayarlar

| Seviye1             | Seviye2                 | Seviye3                | Seçenekler   | Açıklama                                                       | Sayfa   |
|---------------------|-------------------------|------------------------|--------------|----------------------------------------------------------------|---------|
| Genel Ayarlar       | Mürekkep                | Test Baskısı           | Baskı        | Yazdırma kalitesini veya                                       | 97      |
|                     |                         |                        | Kalitesi     | hizalamasını kontrol<br>etmenizi sağlar                        | 99      |
|                     |                         |                        | Hizalama     | etinenizi sayiai.                                              |         |
|                     |                         | Temizleniyor           | Siyah        | Yazıcı kafasını                                                | 97      |
|                     |                         |                        | Renkli       | temizlemenizi sağlar.                                          |         |
|                     |                         |                        | Tümü         |                                                                |         |
|                     |                         | Mürekkep<br>Hacmi      | —            | Kullanılabilir mürekkep<br>hacmini kontrol etmenizi<br>sağlar. | Bkz. ♦. |
|                     | Kağıt Türü              | —                      | Düz Kağıt*   | z Kağıt*Kağıt çekmecesindekikişet Kağıtkağıt türünü ayarlar.   | 37      |
|                     | (MFC-J3520)             |                        | Inkjet Kağıt |                                                                |         |
|                     |                         |                        | Brother BP71 |                                                                |         |
|                     |                         |                        | Diğer Parlak |                                                                |         |
|                     |                         |                        | Saydam       |                                                                |         |
|                     | Kağıt Boyutu            | _                      | A4*          | Kağıt çekmecesindeki                                           | 37      |
|                     | (MFC-J3520)             |                        | A5           | kağıt boyutunu ayarlar.                                        |         |
|                     |                         |                        | A3           |                                                                |         |
|                     |                         |                        | 10x15cm      |                                                                |         |
|                     |                         |                        | Letter       |                                                                |         |
|                     |                         |                        | Legal        |                                                                |         |
|                     |                         |                        | Ledger       |                                                                |         |
| ♦ ►> Gelişmiş Ku    | llanım Kılavuzu.        |                        |              |                                                                |         |
| Fabrika ayarları Ka | ılın yazılmış ve bir yı | ldız işaretiyle göster | ilmiştir.    |                                                                |         |

| Seviye1             | Seviye2                 | Seviye3                | Seçenekler                          | Açıklama                                        | Sayfa |
|---------------------|-------------------------|------------------------|-------------------------------------|-------------------------------------------------|-------|
| Genel Ayarlar       | Çekmece Ayarı           | Tepsi #1               | Kağıt Türü<br>(Seconekler)          | Kağıt çekmecesi #1                              | 37    |
| (Devam)             | (MFC-J3720)             |                        |                                     | ayarlar.                                        |       |
|                     |                         |                        | Duz Kagit"                          |                                                 |       |
|                     |                         |                        | Inkjet Kağıt                        |                                                 |       |
|                     |                         |                        | Brother BP71                        |                                                 |       |
|                     |                         |                        | Diğer Parlak                        |                                                 |       |
|                     |                         |                        | Saydam                              |                                                 |       |
|                     |                         |                        | Kağıt Boyutu<br><b>(Seçenekler)</b> | Kağıt çekmecesi #1<br>içindeki kağıdın boyutunu |       |
|                     |                         |                        | A4*                                 | ayarlar.                                        |       |
|                     |                         |                        | А5                                  |                                                 |       |
|                     |                         |                        | A3                                  |                                                 |       |
|                     |                         |                        | 10x15cm                             |                                                 |       |
|                     |                         |                        | Letter                              |                                                 |       |
|                     |                         |                        | Legal                               |                                                 |       |
|                     |                         |                        | Ledger                              |                                                 |       |
|                     |                         | Tepsi #2               | Kağıt Boyutu<br><b>(Seçenekler)</b> | Kağıt çekmecesi #2<br>içindeki kağıdın boyutunu | 37    |
|                     |                         |                        | A4*                                 | ayarlar.                                        |       |
|                     |                         |                        | A3                                  |                                                 |       |
|                     |                         |                        | Letter                              |                                                 |       |
|                     |                         |                        | Legal                               |                                                 |       |
|                     |                         |                        | Ledger                              |                                                 |       |
|                     |                         | Tepsi Kul.:            | Tepsi #1                            | Kopyalama için                                  | 38    |
|                     |                         | Коруа                  | Tepsi #2                            | kullanılacak çekmeceyi<br>seçin.                |       |
|                     |                         |                        | Oto Tepsi<br>Seçimi*                |                                                 |       |
|                     |                         | Tepsi Kul.:            | Tepsi #1                            | Fakslama için                                   | 39    |
|                     |                         | Faks                   | Tepsi #2                            | kullanılacak çekmeceyi<br>seçin.                |       |
|                     |                         |                        | Oto Tepsi<br>Seçimi*                |                                                 |       |
| ♦ ►> Gelişmiş Ku    | llanım Kılavuzu.        |                        |                                     |                                                 |       |
| Fabrika ayarları Ka | ılın yazılmış ve bir yı | ldız işaretiyle göster | ilmiştir.                           |                                                 |       |

| Seviye1          | Seviye2          | Seviye3        | Seçenekler         | Açıklama                                          | Sayfa   |
|------------------|------------------|----------------|--------------------|---------------------------------------------------|---------|
| Genel Ayarlar    | Ses Seviyesi     | Zil            | Kapalı             | Zil sesi düzeyini ayarlar.                        | 18      |
| (Devam)          |                  |                | Düşük              |                                                   |         |
|                  |                  |                | Orta*              |                                                   |         |
|                  |                  |                | Yüksek             |                                                   |         |
|                  |                  | Bip sesi       | Kapalı             | Dokunmatik Ekran'a veya                           | 18      |
|                  |                  |                | Düşük*             | Dokunmatik Yüzey'e<br>bastığınızda cıkan          |         |
|                  |                  |                | Orta               | seslerin ses seviyesini                           |         |
|                  |                  |                | Yüksek ayanar.     | ayarlar.                                          |         |
|                  |                  | Hoparlör       | Kapalı             | Hoparlörün ses seviyesini                         | 19      |
|                  |                  |                | Düşük              | ayarıar.                                          |         |
|                  |                  |                | Orta*              |                                                   |         |
|                  |                  |                | Yüksek             |                                                   |         |
|                  | LCD Ayarları     | Arka ışık      | Hafif <sup>*</sup> | Dokunmatik Ekran arka                             | 19      |
|                  |                  |                | Orta               | ışığının parlaklığını<br>ayarlayabilirsiniz.      |         |
|                  |                  |                | Коуи               |                                                   |         |
|                  |                  | Kararma        | Kapalı             | En son parmak                                     | Bkz. �. |
|                  |                  | Zaman.         | 10Sn               | Dokunmatik Ekran arka<br>ışığının ne kadar süre   |         |
|                  |                  |                | 20Sn               |                                                   |         |
|                  |                  |                | 30Sn*              | açık kalacağını<br>ayarlayabilirsiniz.            |         |
|                  | Klavye           | _              | QWERTY*            | Dokunmatik Ekran için                             | 12      |
|                  | Ayarları         |                | ABC                | tuştakımı türünü<br>seçebilirsiniz.               |         |
|                  | Uyku Modu        | —              | 1Dk                | Uyku Modu'na geçmeden                             | Bkz. �. |
|                  |                  |                | 2Dk                | önce makinenin ne kadar<br>süre bosta kalacağını  |         |
|                  |                  |                | 3Dk                | seçebilirsiniz.                                   |         |
|                  |                  |                | 5D <b>k</b> *      |                                                   |         |
|                  |                  |                | 10Dk               |                                                   |         |
|                  |                  |                | 30Dk               |                                                   |         |
|                  |                  |                | 60Dk               |                                                   |         |
|                  | İşlev Kilidi     | Parola Ayarla  | _                  | Seçili makine işlemlerini                         |         |
|                  |                  | Kilit Kpl→Açık | —                  | en fazla 10 kisitli<br>kullaniciya kadar ve diğer |         |
|                  |                  |                |                    | tüm yetkili olmayan Genel                         |         |
|                  |                  |                |                    | kullanıcılar için<br>kısıtlayabilirsiniz.         |         |
| Kısayol          | Kısayol Adı      | Kısayol Adını  |                    | Kısayol adını                                     | 17      |
| -<br>Ayarları    | -                | Düzenle        |                    | değiştirebilirsiniz.                              |         |
|                  |                  | Sil            | —                  | Kısayolu siler.                                   | 17      |
| ♦ ➤➤ Gelişmiş Ku | llanım Kılavuzu. |                |                    |                                                   |         |

| Seviye1             | Seviye2                 | Seviye3                | Seçenekler                     | Açıklama                                          | Sayfa |
|---------------------|-------------------------|------------------------|--------------------------------|---------------------------------------------------|-------|
| Faks                | Alma Kurulumu           | Alım Modu              | Yalnızca<br>Faks <sup>*</sup>  | İhtiyaçlarınıza en uygun<br>Alım Modunu seçin.    | 52    |
|                     |                         |                        | Faks/Tel                       |                                                   |       |
|                     |                         |                        | Harici TAD                     |                                                   |       |
|                     |                         |                        | Manüel                         |                                                   |       |
|                     |                         | Zil Gecikmesi          | 0                              | Makineniz Yalnızca                                | 55    |
|                     |                         |                        | 1                              | Faks <b>veya</b> Faks/Tel<br><b>modunda cevap</b> |       |
|                     |                         |                        | 2*                             | vermeden önce zil sesi<br>sayısını ayarlar.       |       |
|                     |                         |                        | 3                              |                                                   |       |
|                     |                         |                        | 4                              |                                                   |       |
|                     |                         |                        | 5                              |                                                   |       |
|                     |                         |                        | 6                              |                                                   |       |
|                     |                         |                        | 7                              |                                                   |       |
|                     |                         |                        | 8                              |                                                   |       |
|                     |                         | F/T Çal                | 20Sn                           | Faks/Tel <b>modundaki</b>                         | 55    |
|                     |                         | Süresi 30              | 30Sn*                          | hızlı çift zilin uzunluğunu<br>ayarlar.           |       |
|                     |                         |                        | 40Sn                           |                                                   |       |
|                     |                         |                        | 70Sn                           |                                                   |       |
|                     |                         | Faks Önizleme          | Açık                           | Dokunmatik Ekran'da                               | 57    |
|                     |                         |                        | Kapalı*                        | görüntüleyebilirsiniz.                            |       |
|                     |                         | Faks Algıla            | Açık*                          | Bir aramaya yanıt                                 | 56    |
|                     |                         |                        | Kapalı                         | verdiğinizde ve faks<br>tonlarını duvduğunuzda    |       |
|                     |                         |                        |                                | faks mesajlarını otomatik                         |       |
|                     |                         |                        |                                | alır.                                             | 69    |
|                     |                         | UZAK KODIAT            | UZAK KODIAR                    | veya dahili telefondan                            | 00    |
|                     |                         |                        | (Seçenekler)                   | yanıtlamanıza ve                                  |       |
|                     |                         |                        | AÇIK                           | hakineyi açınak veya<br>kapatmak için kodlar      |       |
|                     |                         |                        | Kapali                         | kullanmanıza imkan verir.                         |       |
|                     |                         |                        | ECK. KOdu(*31)                 | kişiselleştirebilirsiniz.                         |       |
|                     |                         |                        | Devreaışı<br>Kodu <b>(#51)</b> | -                                                 |       |
| ♦ >> Gelişmiş Ku    | llanım Kılavuzu.        | L                      | · · · ·                        |                                                   |       |
| Fabrika avarları Ka | ılın vazılmıs ve bir vı | ldız isaretivle göster | ilmistir.                      |                                                   |       |

| Seviye1                       | Seviye2                  | Seviye3        | Seçenekler                                                                       | Açıklama                                                                                                    | Sayfa   |
|-------------------------------|--------------------------|----------------|----------------------------------------------------------------------------------|----------------------------------------------------------------------------------------------------|---------|
| Faks<br>(Devam)               | Alma Kurulumu<br>(Devam) | Oto. İndirgeme | <b>Açık*</b><br>Kapalı                                                           | Gelen faksların boyutunu,<br>kağıt boyutuna sığdırmak<br>için keser.                                                                                                    | Bkz. ♦. |
|                               |                          | Hafıza Alımı   | <b>Kapalı*</b><br>Faks İlet<br>Faks Depolama<br>PC Faks Alım                     | Makineyi, faks mesajlarını<br>yönlendirmeye, gelen<br>faksları belleğe<br>kaydetmeye (böylece<br>makinenizden<br>uzaktayken onları<br>alabilirsiniz) veya faksları<br>bilgisayarınıza<br>göndermeye<br>ayarlayabilirsiniz.                                                                 |         |
|                               |                          |                |                                                                                  | Faks İlet veya PC<br>Faks Alım ayarını<br>seçerseniz, Yedek Yazdır<br>güvenlik özelliğini<br>açabilirsiniz.                                                                                                    |         |
|                               | Rapor Ayarı              | XMIT Raporu    | Açık<br>Açık+Resim<br><b>Kapalı*</b><br>Kapalı+Resim<br>Kapalı2<br>Kapalı2+Resim | İletim Onay Raporu için ilk<br>kurulumunu seçin.                                                                                                    | 51      |
|                               |                          | Faaliyet Dön.  | Faaliyet Dön.<br>Saat<br>Gün                                                     | Faks Günlüğü için<br>otomatik yazdırma<br>aralığını ayarlar.<br>Kapalı veya Her 50<br>Faksta seçeneğinden<br>farklı bir seçeneği<br>seçtiyseniz, seçili<br>seçenek için süreyi<br>ayarlayabilirsiniz.<br>Her 7 Günde seçeneğini<br>seçtiyseniz, haftanın bir<br>gününü ayarlayabilirsiniz. | Bkz. ◆. |
|                               | Doküman Yazdır           | _              | _                                                                                | Belleğe kaydedilmiş olan<br>gelen faksları yazdırır.                                                                                                    |         |
|                               | Uzaktan Erişim           | _              | *                                                                                | Uzaktan Alım için kendi kodunuzu belirleyin.                                                                                                    |         |
| <ul><li>Selişmiş Ku</li></ul> | llanım Kılavuzu.         |                |                                                                                  |                                                                                                    |         |

С

| Seviye1             | Seviye2                 | Seviye3                | Seçenekler    | Açıklama                                                                        | Sayfa   |
|---------------------|-------------------------|------------------------|---------------|---------------------------------------------------------------------------------|---------|
| Faks                | Arama                   | Tuş Takımı             | İki Kez # Gir | Faks iletimlerini                                                               | Bkz. ♦. |
| (Devam)             | Kısıtlaması             |                        | Açık          | kısıtlamayı veya yanlış bir<br>adrese iletimi engellemek                        |         |
|                     |                         |                        | Kapalı*       | için kullanıcının numarayı                                                      |         |
|                     |                         | Adres Defteri          | İki Kez # Gir | iki kere girmesini istemeyi<br>avarlavabilirsiniz                               |         |
|                     |                         |                        | Açık          | ayanayasin oniz.                                                                |         |
|                     |                         |                        | Kapalı*       |                                                                                 |         |
|                     |                         | Kısayollar             | İki Kez # Gir |                                                                                 |         |
|                     |                         |                        | Açık          |                                                                                 |         |
|                     |                         |                        | Kapalı*       |                                                                                 |         |
|                     |                         | LDAP sunucusu          | İki Kez # Gir |                                                                                 |         |
|                     |                         |                        | Açık          |                                                                                 |         |
|                     |                         |                        | Kapalı*       |                                                                                 |         |
|                     | Kalan İşler             | _                      | _             | Hangi işlerin bellekte<br>olduğunu kontrol edin ve<br>seçili işleri iptal edin. |         |
|                     | Muhtelif                | Arayan                 | Açık*         | Bellekte kayıtlı olan en                                                        | 63      |
|                     |                         | Kimliği                | Kapalı        | son 30 Arayan Kimliği<br>listesini görüntüleyin veya<br>yazdırın.               |         |
| ♦ ►> Gelişmiş Ku    | llanım Kılavuzu.        | •                      |               |                                                                                 |         |
| Fabrika ayarları Ka | ılın yazılmış ve bir yı | ldız işaretiyle göster | ilmiştir.     |                                                                                 |         |

| Seviye1 | Seviye2    | Seviye3 | Seviye4      | Seçenekler                                  | Açıklama                                                               | Sayfa   |
|---------|------------|---------|--------------|---------------------------------------------|------------------------------------------------------------------------|---------|
| Ağ      | Kablolu Ağ | TCP/IP  | BOOT Metodu  | Otomatik*                                   | İhtiyaçlarınıza                                                        | Bkz. +. |
|         |            |         |              | Statik                                      | en uygun<br>Önyükleme                                                  |         |
|         |            |         |              | RARP                                        | yöntemini seçin.                                                       |         |
|         |            |         |              | BOOTP                                       |                                                                        |         |
|         |            |         |              | DHCP                                        |                                                                        |         |
|         |            |         | IP Adresi    | [000-255].                                  | IP adresini girin.                                                     |         |
|         |            |         |              | [000-255].                                  |                                                                        |         |
|         |            |         |              | [000-255].                                  |                                                                        |         |
|         |            |         |              | [000-255]                                   |                                                                        |         |
|         |            |         | Alt Ağ       | [000-255].                                  | Alt Ağ                                                                 |         |
|         |            |         | Maskesi      | [000-255].                                  | maskesini girin.                                                       |         |
|         |            |         |              | [000-255].                                  | Ağ Geçidi<br>adresini girin.                                           |         |
|         |            |         |              | [000-255]                                   |                                                                        |         |
|         |            |         | Ağ Geçidi    | [000-255].                                  |                                                                        |         |
|         |            |         |              | [000-255].                                  |                                                                        |         |
|         |            |         |              | [000-255].                                  |                                                                        |         |
|         |            |         |              | [000-255]                                   |                                                                        |         |
|         |            |         | Düğüm Adı    | BRNXXXXXXXXXXXXX                            | Düğüm adını<br>girin.                                                  |         |
|         |            |         | WINS Yapı-   | Otomatik*                                   | WINS<br>vapilandirma                                                   |         |
|         |            |         | 141141111401 | Statik                                      | modunu seçer.                                                          |         |
|         |            |         | WINS         | (Birincil)                                  | Ana veya                                                               |         |
|         |            |         | Sunucusu     | 000.000.000.000                             | yardımcı WINS<br>sunucusunun IP                                        |         |
|         |            |         |              | (İkincil)<br>000.000.000.000                | adresini belirtir.                                                     |         |
|         |            |         | DNS          | (Birincil)                                  | Ana veya                                                               |         |
|         |            |         | Sunucusu     | (+1, -, -, -, -, -, -, -, -, -, -, -, -, -, | sunucusunun IP                                                         |         |
|         |            |         |              | (IKINCII)<br>000.000.000.000                | adresini belirtir.                                                     |         |
|         |            |         | APIPA        | Açık*                                       | Yerel bağlantı                                                         |         |
|         |            |         |              | Kapalı                                      | adresi<br>aralığından IP<br>adresini<br>otomatik olarak<br>tahsis eder |         |

♣ Wi-Fi Direct™ Kılavuzu dosyasını indirmek için lütfen <u>http://solutions.brother.com/</u> web sitesinden Brother Solutions Center'a gidin.

• Web Bağlantı Kılavuzu dosyasını indirmek için lütfen <u>http://solutions.brother.com/</u> web sitesinden Brother Solutions Center'a gidin.

| Seviye1            | Seviye2               | Seviye3           | Seviye4                  | Seçenekler                                                                                      | Açıklama                                                                                                    | Sayfa           |
|--------------------|-----------------------|-------------------|--------------------------|-------------------------------------------------------------------------------------------------|----------------------------------------------------------------------------------------------------|-----------------|
| Ağ K<br>(Devam) (I | Kablolu Ağ<br>(Devam) | TCP/IP<br>(Devam) | IPv6                     | Açık<br><b>Kapalı*</b>                                                                          | IPv6<br>protokolünü<br>etkinleştirme<br>veya devre dışı<br>bırakma. IPv6<br>protokolünü<br>kullanmak<br>istiyorsanız,<br>daha fazla bilgi<br>edinmek için<br>http://solutions.<br><u>brother.com/</u><br>adresini ziyaret<br>edin. | Bkz. <b>+</b> . |
|                    |                       | Ethernet          | _                        | <b>Otomatik*</b><br>100B-FD<br>100B-HD<br>10B-FD<br>10B-HD                                      | Ethernet<br>bağlantı<br>modunu seçer.                                                                                                    |                 |
|                    |                       | Kablolu<br>Durumu | lolu —<br>umu            | Etkin 100B-FD<br>Etkin 100B-HD<br>Etkin 10B-FD<br>Etkin 10B-HD<br>Etkin değil<br>Kablolu KAPALI | Mevcut kablolu<br>ağ durumunu<br>görebilirsiniz.                                                                                                    |                 |
|                    |                       | MAC Adresi        |                          | _                                                                                               | Makinenizin<br>MAC adresini<br>görebilirsiniz.                                                                                                    |                 |
|                    | Kablosuz Ağ           | TCP/IP            | BOOT Metodu<br>IP Adresi | Otomatik*<br>Statik<br>RARP<br>BOOTP<br>DHCP<br>[000-255].<br>[000-255].<br>[000-255].          | İhtiyaçlarınıza<br>en uygun<br>Önyükleme<br>yöntemini<br>seçer.<br>IP adresini girin.                                                                                                    |                 |

♣ Wi-Fi Direct™ Kılavuzu dosyasını indirmek için lütfen <u>http://solutions.brother.com/</u> web sitesinden Brother Solutions Center'a gidin.

• Web Bağlantı Kılavuzu dosyasını indirmek için lütfen <u>http://solutions.brother.com/</u> web sitesinden Brother Solutions Center'a gidin.

| Seviye1 | Seviye2     | Seviye3 | Seviye4                      | Seçenekler                           | Açıklama                                                                                                    | Sayfa   |
|---------|-------------|---------|------------------------------|--------------------------------------|----------------------------------------------------------------------------------------------------|---------|
| Ağ      | Kablosuz Ağ | TCP/IP  | Alt Ağ                       | [000-255].                           | Alt Ağ                                                                                                    | Bkz. +. |
| (Devam) | (Devam)     | (Devam) | Maskesi                      | [000-255].                           | maskesini girin.                                                                                                    |         |
|         |             |         |                              | [000-255].                           |                                                                                                    |         |
|         |             |         |                              | [000-255]                            |                                                                                                    |         |
|         |             |         | Ağ Geçidi                    | [000-255].                           | Ağ Geçidi                                                                                                    |         |
|         |             |         |                              | [000-255].                           | adresini girin.                                                                                                    |         |
|         |             |         |                              | [000-255].                           |                                                                                                    |         |
|         |             |         |                              | [000-255]                            |                                                                                                    |         |
|         |             |         | Düğüm Adı                    | BRWXXXXXXXXXXXX                      | Düğüm adını<br>girin.                                                                                                    |         |
|         |             |         | WINS                         | Otomatik*                            | WINS                                                                                                    |         |
|         |             |         | Yapılandırması               | Statik                               | yapılandırma<br>modunu seçer.                                                                                                    |         |
|         |             |         | WINS<br>Sunucusu             | (Birincil)<br>000.000.000.000        | Ana veya<br>yardımcı WINS                                                                                                    |         |
|         |             |         | (İkincil)<br>000.000.000.000 | sunucusunun IP<br>adresini belirtir. |                                                                                                    |         |
|         |             |         | DNS<br>Sunucusu              | (Birincil)<br>000.000.000.000        | Ana veya<br>yardımcı DNS                                                                                                    |         |
|         |             |         |                              | (İkincil)<br>000.000.000.000         | sunucusunun IP<br>adresini belirtir.                                                                                                    |         |
|         |             |         | APIPA                        | <b>Açık*</b><br>Kapalı               | Yerel bağlantı<br>adresi<br>aralığından IP<br>adresini<br>otomatik olarak<br>tahsis eder.                                                                               |         |
|         |             |         | IPv6                         | Açık                                 | Kablosuz LAN                                                                                                    |         |
|         |             |         |                              | Kapalı*                              | protokolünü<br>etkin kılar veya<br>devre dışı<br>bırakır.<br>IPv6<br>protokolünü<br>kullanmak<br>istiyorsanız,<br>daha fazla bilgi<br>edinmek için<br>http://solutions. |         |
|         |             |         |                              |                                      | adresini ziyaret                                                                                                    |         |

♣ Wi-Fi Direct™ Kılavuzu dosyasını indirmek için lütfen <u>http://solutions.brother.com/</u> web sitesinden Brother Solutions Center'a gidin.

• Web Bağlantı Kılavuzu dosyasını indirmek için lütfen <u>http://solutions.brother.com/</u> web sitesinden Brother Solutions Center'a gidin.

Fabrika ayarları Kalın yazılmış ve bir yıldız işaretiyle gösterilmiştir.

С

| Seviye1                           | Seviye2              | Seviye3           | Seviye4 | Seçenekler                                                                                              | Açıklama                                                                              | Sayfa |
|-----------------------------------|----------------------|-------------------|---------|----------------------------------------------------------------------------------------------------|---------------------------------------------------------------------------------------|-------|
| Ağ Kablosuz Ağ<br>(Devam) (Devam) | WLAN<br>Yardımcısı   | _                 | _       | Kablosuz ağ<br>ayarlarınızı,<br>Brother CD-<br>ROM'unu kulla-<br>narak yapılandı-<br>rabilirsiniz.      | Bkz. +.                                                                               |       |
|                                   | Kur. Sihirbazı       | —                 | —       | Kablosuz ağ için<br>yazıcı sürücü-<br>nüzü elle yapı-<br>landırabilirsiniz.                             |                                                                                       |       |
|                                   |                      | WPS/AOSS          | _       | _                                                                                                    | Tek dokunuşla<br>kablosuz ağ<br>ayarlarınızı ko-<br>layca yapılandı-<br>rabilirsiniz. |       |
|                                   | WPS, PIN<br>Kodu ile | _                 | _       | PIN kodlu bir<br>WPS kullanarak<br>kablosuz ağ<br>ayarlarınızı ko-<br>layca yapılandı-<br>rabilirsiniz. |                                                                                       |       |
|                                   |                      | Kablosz<br>Durumu | Durum   | —                                                                                                    | Mevcut<br>kablosuz ağ<br>durumunu<br>görebilirsiniz.                                  |       |
|                                   |                      | Sinyal            | _       | Mevcut<br>kablosuz ağ<br>sinyal gücünü<br>görebilirsiniz.                                               |                                                                                       |       |
|                                   |                      | SSID              | —       | Mevcut SSID'yi<br>görebilirsiniz.                                                                       |                                                                                       |       |
|                                   |                      | İlet. Modu        | —       | Mevcut İletişim<br>Modunu<br>görebilirsiniz.                                                            |                                                                                       |       |
|                                   |                      | MAC Adresi        | _       | _                                                                                                    | Makinenizin<br>MAC adresini<br>görebilirsiniz.                                        |       |

♣ Wi-Fi Direct<sup>™</sup> Kılavuzu dosyasını indirmek için lütfen <u>http://solutions.brother.com/</u> web sitesinden Brother Solutions Center'a gidin.

• Web Bağlantı Kılavuzu dosyasını indirmek için lütfen <u>http://solutions.brother.com/</u> web sitesinden Brother Solutions Center'a gidin.

| Seviye1       | Seviye2                                                                                 | Seviye3                      | Seviye4   | Seçenekler             | Açıklama                                                                                                    | Sayfa   |
|---------------|-----------------------------------------------------------------------------------------|------------------------------|-----------|------------------------|----------------------------------------------------------------------------------------------------|---------|
| Ağ<br>(Devam) | Wi-Fi Direkt İtme<br>Düğmesi<br>PIN Kodu<br>Manuel<br>Grup Sahibi<br>Aygıt<br>Bilgileri | Wi-Fi Direkt Itme<br>Düğmesi | _         | _                      | Tek tuş yönte-<br>mini kullanarak<br>WiFi Direct™ ağ<br>ayarlarınızı ko-<br>layca yapılandı-<br>rabilirsiniz.                           | Bkz. ♣. |
|               |                                                                                         | PIN Kodu                     | _         | _                      | PIN kodlu bir<br>WPS kullanarak<br>WiFi Direct™ ağ<br>ayarlarınızı ko-<br>layca yapılandı-<br>rabilirsiniz.                             |         |
|               |                                                                                         | Manuel                       | —         | —                      | WiFi Direct™ ağ<br>ayarlarınızı elle<br>yapılandırabilir-<br>siniz.                                                                     |         |
|               |                                                                                         | Grup Sahibi                  | —         | Açık<br><b>Kapalı*</b> | Makinenizi Grup<br>Sahibi olarak<br>ayarlar.                                                                                            |         |
|               |                                                                                         | Aygıt<br>Bilgileri           | Aygıt Adı | —                      | Makinenizin<br>aygıt adını<br>görebilirsiniz.                                                                                           |         |
|               |                                                                                         |                              | SSID      | _                      | Grup Sahibi'nin<br>SSID'sini<br>gösterir.<br>Makine bağlı<br>olmadığında,<br>Dokunmatik<br>Ekranda Bağlı<br>Değil mesajı<br>gösterilir. |         |
|               |                                                                                         |                              | IP Adresi | _                      | Makinenizin<br>geçerli IP<br>adresini<br>görebilirsiniz.                                                                                |         |

♣ Wi-Fi Direct™ Kılavuzu dosyasını indirmek için lütfen <u>http://solutions.brother.com/</u> web sitesinden Brother Solutions Center'a gidin.

• Web Bağlantı Kılavuzu dosyasını indirmek için lütfen <u>http://solutions.brother.com/</u> web sitesinden Brother Solutions Center'a gidin.

| Seviye1       | Seviye2                 | Seviye3            | Seviye4 | Seçenekler                                                                                  | Açıklama                                                                                                    | Sayfa   |
|---------------|-------------------------|--------------------|---------|---------------------------------------------------------------------------------------------|----------------------------------------------------------------------------------------------------|---------|
| Ağ<br>(Devam) | Wi-Fi Direkt<br>(Devam) | Durum<br>Bilgisi   | Durum   | G/O Etkin<br>(**)<br>İstemci<br>Etkin<br>Bağlı Değil<br>Kapalı<br>** = aygıtların<br>Savısı | Geçerli Wi-Fi<br>Direct™ ağ<br>durumunu<br>görebilirsiniz.                                                                                                    | Bkz. ♣. |
|               |                         |                    | Sinyal  | Güçlü<br>Orta<br>Zayıf<br>Yok                                                               | Geçerli Wi-Fi<br>Direct™ ağ<br>sinyal gücünü<br>görebilirsiniz.<br>Makineniz Grup<br>Sahibi olarak<br>çalışırken,<br>Dokunmatik<br>Ekran'da her<br>zaman Güç1ü<br>mesajı<br>gösterilir. |         |
|               |                         | I/F<br>Etkinleştir | —       | Açık<br><b>Kapalı*</b>                                                                      | Wi-Fi Direct™<br>bağlantısını<br>etkinleştirin<br>veya devre dışı<br>bırakın.                                                                                                    |         |

♣ Wi-Fi Direct<sup>™</sup> Kılavuzu dosyasını indirmek için lütfen <u>http://solutions.brother.com/</u> web sitesinden Brother Solutions Center'a gidin.

• Web Bağlantı Kılavuzu dosyasını indirmek için lütfen <u>http://solutions.brother.com/</u> web sitesinden Brother Solutions Center'a gidin.

| Seviye1              | Seviye2                  | Seviye3         | Seviye4                   | Seçenekler                                                       | Açıklama                                                                                | Sayfa                                                                                                    |                                                                  |
|----------------------|--------------------------|-----------------|---------------------------|------------------------------------------------------------------|-----------------------------------------------------------------------------------------|----------------------------------------------------------------------------------------------------|------------------------------------------------------------------|
| <b>Ağ</b><br>(Devam) | E-posta/IFAKS<br>(IFAX   | Posta<br>Adresi | _                         | —                                                                | Posta adresini<br>girin. (En fazla<br>60 karakter)                                      | Bkz. +.                                                                                                    |                                                                  |
|                      | sonra<br>kullanılabilir) | Sunucu Kur      | SMTP Sunucusu             | <sup>Ad</sup><br>(En fazla 30<br>karakter)                       | SMTP<br>sunucusu<br>adresini girin.                                                     |                                                                                                    |                                                                  |
|                      |                          |                 |                           | IP Adresi<br>[000-255].<br>[000-255].<br>[000-255].<br>[000-255] |                                                                                         |                                                                                                    |                                                                  |
|                      |                          |                 | SMTP Port                 | [00001-65535]                                                    | SMTP bağlantı<br>noktası<br>numarasını girin.                                           |                                                                                                    |                                                                  |
|                      |                          |                 | SMTP Yetk.                | Hiçbiri*<br>SMTP-YETK<br>SMTP öncesi<br>POP                      | E-posta bildirimi<br>için Güvenlik<br>yöntemini<br>seçer.                               |                                                                                                    |                                                                  |
|                      |                          |                 |                           | SMTP SSL/TLS                                                     | Hiçbiri*<br>SSL<br>TLS                                                                  | Güvenli SSL/TLS<br>iletişimi gerektiren<br>bir E-posta<br>sunucusu yoluyla<br>bir E-posta<br>gönderin veya alın. |                                                                  |
|                      |                          |                 |                           |                                                                  | SMTP Sert.<br>doğrula                                                                   | Açık<br><b>Kapalı*</b>                                                                                           | SMTP Sunucusu<br>Sertifikasını<br>otomatik olarak<br>doğrulayın. |
|                      |                          |                 | POP3<br>Sunucusu          | <sup>Ad</sup><br>(En fazla 30<br>karakter)                       | POP3sunucusu adresini girin.                                                            |                                                                                                    |                                                                  |
|                      |                          |                 |                           |                                                                  | IP Adresi<br>[000-255].<br>[000-255].<br>[000-255].<br>[000-255]                        |                                                                                                    |                                                                  |
|                      |                          |                 |                           |                                                                  | POP3 Port                                                                               | [00001-65535]                                                                                                    | POP3 bağlantı<br>noktası<br>numarasını girin.                    |
|                      |                          |                 | Posta Kut.<br>Adı         |                                                                  | Posta kutusu<br>adını girin. (En<br>fazla 60 karakter)                                  |                                                                                                    |                                                                  |
|                      |                          |                 | Posta<br>Kutusu<br>Parola | _                                                                | POP3<br>sunucusunda<br>oturum açmak<br>için şifreyi girin.<br>(En fazla 32<br>karakter) |                                                                                                    |                                                                  |

♣ Wi-Fi Direct™ Kılavuzu dosyasını indirmek için lütfen <u>http://solutions.brother.com/</u> web sitesinden Brother Solutions Center'a gidin.

• Web Bağlantı Kılavuzu dosyasını indirmek için lütfen <u>http://solutions.brother.com/</u> web sitesinden Brother Solutions Center'a gidin.

Fabrika ayarları Kalın yazılmış ve bir yıldız işaretiyle gösterilmiştir.

С

| Seviye1              | Seviye2                                                                        | Seviye3               | Seviye4               | Seçenekler                                                 | Açıklama                                                                                                    | Sayfa           |
|----------------------|--------------------------------------------------------------------------------|-----------------------|-----------------------|------------------------------------------------------------|----------------------------------------------------------------------------------------------------|-----------------|
| <b>Ağ</b><br>(Devam) | E-posta/IFAKS<br>(IFAX<br>indirildikten<br>sonra<br>kullanılabilir)<br>(Devam) | Sunucu Kur<br>(Devam) | POP3<br>SSL/TLS       | <b>Hiçbiri*</b><br>SSL<br>TLS                              | Bir E-postayı,<br>güvenli SSL/TLS<br>iletişimi gerektiren<br>bir E-posta<br>sunucusu yoluyla<br>gönderebilir ve<br>alabilirsiniz. | Bkz. <b>+</b> . |
|                      |                                                                                |                       | POP3 Sert.<br>doğrula | Açık<br><b>Kapalı*</b>                                     | POP3<br>Sunucusu<br>Sertifikasını<br>otomatik olarak<br>doğrulayın.                                                               |                 |
|                      |                                                                                |                       | APOP                  | Açık<br><b>Kapalı*</b>                                     | APOP'yi<br>etkinleştirir veya<br>devre dışı<br>bırakır.                                                                           |                 |
|                      |                                                                                | Posta RX<br>Kur       | Oto.<br>Yoklama       | Oto. Yoklama<br>(Seçenekler)<br>Açık*<br>Kapalı            | Yeni mesajlar<br>için POP3<br>sunucusunu<br>otomatik olarak<br>kontrol eder.                                                      |                 |
|                      |                                                                                |                       |                       | (Açık<br>seçildiğinde)<br>Yoklama<br>Sıkl.<br>(Seçenekler) | POP3<br>sunucusunda<br>yeni mesajları<br>kontrol etme<br>aralığını ayarlar.                                                       |                 |
|                      |                                                                                |                       |                       | 1Dk                                                        |                                                                                                    |                 |
|                      |                                                                                |                       |                       | 3Dk                                                        |                                                                                                    |                 |
|                      |                                                                                |                       |                       | 10Dk*                                                      |                                                                                                    |                 |
|                      |                                                                                |                       |                       | 30Dk<br>60Dk                                               |                                                                                                    |                 |
|                      |                                                                                |                       | Başlık                | Tümü<br>Konu+Kimden+Kime                                   | Yazdırılacak<br>posta başlığı<br>içeriğini seçer.                                                                                 |                 |
|                      |                                                                                |                       | Hata<br>Postasını Sil | Açık*<br>Kapalı                                            | Hata postalarını<br>otomatik olarak<br>siler.                                                                                     |                 |
|                      |                                                                                |                       | Bildiri               | Açık<br>MDN                                                | Bildirim<br>mesajlarını alır.                                                                                                    |                 |
|                      |                                                                                |                       |                       | Kapalı*                                                    |                                                                                                    |                 |

♣ Wi-Fi Direct™ Kılavuzu dosyasını indirmek için lütfen <u>http://solutions.brother.com/</u> web sitesinden Brother Solutions Center'a gidin.

• Web Bağlantı Kılavuzu dosyasını indirmek için lütfen <u>http://solutions.brother.com/</u> web sitesinden Brother Solutions Center'a gidin.

| Seviye1              | Seviye2                                          | Seviye3         | Seviye4          | Seçenekler                                                                            | Açıklama                                                                   | Sayfa           |
|----------------------|--------------------------------------------------|-----------------|------------------|---------------------------------------------------------------------------------------|----------------------------------------------------------------------------|-----------------|
| <b>Ağ</b><br>(Devam) | E-posta/IFAKS<br>(IFAX<br>indirildikten<br>sonra | Posta TX<br>Kur | Gönd.<br>Konusu  | _                                                                                     | İnternet Faksı<br>verilerine ekli<br>konuyu<br>görüntüler.                 | Bkz. <b>+</b> . |
|                      | kullanılabilir)<br>(Devam)                       |                 | Boyut<br>Limiti  | Açık<br><b>Kapalı*</b>                                                                | E-posta<br>belgelerinin<br>boyutunu<br>sınırlar.                           |                 |
|                      |                                                  |                 | Bildiri          | Açık<br><b>Kapalı*</b>                                                                | Bildirim<br>mesajları<br>gönderir.                                         |                 |
|                      |                                                  | İletim Kur      | İletim<br>Yayını | Açık<br><b>Kapalı*</b>                                                                | Bir belgeyi,<br>internet<br>üzerinden diğer<br>faks makinesine<br>aktarır. |                 |
|                      |                                                  |                 | İletim<br>Alanı  | —                                                                                     | Etki Alanı adını<br>kaydeder.                                              |                 |
|                      |                                                  |                 | İletim<br>Raporu | Açık<br><b>Kapalı*</b>                                                                | Aktarma Yayın<br>Raporunu<br>yazdırır.                                     |                 |
|                      | Manuel POP3<br>Alma                              | _               | _                | POP3<br>sunucusuna<br>erişir ve bir e-<br>postanın alınıp<br>alınmadığını<br>onaylar. |                                                                            |                 |
|                      | Web Connect                                      | Proxy           | Proxy            | Açık                                                                                  | Web bağlantısı                                                             | Bkz. ●.         |
|                      | ayarlari                                         | Ayarlari        | Baglantisi       | Kapalı*                                                                               | değiştirebilirsiniz.                                                       |                 |
|                      |                                                  |                 | Adres            | —                                                                                     |                                                                            |                 |
|                      |                                                  |                 | Port             | _                                                                                     |                                                                            |                 |
|                      |                                                  |                 | Kullanıcı Adı    |                                                                                       |                                                                            |                 |
| Ağ I                 |                                                  |                 | Şifre            |                                                                                       |                                                                            |                 |
|                      | Ağ I/F                                           | —               | _                | <b>Kablolu Ağ*</b><br>Kablosuz Ağ                                                     | Ağ bağlantısı<br>türünü<br>seçebilirsiniz.                                 | Bkz. +.         |
|                      | Ağ Sıfırlama                                     |                 | —                | Evet<br>Hayır                                                                         | Tüm ağ<br>ayarlarını<br>varsayılan<br>fabrika ayarına<br>geri döndürür.    |                 |

♣ Wi-Fi Direct™ Kılavuzu dosyasını indirmek için lütfen <u>http://solutions.brother.com/</u> web sitesinden Brother Solutions Center'a gidin.

• Web Bağlantı Kılavuzu dosyasını indirmek için lütfen <u>http://solutions.brother.com/</u> web sitesinden Brother Solutions Center'a gidin.

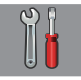

### Tüm Ayarlar (devam)

| Seviye1          | Seviye2                     | Seviye3       | Seçenekler              | Açıklama                                                              | Sayfa    |
|------------------|-----------------------------|---------------|-------------------------|-----------------------------------------------------------------------|----------|
| Baskı            | XMIT Onay                   | —             | —                       | Bu listeleri ve raporları                                             | Bkz. ♦.  |
| Raporlrı         | Adres Defteri               | —             | —                       | yazdırır.                                                             |          |
|                  | Faks Faaliyeti              | —             | —                       |                                                                       |          |
|                  | Kul. Ayarları               | —             | —                       |                                                                       |          |
|                  | Ağ Yapılandı-<br>rılması    | —             | —                       |                                                                       |          |
|                  | Kablosuz Ağ<br>Raporu       | —             | —                       |                                                                       |          |
|                  | Arayan Kimli-<br>ği Geçmişi | —             | —                       |                                                                       |          |
| Makine Bilg.     | Seri No.                    | _             | _                       | Makinenizin seri<br>numarasını kontrol<br>etmenizi sağlar.            | 134      |
|                  | Firmware<br>Sürümü          | Ana Sürüm     | _                       | Makinenizin donanımı<br>yazılımı sürümünü kontrol<br>etmenizi sağlar. | 134      |
| İlk Kurulum      | Tarih ve Saat               | Tarih         | —                       | Ekrandaki ve                                                          | 100      |
|                  |                             | Saat          |                         | gönderdiğiniz faksın<br>baslığındaki saat ve tarihi                   |          |
|                  |                             | Saat Türünü   | 12'li Saat              | ayarlar.                                                              |          |
|                  |                             |               | 24'lü Saat <sup>*</sup> |                                                                       |          |
|                  |                             | Oto. Günışığı | <b>Açık*</b><br>Kapalı  | Yaz Saati için otomatik<br>olarak değiştirir.                         | Bkz. ♦.  |
|                  |                             | Saat Dilimi   | _                       | Ülkenizin saat dilimini<br>belirler.                                  | Bkz. ‡.  |
|                  | İstasyon ID                 | Faks          | _                       | Faksladığınız her sayfada<br>görünmesi için adınızı ve                |          |
|                  |                             | Ad            |                         | faks numaranızı girin.                                                |          |
|                  | Ton/Puls                    | —             | Ton*                    | Arama modunu seçin.                                                   |          |
|                  |                             |               | Puls                    |                                                                       |          |
|                  | Çevirme Tonu                | —             | Tespit .                | Çevir Sesi Algılama'yı<br>acar veva kapatır.                          | 133      |
|                  |                             |               | Tespit Yok*             |                                                                       |          |
|                  | Tel. Hat Ayarı              | —             | Normal*                 | Telefon hattı türünü seçin.                                           | 64       |
|                  |                             |               | PBX<br>ISDN             |                                                                       |          |
|                  | Uyumluluk                   | —             | Yüksek*                 | İletim sorunlarını                                                    | 133      |
|                  |                             |               | Normal                  | çözmeye yardımcı olmak<br>için modem hızını ayarlar.                  |          |
| ♦ ►► Gelismis Ku | l<br>Ilanım Kılavuzu        | <u> </u>      | ICHICI (VOII)           | <u> </u>                                                              | <u> </u> |

↓ >> Hızlı Kurulum Kılavuzu.

+ >> Yazılım ve Ağ Kullanım Kılavuzu.

| Seviye1                | Seviye2                                 | Seviye3                 | Seçenekler                               | Açıklama                                                                                                    | Sayfa   |
|------------------------|-----------------------------------------|-------------------------|------------------------------------------|----------------------------------------------------------------------------------------------------|---------|
| İlk Kurulum<br>(Devam) | Sıfırla                                 | Makine<br>Sıfırlama     | Evet<br>Hayır                            | Tarih ve Saat, telefon<br>hattı türü ve Arama<br>Erteleme gibi, makinenin<br>değiştirdiğiniz tüm<br>ayarlarını<br>sıfırlayabilirsiniz.                                                                                 | 134     |
|                        |                                         | Ağ                      | Evet<br>Hayır                            | Yazıcı sunucusunu, şifre<br>ve IP adresi bilgisi gibi,<br>varsayılan fabrika<br>ayarlarına geri ayarlar.                                                                                                    |         |
|                        |                                         | Adres Defteri<br>& Faks | Evet<br>Hayır                            | Kayıtlı tüm Adres Defteri<br>numaralarını ve fakslarını<br>siler, İstasyon Kimliği'ni,<br>Adres Defteri Listesini,<br>İletim Onay Raporunu ve<br>Faks Günlüğü'nü yeniden<br>varsayılan fabrika<br>ayarlarına döndürür. |         |
|                        |                                         | Tüm Ayarlar             | Evet<br>Hayır                            | Makinenin tüm ayarlarını<br>yeniden varsayılan<br>fabrika ayarlarına<br>döndürür.                                                                                                    |         |
|                        | Yerel Dil<br>(ülkenize bağlı<br>olarak) | _                       | (Kullanmak<br>istediğiniz dili<br>seçin) | Ülkenize göre LCD dilini<br>değiştirmenizi sağlar.                                                                                                    | Bkz. ♠. |
| ♦ >> Gelişmiş Ku       | Ilanım Kılavuzu.                        | ·                       | ·                                        |                                                                                                    |         |
| ‡ ➤➤ Hızlı Kurulur     | m Kılavuzu.                             |                         |                                          |                                                                                                    |         |
| + >> Yazılım ve A      | Ağ Kullanım Kılavuzu                    | J.                      |                                          |                                                                                                    |         |
| Fabrika ayarları Ka    | alın yazılmış ve bir y                  | ıldız işaretiyle göster | ilmiştir.                                |                                                                                                    |         |

# Özellik tabloları

## 📠 Faks (Faks Önizleme Kapalı Olduğunda)

| Seviye1             | Seviye2                 | Seviye3                | Seçenekler | Açıklama                                                                                                    | Sayfa                                 |
|---------------------|-------------------------|------------------------|------------|----------------------------------------------------------------------------------------------------|---------------------------------------|
| Tkr Ara<br>(Durklt) | _                       | _                      | _          | Aranan son numarayı<br>yeniden çevirir.<br>Dokunmatik Yüzey'de bir<br>faks veya telefon<br>numarası girerken,<br>Dokunmatik Ekran'da<br>Tkr Ara mesajı Durklt<br>olarak değişir. Erişim<br>kodları ve kredi kartı<br>numaraları gibi<br>numaraları çevirirken<br>bekleme yapmak<br>gerekiyorsa Durklt<br>öğesine basın. Ayrıca<br>adres ayarlarken bir<br>duraklama da<br>depolayabilirsiniz. | 71                                    |
| Tel (R)             |                         |                        |            | Telefon hattı türü olarak<br>PBX seçildiğinde Tel<br>öğesi R olarak değişir. R<br>öğesini PBX'e bağlıyken<br>bir dış hatta erişim<br>sağlamak veya bir<br>aramayı başka bir dahiliye<br>aktarmak için<br>kullanabilirsiniz.                                                                                                    | 64                                    |
| ♦ ➤➤ Gelişmiş Ku    | llanım Kılavuzu.        |                        |            |                                                                                                    | · · · · · · · · · · · · · · · · · · · |
| Fabrika ayarları Ka | ılın yazılmış ve bir yı | ldız işaretiyle göster | ilmiştir.  |                                                                                                    |                                       |

| Adres Defteri      |                                               |                                                                        |                                       |                                                                                                    |         |
|--------------------|-----------------------------------------------|------------------------------------------------------------------------|---------------------------------------|----------------------------------------------------------------------------------------------------|---------|
| Aures Derterr      | (Ara:)                                        |                                                                        | _                                     | LDAP kapali oldugunda,<br>arama Yerel Adres Defteri<br>içinde olacaktır. LDAP<br>açık olduğunda arama,<br>Yerel Adres Defteri ve<br>LDAP Sunucusu içinde<br>olacaktır. | 70      |
|                    |                                               | Ayrıntı<br>(Bu, yalnızca LDAP<br>açık olduğunda<br>görüntülenecektir.) | _                                     | Seçili adres hakkında<br>ayrıntılı bilgi gösterir.                                                                                                    |         |
|                    | Düzenle                                       |                                                                        | Yeni Adres<br>Ekle                    | Dokunmatik Ekran'da<br>Adres Defteri (Ve<br>Uygula, sonra Faks<br>Başlatma) öğesine<br>basarak arama<br>yapabilmeniz için Adres<br>Defteri numaralarını<br>kaydeder.   | 73      |
|                    |                                               |                                                                        | Grupları Kur                          | Yayın yapmak için Grup<br>numaralarını<br>ayarlayabilirsiniz.                                                                                                    | Bkz. ♦. |
|                    |                                               |                                                                        | Değiştir                              | Adres Defteri<br>numaralarını<br>değiştirebilirsiniz.                                                                                                    | 74      |
|                    |                                               |                                                                        | Sil                                   | Adres Defteri<br>numaralarını silebilirsiniz.                                                                                                    |         |
|                    | -                                             | Uygula                                                                 | _                                     | Adres Defteri'ni<br>kullanarak faks<br>gönderebilirsiniz.                                                                                                    | 70      |
| Arama Geçmişi      | Giden Çağrı                                   | Uygula<br>Düzenle                                                      | Adres<br>Defterine<br>Ekle<br>Sil     | Giden Arama<br>geçmişinden bir numara<br>seçebilir ve sonra bu<br>numaraya bir faks<br>gönderebilir, Adres<br>Defteri'ne ekleyebilir ve<br>silebilirsiniz.             | 71      |
| ◆ >> Gelismis Kull | Arayan<br>Kimliği<br>Geçmişi<br>anım Kılavuzu | Uygula<br>Düzenle                                                      | <br>Adres<br>Defterine<br>Ekle<br>Sil | Arama Kimliği<br>geçmişinden bir numara<br>seçebilir ve sonra bu<br>numaraya bir faks<br>gönderebilir, Adres<br>Defteri'ne ekleyebilir veya<br>silebilirsiniz.         | 72      |

С

| Seviye1             | Seviye2                | Seviye3                | Seçenekler                   | Açıklama                                                                                                    | Sayfa   |
|---------------------|------------------------|------------------------|------------------------------|----------------------------------------------------------------------------------------------------|---------|
| Seçenkler           | Fax Çözünür.           | —                      | Standart*                    | Giden fakslar için                                                                                              | Bkz. ♦. |
|                     |                        |                        | İnce                         | çözünürlüğü ayarlar.                                                                                            |         |
|                     |                        |                        | S.İnce                       |                                                                                                    |         |
|                     |                        |                        | Foto                         |                                                                                                    |         |
|                     | Kontrast               | _                      | Otomatik*                    | Gönderdiğiniz faksın                                                                                            |         |
|                     |                        |                        | Hafif                        | parlaklığını değiştirir.                                                                                        |         |
|                     |                        |                        | Коуи                         |                                                                                                    |         |
|                     | Cam Tara.              | —                      | A4*                          | Fakslar için cam tarama                                                                                         | 49      |
|                     | Boy.                   |                        | A3                           | boyutunu ayarlar.                                                                                               |         |
|                     |                        |                        | Letter                       |                                                                                                    |         |
|                     |                        |                        | Legal                        |                                                                                                    |         |
|                     |                        |                        | Ledger                       |                                                                                                    |         |
|                     | Yayın                  | Numara Ekle            | Numara Ekle                  | Aynı faks mesajını birden                                                                                       | Bkz. ♦. |
|                     |                        |                        | Adres<br>defterinden<br>ekle | çok faks numarasına<br>gönderebilirsiniz.                                                                       |         |
|                     |                        |                        | Adres<br>defterinde<br>ara   |                                                                                                    |         |
|                     | Önizleme               | _                      | Açık                         | Bir faks mesajını                                                                                               | 50      |
|                     |                        |                        | Kapalı*                      | göndermeden önce<br>önizleme yapabilirsiniz.                                                                    |         |
|                     | Renk Ayarı             | _                      | Mono*                        | Faksların tek renkli veya                                                                                       | 49      |
|                     |                        |                        | Renkli                       | renkli gönderilmesini<br>ayarlar.                                                                               |         |
|                     | Gecikmeli Fax          | Gecikmeli Fax          | Açık                         | Ertelemeli faklsarın                                                                                            | Bkz. ♦. |
|                     |                        |                        | Kapalı*                      | saat formatina ayarlar.                                                                                         |         |
|                     |                        | Zamanı Ayrl            |                              |                                                                                                    |         |
|                     | Toplu TX               | _                      | Açık<br><b>Kapalı*</b>       | Günün aynı saatinde aynı<br>faks numarasına gidecek<br>ertelemeli faksları tek bir<br>ileti olarak birleştirir. |         |
|                     | Gerç. Zam. TX          | —                      | Açık                         | Bir faksı, belleği                                                                                              |         |
|                     |                        |                        | Kapalı*                      | kullanmadan<br>gönderebilirsiniz.                                                                               |         |
|                     | Yoklamalı TX           | —                      | Standart                     | Başka bir faks                                                                                                  |         |
|                     |                        |                        | Güvenli                      | makinesinden alınacak<br>belgeyi makinenizde                                                                    |         |
|                     |                        |                        | Kapalı*                      | ayarlar.                                                                                                    |         |
|                     | Yoklama RX             | _                      | Standart                     | Makinenizi başka bir faks                                                                                       |         |
|                     |                        |                        | Güvenli                      | makinesini yoklayacak<br>şekilde ayarlar.                                                                       |         |
|                     |                        |                        | Zamanlayıcı                  |                                                                                                    |         |
|                     |                        |                        | Kapalı*                      |                                                                                                    |         |
| ♦ >> Gelişmiş Ku    | llanım Kılavuzu.       |                        |                              |                                                                                                    |         |
| Fabrika ayarları Ka | lın yazılmış ve bir yı | ldız işaretiyle göster | ilmiştir.                    |                                                                                                    |         |

| Seviye1                  | Seviye2                 | Seviye3                | Seçenekler         | Açıklama                                                                                                    | Sayfa   |
|--------------------------|-------------------------|------------------------|--------------------|----------------------------------------------------------------------------------------------------|---------|
| Seçenkler                | Yurtdışı Modu           | —                      | Açık               | Faksları denizaşırı                                                                                                    | Bkz. �. |
| (Devam)                  |                         |                        | Kapalı*            | göndermede sorun<br>yaşıyorsanız, bunu Açık<br>olarak ayarlayın.                                                                                                    |         |
|                          | Arama Geçmişi           | Giden Çağrı            | Uygula             | Giden Arama                                                                                                    |         |
|                          |                         |                        | Düzenle            | geçmişinden bir numara<br>secebilir ve sonra bu                                                                                                    |         |
|                          |                         |                        | (Seçenekler)       | numaraya bir faks                                                                                                    |         |
|                          |                         |                        | Adres              | gönderebilir, Adres                                                                                                    |         |
|                          |                         |                        | Defterine Ekle     | silebilirsiniz.                                                                                                    |         |
|                          |                         |                        | Sil                |                                                                                                    | -       |
|                          |                         | Arayan<br>Kimliği      | Uygula             | Arama Kimliği<br>geçmişinden bir numara                                                                                                    |         |
|                          |                         | Geçmişi                | Düzenle            | seçebilir ve sonra bu                                                                                                    |         |
|                          |                         |                        | (Seçenekler)       | numaraya bir faks                                                                                                    |         |
|                          |                         |                        | Adres              | Defteri'ne ekleyebilir veya                                                                                                    |         |
|                          |                         |                        | Derferiue Ekte     | silebilirsiniz.                                                                                                    |         |
|                          | Admon Doftoni           |                        | 511                | Arama Adros Doftori                                                                                                    | 70      |
|                          | Adres Deiteri           | (Ara:)                 | _                  | içinde yapılacaktır.                                                                                                    | 70      |
|                          |                         | Düzenle                | Yeni Adres<br>Ekle | Dokunmatik Ekran'da<br>Adres Defteri (ve<br>Uygula, sonra Faks<br>Başlatma) öğesine<br>basarak arama<br>yapabilmeniz için Adres<br>Defteri numaralarını<br>kaydedebilirsiniz. | 73      |
|                          |                         |                        | Grupları Kur       | Yayın yapmak için Grup<br>numaralarını<br>ayarlayabilirsiniz.                                                                                                    | Bkz. ♦. |
|                          |                         |                        | Değiştir           | Adres Defteri<br>numaralarını<br>değiştirebilirsiniz.                                                                                                    | 74      |
|                          |                         |                        | Sil                | Adres Defteri<br>numaralarını silebilirsiniz.                                                                                                    |         |
|                          |                         | —                      | Uygula             | Adres Defteri'ni<br>kullanarak faks<br>gönderebilirsiniz.                                                                                                    | 70      |
|                          | Yeni Vars.              | _                      | Evet               | Faks ayarlarınızı                                                                                                    | Bkz. ♦. |
|                          | Ayrla                   |                        | Hayır              | kaydedebilirsiniz.                                                                                                    |         |
|                          | Fabrika Ayarı           | _                      | Evet<br>Hayır      | Tüm ayarları fabrika<br>ayarlarına geri<br>döndürebilirsiniz.                                                                                                    |         |
| Kısayol<br>olarak Kaydet | —                       | —                      | —                  | Mevcut ayarları kısayol<br>olarak kaydeder.                                                                                                    |         |
| ♦ ►> Gelişmiş Ku         | llanım Kılavuzu.        | •                      |                    |                                                                                                    |         |
| Fabrika ayarları Ka      | alın yazılmış ve bir yı | ldız işaretiyle göster | ilmiştir.          |                                                                                                    |         |

## Faks (Faks Önizleme Açık Olduğunda.)

| Seviye1             | Seviye2                                                                           | Seviye3                                                                           | Seçenekler         | Açıklama                          | Sayfa |  |
|---------------------|-----------------------------------------------------------------------------------|-----------------------------------------------------------------------------------|--------------------|-----------------------------------|-------|--|
| Faks Gönderme       | (Bkz. <i>Faks (Faks Ċ</i>                                                         | Dnizleme Kapalı Oldı                                                              | uğunda) ≻≻ sayfa 1 | 56.)                              |       |  |
| Alınan<br>Fakslar   | Yazdır / Sil                                                                      | Tümünü Yazdır<br>(Yeni Fakslar)                                                   | _                  | Yeni alınan faksları<br>yazdırır. | 59    |  |
|                     |                                                                                   | Tümünü<br>Yazdır(Eski<br>Fakslar)                                                 | _                  | Alınan eski faksları<br>yazdırır. |       |  |
|                     |                                                                                   | Tümünü<br>Sil(Yeni<br>Fakslar)                                                    | —                  | Yeni alınan faksları siler.       | 59    |  |
|                     |                                                                                   | Tümünü<br>Sil(Eski<br>Fakslar)                                                    | —                  | Alınan eski faksları siler.       |       |  |
| Adres Defteri       | (Bkz. <i>Faks (Faks Ċ</i>                                                         | (Bkz. Faks (Faks Önizleme Kapalı Olduğunda) >> sayfa 156 içindeki Adres Defteri.) |                    |                                   |       |  |
| Arama Geçmişi       | (Bkz. Faks (Faks Önizleme Kapalı Olduğunda) >> sayfa 156 içindeki Arama Geçmişi.) |                                                                                   |                    |                                   |       |  |
| Fabrika ayarları Ka | ılın yazılmış ve bir yı                                                           | ldız işaretiyle göster                                                            | ilmiştir.          |                                   |       |  |

### Kopyala

| Seviye1             | Seviye2                 | Seviye3                | Seçenekler                                                          | Açıklama                                                                                                    | Sayfa   |
|---------------------|-------------------------|------------------------|---------------------------------------------------------------------|----------------------------------------------------------------------------------------------------|---------|
| Seçenkler           | ADF YüksekHız<br>Modu   | _                      | Açık<br><b>Kapalı*</b>                                              | A4 ve Letter belgelerini,<br>ADF içinde önce uzun<br>kenar kısmını<br>yerleştirerek daha hızlı<br>kopyalayabilisiniz. | 77      |
|                     | Kalite                  | -                      | Normal*<br>En iyi                                                   | Bir sonraki kopya için<br>Kopyalama<br>çözünürlüğünü seçin.                                                           | Bkz. ♦. |
|                     | Kağıt Türü              | _                      | Düz Kağıt*                                                          | Çekmece içindeki kağıda<br>uyan kağıt türünü seçin.                                                                   | 76      |
|                     |                         |                        | Inkjet Kağıt                                                        |                                                                                                    |         |
|                     |                         |                        | Brother BP71                                                        |                                                                                                    |         |
|                     |                         |                        | Diğer Parlak                                                        |                                                                                                    |         |
|                     |                         |                        | Saydam                                                              |                                                                                                    |         |
|                     |                         |                        | (MFC-J3720,<br>Çekmece Seç<br>içinde Tepsi #2<br>seçili olduğunda.) |                                                                                                    |         |
|                     |                         |                        | Düz Kağıt                                                           |                                                                                                    |         |
| ♦ ►> Gelişmiş Ku    | llanım Kılavuzu.        |                        |                                                                     |                                                                                                    |         |
| Fabrika ayarları Ka | ılın yazılmış ve bir yı | ldız işaretiyle göster | ilmiştir.                                                           |                                                                                                    |         |

| Seviye1            | Seviye2                                                                  | Seviye3           | Seçenekler                                                          | Açıklama                                                                                    | Sayfa   |  |  |  |
|--------------------|--------------------------------------------------------------------------|-------------------|---------------------------------------------------------------------|---------------------------------------------------------------------------------------------|---------|--|--|--|
| Seçenkler          | Kağıt Boyutu                                                             | —                 | A4*                                                                 | Çekmece içindeki kağıda                                                                     | 76      |  |  |  |
| (Devam)            |                                                                          |                   | A5                                                                  | uyan kağıt boyutunu<br>secin.                                                               |         |  |  |  |
|                    |                                                                          |                   | A3                                                                  |                                                                                             |         |  |  |  |
|                    |                                                                          |                   | 10x15cm                                                             |                                                                                             |         |  |  |  |
|                    |                                                                          |                   | Letter                                                              |                                                                                             |         |  |  |  |
|                    |                                                                          |                   | Legal                                                               |                                                                                             |         |  |  |  |
|                    |                                                                          |                   | Ledger                                                              |                                                                                             |         |  |  |  |
|                    |                                                                          |                   | (MFC-J3720,<br>Çekmece Seç<br>içinde Tepsi #2<br>seçili olduğunda.) |                                                                                             |         |  |  |  |
|                    |                                                                          |                   | A4*                                                                 |                                                                                             |         |  |  |  |
|                    |                                                                          |                   | A3                                                                  |                                                                                             |         |  |  |  |
|                    |                                                                          |                   | Letter                                                              |                                                                                             |         |  |  |  |
|                    |                                                                          |                   | Legal                                                               |                                                                                             |         |  |  |  |
|                    |                                                                          |                   | Ledger                                                              |                                                                                             |         |  |  |  |
|                    | Çekmece Seç                                                              | —                 | Tepsi #1                                                            | Kopyalama modu için                                                                         | 77      |  |  |  |
|                    | (MFC-J3720)                                                              |                   | Tepsi #2                                                            | seçin.                                                                                      |         |  |  |  |
|                    |                                                                          |                   | Oto Tepsi<br>Seçimi*                                                |                                                                                             |         |  |  |  |
|                    | Büyüt/Küçült                                                             | 100%*             | —                                                                   | —                                                                                           | Bkz. ♦. |  |  |  |
|                    |                                                                          | Büyült            | 198% 10x15cm→A4<br>186% 10x15cm→Letter<br>141% A4→A3,A5→A4          | Bir sonraki kopya için<br>büyütme oranını<br>seçebilirsiniz.                                |         |  |  |  |
|                    |                                                                          | Küçült            | 97% Letter → A4                                                     | Bir sonraki kopya için                                                                      | -       |  |  |  |
|                    |                                                                          |                   | 93% A4 → Letter                                                     | küçültme oranını<br>seçebilirsiniz.                                                         |         |  |  |  |
|                    |                                                                          |                   | 83% Legal → A4                                                      |                                                                                             |         |  |  |  |
|                    |                                                                          |                   | 69% A3 - A4, A4 - A5                                                |                                                                                             |         |  |  |  |
|                    |                                                                          |                   | 47% A4 →10x15cm                                                     |                                                                                             |         |  |  |  |
|                    |                                                                          | Sayfaya<br>Sığdır | —                                                                   | Makineniz bir sonraki<br>kopya boyutunu,<br>ayarladığınız kağıt<br>boyutuna ayarlayacaktır. |         |  |  |  |
|                    |                                                                          | Özel(25-400%)     | _                                                                   | Belge türünüz için<br>büyütme veya küçültme<br>oranını seçebilirsiniz.                      |         |  |  |  |
| ♦ >> Gelişmiş Kı   | ıllanım Kılavuzu.                                                        |                   |                                                                     |                                                                                             | •       |  |  |  |
| Fabrika ayarları K | Fabrika ayarları Kalın yazılmış ve bir yıldız işaretiyle gösterilmiştir. |                   |                                                                     |                                                                                             |         |  |  |  |

| Seviye1              | Seviye2                                                                                   | Seviye3                | Seçenekler                                                                                                    | Açıklama                                                                           | Sayfa   |
|----------------------|-------------------------------------------------------------------------------------------|------------------------|----------------------------------------------------------------------------------------------------|------------------------------------------------------------------------------------|---------|
| Seçenkler<br>(Devam) | Yoğunluk                                                                                  |                        | -2<br>-1<br>-1<br>-1<br>-1<br>-1<br>-1<br>-1<br>-1<br>-1<br>-1<br>-1<br>-1<br>-1                                                                                                    | Kopyaların yoğunluğunu<br>ayarlar.                                                 | Bkz. ◆. |
|                      | İstifle/Sırala                                                                            | _                      | <b>İstifle*</b><br>Sırala                                                                                                    | Birden çok kopyayı<br>yığınlamayı veya<br>sıralamayı seçebilirsiniz.               |         |
|                      | Sayfa Yapısı                                                                              |                        | <pre>Kapal1 (1'de 1)* 1 sf'da 2 (Dikey) 1 sf'da 2 (Yatay) 1 sf'da 2 (ID) 1 sf'da 4 (Dikey) 1 sf'da 4 (Yatay) 1 ila 2 Poster(2x1) Poster(2x2) Poster(3x3)</pre>                      | 1'de N, 1 Kimlikte 2, 2'de<br>1 veya Poster kopyaları<br>yapabilirsiniz.           |         |
|                      | Syf Yapı Form.<br>(Ledger veya A3<br>ayarladığınızda,<br>1'de 2 veya 2x2<br>Poster seçin) | _                      | (1'de 2 seçili<br>olduğunda.)<br>Ledgerx2 → Ledgerx1<br>A3x2 → A3x1<br>A4x2 → A3x1<br>(2x2 Poster seçili<br>olduğunda)<br>Ledgerx1 → Ledgerx4<br>Letterx1 → Ledgerx4<br>A3x1 → A3x4 |                                                                                    |         |
|                      | Oto Eğri.<br>Düzelt                                                                       | _                      | <b>Otomatik*</b><br>Kapalı                                                                                                    | Taranan kopyanız eğri<br>ise, makineniz veriyi<br>otomatik olarak<br>düzeltebilir. |         |
| ♦ >> Gelişmiş Ku     | llanım Kılavuzu.                                                                          |                        |                                                                                                    |                                                                                    |         |
| Fabrika ayarları Ka  | ılın yazılmış ve bir yı                                                                   | ldız işaretiyle göster | ilmiştir.                                                                                                    |                                                                                    |         |

| Seviye1             | Seviye2                  | Seviye3                    | Seçenekler                     | Açıklama                                    | Sayfa   |
|---------------------|--------------------------|----------------------------|--------------------------------|---------------------------------------------|---------|
| Seçenkler           | 2-taraflı Kopya          | Kapalı*                    | —                              | 2 taraflı yazdırma                          | Bkz. �. |
| (Devam)             |                          | Dikey Uzun<br>Kenar Döndür | —                              | ayarlarını seçebilirsiniz.                  |         |
|                     |                          | Yatay Uzun<br>Kenar Döndür | _                              |                                             |         |
|                     |                          | Dikey Kısa<br>Kenar Döndür | _                              |                                             |         |
|                     |                          | Yatay Kısa<br>Kenar Döndür | —                              |                                             |         |
|                     |                          | Gelişmiş                   | Normal*                        |                                             |         |
|                     |                          |                            | 2-taraflı 1                    |                                             |         |
|                     |                          |                            | 2-taraflı 2                    |                                             |         |
|                     | Gelişmiş                 | —                          | Kapalı*                        | Birçok kopyalama ayarı                      |         |
|                     | Ayarlar                  |                            | Mürek.<br>Tasarruf Modu        | seçedilirsiniz.                             |         |
|                     |                          |                            | İnce Kağıt<br>Kopya            |                                             |         |
|                     |                          |                            | Kitap Kopya                    |                                             |         |
|                     |                          |                            | Filigran<br>Kopy.              |                                             |         |
|                     |                          |                            | Arka Plan<br>Rengini<br>Kaldır |                                             |         |
|                     | Yeni Vars.               | —                          | Evet                           | Kopyalama ayarlarınızı                      |         |
|                     | Ayrla                    |                            | Hayır                          | kaydedebilirsiniz.                          |         |
|                     | Fabrika Ayarı            | —                          | Evet                           | Tüm ayarları fabrika                        |         |
|                     |                          |                            | Hayır                          | döndürebilirsiniz.                          |         |
|                     | Kısayol<br>olarak Kaydet | _                          | _                              | Mevcut ayarları kısayol<br>olarak kaydeder. |         |
| ♦ ►> Gelişmiş Ku    | llanım Kılavuzu.         |                            |                                |                                             |         |
| Fabrika ayarları Ka | ılın yazılmış ve bir yı  | ldız işaretiyle göster     | ilmiştir.                      |                                             |         |

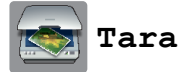

| Seviye1                                                                                                    | Seviye2       | Seviye3                  | Seçenekler                                                     | Açıklama                                    | Sayfa           |
|----------------------------------------------------------------------------------------------------|---------------|--------------------------|----------------------------------------------------------------|---------------------------------------------|-----------------|
| OCR′ a<br>(Macintosh<br>kullanıcıları için<br>Prestol                                                                     | PC Seç        | Seçenkler                | (Daha fazla bilgi<br>için, bkz.<br>Seçenkler<br>➤➤ sayfa 166.) | Ayrıntılı ayarları<br>yapılandırın.         | Bkz. +.         |
| PageManager<br>yüklendikten<br>sonra<br>kullanılabilir. Bkz.<br>Brother<br>Desteğine Erişme<br>(Macintosh)<br>➤ sayfa 5.) |               | Kısayol<br>olarak Kaydet |                                                                | Mevcut ayarları kısayol<br>olarak kaydeder. |                 |
| Dosyaya*                                                                                                    | PC Seç        | Seçenkler                | (Daha fazla bilgi<br>için, bkz.<br>Seçenkler<br>➤> sayfa 167.) | Ayrıntılı ayarları<br>yapılandırın.         |                 |
|                                                                                                    |               | Kısayol<br>olarak Kaydet |                                                                | Mevcut ayarları kısayol<br>olarak kaydeder. |                 |
| Görüntüye                                                                                                    | PC Seç        | Seçenkler                | (Daha fazla bilgi<br>için, bkz.<br>Seçenkler<br>➤> sayfa 167.) | Ayrıntılı ayarları<br>yapılandırın.         |                 |
|                                                                                                    |               | Kısayol<br>olarak Kaydet | —                                                              | Mevcut ayarları kısayol olarak kaydeder.    |                 |
| Ortama<br>(bir bellek kartı<br>veya USB Flash<br>sürücüsü takılı                                                          | _             | Seçenkler                | (Daha fazla bilgi<br>için, bkz.<br>Seçenkler<br>➤> sayfa 168.) | Ayrıntılı ayarları<br>yapılandırın.         | 82              |
| olduğunda)                                                                                                    |               | Kısayol<br>olarak Kaydet | _                                                              | Mevcut ayarları kısayol<br>olarak kaydeder. | Bkz. ♦.         |
| E-postaya                                                                                                    | PC Seç        | Seçenkler                | (Daha fazla bilgi<br>için, bkz.<br>Seçenkler<br>➤ sayfa 167.)  | Ayrıntılı ayarları<br>yapılandırın.         | Bkz. <b>+</b> . |
|                                                                                                    |               | Kısayol<br>olarak Kaydet | _                                                              | Mevcut ayarları kısayol<br>olarak kaydeder. |                 |
| E-Pos.Sun.′na<br>(IFAX indirildikten                                                                                      | Adres Defteri | _                        | _                                                              | Adres defterinden alıcının adresini seçin.  |                 |
| sonra                                                                                                    | Manuel        | —                        | _                                                              | Alıcının adresini elle girin.               |                 |
| kullanılabilir)                                                                                                    | ок            | Seçenkler                | (Ayrıntılar için,<br>bkz. <i>Seçenkler</i><br>➤➤ sayfa 169.)   | Ayrıntılı ayarları<br>yapılandırın.         |                 |
|                                                                                                    |               | Kısayol<br>olarak Kaydet | _                                                              | Mevcut ayarları kısayol<br>olarak kaydeder. |                 |

♦ ➤> Gelişmiş Kullanım Kılavuzu.

| Seviye1                                              | Seviye2                 | Seviye3                  | Seçenekler                                            | Açıklama                                         | Sayfa           |  |
|------------------------------------------------------|-------------------------|--------------------------|-------------------------------------------------------|--------------------------------------------------|-----------------|--|
| FTP'ye Profil Adı                                    | Profil Adı              | Seçenkler                | (Ayrıntılar için,<br>bkz. Seçenkler<br>➤➤ sayfa 170.) | Ayrıntılı ayarları<br>yapılandırın.              | Bkz. <b>+</b> . |  |
|                                                      |                         | Kısayol<br>olarak Kaydet | —                                                     | Mevcut ayarları kısayol<br>olarak kaydeder.      |                 |  |
| Ağa                                                  | Profil Adı              | Seçenkler                | (Ayrıntılar için,<br>bkz. Seçenkler<br>➤➤ sayfa 170.) | Ayrıntılı ayarları<br>yapılandırın.              |                 |  |
|                                                      |                         | Kısayol<br>olarak Kaydet | —                                                     | Mevcut ayarları kısayol<br>olarak kaydeder.      |                 |  |
| WS Tarama                                            | _                       | Tara                     | PC Seç                                                | Web Hizmetleri                                   |                 |  |
| (Bilgisayarınızın                                    |                         | E-posta için Tara        | -                                                     | protokolünü kullanarak<br>veri tarayabilirsiniz. |                 |  |
| Windows <sup>®</sup><br>Gezgini'nde, Web             |                         | Faks için<br>Tara        |                                                       |                                                  |                 |  |
| Hızmetleri<br>Tarayıcısı'nı<br>kurarken<br>görünür.) |                         | Yazdırma için<br>Tara    |                                                       |                                                  |                 |  |
| + ➤> Yazılım ve Ağ Kullanım Kılavuzu.                |                         |                          |                                                       |                                                  |                 |  |
| ♦ ➤➤ Gelişmiş Kullanım Kılavuzu.                     |                         |                          |                                                       |                                                  |                 |  |
| Fabrika avarları Ka                                  | ılın vazılmıs ve bir vi | ldız isaretivle göster   | ilmistir.                                             |                                                  |                 |  |

(OCR′ a i**çin**)

| Seviye1                  | Seviye2                                 | Seçenekler             | Açıklama                                                                       | Sayfa   |
|--------------------------|-----------------------------------------|------------------------|--------------------------------------------------------------------------------|---------|
| Seçenkler                | Dok. Panel ile                          | Kapalı(Bilgisa-        | Makinenin ayarlarını<br>değiştirmek için Dokupmatik                            | Bkz. +. |
|                          | AYALI.                                  | Açık                   | Ekran'ı kullanmak istiyorsanız,<br>Açık öğesini seçin.                         |         |
|                          | Aşağıdaki ayarlar, Dok<br>görüntülenir. |                        |                                                                                |         |
|                          | ADF Yüksek Hız                          | Açık                   | A4 ve Letter belgelerini, ADF                                                  | 92      |
|                          | Modu                                    | Kapalı*                | içinde önce uzun kenar kısmını<br>yerleştirerek daha hızlı<br>tarayabilirsiniz |         |
|                          | Tarama Türü                             | Renkli                 | Belgeniz icin tarama türünü                                                    | Bkz +   |
|                          |                                         | Siyah ve Beyaz*        | seçebilirsiniz.                                                                | DAL .   |
|                          | Çözünürlük                              | 100 dpi                | Belgeniz için tarama                                                           |         |
|                          |                                         | 200 dpi*               | çözünürlüğünü seçebilirsiniz.                                                  |         |
|                          |                                         | 300 dpi                |                                                                                |         |
|                          |                                         | 600 dpi                |                                                                                |         |
|                          | Dosya Türü                              | Metin*                 | Belgeniz için dosya formatını<br>seçebilirsiniz.                               |         |
|                          |                                         | HTML                   |                                                                                |         |
|                          |                                         | RTF                    |                                                                                |         |
|                          | Tarama Boyutu                           | A4*                    | Belgeniz için tarama boyutunu                                                  |         |
|                          |                                         | A5                     | seçebilirsiniz.                                                                |         |
|                          |                                         | A3                     |                                                                                |         |
|                          |                                         | 10x15cm                |                                                                                |         |
|                          |                                         | Kartvizit<br>(90x60mm) |                                                                                |         |
|                          |                                         | Letter                 |                                                                                |         |
|                          |                                         | Legal                  |                                                                                |         |
|                          |                                         | Ledger                 |                                                                                |         |
| + >> Yazılım ve Ağ K     | ullanım Kılavuzu.                       |                        |                                                                                |         |
| Fabrika ayarları Kalın y | azılmış ve bir yıldız işar              | etiyle gösterilmiştir. |                                                                                |         |

#### (Dosyaya, Görüntüye **veya** E-postaya için)

| Seviye1             | Seviye2                                | Seçenekler                                                                              | Açıklama                                                                                                    | Sayfa   |  |  |  |
|---------------------|----------------------------------------|-----------------------------------------------------------------------------------------|----------------------------------------------------------------------------------------------------|---------|--|--|--|
| Seçenkler           | Dok. Panel ile<br>Ayarl.               | <b>Kapalı(Bilgisa-<br/>yar ile Ayarlı)*</b><br>Açık                                     | Makinenin ayarlarını<br>değiştirmek için Dokunmatik<br>Ekran'ı kullanmak istiyorsanız,<br>Açık öğesini seçin. | Bkz. +. |  |  |  |
|                     | Aşağıdaki ayarlar, Do<br>görüntülenir. | Aşağıdaki ayarlar, Dok. Panel ile Ayarl. içindeki Açık öğesi seçildiğinde görüntülenir. |                                                                                                    |         |  |  |  |
|                     | ADF Yüksek Hız                         | Açık                                                                                    | A4 ve Letter belgelerini, ADF                                                                                 | 92      |  |  |  |
|                     | Modu                                   | Kapalı*                                                                                 | içinde önce uzun kenar kısmını<br>yerleştirerek daha hızlı<br>tarayabilirsiniz.                               |         |  |  |  |
|                     | Tarama Türü                            | Renkli*                                                                                 | Belgeniz için tarama türünü                                                                                   | Bkz. +. |  |  |  |
|                     |                                        | Siyah ve Beyaz                                                                          | seçebilirsiniz.                                                                                               |         |  |  |  |
|                     | Çözünürlük                             | 100 dpi                                                                                 | Belgeniz için tarama                                                                                          |         |  |  |  |
|                     |                                        | 200 dpi*                                                                                | çözünürlüğünü seçebilirsiniz.                                                                                 |         |  |  |  |
|                     |                                        | 300 dpi                                                                                 |                                                                                                    |         |  |  |  |
|                     |                                        | 600 dpi                                                                                 |                                                                                                    |         |  |  |  |
|                     | Dosya Türü                             | (Tarama Türü ayarı<br>içindeki Renkli<br>seçeneğini seçerseniz)                         | Belgeniz için dosya formatını<br>seçebilirsiniz.                                                              |         |  |  |  |
|                     |                                        | PDF*                                                                                    |                                                                                                    |         |  |  |  |
|                     |                                        | JPEG                                                                                    |                                                                                                    |         |  |  |  |
|                     |                                        | (Tarama Türü ayarı<br>içindeki Tek Renk<br>seçeneğini seçerseniz)                       |                                                                                                    |         |  |  |  |
|                     |                                        | PDF*                                                                                    |                                                                                                    |         |  |  |  |
|                     |                                        | TIFF                                                                                    |                                                                                                    |         |  |  |  |
|                     | Tarama Boyutu                          | A4*                                                                                     | Belgeniz için tarama boyutunu                                                                                 | †       |  |  |  |
|                     |                                        | А5                                                                                      | seçedilirsiniz.                                                                                               |         |  |  |  |
|                     |                                        | A3                                                                                      |                                                                                                    |         |  |  |  |
|                     |                                        | 10x15cm                                                                                 |                                                                                                    |         |  |  |  |
|                     |                                        | Kartvizit<br>(90x60mm)                                                                  |                                                                                                    |         |  |  |  |
|                     |                                        | Letter                                                                                  |                                                                                                    |         |  |  |  |
|                     |                                        | Legal                                                                                   |                                                                                                    |         |  |  |  |
|                     |                                        | Ledger                                                                                  |                                                                                                    |         |  |  |  |
|                     | Arka Plan                              | Kapalı*                                                                                 | Kaldırılan arka plan rengi                                                                                    |         |  |  |  |
|                     | Rengini Kaldır                         | Düşük                                                                                   | miktarını degiştirir.                                                                                         |         |  |  |  |
|                     |                                        | Orta                                                                                    |                                                                                                    |         |  |  |  |
|                     |                                        | Yüksek                                                                                  |                                                                                                    |         |  |  |  |
| + →> Yazılım ve A   | ığ Kullanım Kılavuzu.                  |                                                                                         |                                                                                                    |         |  |  |  |
| Fabrika ayarları Ka | lın yazılmış ve bir yıldız işa         | aretiyle gösterilmiştir.                                                                |                                                                                                    |         |  |  |  |

#### (Ortama için)

| Seviye1                  | Seviye2                    | Seçenekler                                                           | Açıklama                                                                               | Sayfa                                                                    |  |  |  |  |  |  |
|--------------------------|----------------------------|----------------------------------------------------------------------|----------------------------------------------------------------------------------------|--------------------------------------------------------------------------|--|--|--|--|--|--|
| Seçenkler                | ADF Yüksek Hız             | Açık                                                                 | A4 ve Letter belgelerini, ADF                                                          | 92                                                                       |  |  |  |  |  |  |
|                          | Modu                       | Kapalı*                                                              | ıçınde önce uzun kenar kısmını<br>yerleştirerek daha hızlı<br>tarayabilirsiniz.        |                                                                          |  |  |  |  |  |  |
|                          | Tarama Türü                | Renkli*                                                              | Belgeniz için tarama türünü                                                            | 82                                                                       |  |  |  |  |  |  |
|                          |                            | Siyah ve Beyaz                                                       | seçebilirsiniz.                                                                        |                                                                          |  |  |  |  |  |  |
|                          | Çözünürlük                 | 100 dpi                                                              | Belgeniz için tarama                                                                   |                                                                          |  |  |  |  |  |  |
|                          |                            | 200 dpi*                                                             | çözünürlüğünü seçebilirsiniz.                                                          |                                                                          |  |  |  |  |  |  |
|                          |                            | 300 dpi                                                              |                                                                                        |                                                                          |  |  |  |  |  |  |
|                          |                            | 600 dpi                                                              |                                                                                        |                                                                          |  |  |  |  |  |  |
|                          |                            | Otomatik                                                             |                                                                                        |                                                                          |  |  |  |  |  |  |
|                          | Dosya Türü                 | (Tarama Türü ayarı<br>içindeki Renkli<br>seçeneğini                  | Belgeniz için dosya formatını<br>seçebilirsiniz.                                       |                                                                          |  |  |  |  |  |  |
|                          |                            | PDF*                                                                 |                                                                                        |                                                                          |  |  |  |  |  |  |
|                          |                            | JPEG                                                                 |                                                                                        |                                                                          |  |  |  |  |  |  |
|                          |                            | (Tarama Türü ayarı<br>içindeki Tek Renk<br>seçeneğini<br>seçerseniz) |                                                                                        |                                                                          |  |  |  |  |  |  |
|                          |                            | PDF*                                                                 |                                                                                        |                                                                          |  |  |  |  |  |  |
|                          |                            | TIFF                                                                 |                                                                                        |                                                                          |  |  |  |  |  |  |
|                          | Tarama Boyutu              | A4*                                                                  | Belgeniz için tarama boyutunu<br>seçebilirsiniz.                                       |                                                                          |  |  |  |  |  |  |
|                          |                            | A5                                                                   |                                                                                        |                                                                          |  |  |  |  |  |  |
|                          |                            | А3                                                                   |                                                                                        |                                                                          |  |  |  |  |  |  |
|                          |                            | 10x15cm                                                              |                                                                                        |                                                                          |  |  |  |  |  |  |
|                          |                            | Kartvizit<br>(90x60mm)                                               |                                                                                        |                                                                          |  |  |  |  |  |  |
|                          |                            | Letter                                                               |                                                                                        |                                                                          |  |  |  |  |  |  |
|                          |                            | Legal                                                                |                                                                                        |                                                                          |  |  |  |  |  |  |
|                          |                            | Ledger                                                               |                                                                                        |                                                                          |  |  |  |  |  |  |
|                          | Uzun Kağıt Tara            | Açık                                                                 | Uzun bir belgeyi ADF'yi                                                                |                                                                          |  |  |  |  |  |  |
|                          |                            | Kapalı*                                                              | kullanarak larayadilirsiniz.                                                           |                                                                          |  |  |  |  |  |  |
|                          | Dosya Adı                  | _                                                                    | Dosyayı yeniden<br>adlandırabilirsiniz.                                                |                                                                          |  |  |  |  |  |  |
|                          | Otomatik Kesme             | Açık                                                                 | Tarayıcı camına yerleştirilmiş                                                         | 82                                                                       |  |  |  |  |  |  |
|                          |                            | Kapalı*                                                              | birden çok belgeyi bellek<br>kartına veya USB Flash<br>sürücüsüne birer birer tarayın. | Bkz. ♦.                                                                  |  |  |  |  |  |  |
| Selişmiş Kullanı         | m Kılavuzu.                | 1                                                                    |                                                                                        | 1                                                                        |  |  |  |  |  |  |
| Fabrika ayarları Kalın y | azılmış ve bir yıldız işar | etiyle gösterilmiştir.                                               |                                                                                        | Fabrika avarları Kalın vazılmış ve bir vıldız isaretivle gösterilmiştir. |  |  |  |  |  |  |

| Seviye1                          | Seviye2          | Seçenekler | Açıklama                         | Sayfa   |  |  |
|----------------------------------|------------------|------------|----------------------------------|---------|--|--|
| Seçenkler                        | Arka Plan        | Kapalı*    | Kaldırılan arka plan rengi       | 82      |  |  |
| (Devam)                          | Rengini Kaldır   | Düşük      | miktarını değiştirin.            |         |  |  |
|                                  |                  | Orta       |                                  |         |  |  |
|                                  |                  | Yüksek     |                                  |         |  |  |
|                                  | Yeni Vars. Ayrla | Evet       | Tarama ayarlarınızı varsayılan   | Bkz. ♦. |  |  |
|                                  |                  | Hayır      | ayar olarak kaydedebilirsiniz.   |         |  |  |
|                                  | Fabrika Ayarı    | Evet       | Tüm ayarları orijinal varsayılan |         |  |  |
|                                  |                  | Науıг      | döndürebilirsiniz.               |         |  |  |
| ◆ ➤> Gelişmiş Kullanım Kılavuzu. |                  |            |                                  |         |  |  |
|                                  |                  |            |                                  |         |  |  |

#### Seçenkler

#### (E-Pos.Sun.'na için)

#### NOT \_\_\_\_\_

IFAX yüklendikten sonra kullanılabilir.

| Seviye1                | Seviye2                     | Seçenekler1                                                          | Açıklama                                                                        | Sayfa   |
|------------------------|-----------------------------|----------------------------------------------------------------------|---------------------------------------------------------------------------------|---------|
| Seçenkler              | ADF Yüksek Hız              | Açık                                                                 | A4 ve Letter belgelerini, ADF                                                   | 92      |
|                        | Modu                        | Kapalı*                                                              | içinde önce uzun kenar kısmını<br>yerleştirerek daha hızlı<br>tarayabilirsiniz. |         |
|                        | Tarama Türü                 | Renkli*                                                              | Belgeniz için tarama türünü                                                     | Bkz. +. |
|                        |                             | Siyah ve Beyaz                                                       | seçedili siniz.                                                                 |         |
|                        | Çözünürlük                  | 100 dpi                                                              | Belgeniz için tarama                                                            |         |
|                        |                             | 200 dpi*                                                             | çözünürlüğünü seçebilirsiniz.                                                   |         |
|                        |                             | 300 dpi                                                              |                                                                                 |         |
|                        |                             | 600 dpi                                                              |                                                                                 |         |
|                        |                             | Otomatik                                                             |                                                                                 |         |
|                        | Dosya Türü                  | (Tarama Türü ayarı<br>içindeki Renkli<br>seçeneğini<br>seçerseniz)   | Belgeniz için dosya formatını<br>seçebilirsiniz.                                |         |
|                        |                             | PDF*                                                                 |                                                                                 |         |
|                        |                             | JPEG                                                                 |                                                                                 |         |
|                        |                             | (Tarama Türü ayarı<br>içindeki Tek Renk<br>seçeneğini<br>seçerseniz) |                                                                                 |         |
|                        |                             | PDF*                                                                 |                                                                                 |         |
|                        |                             | TIFF                                                                 |                                                                                 |         |
| + >> Yazılım ve Ağ K   | ullanım Kılavuzu.           |                                                                      |                                                                                 |         |
| Fabrika ayarları Kalın | yazılmış ve bir yıldız işar | etiyle gösterilmiştir.                                               |                                                                                 |         |

С

| Seviye1                                                                  | Seviye2                                           | Seçenekler1                      | Açıklama                                                         | Sayfa   |  |  |  |
|--------------------------------------------------------------------------|---------------------------------------------------|----------------------------------|------------------------------------------------------------------|---------|--|--|--|
| Seçenkler                                                                | Tarama Boyutu                                     | A4*                              | Belgeniz için tarama boyutunu                                    | Bkz. +. |  |  |  |
| (Devam)                                                                  |                                                   | A5                               | seçebilirsiniz.                                                  |         |  |  |  |
|                                                                          |                                                   | АЗ                               |                                                                  |         |  |  |  |
|                                                                          |                                                   | 10x15cm                          |                                                                  |         |  |  |  |
|                                                                          |                                                   | Kartvizit<br>(90x60mm)           |                                                                  |         |  |  |  |
|                                                                          |                                                   | Letter                           |                                                                  |         |  |  |  |
|                                                                          |                                                   | Legal                            |                                                                  |         |  |  |  |
|                                                                          |                                                   | Ledger                           |                                                                  |         |  |  |  |
|                                                                          | Uzun Kağıt Tara                                   | Açık                             | Uzun bir belgeyi ADF'yi                                          |         |  |  |  |
|                                                                          |                                                   | Kapalı*                          | kullanarak tarayabilirsiniz.                                     |         |  |  |  |
|                                                                          | Yeni Vars. Ayrla                                  | Evet                             | Tarama ayarlarınızı varsayılan<br>ayar olarak kaydedebilirsiniz. |         |  |  |  |
|                                                                          |                                                   | Hayır                            |                                                                  |         |  |  |  |
|                                                                          | Fabrika AyarıEvetTüm ayarları orijinal varsayılar | Tüm ayarları orijinal varsayılan |                                                                  |         |  |  |  |
|                                                                          |                                                   | Науıг                            | fabrika ayarlarına yeniden döndürebilirsiniz.                    |         |  |  |  |
| + >> Yazılım ve Ağ Kullanım Kılavuzu.                                    |                                                   |                                  |                                                                  |         |  |  |  |
| Fabrika ayarları Kalın yazılmış ve bir yıldız işaretiyle gösterilmiştir. |                                                   |                                  |                                                                  |         |  |  |  |

#### (FTP' ye **veya** Ağa için)

| Seviye1                                                                  | Seviye2                | Seçenekler1            | Açıklama                                                                                                    | Sayfa   |
|--------------------------------------------------------------------------|------------------------|------------------------|----------------------------------------------------------------------------------------------------|---------|
| Seçenkler                                                                | ADF Yüksek Hız<br>Modu | Açık<br><b>Kapalı*</b> | A4 ve Letter belgelerini, ADF<br>içinde önce uzun kenar kısmını<br>yerleştirerek daha hızlı<br>tarayabilirsiniz. | 92      |
|                                                                          | Tarama Türü            | Renkli*                | Belgeniz için tarama türünü                                                                                      | Bkz. +. |
|                                                                          |                        | Siyah ve Beyaz         | seçebilirsiniz.                                                                                                  |         |
|                                                                          | Çözünürlük             | 100 dpi                | Belgeniz için tarama<br>çözünürlüğünü seçebilirsiniz.                                                            |         |
|                                                                          |                        | 200 dpi*               |                                                                                                    |         |
|                                                                          |                        | 300 dpi                |                                                                                                    |         |
|                                                                          |                        | 600 dpi                |                                                                                                    |         |
|                                                                          |                        | Otomatik               |                                                                                                    |         |
| + ➤> Yazılım ve Ağ Kullanım Kılavuzu.                                    |                        |                        |                                                                                                    |         |
| Fabrika ayarları Kalın yazılmış ve bir yıldız işaretiyle gösterilmiştir. |                        |                        |                                                                                                    |         |
| Seviye1              | Seviye2                     | Seçenekler1                                                          | Açıklama                                                 | Sayfa   |
|----------------------|-----------------------------|----------------------------------------------------------------------|----------------------------------------------------------|---------|
| Seçenkler<br>(Devam) | Dosya Türü                  | (Tarama Türü ayarı<br>içindeki Renkli<br>seçeneğini<br>seçerseniz)   | Belgeniz için dosya formatını<br>seçebilirsiniz.         | Bkz. +. |
|                      |                             | PDF*                                                                 |                                                          |         |
|                      |                             | JPEG                                                                 |                                                          |         |
|                      |                             | (Tarama Türü ayarı<br>içindeki Tek Renk<br>seçeneğini<br>seçerseniz) |                                                          |         |
|                      |                             | PDF*                                                                 |                                                          |         |
|                      |                             | TIFF                                                                 |                                                          |         |
|                      | Tarama Boyutu               | A4*                                                                  | Belgeniz için tarama boyutunu                            |         |
|                      |                             | A5                                                                   | seçebilirsiniz.                                          |         |
|                      |                             | A3                                                                   |                                                          |         |
|                      |                             | 10x15cm                                                              |                                                          |         |
|                      |                             | Kartvizit<br>(90x60mm)                                               |                                                          |         |
|                      |                             | Letter                                                               |                                                          |         |
|                      |                             | Legal                                                                |                                                          |         |
|                      |                             | Ledger                                                               |                                                          |         |
|                      | Uzun Kağıt Tara             | Açık                                                                 | Uzun bir belgeyi ADF'yi                                  |         |
|                      |                             | Kapalı*                                                              |                                                          | -       |
|                      | Dosya Adı                   | BRNXXXXXXXXXXXXXXX                                                   | Önayar dosya adlarını seçin.<br>Elle öğesini secerseniz. |         |
|                      |                             | Estimate                                                             | dosyayı istediğiniz gibi                                 |         |
|                      |                             | Report                                                               | adlandırabilirsiniz.                                     |         |
|                      |                             | Order sheet                                                          |                                                          |         |
|                      |                             | Contract sheet                                                       |                                                          |         |
|                      |                             | Check                                                                |                                                          |         |
|                      |                             | Receipt                                                              |                                                          |         |
|                      |                             | <manüel></manüel>                                                    |                                                          |         |
|                      | Arka Plan<br>Rengini Kaldır | Kapalı*                                                              | r Kaldırılan arka plan rengi<br>miktarını değiştirin.    |         |
|                      |                             | Düşük                                                                |                                                          |         |
|                      |                             | Orta                                                                 |                                                          |         |
|                      |                             | Yüksek                                                               |                                                          | 4       |
|                      | Kullanıcı Adı               | -                                                                    | Kullanici adını girin.                                   |         |
| + >> Yazılım ve Ağ K | ullanım Kılavuzu.           |                                                                      |                                                          |         |

Fabrika ayarları Kalın yazılmış ve bir yıldız işaretiyle gösterilmiştir.

С

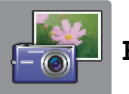

| Seviye1                        | Seviye2                      | Seviye3                         | Seçenekler                                                                      | Açıklama                                                                                       | Sayfa   |
|--------------------------------|------------------------------|---------------------------------|---------------------------------------------------------------------------------|------------------------------------------------------------------------------------------------|---------|
| Dizin Yazdır                   | Dizin<br>Sayfasını<br>Yazdır | Baskı<br>Ayarları               | Daha fazla bilgi<br>için, bkz. <i>Baskı<br/>Ayarları</i><br>➤➤ sayfa 176.       | Bir küçük resim sayfası<br>yazdırabilirsiniz.                                                  | Bkz. ♦. |
|                                | Fotoğrafları<br>Yazdır       | Baskı<br>Ayarları               | Daha fazla bilgi<br>için, bkz. <i>Baskı<br/>Ayarları</i><br>➤> sayfa 174.       | Tek bir resim<br>yazdırabilirsiniz.                                                            | •       |
| Foto<br>Görüntüle <sup>*</sup> | ок                           | Baskı<br>Ayarları               | Daha fazla bilgi<br>için, bkz. <i>Baskı</i><br><i>Ayarları</i><br>➤> sayfa 174. | Fotoğraflarınızı<br>seçeneklerle<br>ayarlayabilirsiniz.                                        | 81      |
|                                | T. Yaz                       | _                               | _                                                                               | Bellek kartınız veya USB<br>Flash sürücünüz içindeki<br>tüm fotoğrafları<br>yazdırabilirsiniz. |         |
| Foto.                          | Geliştir                     | Otomatik Düzelt                 | Baskı<br>Ayarları (Daha<br>fazla bilgi için,<br>bkz. Baskı<br>Ayarları          | Bu ayarlarla fotoğraflarınızı<br>ayarlayabilir ve<br>kesebilirsiniz.                           | Bkz. ♦. |
| Geliştir                       |                              | Dış Gör.Gelştr                  |                                                                                 |                                                                                                |         |
|                                |                              | Görün.Geliştir                  |                                                                                 |                                                                                                |         |
|                                |                              | KırmzıGözKaldır                 |                                                                                 |                                                                                                |         |
|                                |                              | Gece Görünümü                   | <b>FF</b> Sayla 174.)                                                           |                                                                                                |         |
|                                |                              | Işık Doldur                     |                                                                                 |                                                                                                |         |
|                                |                              | Beyaz Tahta                     |                                                                                 |                                                                                                |         |
|                                |                              | Monokrom                        |                                                                                 |                                                                                                |         |
|                                |                              | Ѕеруа                           |                                                                                 |                                                                                                |         |
|                                |                              | OtoDüzelt&Kırmızı<br>Göz Kaldır |                                                                                 |                                                                                                |         |
|                                | Kırp                         | Baskı<br>Ayarları               | Daha fazla bilgi<br>için, bkz. <i>Baskı</i><br><i>Ayarları</i><br>➤➤ sayfa 174. | Fotoğrafınızı kesebilir ve<br>resmin bir parçasını<br>yazdırabilirsiniz.                       |         |
| ♦ ►► Gelişmiş Ku               | llanım Kılavuzu.             |                                 |                                                                                 |                                                                                                |         |
| Fabrika ayarları Ka            | ılın yazılmış ve bir yı      | ldız işaretiyle göster          | ilmiştir.                                                                       |                                                                                                |         |

| Seviye1                       | Seviye2                         | Seviye3                                                                                                    | Seçenekler                                                                                             | Açıklama                                                                                                    | Sayfa   |
|-------------------------------|---------------------------------|----------------------------------------------------------------------------------------------------|----------------------------------------------------------------------------------------------------|----------------------------------------------------------------------------------------------------|---------|
| Kimlik<br>Fotoğraf<br>Baskısı | Bir Fotoğraf Seç                | Seç Kimlik<br>Fotoğraf<br>Boyutu<br>(Seçenekler)<br>25x36mm<br>35x45mm<br>36x51 mm<br>45x45mm<br>45x45mm<br>35x48mm<br>50x70mm<br>(2x2,75inç)<br>2x2inç | Baskı<br>Ayarları (Daha<br>fazla bilgi için,<br>bkz. <i>Baskı</i><br><i>Ayarları</i><br>>> sayfa 177.) | Özgeçmişiniz,<br>pasaportunuz v.b. için<br>Kimlik fotoğrafları<br>yazdırabilirsiniz.                                                                                                    | Bkz. ◆. |
| Slayt Göst.                   | için Her<br>Fotoğrafı<br>Göster | <b>3Sn*</b><br>10Sn<br>30Sn<br>1Dk<br>5Dk                                                                                                    | _                                                                                                    | Makine, bir sonraki<br>fotoğrafa geçmeden önce<br>Slayt Gösterisi'nde<br>gösterilen her fotoğraf<br>için süreyi ayarlar.                                                                                                    | 1       |
|                               | Başlat                          | _                                                                                                    |                                                                                                    | Makine, fotoğraflarınızın<br>bir Slayt Gösterisi'ni<br>başlatır.<br>Slayt Gösterisi sırasında<br>bir fotoğrafı seçebilir ve<br>yazdırma ayarlarını<br>değiştirebilirsiniz. (Daha<br>fazla bilgi için, bkz. Baskı<br>Ayarları ➤> sayfa 174.) |         |
|                               |                                 |                                                                                                    |                                                                                                    |                                                                                                    |         |

Fabrika ayarları Kalın yazılmış ve bir yıldız işaretiyle gösterilmiştir.

### Baskı Ayarları

#### (Foto Görüntüle, Fotoğrafları Yazdır, Foto. Geliştir Veya Slayt Göst. için)

| Seçenek1                                                                              | Seçenek2                               | Seçenek3                | Seçenek4  | Açıklama                   | Sayfa   |
|---------------------------------------------------------------------------------------|----------------------------------------|-------------------------|-----------|----------------------------|---------|
| Baskı<br>Kalitesi<br>(DPOF<br>yazdırması için<br>geçerli değildir.)                   | Normal<br>Foto*                        | _                       | _         | Yazdırma kalitesini seçin. | Bkz. ♦. |
| Kağıt Türü                                                                            | Düz Kağıt                              |                         |           | Kağıt türünü secin.        | ł       |
| hagit lulu                                                                            | Inkiet Kağıt                           |                         |           |                            |         |
|                                                                                       | Brothor BP71                           |                         |           |                            |         |
|                                                                                       | Diğer Parlak*                          |                         |           |                            |         |
| Kağıt Boyutu                                                                          | 10x15cm*                               |                         |           | Kağıt boyutunu secin       |         |
| Ragit Boyutu                                                                          | 13x19cm                                |                         |           | Rayit boyutunu seçin.      |         |
|                                                                                       |                                        |                         |           |                            |         |
|                                                                                       | A4                                     |                         |           |                            |         |
|                                                                                       | A3                                     |                         |           |                            |         |
|                                                                                       | Letter                                 |                         |           |                            |         |
|                                                                                       | Ledger                                 |                         |           |                            | •       |
| (A4 veya Letter<br>seçili olduğunda)                                                  | 8x10cm                                 | —                       | —         | kağıt kullanıyorsanız,     |         |
| Baski Bovutu                                                                          | 9x13cm                                 |                         |           | yazdırma boyutunu seçin.   |         |
|                                                                                       | 10x15cm                                |                         |           |                            |         |
|                                                                                       | 13x18cm                                |                         |           |                            |         |
|                                                                                       | 15x20cm                                |                         |           |                            |         |
|                                                                                       | Maks. Boyut*                           |                         |           |                            | +       |
| Otomatik<br>Düzelt                                                                    | Açık                                   | —                       | —         | Makine, fotoğrafınız için  |         |
|                                                                                       | Kapalı*                                |                         |           | verir.                     |         |
| seçili olduğunda<br>görüntülenmez.)<br>(Yalnızca Foto<br>Görüntüle Ve<br>Slayt Göst.) |                                        |                         |           |                            |         |
| Parlaklık                                                                             |                                        | -                       |           | Parlaklığı ayarlar.        |         |
| (Geliştir <b>seçili</b><br>olduğunda<br>görüntülenmez.)                               | -2<br>-1<br>-1<br>+1<br>+1<br>+1<br>+2 |                         |           |                            |         |
| ♦ ►> Gelişmiş Ku                                                                      | llanım Kılavuzu.                       |                         |           |                            |         |
| Fabrika ayarları Ka                                                                   | alın yazılmış ve bir y                 | ıldız işaretiyle göster | ilmiştir. |                            |         |

| Seçenek1                                                               | Seçenek2                                              | Seçenek3       | Seçenek4                         | Açıklama                                                                                                    | Sayfa   |
|------------------------------------------------------------------------|-------------------------------------------------------|----------------|----------------------------------|----------------------------------------------------------------------------------------------------|---------|
| Kontrast<br>(Geliştir seçili<br>olduğunda<br>görüntülenmez.)           | - +<br>-2<br>-1<br>-1<br>+1<br>+1<br>+2               | _              | _                                | Zıtlığı ayarlar.                                                                                                    | Bkz. ♦. |
| Renk<br>Geliştirme<br>(Geliştir Seçili<br>olduğunda<br>görüntülenmez.) | Renk<br>Geliştirme<br>(Seçenekler)<br>Açık<br>Kapalı* | Beyaz Denge    | - +<br>-2<br>-1<br>0<br>+1<br>+2 | Beyaz alanların tonunu<br>ayarlar.                                                                                                    |         |
|                                                                        |                                                       | Keskinlik      | - +<br>-2<br>-1<br>0<br>+1<br>+2 | Resmin ayrıntılarını<br>büyütür.                                                                                                    |         |
|                                                                        |                                                       | Renk Yoğunluğu | - +<br>-2<br>-1<br>0<br>+1<br>+2 | Resmin içindeki toplam<br>renk miktarını ayarlar.                                                                                                    |         |
| Kırpılıyor                                                             | <b>Açık*</b><br>Kapalı                                | _              | _                                | Kağıt boyutuna veya<br>yazdırma boyutuna<br>oturtmak için, resmi<br>kenarlarından keser.<br>Resmin tümünü<br>yazdırmak veya<br>istenmeyen kesintileri<br>engellemek istiyorsanız,<br>bu özelliği kapatın. |         |
| Kenarsız                                                               | Açık*<br>Kapalı                                       | _              | _                                | Kağıdın kenarlarına<br>oturtmak için,<br>yazdırılabilir bölgeyi<br>genişletir.                                                                                                    |         |
|                                                                        |                                                       |                |                                  |                                                                                                    |         |

Fabrika ayarları Kalın yazılmış ve bir yıldız işaretiyle gösterilmiştir.

| Seçenek1                                       | Seçenek2                | Seçenek3               | Seçenek4  | Açıklama                                                        | Sayfa   |  |
|------------------------------------------------|-------------------------|------------------------|-----------|-----------------------------------------------------------------|---------|--|
| Tarih Yazdır                                   | Açık                    | —                      | —         | Fotoğrafınızın üstündeki                                        | Bkz. ♦. |  |
| (DPOF<br>yazdırması için<br>geçerli değildir.) | Kapalı*                 |                        |           | tarihi yazdırır.                                                |         |  |
| Yeni Vars.<br>Ayrla                            | Evet<br>Hayır           | _                      | —         | Yazdırma ayarlarınızı<br>varsayılan ayarlar olarak<br>kaydeder. |         |  |
| Fabrika Ayarı                                  | Evet<br>Hayır           | _                      | _         | Tüm ayarları fabrika ayarına geri döndürür.                     |         |  |
| ♦ >> Gelişmiş Kullanım Kılavuzu.               |                         |                        |           |                                                                 |         |  |
| Fabrika ayarları Ka                            | ılın yazılmış ve bir yı | ldız işaretiyle göster | ilmiştir. |                                                                 |         |  |

### Baskı Ayarları

### (Dizin Sayfasını Yazdır İÇİN)

| Seviye1             | Seviye2                          | Seviye3                | Seçenekler | Açıklama              | Sayfa   |  |  |  |
|---------------------|----------------------------------|------------------------|------------|-----------------------|---------|--|--|--|
| Kağıt Türü          | Düz Kağıt*                       | —                      | —          | Kağıt türünü seçin.   | Bkz. ♦. |  |  |  |
|                     | Inkjet Kağıt                     |                        |            |                       |         |  |  |  |
|                     | Brother BP71                     |                        |            |                       |         |  |  |  |
|                     | Diğer Parlak                     |                        |            |                       |         |  |  |  |
| Kağıt Boyutu        | Letter                           | —                      | —          | Kağıt boyutunu seçin. |         |  |  |  |
|                     | A4*                              |                        |            |                       |         |  |  |  |
| ♦ >> Gelişmiş Ku    | ♦ >> Gelişmiş Kullanım Kılavuzu. |                        |            |                       |         |  |  |  |
| Fabrika ayarları Ka | alın yazılmış ve bir yı          | ldız işaretiyle göster | ilmiştir.  |                       |         |  |  |  |

### Baskı Ayarları

### (Kimlik Fotoğraf Baskısı için)

| Seviye1             | Seviye2                 | Seviye3                | Seçenekler | Açıklama                   | Sayfa   |
|---------------------|-------------------------|------------------------|------------|----------------------------|---------|
| Baskı               | Normal                  | —                      | —          | Yazdırma kalitesini seçin. | Bkz. �. |
| Kalitesi            | Foto <sup>*</sup>       |                        |            |                            |         |
| Kağıt Türü          | Düz Kağıt               | —                      | —          | Kağıt türünü seçin.        |         |
|                     | Inkjet Kağıt            |                        |            |                            |         |
|                     | Brother BP71            |                        |            |                            |         |
|                     | Diğer Parlak*           |                        |            |                            |         |
| Kağıt Boyutu        | 10x15cm*                | —                      | —          | Kağıt boyutunu seçin.      |         |
|                     | 13x18cm                 |                        |            |                            |         |
|                     | A4                      |                        |            |                            |         |
|                     | Letter                  |                        |            |                            |         |
| Foto.               | Kapalı*                 | —                      | —          | Bu ayarlarla               |         |
| Geliştirme          | Otomatik                |                        |            | fotoğraflarınızı           |         |
|                     | Düzelt                  |                        |            | ayanayadiin Siriiz.        |         |
|                     | KırmzıGözKaldır         |                        |            |                            |         |
|                     | Otm. Düzelt &           |                        |            |                            |         |
|                     | Kırm.Gz Kaldır          |                        |            |                            |         |
| ♦ >> Gelişmiş Ku    | llanım Kılavuzu.        |                        |            |                            |         |
| Fabrika ayarları Ka | alın yazılmış ve bir yı | ldız işaretiyle göster | ilmiştir.  |                            |         |

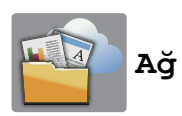

| Seviye1                                                | Seviye2                | Seviye3                       | Seçenekler             | Açıklama                                         | Sayfa       |
|--------------------------------------------------------|------------------------|-------------------------------|------------------------|--------------------------------------------------|-------------|
| Ağ                                                     | Apps                   | —                             | —                      | Brother makinesini bir                           | Bkz. ●.     |
| Sky                                                    | SkyDrive <sup>®</sup>  | —                             | —                      | internet hizmetine<br>bağlamanızı sağlar.        |             |
|                                                        | Box                    | —                             | —                      | Bu belge vavinlandiktan                          |             |
|                                                        | Google Drive™          | —                             | —                      | sonra sağlayıcı tarafından                       |             |
| Evernote <sup>®</sup><br>Dropbox                       | Evernote <sup>®</sup>  | —                             | —                      | web hizmetleri eklenmiş<br>ve/veva hizmet adları |             |
|                                                        | Dropbox                | —                             | —                      | değiştirilmiş olabilir.                          |             |
|                                                        | Facebook               | —                             | —                      |                                                  |             |
| Picas<br>Albur<br>Flick                                | Picasa Web<br>Albums™  | —                             | —                      |                                                  |             |
|                                                        | Flickr <sup>®</sup>    | —                             | —                      |                                                  |             |
| <ul> <li>Web Bağlantı k<br/>Center'a gidin.</li> </ul> | (ılavuzu dosyasını ir  | ndirmek için lütfen <u>ht</u> | tp://solutions.brother | r.com/ web sitesinden Brother                    | r Solutions |
| Fabrika ayarları K                                     | alın yazılmış ve bir y | uldız isaretivle göste        | erilmistir.            |                                                  |             |

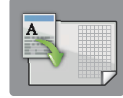

## A3 Kopy. Kisayol.

| Seviye1                                                              | Seviye2                | Seçenek1                   | Seçenek2                                                                                                    | Açıklama                                                                           | Sayfa   |
|----------------------------------------------------------------------|------------------------|----------------------------|----------------------------------------------------------------------------------------------------|------------------------------------------------------------------------------------|---------|
| A3 1 sayfa'da 2<br>A3*                                               | Seçenkler              | Kalite                     | Normal*<br>En iyi                                                                                                    | Bir sonraki kopya için<br>Kopyalama<br>çözünürlüğünü seçin.                        | Bkz. ♦. |
| A4 → A3<br>A3→A4                                                     |                        | Kağıt Türü                 | Düz Kağıt                                                                                                    | Kullanılabilir kağıt türünü<br>görüntüler.                                         |         |
| A4 + Not(Y)<br>A4 + Not(D)<br>A4 + Kılavuz<br>A4 + Boş<br>A4 Merkezi |                        | Kağıt Boyutu               | A3*<br>Ledger<br>(A3 → A4 seçili<br>olduğunda)<br>A4*                                                                                              | Kağıt çekmecesindeki<br>kağıdın boyutunu ayarlar.                                  |         |
|                                                                      |                        | Çekmece Seç<br>(MFC-J3720) | Letter<br>Oto Tepsi<br>Seçimi                                                                                                    | En uygun kağıdı içeren<br>çekmeceyi otomatik<br>olarak seçer.                      |         |
|                                                                      |                        | Yoğunluk                   | -2<br>-1<br>-1<br>-1<br>-1<br>-1<br>-1<br>-1<br>-1<br>-1<br>-1<br>-1<br>-2<br>-2<br>-2<br>-2<br>-2<br>-2<br>-2<br>-2<br>-2<br>-2<br>-2<br>-2<br>-2 | Kopyaların yoğunluğunu<br>ayarlar.                                                 |         |
|                                                                      |                        | Oto Eğri.<br>Düzelt        | <b>Otomatik*</b><br>Kapalı                                                                                                    | Taranan kopyanız eğri<br>ise, makineniz veriyi<br>otomatik olarak<br>düzeltebilir. |         |
| ♦ >> Gelişmiş Ku                                                     | llanım Kılavuzu.       |                            |                                                                                                    |                                                                                    |         |
| Fabrika ayarları Ka                                                  | alın yazılmış ve bir y | ıldız işaretiyle göster    | ilmiştir.                                                                                                    |                                                                                    |         |

Ayarlar ve özellik tabloları

## 🕂 (Kısayollar)

| Seviye1             | Seviye2                | Seviye3                 | Seçenekler                                                 | Açıklama                                                          | Sayfa |
|---------------------|------------------------|-------------------------|------------------------------------------------------------|-------------------------------------------------------------------|-------|
| Kısayol Ekle        | Kopyala                | ADF YüksekHız<br>Modu   | Daha fazla bilgi<br>için, bkz. <i>Kopyala</i>              | Kopyalama Seçenekleri<br>içinden ayarları<br>değiştirebilirsiniz. | 12    |
|                     |                        | Kalite                  | <b>&gt;&gt; sayfa 160</b><br><b>içindeki</b><br>Seçenkler. |                                                                   |       |
|                     |                        | Kağıt Türü              |                                                            |                                                                   |       |
|                     | Kağıt Boyutu           |                         |                                                            |                                                                   |       |
|                     |                        | Çekmece Seç             |                                                            |                                                                   |       |
|                     |                        | (MFC-J3720)             |                                                            |                                                                   |       |
|                     |                        | Büyüt/Küçült            |                                                            |                                                                   |       |
|                     |                        | Yoğunluk                |                                                            |                                                                   |       |
|                     |                        | İstifle/Sırala          |                                                            |                                                                   |       |
|                     |                        | Sayfa Yapısı            |                                                            |                                                                   |       |
|                     |                        | Oto Eğri.<br>Düzelt     |                                                            |                                                                   |       |
|                     | 2-taraflı Kopya        |                         |                                                            |                                                                   |       |
|                     |                        | Gelişmiş<br>Ayarlar     |                                                            |                                                                   |       |
| Fabrika ayarları Ka | alın yazılmış ve bir y | Ildız isaretiyle göster | ilmistir.                                                  | •                                                                 | •     |

С

| Seviye1             | Seviye2                | Seviye3                 | Seçenekler          | Açıklama                                  | Sayfa |
|---------------------|------------------------|-------------------------|---------------------|-------------------------------------------|-------|
| Kısayol Ekle        | Faks                   | Fax Çözünür.            | Standart*           | Giden fakslar için                        | 13    |
| (Devam)             | (Seçenkler)            |                         | İnce                | çozunurlugu ayarlar.                      |       |
|                     |                        |                         | S.İnce              |                                           |       |
|                     |                        |                         | Foto                |                                           |       |
|                     |                        | Kontrast                | Otomatik*           | Gönderdiğiniz faksın                      |       |
|                     |                        |                         | Hafif               | parlaklığını değiştirir.                  |       |
|                     |                        |                         | Коуи                |                                           |       |
|                     |                        | Cam Tara.               | A4*                 | Tarayıcı camının tarama                   |       |
|                     |                        | воу.                    | A3                  | ayarlar.                                  |       |
|                     |                        |                         | Letter              |                                           |       |
|                     |                        |                         | Legal               |                                           |       |
|                     |                        |                         | Ledger              |                                           |       |
|                     |                        | Yayın                   | Numara Ekle         | Aynı faks mesajını birden                 |       |
|                     |                        |                         | (Seçenekler)        | çok taks numarasına<br>gönderebilirsiniz. |       |
|                     |                        |                         | Numara Ekle         | 0                                         |       |
|                     |                        |                         | Adres               |                                           |       |
|                     |                        |                         | defterinden<br>ekle |                                           |       |
|                     |                        |                         | Adres               |                                           |       |
|                     |                        |                         | defterinde          |                                           |       |
|                     |                        |                         | ara                 |                                           |       |
|                     |                        | Onizleme                | Açık                | göndermeden önce                          |       |
|                     |                        |                         | Kapalı*             | önizleme yapabilirsiniz.                  |       |
|                     |                        | Renk Ayarı              | Mono*               | Faksların tek renkli veya                 |       |
|                     |                        |                         | Renkli              | ayarlar.                                  |       |
|                     |                        | Gerç. Zam. TX           | Açık                | Bir faksı, belleği                        |       |
|                     |                        |                         | Kapalı*             | gönderebilirsiniz.                        |       |
|                     |                        | Yurtdışı Modu           | Açık                | Faksları denizaşırı                       | t     |
|                     |                        |                         | Kapalı*             | göndermede sorun                          |       |
|                     |                        |                         |                     | olarak ayarlayın.                         |       |
|                     |                        | Arama Geçmişi           | Giden Çağrı         | Giden Arama                               |       |
|                     |                        |                         |                     | geçmişinden bir numara<br>seçebilirsiniz. |       |
|                     |                        |                         | Arayan              | Arayan Kimliği                            | Ì     |
|                     |                        |                         | Kimliği             | geçmişinden bir numara                    |       |
|                     |                        | Adres Defteri           |                     | Adres Defteri'nden bir                    | ł     |
|                     |                        |                         |                     | numara seçebilirsiniz.                    |       |
| Fabrika ayarları Ka | alın yazılmış ve bir y | ıldız işaretiyle göster | ilmiştir.           |                                           | -     |

| Seviye1                 | Seviye2                      | Seviye3                                                                                                    | Seçenekler                                                                                             | Açıklama                                                                   | Sayfa |
|-------------------------|------------------------------|----------------------------------------------------------------------------------------------------|----------------------------------------------------------------------------------------------------|----------------------------------------------------------------------------|-------|
| Kısayol Ekle<br>(Devam) | Tara                         | Dosyaya                                                                                                    | PC Seç                                                                                                 | Bilgisayarınıza tek renkli<br>veya renkli bir belgeyi<br>tarayabilirsiniz. | 14    |
|                         | OCR'a                        | PC Seç                                                                                                    | Belgenizi, düzenlenebilir<br>bir metin dosyasına<br>dönüştürtebilirsiniz.                              |                                                                            |       |
|                         | Görüntüye                    | PC Seç                                                                                                    | Grafik uygulamanızın<br>içine renkli bir resim<br>tarayabilirsiniz.                                    |                                                                            |       |
|                         | Ortama<br>(Seçenkler)        | ADF Yüksek<br>Hız Modu<br>Tarama Türü<br>Çözünürlük<br>Dosya Türü<br>Tarama Boyutu<br>Uzun Kağıt<br>Tara<br>Dosya Adı<br>Otomatik<br>Kesme<br>Arka Plan<br>Rengini | Belgeleri bir bellek kartına<br>veya USB Flash<br>sürücüsüne<br>tarayabilirsiniz.                      |                                                                            |       |
|                         | E-postaya                    | Kaldır<br>PC Seç                                                                                                    | E-posta uygulamanızın<br>içine tek renkli veya renkli<br>bir belgevi taravabilirsiniz.                 |                                                                            |       |
|                         | E-Pos.Sun.'na<br>(Seçenkler) | ADF Yüksek<br>Hız Modu<br>Tarama Türü<br>Çözünürlük<br>Dosya Türü<br>Tarama Boyutu<br>Uzun Kağıt                                                                   | E-posta Sunucunuzun<br>içine tek renkli veya renkli<br>bir belgeyi tarayabilirsiniz.                   |                                                                            |       |
|                         | Ağa                          | Profil Adı                                                                                                    | Taranan verileri yerel<br>ağınızdaki veya<br>internetteki bir CIFS<br>sunucusuna<br>gönderebilirsiniz. |                                                                            |       |
| Fabrika avarları Ka     | alın yazılmış ve bir v       | FTP'ye                                                                                                    | Profil Adı<br>ilmiştir.                                                                                | Taranan verileri FTP<br>aracılığıyla<br>gönderebilirsiniz.                 |       |

| Seviye1                                                                                                    | Seviye2                                                                               | Seviye3                  | Seçenekler | Açıklama                                                           | Sayfa |
|----------------------------------------------------------------------------------------------------|---------------------------------------------------------------------------------------|--------------------------|------------|--------------------------------------------------------------------|-------|
| Kısayol Ekle                                                                                                    | Ağ                                                                                    | SkyDrive <sup>®</sup>    | —          | Brother makinesini bir<br>internet hizmetine<br>bağlamanızı sağlar | 15    |
| (Devam)                                                                                                    |                                                                                       | Box                      | —          |                                                                    |       |
|                                                                                                    |                                                                                       | Google Drive™            | —          | Bu belge vavinlandiktan                                            |       |
|                                                                                                    |                                                                                       | Evernote <sup>®</sup>    | —          | sonra sağlayıcı tarafından                                         |       |
|                                                                                                    |                                                                                       | Dropbox                  | —          | web hizmetleri eklenmiş<br>ve/veva hizmet adları                   |       |
|                                                                                                    | Facebook     —     değiştirilmiş olabilir.       Picasa Web     —       Albums™     — | Facebook                 | —          | değiştirilmiş olabilir.                                            |       |
|                                                                                                    |                                                                                       |                          |            |                                                                    |       |
|                                                                                                    |                                                                                       | Flickr <sup>®</sup>      | —          |                                                                    |       |
| Her Kısayol ismi 2<br>saniye boyunca<br>basılı<br>tutulduğunda bu<br>liste görüntülenir.<br>Düzenle/Sil<br>Kısayol Adı | Kısayol Adını<br>Düzenle                                                              | —                        | —          | Kısayol adını<br>değiştirebilirsiniz.                              | 17    |
|                                                                                                    | Sil                                                                                   | _                        | _          | Kısayolu siler.                                                    | 17    |
|                                                                                                    | Kısayol Adı                                                                           | Kısayol Adını<br>Düzenle | —          | Kısayol adını<br>değiştirebilirsiniz.                              | 17    |
|                                                                                                    |                                                                                       | Sil                      | _          | Kısayolu siler.                                                    | 17    |
| Fabrika ayarları Kalın yazılmış ve bir yıldız işaretiyle gösterilmiştir.                                               |                                                                                       |                          |            |                                                                    |       |

## (Mürekkep)

| Seviye1                                                                  | Seviye2           | Seviye3 | Seçenekler                    | Açıklama                                                             | Sayfa    |
|--------------------------------------------------------------------------|-------------------|---------|-------------------------------|----------------------------------------------------------------------|----------|
| (Mürekkep)                                                               | Test Baskısı      | _       | Baskı<br>Kalitesi<br>Hizalama | Yazdırma kalitesini veya<br>hizalamasını kontrol<br>etmenizi sağlar. | 97<br>99 |
|                                                                          | Temizleniyor      | _       | Siyah<br>Renkli<br>Tümü       | Yazıcı kafasını<br>temizlemenizi sağlar.                             | 97       |
|                                                                          | Mürekkep<br>Hacmi | —       | —                             | Kullanılabilir mürekkep<br>hacmini kontrol etmenizi<br>sağlar.       | Bkz. ♦.  |
| ◆ ➤➤ Gelişmiş Kullanım Kılavuzu.                                         |                   |         |                               |                                                                      |          |
| Fabrika ayarları Kalın yazılmış ve bir yıldız işaretiyle gösterilmiştir. |                   |         |                               |                                                                      |          |

### wiFi (Wi-Fi Kurulumu)

### NOT -

Wi-Fi<sup>®</sup> kurulduktan sonra, Ana ekrandan ayarları değiştiremezsiniz. Wi-Fi bağlantısı için tüm ayarları Ayarlar ekranından değiştirin.

| Seviye1                                                                  | Seviye2              | Seviye3 | Seçenekler | Açıklama                                                                                      | Sayfa   |
|--------------------------------------------------------------------------|----------------------|---------|------------|-----------------------------------------------------------------------------------------------|---------|
| WiFi<br>(Wi-Fi<br>Kurulumu)                                              | Kur. Sihirbazı       | —       | _          | Kablosuz ağ için yazıcı<br>sürücünüzü elle<br>yapılandırabilirsiniz.                          | Bkz. ‡. |
|                                                                          | PC ile kur           | —       | —          | Wi-Fi ayarlarını bir<br>bilgisayar kullanarak<br>yapılandırabilirsiniz.                       |         |
|                                                                          | WPS/AOSS             | _       | _          | Tek tuş yöntemi ile<br>kablosuz ağ ayarlarınızı<br>kolayca<br>yapılandırabilirsiniz.          |         |
|                                                                          | WPS, PIN Kodu<br>ile | _       | _          | PIN kodlu bir WPS<br>kullanarak kablosuz ağ<br>ayarlarınızı kolayca<br>yapılandırabilirsiniz. | Bkz. +. |
| ‡ ➤➤ Hızlı Kurulum Kılavuzu.                                             |                      |         |            |                                                                                               |         |
| + ➤> Yazılım ve Ağ Kullanım Kılavuzu.                                    |                      |         |            |                                                                                               |         |
| Fabrika ayarları Kalın yazılmış ve bir yıldız işaretiyle gösterilmiştir. |                      |         |            |                                                                                               |         |

### Doğru yuvada bellek kartları veya USB Flash sürücüsü kullanırken

| Seviye1                                                                  | Seviye2                          | Seviye3 | Seçenekler | Açıklama                          | Sayfa   |
|--------------------------------------------------------------------------|----------------------------------|---------|------------|-----------------------------------|---------|
| Foto                                                                     | (Bkz. <i>Foto</i> ➤➤ sayfa 172.) |         |            |                                   |         |
| Ortama Tara                                                              | (Bkz. Ortama ➤> sayfa 164.)      |         |            |                                   |         |
| Ağ                                                                       | (Bkz. <i>Ağ</i> ➤➤ sayfa 177.)   |         |            |                                   |         |
| DPOF                                                                     | _                                | —       | _          | DPOF ayar ekranını<br>görüntüler. | Bkz. ♦. |
| ◆ ➤➤ Gelişmiş Kullanım Kılavuzu.                                         |                                  |         |            |                                   |         |
| Fabrika ayarları Kalın yazılmış ve bir yıldız işaretiyle gösterilmiştir. |                                  |         |            |                                   |         |

## **Metin Girme**

Makineye metin girmeniz gerektiğinde Dokunmatik Ekran'da tuştakımı görüntülenecektir. Harfler, numaralar ve özel karakterler arasında geçiş yapmak için 🚺 1 @ öğesine basın.

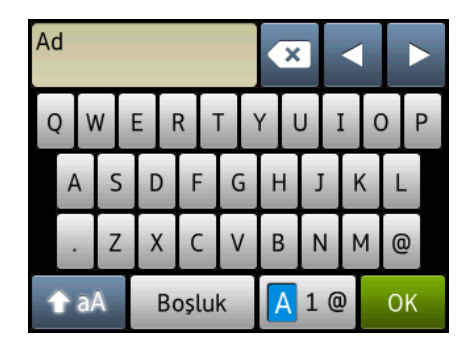

### NOT

• Büyük harf veya küçük harf arasında geçiş yapmak için 🛧 aA öğesine basın.

Dokunmatik Ekran'ın tuştakımı ayarını değiştirebilirsiniz.

(Daha fazla bilgi için, bkz. *Tuştakımı ayarını değiştirme* ➤> sayfa 12.)

### Boşluk girme

Bir boşluk girmek için, Boşluk öğesine basın. Veya, imleci hareket ettirmek için ▶ öğesine basabilirsiniz.

#### NOT

Kullanılabilir karakterler ülkenize bağlı olarak değişebilir.

### Düzeltme yapma

Yanlış bir karakter girerseniz ve değiştirmek isterseniz, yanlış karakteri vurgulamak için imleci ◄ öğesine basarak hareket ettirin, ve sonra 💽 öğesine basın. Doğru karakteri girin. İmleci geri dönüp karakter eklemek için de kullanabilirsiniz.

Silmek istediğiniz her karakter için 💌 öğesine basın veya tüm karakterleri silmek için 💌 öğesine basın ve basılı tutun.

Özellikler

## Genel

### NOT

Bu bölüm, makinelerin özelliklerinin özetini sunar. Ek özellikler için, <u>http://www.brother.com/</u> web sitesini ziyaret edin.

| Yazıcı Türü               | Inkjet                                                                                |                                |  |
|---------------------------|---------------------------------------------------------------------------------------|--------------------------------|--|
| Yazıcı Kafası             | Tek renk:                                                                             | 420 basınçla × 1 püskürtücülü  |  |
|                           | Renkli:                                                                               | 420 basınçla × 3 püskürtücülü  |  |
| Bellek Hacmi              | 128 MB                                                                                |                                |  |
| LCD (Sıvı Kristal Ekranı) | 2,7 inç (67,5 mm) TFT Renkli LCD Dokunmatik Ekran <sup>1</sup> ve<br>Dokunmatik Yüzey |                                |  |
| Güç Kaynağı               | AC 220 ila 240V 50/60Hz                                                               |                                |  |
| Güç Tüketimi <sup>2</sup> | Kopyalama Modu:                                                                       | Yaklaşık 28 W <sup>3</sup>     |  |
|                           | Hazır Modu:                                                                           | Yaklaşık 5,5 W <sup>4</sup>    |  |
|                           | Uyku modu:                                                                            | Yaklaşık 1,5 W <sup>4</sup>    |  |
|                           | Kapalı:                                                                               | Yaklaşık 0,04 W <sup>4 5</sup> |  |

<sup>1</sup> Çapraz ölçülmüştür.

<sup>2</sup> Makine, USB arabirimine bağlandığında ölçülmüştür. Güç tüketimi kullanım ortamına veya parçanın aşınmasına göre biraz değişebilir.

- <sup>3</sup> ADF'yi kullanırken, tek taraflı yazdırma, çözünürlük: standart / belge: ISO/IEC 24712 desen baskılı.
- <sup>4</sup> IEC 62301 Edition 2.0 uyarınca ölçülmüştür.
- <sup>5</sup> Makine kapalı olsa da, yazıcı kafası bakımı için kendini düzenli aralıklarla otomatik olarak açacak ve sonra yeniden kapatacaktır.

| Boyutlar         | (MFC-J352                                        | 20)                          | (MFC-J3720)           |  |  |
|------------------|--------------------------------------------------|------------------------------|-----------------------|--|--|
|                  | 351 mm 247 mm                                    | 414 mm 3<br>553 mm<br>578 mm | 10 mm                 |  |  |
|                  |                                                  | 3 mm<br>615 mm               | 433 mm<br>615 mm      |  |  |
| Ağırlık          | (MFC-J3520) 14,5 kg                              | l                            |                       |  |  |
| -                | (MFC-J3720) 16,7 kg                              | I                            |                       |  |  |
| Gürültü Düzeyi   | Ses Basıncı                                      |                              |                       |  |  |
|                  | İşletim:                                         | LpAm = 50 dB(A) (En y        | üksek) <sup>1</sup>   |  |  |
| Sıcaklık         | İşletim:                                         | 10 ila 35°C                  |                       |  |  |
|                  | En iyi Yazdırma<br>Kalitesi:                     | 20 ila 33°C                  |                       |  |  |
| Nem              | İşletim:                                         | %20 ila 80 arasında (yo      | arasında (yoğuşmasız) |  |  |
|                  | En iyi Yazdırma<br>Kalitesi:                     | %20 ila 80 arasında (yo      | oğuşmasız)            |  |  |
| ADF (otomatik    | 35 sayfaya kadar                                 |                              |                       |  |  |
| belge besleyici) | Kağıt: 80 g/m <sup>2</sup> A4 veya Letter boyutu |                              |                       |  |  |
| Belge Boyutu     | ADF Genişlik: 148 m                              | m ila 297 mm                 |                       |  |  |
|                  | ADF Uzunluk: 148 mm ila 431,8 mm                 |                              |                       |  |  |
|                  | Tarayıcı Camı Genişl                             | iği: En fazla 297 mm         |                       |  |  |
|                  | Tarayıcı Camı Uzunluğu: En fazla 431,8 mm        |                              |                       |  |  |

1 Sesi yazdırma koşullarına bağlıdır.

D

### Yazdırma ortamı

Kağıt Girişi

#### Kağıt Çekmecesi #1

Kağıt türü:

Düz kağıt, inkjet kağıdı (kaplamalı kağıt), parlak kağıt <sup>1</sup> ve şeffaf kağıt <sup>12</sup>

■ Kağıt boyutu <sup>3</sup>:

(Yatay)

A4, Letter, Executive

(Dikey)

A3, Ledger, Legal, Folyo, A5, A6, Zarflar (C5, Com-10, DL, Monarch), Fotoğraf (10  $\times$  15 cm), Fotoğraf L (89  $\times$  127 mm), Fotoğraf 2L (13  $\times$  18 cm) ve Dizin kartı (127  $\times$  203 mm)

Genişlik: 89 mm - 297 mm

Uzunluk: 127 mm - 431,8 mm

Daha fazla detay için, bkz. Kağıt ağırlığı ve kalınlığı ≻> sayfa 43.

En yüksek kağıt çekmecesi hacmi:

Yaklaşık 80 g/m<sup>2</sup> boyutunda 250 sayfalık düz kağıt

#### Kağıt Çekmecesi #2 (MFC-J3720)

- Kağıt türü:
  - Düz Kağıt
- Kağıt boyutu:

(Yatay)

A4, Letter

(Dikey)

A3, Ledger, Legal

Genişlik: 210 mm - 297 mm

Uzunluk: 279,4 mm - 431,8 mm

Daha fazla detay için, bkz. Kağıt ağırlığı ve kalınlığı >> sayfa 43.

En yüksek kağıt çekmecesi hacmi:

Yaklaşık 80 g/m<sup>2</sup> boyutunda 250 sayfalık düz kağıt

- Parlak kağıt veya asetatta, lekelenmeyi önlemek için, yazdırılan kağıtları makineden çıktıktan sonra hemen çıktı kağıt çekmecesinden kaldırın.
- <sup>2</sup> Inkjet yazdırma için yalnızca önerilen asetat kullanın.
- <sup>3</sup> Bkz. Her işlem için kağıt türü ve boyutu ➤> sayfa 41.

| Kağıt Girişi | Elle Besleme Yuvası                                                                                                    |
|--------------|----------------------------------------------------------------------------------------------------|
| (Devam)      | Kağıt türü:                                                                                                    |
|              | Düz kağıt, inkjet kağıdı (kaplamalı kağıt),<br>parlak kağıt <sup>1</sup> , asetat <sup>1 2</sup> ve Zarflar                                                                        |
|              | ■ Kağıt boyutu <sup>3</sup> :                                                                                                    |
|              | (Yatay)                                                                                                    |
|              | A4, Letter, Executive                                                                                                    |
|              | (Dikey)                                                                                                    |
|              | A3, Ledger, Legal, Folyo, A5, A6, Zarflar (C5, Com-10, DL, Monarch),<br>Fotoğraf (10 × 15 cm), Fotoğraf L (89 × 127 mm),<br>Fotoğraf 2L (13 × 18 cm) ve Dizin kartı (127 × 203 mm) |
|              | Genişlik: 89 mm - 297 mm                                                                                                    |
|              | Uzunluk: 127 mm - 431,8 mm                                                                                                    |
|              | Daha fazla detay için, bkz. <i>Kağıt ağırlığı ve kalınlığı</i> ➤➤ sayfa 43.                                                                                                    |
|              | En yüksek kağıt çekmecesi hacmi:                                                                                                    |
|              | 1 sayfa özel yazdırma ortamı                                                                                                    |
| Kağıt Çıkışı | 80 g/m <sup>2</sup> boyutunda en fazla 50 sayfa düz kağıt (çıktı kağıt çekmecesine<br>yüzü yukarı gönderim) <sup>1</sup>                                                           |

- Parlak kağıt veya asetatta, lekelenmeyi önlemek için, yazdırılan kağıtları makineden çıktıktan sonra hemen çıktı kağıt çekmecesinden kaldırın.
- <sup>2</sup> Inkjet yazdırma için yalnızca önerilen asetat kullanın.
- <sup>3</sup> Bkz. Her işlem için kağıt türü ve boyutu ➤> sayfa 41.

## Faks

| Uyumluluk                | ITU-T Süper Grup 3                                 |
|--------------------------|----------------------------------------------------|
| Modem Hızı               | Otomatik Geri Dönüş                                |
|                          | 33.600 bps                                         |
| Tarama Genişliği         | 288 mm (A3)                                        |
|                          | Tarayıcı Camı: 204 mm (A4)                         |
| Yazdırma Genişliği       | 291 mm (A3)                                        |
| Gri tonlama              | Tek Renkli: 8 bit (256 düzey)                      |
|                          | Renk: 24 bit (Renk başına 8 bit/ 256 düzey)        |
| Çözünürlük               | Standart                                           |
|                          | 203 	imes 98 dpi (Tek Renkli)                      |
|                          | 203 	imes 196 dpi (Renkli)                         |
|                          | İnce                                               |
|                          | 203 × 196 dpi (Tek Renkli/Renkli)                  |
|                          | Süper ince                                         |
|                          | 203 × 392 dpi (Tek Renkli)                         |
|                          | Fotoğraf                                           |
|                          | 203 × 196 dpi (Tek Renkli)                         |
| Adres Defteri            | 100 isim $	imes$ 2 numara veya E-posta adresi $^1$ |
| Gruplar                  | En fazla 6 adet                                    |
| Yayın                    | 250 (200 Adres Defteri/50 Elle Arama)              |
| Otomatik Yeniden Çevirme | 5 dakika aralıklarla 3 defa                        |
| Bellekten İletim         | En fazla 200 <sup>2</sup> sayfa                    |
| Kağıt Yokken Alım        | En fazla 200 <sup>2</sup> sayfa                    |

<sup>1</sup> E-posta adresleri, IFAX yüklendikten sonra kullanılabilir.

<sup>2</sup> "Sayfalar", "ITU-T Sınama Çizelgesi #1"e başvurur (normal iş mektubu, Standart çözünürlük, MMR kodu). Özellikler ve basılı malzemeler bildirimde bulunmadan değiştirilebilir.

## Kopyalama

Renkli/Tek Renkli Kopyalama Genişliği Birden Fazla Kopya Büyüt/Küçült Çözünürlük 2-taraflı Evet/Evet 291 mm <sup>1</sup> 99 sayfaya kadar yığar/sıralar %25 ila %400 (%1'lik artışlarla) En fazla 1200 × 2400 dpi yazdırır Evet Kağıt türü:

Düz kağıt

Kağıt boyutu:

A4, Letter, Ledger, A3, Legal, A5

<sup>1</sup> A3 boyutlu kağıda kopyalarken.

D

## PhotoCapture Center™

| Uyumlu Medya <sup>1</sup>                                   | Duo <sup>™</sup> Bellek Çubuğu (16 MB - 128 MB)<br>PRO Duo <sup>™</sup> Bellek Çubuğu (256 MB - 32 GB)<br>Adaptör (256 MB - 32 GB) içeren Micro <sup>™</sup> (M2 <sup>™</sup> ) Bellek<br>Çubuğu<br>MultiMedia Kartı (32 MB - 2 GB)<br>MultiMedia Kartı artı (128 MB - 4 GB)<br>Adaptör (64 MB - 1 GB) içeren MultiMedia Kartı mobil<br>SD Bellek Kartı (16 MB - 2 GB)<br>Adaptör (16 MB - 2 GB) içeren miniSD<br>Adaptör (16 MB - 2 GB) içeren microSD<br>SDHC Bellek Kartı (4 GB - 32 GB)<br>Adaptör (4 GB - 32 GB) içeren miniSDHC<br>Adaptör (4 GB - 32 GB) içeren microSDHC<br>SDXC Bellek Kartı (48 GB - 128 GB)<br>USB Flash sürücüsü <sup>2</sup> |
|-------------------------------------------------------------|----------------------------------------------------------------------------------------------------|
| Çözünürlük                                                  | En fazla 1200 $	imes$ 4800 dpi                                                                                                    |
| <b>Dosya Uzantısı</b><br>(Ortam Formatı)<br>(Resim Formatı) | DPOF (ver. 1.0, ver. 1.1), Exif DCF (ver. 2.1'e kadar)<br>Fotoğraf Yazdır: JPEG <sup>3</sup> , AVI <sup>4</sup> , MOV <sup>4</sup><br>Ortama Tara: JPEG, PDF (Renkli)<br>TIFF, PDF (Tek Renkli)                                                                                                    |
| Dosya Sayısı                                                | En fazla 999 dosya<br>(Bellek kartları ve USB Flash sürücüleri içindeki klasörler de<br>dosya olarak sayılır.)                                                                                                    |
| Klasör                                                      | Dosyalar, bellek kartı veya USB Flash sürücüsünde 4 klasör düzeyi derinliğinde saklanabilir.                                                                                                    |
| Sınırsız                                                    | A4, Letter, Ledger, A3, Fotoğraf (10 $\times$ 15 cm), Fotoğraf 2L (13 $\times$ 18 cm) $^5$                                                                                                    |

<sup>1</sup> Bellek kartları, adaptörler ve USB Flash sürücüleri dahil değildir.

 <sup>2</sup> USB 2.0 Standart
 64 GB'ye kadar standart USB Yığın Depolama Destek formatı: FAT12/FAT16/FAT32/exFAT

<sup>3</sup> Progressive JPEG formati desteklenmez.

<sup>4</sup> Yalnızca Motion JPEG

<sup>5</sup> Bkz. Her işlem için kağıt türü ve boyutu ➤> sayfa 41.

## **PictBridge**

Uyumluluk

Arabirim

Camera & Imaging Products Association PictBridge standart CIPA DC-001 destekler.

Daha fazla bilgi için <u>http://www.cipa.jp/pictbridge/</u> web sitesini ziyaret edin.

USB doğrudan arabirimi

## Tarayıcı

| Renkli/Tek Renkli   | Evet/Evet                                                                                        |  |  |
|---------------------|--------------------------------------------------------------------------------------------------|--|--|
| TWAIN Uyumluluğu    | Evet $(A/indowe^R) \times D^{1}(A/indowe) \times (into R) A/indowe^R = 7(A/indowe^R) 0)$         |  |  |
|                     | (Mac OS X v10 6.8, 10.7 x, 10.8 x)                                                               |  |  |
| WIA Uyumluluğu      | Evet                                                                                             |  |  |
| ICA Uyumluluğu      | (Windows® XP '/Windows Vista®/Windows® 7/Windows® 8)<br>Evet (Mac OS X v10.6.8, 10.7.x, 10.8.x ) |  |  |
| Renk Derinlik       | 48 bit renk İşleme (Giriş)                                                                       |  |  |
|                     | 24 bit renk İşleme (Giriş) / Renk başına 256 düzey                                               |  |  |
| Gri tonlama         | 16 bit renk İşleme (Giriş)                                                                       |  |  |
|                     | 8 bit renk İşleme (Giriş) / Renk başına 256 düzey                                                |  |  |
| Çözünürlük          | En fazla 19200 $	imes$ 19200 dpi (ara değerli) $^2$                                              |  |  |
|                     | En fazla 2400 × 2400 dpi (optik) (Tarayıcı Camı)                                                 |  |  |
|                     | En fazla 2400 × 1200 dpi (optik) (ADF)                                                           |  |  |
| Tarama Genişliği ve | Genişlik: En fazla 293 mm                                                                        |  |  |
| Uzunluğu            | Uzunluk: En fazla 427,8 mm                                                                       |  |  |

<sup>1</sup> Bu Kullanım Kılavuzu'ndaki Windows<sup>®</sup> XP, Windows<sup>®</sup> XP Home Edition, Windows<sup>®</sup> XP Professional, ve Windows<sup>®</sup> XP Professional x64 Sürümünü içerir.

<sup>2</sup> Windows<sup>®</sup> XP, Windows Vista<sup>®</sup>, Windows<sup>®</sup> 7 ve Windows<sup>®</sup> 8 için WIA Sürücüsü kullanırken, en fazla 1200 × 1200 dpi tarama (Borther tarayıcı yardımcı programı kullanılarak en fazla 19200 × 19200 dpi seçilebilir).

## Yazıcı

Çözünürlük Yazdırma Genişliği <sup>3</sup> Sınırsız <sup>2</sup> En fazla 1200 × 6000 dpi 291 mm [297 mm (sınırsız) <sup>1</sup>] A4, Letter, Ledger, A3, A6, Fotoğraf (10 × 15 cm), Fotoğraf L (89 × 127 mm), Fotoğraf 2L (13 × 18 cm), Dizin Kartı (127 × 203 mm) ■ Kağıt türü:

2-taraflı

Düz kağıt

Kağıt boyutu:
 A4, Letter, A3, Ledger, Legal, Folio, A5, Executive

### Baskı Hızı<sup>4</sup>

- <sup>1</sup> Sınırsız özelliği Açık olarak ayarlandığında.
- <sup>2</sup> Bkz. Her işlem için kağıt türü ve boyutu ➤> sayfa 41.
- <sup>3</sup> A3 boyutlu kağıda yazdırırken.
- <sup>4</sup> Detaylı özellikler için <u>http://www.brother.com/</u> web sitesini ziyaret edin.

## Arabirimler

USB <sup>1 2</sup>

LAN kablosu <sup>3</sup> Kablosuz LAN 2 m'den daha uzun olmayan bir USB 2.0 arabirim kablosu. Kategori 5 veya daha üst Ethernet UTP kablosu.

IEEE 802.11b/g/n (Altyapı/Ad-hoc Modu)

IEEE 802.11g/n (Wi-Fi Direct™)

<sup>1</sup> Makineniz Hi-Speed USB 2.0 arabirimine sahiptir. Bu makine aynı zamanda USB 1.1 arabirimi olan bir bilgisayara bağlanabilir.

<sup>2</sup> Üçüncü parti USB bağlantı noktaları desteklenmez.

<sup>3</sup> Bkz. Ağ >> sayfa 196.
>> Yazılım ve Ağ Kullanım Kılavuzu.

## Ağ

### NOT

Ağ özellikleri hakkında daha fazla bilgi için, ➤> Yazılım ve Ağ Kullanım Kılavuzu.

Makinenizi, Ağdan Yazdırma, Ağdan Tarama, PC Fax Gönderme, PC Fax Alımı (yalnızca Windows<sup>®</sup>), Uzaktan Ayarlama, ve PhotoCapture Center<sup>™ 1</sup> içinden fotoğraflara erişim için bir ağa bağlayabilirsiniz. Ayrıca Brother BRAdmin Light <sup>2</sup> Ağ Yönetimi yazılımı da bulunur.

| Kablosuz Ağ Güvenliği    | SSID (32 karak<br>WPA2-PSK (Al | tter), WEP 64/128 bit, WPA-PSK (TKIP/AES),<br>ES) |
|--------------------------|--------------------------------|---------------------------------------------------|
| Kablosuz Kurulumu        | AOSS™                          | Evet                                              |
| Destek Yardımcı Programı | WPS                            | Evet                                              |

<sup>1</sup> Bkz. *Bilgisayar gereksinimleri* **>>** sayfa 197.

<sup>2</sup> (Windows<sup>®</sup>) Daha gelişmiş yazıcı yönetimine gerek duyuyorsanız, <u>http://solutions.brother.com/</u> adresinden indirilebilen en son Brother BRAdmin Professional yardımcı programı sürümünü kullanın.
 (Macintosh) <u>http://solutions.brother.com/</u> adresinden, en son Brother BRAdmin Light indirmeye müsaittir.

197

## Bilgisayar gereksinimleri

| DESTEKLENEN İŞLETİM SİSTEMLERİ VE YAZILIM İŞLEVLERİ                                                                                                    |                                        |                                                          |                                                |                           |                                  |                   |                                            |
|----------------------------------------------------------------------------------------------------|----------------------------------------|----------------------------------------------------------|------------------------------------------------|---------------------------|----------------------------------|-------------------|--------------------------------------------|
| Bilgisayar Platformu ve<br>İşletim Sistemi Sürümü                                                                                                    |                                        | PC Arabirimi                                             |                                                |                           | Kurulum için Sabit<br>Disk Alanı |                   |                                            |
|                                                                                                    |                                        | USB <sup>2</sup>                                         | 10/100<br>Base-TX<br>(Ethernet)                | Kablosuz<br>802.11b/g/n   | İşlemci                          | Sürücüler<br>için | Uygulamalar<br>için (Sürücü-<br>ler dahil) |
| Windows <sup>®</sup>                                                                                                    | Windows <sup>®</sup> XP                | Yazdırma                                                 |                                                |                           | 32 bit (x86)                     | 150 MB            | 1 GB                                       |
| İşletim<br>Sistemi                                                                                                    | Home <sup>14</sup>                     | PC Fax <sup>3</sup>                                      |                                                |                           | (x64) işlemci                    |                   |                                            |
|                                                                                                    | Windows <sup>®</sup> XP                | Tarama                                                   |                                                |                           |                                  |                   |                                            |
|                                                                                                    | Professional <sup>14</sup>             | Çıkarılabil                                              | ir Disk                                        | F                         |                                  |                   |                                            |
|                                                                                                    | Windows Vista <sup>® 1 4</sup>         | (USB veya                                                | a Bellek kartı                                 | ) 5                       |                                  | 500 MB            | 1,3 GB                                     |
|                                                                                                    | Windows <sup>®</sup> 7 <sup>1 4</sup>  | Ağ Ortam                                                 | Erişimi (LAN                                   | ) <sup>5</sup>            |                                  | 650 MB            |                                            |
|                                                                                                    | Windows <sup>®</sup> 8 <sup>1 4</sup>  |                                                          |                                                |                           |                                  |                   |                                            |
|                                                                                                    | Windows Server <sup>®</sup><br>2003    | G/D                                                      | Yazdırma                                       |                           |                                  | 50 MB             | G/D                                        |
|                                                                                                    | Windows Server <sup>®</sup><br>2003 R2 |                                                          |                                                |                           |                                  |                   |                                            |
|                                                                                                    | Windows Server <sup>®</sup><br>2008    |                                                          |                                                |                           |                                  |                   |                                            |
|                                                                                                    | Windows Server <sup>®</sup><br>2008 R2 |                                                          |                                                |                           | 64 bit (x64)<br>işlemci          |                   |                                            |
|                                                                                                    | Windows Server <sup>®</sup><br>2012    |                                                          |                                                |                           |                                  |                   |                                            |
| Macintosh                                                                                                    | Mac OS X v10.6.8                       | Yazdırma                                                 | ·                                              |                           | Intel <sup>®</sup> İşlemci       | 80 MB             | 550 MB                                     |
| Sistemi                                                                                                    | OS X v10.7.x                           | PC Faks (                                                | Gönderme) <sup>3</sup>                         | }                         |                                  |                   |                                            |
|                                                                                                    | OS X v10.8.x                           | Tarama                                                   |                                                |                           |                                  |                   |                                            |
|                                                                                                    |                                        | Çıkarılabil<br>(USB veya                                 | ir Disk<br>a Bellek kartı                      | ) <sup>5</sup>            |                                  |                   |                                            |
|                                                                                                    |                                        | Ağ Ortam                                                 | Erişimi (LAN                                   | ) <sup>5</sup>            |                                  |                   |                                            |
| Koşullar:                                                                                                    |                                        |                                                          |                                                |                           |                                  |                   |                                            |
| <sup>1</sup> WIA için, 1200 x 1200 çözünürlük. Brother Tarama<br>Yardımcı Programı, en fazla 19200 × 19200 dpi değerine<br>kadar yükseltme sağlar.                |                                        | En son sürüc<br>http://solutior                          | cü güncellemel                                 | eri için,<br>// adresinde | en bizi                          |                   |                                            |
| <ol> <li>Üçüncü parti USB bağlantı noktaları desteklenmez.</li> </ol>                                                                                             |                                        | Tüm ticari m                                             | arkalar marka                                  | ve ürün ad                | ları ilgili                      |                   |                                            |
| <sup>3</sup> PC Fax s                                                                                                    | adece siyah beyaz des                  | teği sunar.                                              |                                                | şirketlere aitt           | ir.                              |                   | ion ngin                                   |
| <sup>4</sup> PaperPort™ 12SE; Windows <sup>®</sup> XP Home (<br>XP Professional (SP3 veya üstü), XP Prof<br>Edition (SP2 veya üstü), Windows Vista <sup>®</sup> ( |                                        | (P Home (SF<br>), XP Profes<br>vs Vista <sup>®</sup> (SF | 23 veya üstü),<br>sional x64<br>22 veya üstü), |                           |                                  |                   |                                            |
| Windows <sup>®</sup> 7 ve Windows <sup>®</sup> 8 destekler.                                                                                                    |                                        |                                                          |                                                |                           |                                  |                   |                                            |
| Center™ tarafından sunulan işlevlerdir.                                                                                                    |                                        |                                                          |                                                |                           |                                  |                   |                                            |

D

## Sarf malzemeleri

| Mürekkep               | Makine, yazıcı kafası düzeneğinden ayrı olan Siyah, Sarı,<br>Camgöbeği ve Macenta mürekkep kartuşlarını ayrı ayrı kullanır.                                                                                                    |
|------------------------|----------------------------------------------------------------------------------------------------|
| Mürekkep Kartuşu Ömrü  | Mürekkep kartuşu takımını ilk kurduğunuzda, makine bir miktar<br>mürekkebi, yüksek kalite çıktılar için mürekkep dağıtım kanalına<br>dolduracaktır. Bu işlem yalnızca bir kere gerçekleşecektir. Bu işlem<br>tamamlandıktan sonra, makineniz ile birlikte verilen kartuşlar,<br>normal hacimli kartuşlardan daha düşük verime sahip olacaktır<br>(%65). Aşağıdaki tüm mürekkep kartuşları ile belirtilen sayıda sayfa<br>yazdırabilirsiniz. |
| Yedek Sarf Malzemeleri | <süper siyah="" verimli="" yüksek=""> LC569XLBK<br/><süper sarı="" verimli="" yüksek=""> LC565XLY<br/><süper camgöbeği="" verimli="" yüksek=""> LC565XLC<br/><süper macenta="" verimli="" yüksek=""> LC565XLM</süper></süper></süper></süper>                                                                                                    |
|                        | Siyah - Yaklaşık 2.400 sayfa <sup>1</sup>                                                                                                    |
|                        | Sarı, Camgöbeği ve Macenta - Yaklaşık 1.200 sayfa <sup>1</sup>                                                                                                    |
|                        | <yüksek siyah="" verimli=""> LC563BK<br/><yüksek sarı="" verimli=""> LC563Y<br/><yüksek camgöbeği="" verimli=""> LC563C<br/><yüksek macenta="" verimli=""> LC563M</yüksek></yüksek></yüksek></yüksek>                                                                                                    |
|                        | Siyah, Sarı, Camgöbeği ve Macenta - Yaklaşık 600 sayfa <sup>1</sup>                                                                                                    |
|                        | <sup>1</sup> Kartuşun yaklaşık verim kapasitesi ISO/IEC 24711'e uygun olarak beyan edilmiştir.                                                                                                    |
|                        | Yedek sarf malzemeleri ile ilgili daha fazla bilgi için, <u>http://www.brother.com/pageyield/</u> web sitesinden bizi ziyaret edin.                                                                                                    |

#### Innobella™ nedir?

Innobella<sup>™</sup>, Brother tarafından sunulan orijinal sarf aralığıdır. "Innobella<sup>™</sup>" ismi kökenini "Innovation" (Yenilik) ve "Bella" (İtalyanca'da "Güzel" anlamına gelir) kelimelerinden alır ve "güzel" ve "uzun süreli" çıktı sonuçları ile size sunduğumuz "yenilikçi" teknolojiyi temsil eder.

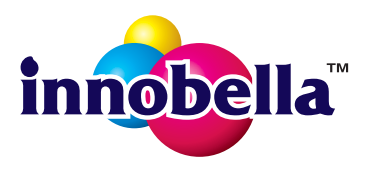

Fotoğraf yazdırırken, Brother, yüksek kalite için Innobella™ parlak fotoğraf kağıdını (BP71 serisi) önerir. Göz alıcı çıktılar Innobella™ Mürekkebi ve kağıdı ile daha kolay yaratılır.

# E Dizin

### A

| ADF (otomatik belge besleyici)<br>Adım adım Ayarlar Tabloları | 44<br>136         |
|---------------------------------------------------------------|-------------------|
| Adres Defteri                                                 |                   |
| ayarlama                                                      | 73                |
| değiştirme                                                    | 74                |
| Grup arama                                                    |                   |
| değiştirme                                                    | 74                |
| kullanma                                                      | 70                |
| silme                                                         | 74                |
| Ağ                                                            |                   |
| Tarama                                                        |                   |
| Yazılım ve Ağ Kullanım Kılavuzu'na                            |                   |
| bakın.                                                        |                   |
| Yazdırma                                                      |                   |
| Yazılım ve Ağ Kullanım Kılavuzu'na                            |                   |
| bakın.                                                        |                   |
| Ag Kısayolları 12                                             | , 15              |
| Alim Modu                                                     |                   |
|                                                               | 52                |
|                                                               | 52                |
|                                                               | 52                |
|                                                               | 52                |
| Apple Macintosh                                               |                   |
| Yazilim ve Ag Kullanim Kilavuzu'na ba                         | KIN.              |
| Arama                                                         | 70                |
|                                                               | 70                |
| Arayan Kımılgi geçmişi                                        | 72                |
| bir durakiama                                                 | 73                |
| elle                                                          | 70                |
|                                                               | /                 |
| Arayan Kimiigi                                                | 03                |
|                                                               | ۲۷<br>۲۵          |
| Aures Dellerine EKIE                                          | ۲۷<br>۲۵          |
| CII FAKS GUIIUEI                                              | 2 ۱<br>7 7        |
| Δsetatlar 30 /0 /2 /3 197                                     | <i>i Z</i><br>188 |
| $\pi_{3}$                                                     | 100               |

### В

| Bağlanma                         |    |
|----------------------------------|----|
| harici TAD (telesekreter)        | 66 |
| harici telefon                   | 67 |
| Bakım, düzenli                   |    |
| mürekkep kartuşlarını değiştirme | 93 |

| Belge          |         |
|----------------|---------|
| yükleme        | <br>45  |
| Brother        |         |
| CreativeCenter | <br>. 4 |

### С

ControlCenter Yazılım ve Ağ Kullanım Kılavuzu'na bakın.

\_\_\_\_\_

### Ç

| 1           |
|-------------|
| 57          |
|             |
| 39          |
| 90          |
| )3          |
| )4          |
| ; ; ; ; ; ; |

### D

| Dahili telefon, kullanma        |     | 68  |
|---------------------------------|-----|-----|
| Dokunmatik Ekran'daki hata      |     |     |
| mesajları                       |     | 103 |
| Algilanamıyor                   |     | 110 |
| Başlatılamiyor                  |     | 110 |
| Belge Sıkışması/Çok Uzun        |     | 103 |
| Bellek Dolu                     |     | 104 |
| Bellekte Kalan Veriler          |     | 103 |
| Faks Belleği Dolu               |     | 104 |
| İlet. Hatası                    |     | 104 |
| Kağıt Sıkıstı                   |     | 105 |
| Kağıt Yok                       |     | 106 |
| Kapak Acık                      |     | 106 |
| Mürekkep Az                     |     | 107 |
| Mürekkep Emici Dolu             |     | 108 |
| Mürekkep Emici DoluvaYakın      |     | 107 |
| Mürekkep Kartusu Yok            |     | 108 |
| Taranamıvor                     |     | 110 |
| Temizlenemiyor                  |     | 110 |
| Yalnızca S&B 1-taraflı Yazdırma |     | 109 |
| Yanlıs Cekmece Avarı            |     | 110 |
| Yanlış Kağıt                    |     | 111 |
| Yazdırılamıyor                  | 103 | 110 |
|                                 | ,   |     |

### Е

| E | lle |  |
|---|-----|--|

## F

| FAKS (PC-FAX)                           |            |
|-----------------------------------------|------------|
| Windows®                                |            |
| gönderme                                | .60        |
| Faks Algılama                           | .56        |
| Faks kodları                            |            |
| deăistirme                              | .68        |
| kullanma                                | .68        |
| Uzaktan Devre Dısı Bırakma Kodu         | .68        |
| Uzaktan Etkinlestirme Kodu              | 68         |
| Faks bilgisavardan                      | •••        |
| Yazılım ve Ağ Kullanım Kılavuzu'na bak  | an         |
| Faks tek basina                         |            |
| alım                                    | 52         |
| hilaisavara                             | 61         |
| cekmece kullanımı                       | 39         |
| şorunlar 126 ´                          | .00<br>127 |
| telefon hattı naraziti / VoIP           | 133        |
| alma                                    | 100        |
| dahili telefondan                       | 68         |
| F/T Zil Süresi avarlama                 | 55         |
| Fake Algulama                           | .00<br>56  |
| Faks Önizleme                           | .50<br>57  |
| 7il Erteleme, avarlama                  | .57<br>55  |
| cönderme                                | .55<br>17  |
| Solucinie                               | .41<br>50  |
| İletim Onav Panoru                      | .50<br>51  |
| Kisavollar 12                           | 10.<br>12  |
| ronkli fake                             | 10         |
|                                         | .49<br>170 |
| tarayya azmı bayutunu doğistirin        | 120        |
| talağıcı cannı böyütünü değiştinin      | .49<br>122 |
| Eako/Tol modu                           | 133        |
| debili telefenlerden egyenleme          | 60         |
| Uzekten Devre Die Brekme Kedu           | 00.<br>00  |
| Uzaktan Etkinlastirma Kadu              | 00.<br>60  |
|                                         | .00        |
|                                         | .00        |
| raksianinizi veya raks Guniugu raporunu | 140        |
|                                         | 112        |

| Fişler     |
|------------|
| <b>LAT</b> |

| EXI                           |            |
|-------------------------------|------------|
| Harici telefon                | 67         |
| Fotoğraf ve Fotoğraf L kağıdı | 25, 41, 42 |

## G

| Giden Arama           |            |
|-----------------------|------------|
| Adres Defteri'ne Ekle | 71         |
| Bir Faks Gönder       | 71         |
| Sil                   | 71         |
| Gri tonlama           | . 189, 193 |

### H

| Harici telefon, bağlanma | 6 | 57 |
|--------------------------|---|----|
|--------------------------|---|----|

## 

| <br>198 |
|---------|
| <br>    |
|         |

### K

| 8<br>4 |
|--------|
| 7      |
| 5      |
| 2      |
| 1      |
| 5      |
| 3      |
| 5      |
| 2      |
| 5      |
| 3      |
| 7      |
| 5      |
| 3      |
| 7      |
| 2      |
| 7      |
| 4      |
| 3      |
|        |

### Kopyalama

| çekmece kullanımı        |    |
|--------------------------|----|
| kağıt boyutu             | 76 |
| kağıt türü               | 76 |
| Kısayollar               | 12 |
| tarayıcı camını kullanma | 45 |

### L

| LCD (Sıvı Kristal Ekranı) | 6, | 136 |
|---------------------------|----|-----|
| Parlaklık                 |    | 19  |

### Μ

| Kılavuzu'na bakın. |
|--------------------|
|                    |
|                    |
| 93                 |
| 93                 |
|                    |

### Ν

Nuance™ PaperPort™ 12SE Yazılım ve Ağ Kullanım Kılavuzu'na bakın. Ek olarak, PaperPort™ 12SE uygulamasının Yardım bölümüne bakın.

### 0

| Otomatik    |      |   |
|-------------|------|---|
| faks alımı  | 52   | 2 |
| faks alma   |      |   |
| Faks Algıla | na50 | 3 |

### Ρ

| PhotoCapture Center™            |     |
|---------------------------------|-----|
| bilgisayardan                   |     |
| Yazılım ve Ağ Kullanım Kılavuzu | 'na |
| bakın.                          |     |
| Fotoğrafları Önizleme           | 81  |
| MultiMedia Kartı                | 78  |
| Ortama Tara                     |     |
| dosya ismini değiştir           | 82  |
| özellikler                      | 191 |
| SD Bellek Kartı                 | 78  |
| SDHC Bellek Kartı               | 78  |
| SDXC Bellek Kartı               | 78  |
|                                 |     |

| Presto! PageMan  | ager                        |
|------------------|-----------------------------|
| Yazılım ve Ağ K  | (ullanım Kılavuzu'na bakın. |
| Ek olarak, Prest | to! PageManager             |
| uygulamasında    | Yardım bölümüne bakın.      |
| Prizler          |                             |
| EXT              |                             |
| Harici telefon   |                             |

## S

| Sarf malzemeleri               | 198      |
|--------------------------------|----------|
| Seri Numarası                  |          |
| nasıl bulunurOn kapağın içi    | ne bakın |
| Ses seviyesi, ayar             |          |
| bipleyici                      | 18       |
| hoparlör                       | 19       |
| zil                            | 18       |
| Sıkışmalar                     |          |
| belge                          | 113      |
| kağıt                          | 115      |
| Sorun Giderme                  |          |
| belge sıkışması                | 113      |
| Dokunmatik Ekran'da bakım      |          |
| mesajları                      | 103      |
| Dokunmatik Ekran'da hata       |          |
| mesajları                      | 103      |
| kağıt sıkışması                | 115      |
| sorun yaşıyorsanız             |          |
| Ağ                             | 131      |
| alınan faksları yazdırma       | 126      |
| faksların alımı                | 127      |
| gelen aramalar                 | 129      |
| kağıt kullanımı                | 125      |
| kopyalama                      | 130      |
| PhotoCapture Center™           | 130      |
| tarama                         | 130      |
| telefon hattı veya bağlantılar | 126      |
| veri girme                     | 132      |
| vazdırma                       | 121      |
| yazdırma kalitesi              | 123      |
| yazılım                        | 131      |
| zorluk yasıyorsanız            | -        |
| belge sikismasi                | 113      |
| <u> </u>                       |          |

### Т

| TAD (telesekreter), harici<br>Alım Modu<br>bağlanma<br>GM (Giden Mesaj) kaydetme | 52,<br> | 66<br>52<br>66<br>67 |
|----------------------------------------------------------------------------------|---------|----------------------|
| Tarama                                                                           |         |                      |
| Yazılım ve Ağ Kullanım Kılavuzu'na                                               | bak     | in.                  |
| Tarama Kısayolları                                                               | 12,     | 14                   |
| Taranamayan alan                                                                 |         | 46                   |
| Tek hatta özel telefon özellikleri                                               | 1       | 29                   |
| Tekrar Ara/Duraklat                                                              |         | 71                   |
| Telefon hattı                                                                    |         |                      |
| bağlantılar                                                                      |         | .66                  |
| çoklu hat (PBX)                                                                  |         | 67                   |
| parazit / VoIP                                                                   | 1       | 33                   |
| sorunlar                                                                         | 1       | 26                   |
| tür                                                                              |         | 64                   |
| Telesekreter (TAD)                                                               |         | 66                   |
| bağlanma                                                                         |         | 66                   |
| Temizleme                                                                        |         |                      |
| taravici                                                                         |         | 96                   |
|                                                                                  |         | ٥7                   |
| yazıcı kalası                                                                    | •••••   | 31                   |

### U

Uzaktan Kurulum

Yazılım ve Ağ Kullanım Kılavuzu'na bakın.

### W

Windows®

Yazılım ve Ağ Kullanım Kılavuzu'na bakın.

### Y

| Yardım                               |        |
|--------------------------------------|--------|
| Ayarlar tabloları                    | 137    |
| Dokunmatik Ekran mesajları           | 136    |
| Özellik tabloları                    | 156    |
| Yazdır                               |        |
| kağıt sıkışmaları                    | 115    |
| sorunlar                             | 121    |
| Yazdırma                             |        |
| çözünürlük                           | 194    |
| özellikler                           | 194    |
| yazdırılabilir alan                  | 36     |
| Yazılım ve Ağ Kullanım Kılavuzu'na t | bakın. |

## Ζ

| Zarflar                | 25, | 27, | 33, | 41, | 43 |
|------------------------|-----|-----|-----|-----|----|
| Zil Erteleme, ayarlama |     |     |     |     | 55 |

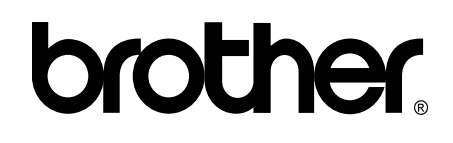

### Bizi İnternet'te Ziyaret Edin http://www.brother.com/

Bu makineler yalnızca satın alındığı ülkede kullanılmak üzere onaylanmıştır. Bölgenizdeki Brother şirketleri veya bayileri yalnızca kendi ülkelerinden satın alınmış makinelere destek sunacaklardır.

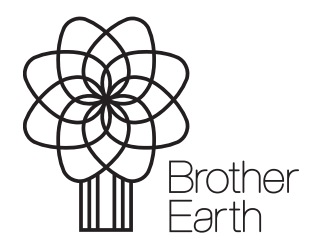

www.brotherearth.com